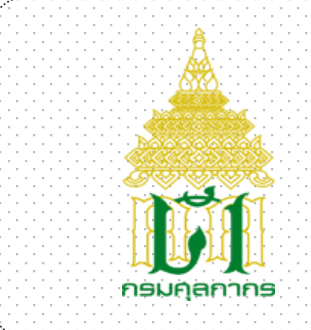

กรมศลกากร

# ระบบติดตามสถานะ การผ่านพิธีการศุลกากร (e-Tracking System)

User Document Manual

Version 1.0

โครงการปรับปรุงประสิทธิภาพระบบติดตามสถานะผ่านพิธีการศุลกากรทางอินเตอร์เน็ต (e-Tracking) เพื่อรองรับระบบชำระเงินอิเล็กทรอนิกส์แห่งชาติ

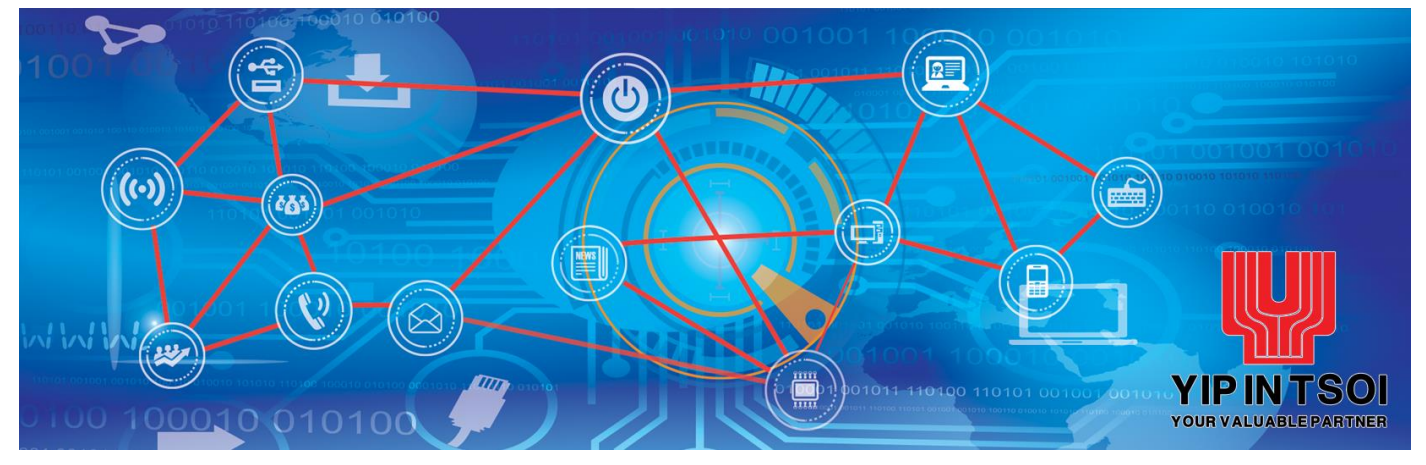

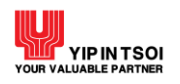

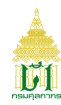

## สารบัญ - ส่วน Overview

| เรื่อ | ٩                         | หน้า |
|-------|---------------------------|------|
|       |                           |      |
| 1.    | บทนำ                      | 1    |
|       |                           |      |
| 2.    | เริ่มใช้ระบบ              | 1    |
|       |                           |      |
| 3.    | การใช้งานโปรแกรมแบบต่าง ๆ | 3    |
|       |                           |      |

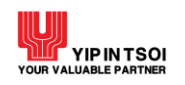

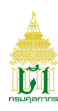

#### 1. บทนำ

# 1.1 ความรู้พื้นฐานก่อนการใช้งาน

ระบบติดตามสถานะ การผ่านพิธีการศุลกากร (e-Tracking) เป็นระบบที่พัฒนาขึ้นในรูปแบบ Web Application สามารถ เรียกใช้งานได้โดยผ่าน Web Browser ที่ชื่อ Google Chrome โดยมีการแสดงผลการทำงานแบบกราฟิก และเนื่องจาก Microsoft Windows เป็นระบบที่ได้รับการยอมรับให้เป็นมาตรฐาน (De Facto Standard) สำหรับการทำงานแบบกราฟิกบนเครื่อง PC ดังนั้น การใช้งานจึงยึดตามมาตรฐานของ Windows

ผู้ที่จะศึกษาคู่มือนี้ ควรมีพื้นฐานการใช้งานระบบ Microsoft Windows สามารถใช้เมาส์ได้เป็นอย่างดีและมีความคุ้นเคย กับปุ่มต่าง ๆ บนแป้นพิมพ์ หากท่านยังไม่คุ้นเคยกับการใช้งาน Microsoft Windows ขอแนะนำให้ท่านเข้ารับการอบรมหรือศึกษาการ ใช้งานจากเอกสารที่มีอยู่ทั่วไป

#### 1.2 การใช้คำศัพท์

การใช้คำศัพท์ในคู่มือเล่มนี้ จะใช้ภาษาไทยเป็นหลัก เน้นที่ความง่ายและความราบรื่นในการอ่าน การเลือกว่าจะใช้คำ แปลภาษาไทยในส่วนของศัพท์เทคนิคภาษาอังกฤษหรือจะใช้การทับศัพท์ภาษาอังกฤษนั้น ขึ้นอยู่กับความสะดวกในการอ่าน เพื่อสื่อ ความหมายที่ชัดเจนกับผู้ใช้

## 2. เริ่มใช้ระบบ

ในบทนี้จะกล่าวถึงการใช้งานเบื้องต้นการเข้าสู่ระบบและเมนูการใช้งานต่าง ๆ

#### การใช้งานเบื้องต้น

## 2.1. การบันทึกข้อมูล

ผู้ใช้สามารถป้อนข้อมูลได้ในช่อง Text Field บนจอภาพที่มีเคอร์เซอร์ (Cursor) กระพริบอยู่ เคอร์เซอร์จะแสดงตำแหน่งปัจจุบันที่ผู้ใช้สามารถป้อนข้อมูลได้ ผู้ใช้สามารถเลื่อนเคอร์เซอร์ไปยังตำแหน่งต่าง ๆ ที่ต้องการป้อนข้อมูลได้ 2 วิธี คือ

- 2.1.1. <sup>^</sup> กดปุ่ม Tab บนแป้นพิมพ์ (อยู่ริมซ้ายมือ) จนกระทั่งเคอร์เซอร์ไปอยู่ตำแหน่งที่ต้องการ การกดปุ่ม Tab แต่ละครั้ง จะทำให้เคอร์เซอร์เลื่อนเหมือนกับการอ่านหนังสือ คือจากซ้ายไปขวา และจากบนลงล่าง ในทางตรงกันข้าม หาก ผู้ใช้ต้องการเลื่อนเคอร์เซอร์ไปช่องทางซ้าย ให้กดปุ่ม Shift ค้างไว้ แล้วกดปุ่ม Tab ซึ่งวิธีการนี้เรียกว่า Reverse Tab (หมายถึง การกดปุ่ม Tab ให้เคอร์เซอร์เลื่อนถอยหลัง) โดยการกด Shift + Tab หนึ่งครั้งเคอร์เซอร์จะเลื่อน ไปทางซ้ายหนึ่งช่องให้ทำเช่นนี้จนกว่าจะถึงช่องที่ต้องการใส่ค่า
- 2.1.2. เมาส์ไปยังตำแหน่งที่ต้องการและคลิก (Click) ที่ปุ่มซ้ายของเมาส์หนึ่งครั้ง เคอร์เซอร์จะปรากฏที่ช่องนั้น ๆ ให้ผู้ใช้ สามารถป้อนข้อมูลได้

## 2.2. การเข้าสู่ระบบ

2.2.1. เมื่อเปิดเครื่องคอมพิวเตอร์จะเข้าสู่หน้าจอ Welcome to Windows เปิดโปรแกรม Internet Exploere เข้า Link ระบบติดตามสถานะการผ่านพิธีการศุลกากร (e-Tracking) จากนั้น กรอกชื่อผู้ใช้ และรหัสผ่าน แล้วกดปุ่ม Enter (บนคีย์บอร์ด) ดังรูป

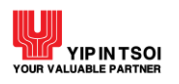

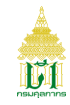

<image><complex-block>

รูปแสดงจอภาพระบบ e-Tracking

2.2.2. เมื่อกดปุ่ม Enter (บนคีย์บอร์ด) เรียบร้อยแล้ว จะปรากฏจอภาพ Web Portal ซึ่งแสดงเมนูระบบงานตามที่ผู้ใช้ ได้รับสิทธิ์ ดังรูป

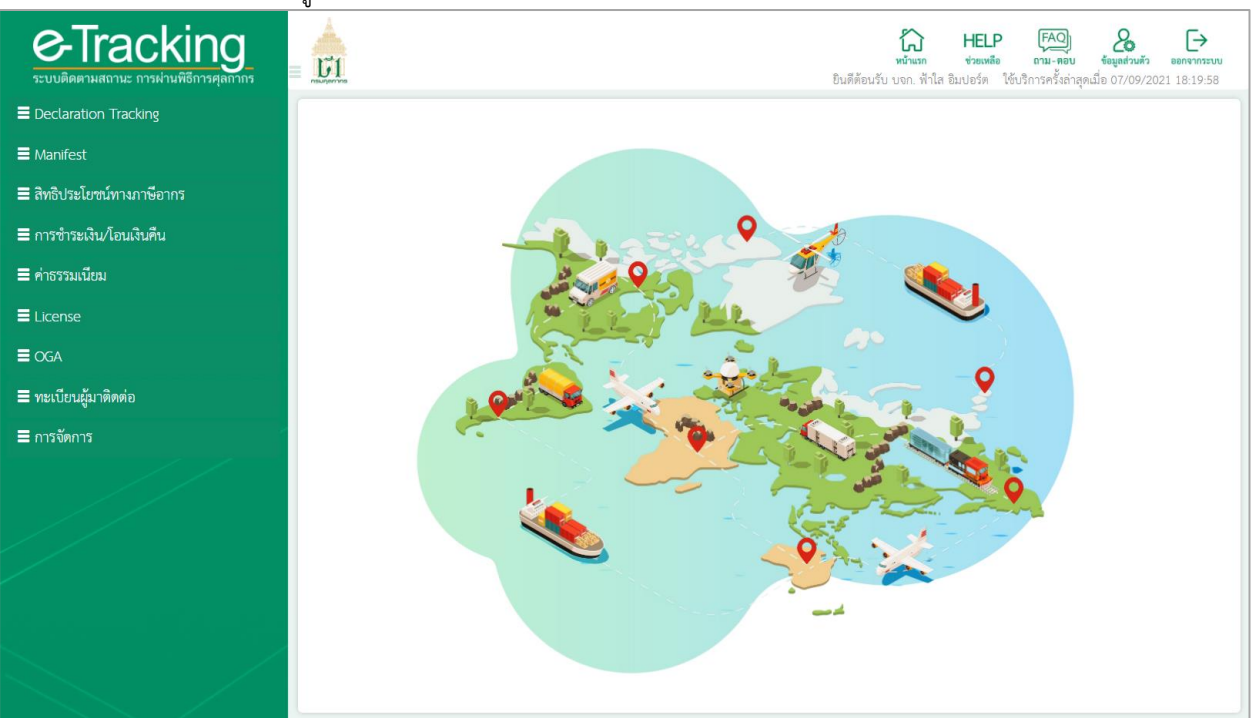

รูปแสดงหน้าจอ Web Portal

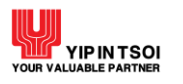

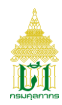

#### 2.3. การออกจากระบบ

ทำได้โดยใช้เมาส์กดที่ปุ่ม ๛างาระบบ ที่อยู่บริเวณมุมบนขวาของจอภาพ ระบบจะปิดจอภาพของระบบงานที่ใช้อยู่ และออก จากระบบงาน

#### 3. การใช้งานโปรแกรมแบบต่าง ๆ

ในบทนี้จะกล่าวถึงมาตรฐาน และรูปแบบการใช้งานของโปรแกรม ความหมายของสิ่งที่อยู่บนจอภาพ และขั้นตอนการ ทำงานโดยรวม

## 3.1 รูปแบบของจอภาพและฟังก์ชัน

| อนดีต้อนรับ                                        | 1<br>Ce-Tracking<br>ระบบติดตามสถานะ การผ่านพิธีการศุลกากร |
|----------------------------------------------------|-----------------------------------------------------------|
| ซือผู้ใช้<br>รหัสผ่าน                              |                                                           |
| ษ เจ้าสู่ระบบ<br>ลืมรหัสผ่าน   ลงทะเบียนเข้าใช้งาน | Vessel Arrival                                            |

#### รูปแสดงจอภาพระบบ e-Tracking

| ลำดับ | ซื่อ           | คำอธิบาย                                                            |
|-------|----------------|---------------------------------------------------------------------|
| 1.    | ชื่อระบบงาน    | แสดงชื่อระบบงานปัจจุบัน                                             |
| 2.    | การเข้าสู่ระบบ | ส่วนการเข้าใช้งานระบบ ได้แก่ ชื่อผู้ใช้งาน รหัสผ่าน เข้าสู่ระบบ ลืม |
|       |                | รหัสผ่าน และลงทะเบียนเข้าใช้งาน                                     |
| 3.    | จอภาพการทำงาน  | แสดงจอภาพการทำงานที่หน้าหลักของระบบ ได้แก่                          |
|       |                | - จอภาพ Vessel Arrival (สำหรับค้นหาข้อมูลยานพาหนะเข้า)              |
|       |                | - จอภาพ Vessel Departure (สำหรับค้นหาข้อมูลยานพาหนะออก)             |
|       |                | <ul> <li>จอภาพพัสดุ/ไปรษณีย์ภัณฑ์ต่างประเทศ</li> </ul>              |
|       |                | - จอภาพพิกัดศุลกากรที่ต้องมีใบอนุญาต/ใบรับรอง                       |

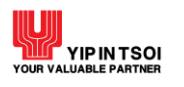

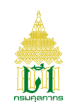

จอภาพและฟังก์ชัน

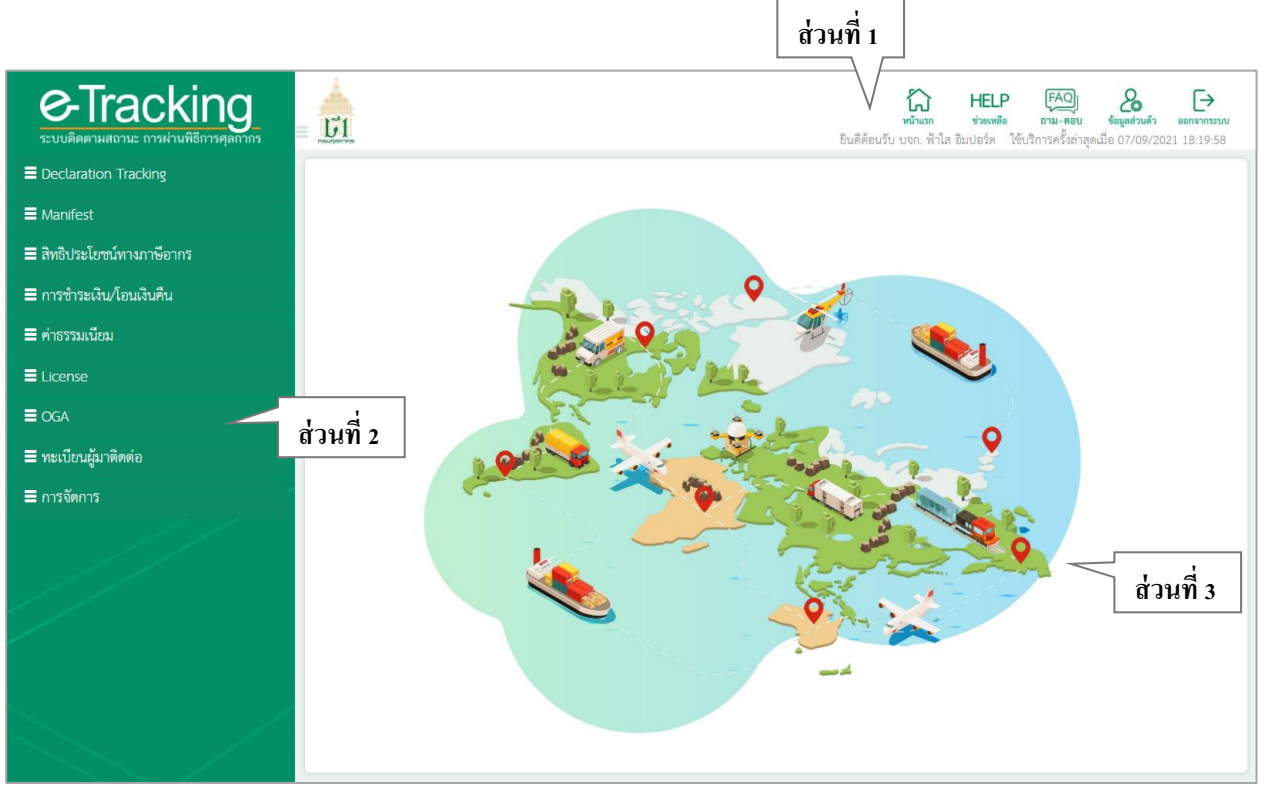

รูปแสดงจอภาพและฟังก์ชัน

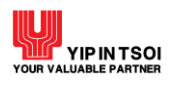

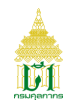

## คำอธิบายจอภาพ

# ส่วนที่ 1 Header

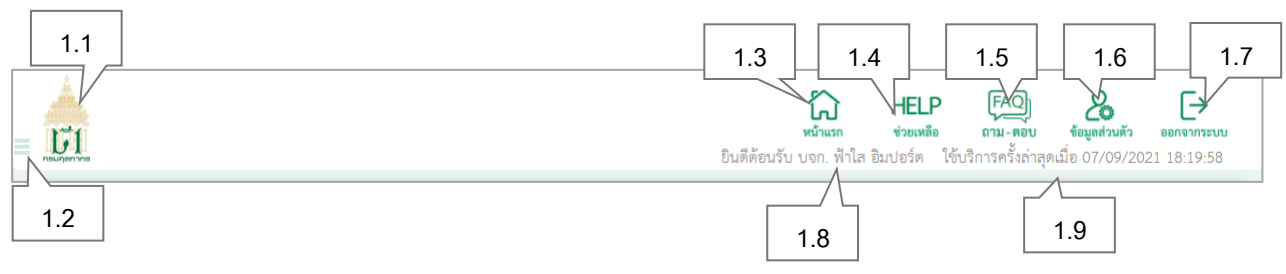

รูปแสดงส่วน Header

| ลำดับ | ชื่อ                 | คำอธิบาย                                                            |
|-------|----------------------|---------------------------------------------------------------------|
| 1.1   | กรมศุลกากร           | แสดงหน่วยงานกรมศุลกากร                                              |
| 1.2   | 🔳 (ปุ่มเปิด - ปิด)   | สำหรับเปิด – ปิดเมนูการใช้งาน                                       |
| 1.3   | หน้าหลัก             | ปุ่มสำหรับกลับสู่จอภาพหลักของระบบงาน                                |
| 1.4   | ช่วยเหลือ            | ปุ่มสำหรับคู่มือการใช้งาน                                           |
| 1.5   | ถาม – ตอบ            | ปุ่มสำหรับข้อมูลคำถามที่พบบ่อย FAQ                                  |
| 1.6   | ข้อมูลส่วนตัว        | ปุ่มสำหรับแก้ไขข้อมูลผู้ใช้งาน ได้แก่ ข้อมูลส่วนตัว เปลี่ยนรหัสผ่าน |
| 1.7   | ออกจากระบบ           | ปุ่มสำหรับออกจากระบบ                                                |
| 1.8   | ชื่อผู้ใช้ระบบ       | แสดงชื่อผู้ใช้ปัจจุบัน                                              |
| 1.9   | ใช้บริการครั้งล่าสุด | แสดงวันที่และเวลาที่เข้าใช้งาน                                      |

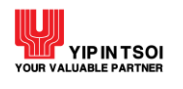

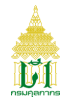

# ส่วนที่ 2 Menu

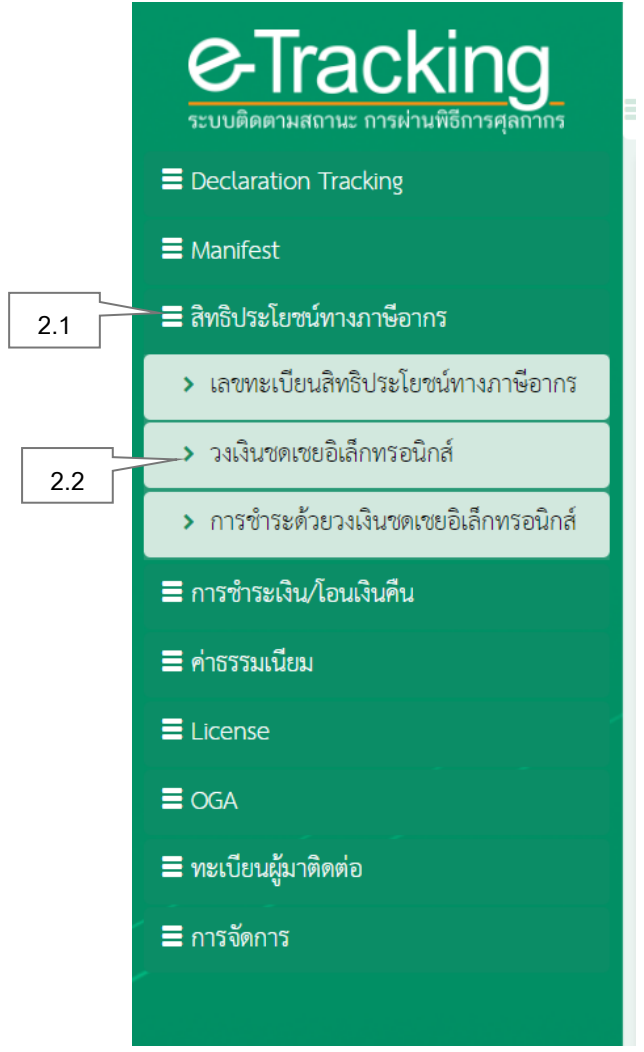

รูปแสดงเมนูการใช้งาน

| ลำดับ | ชื่อ          | คำอธิบาย              |
|-------|---------------|-----------------------|
| 2.1   | เมนูการทำงาน  | แสดงเมนูการทำงาน      |
| 2.2   | จอภาพการทำงาน | แสดงชื่อจอภาพการทำงาน |

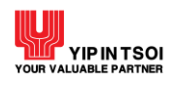

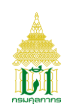

## ส่วนที่ 3 จอภาพการทำงาน

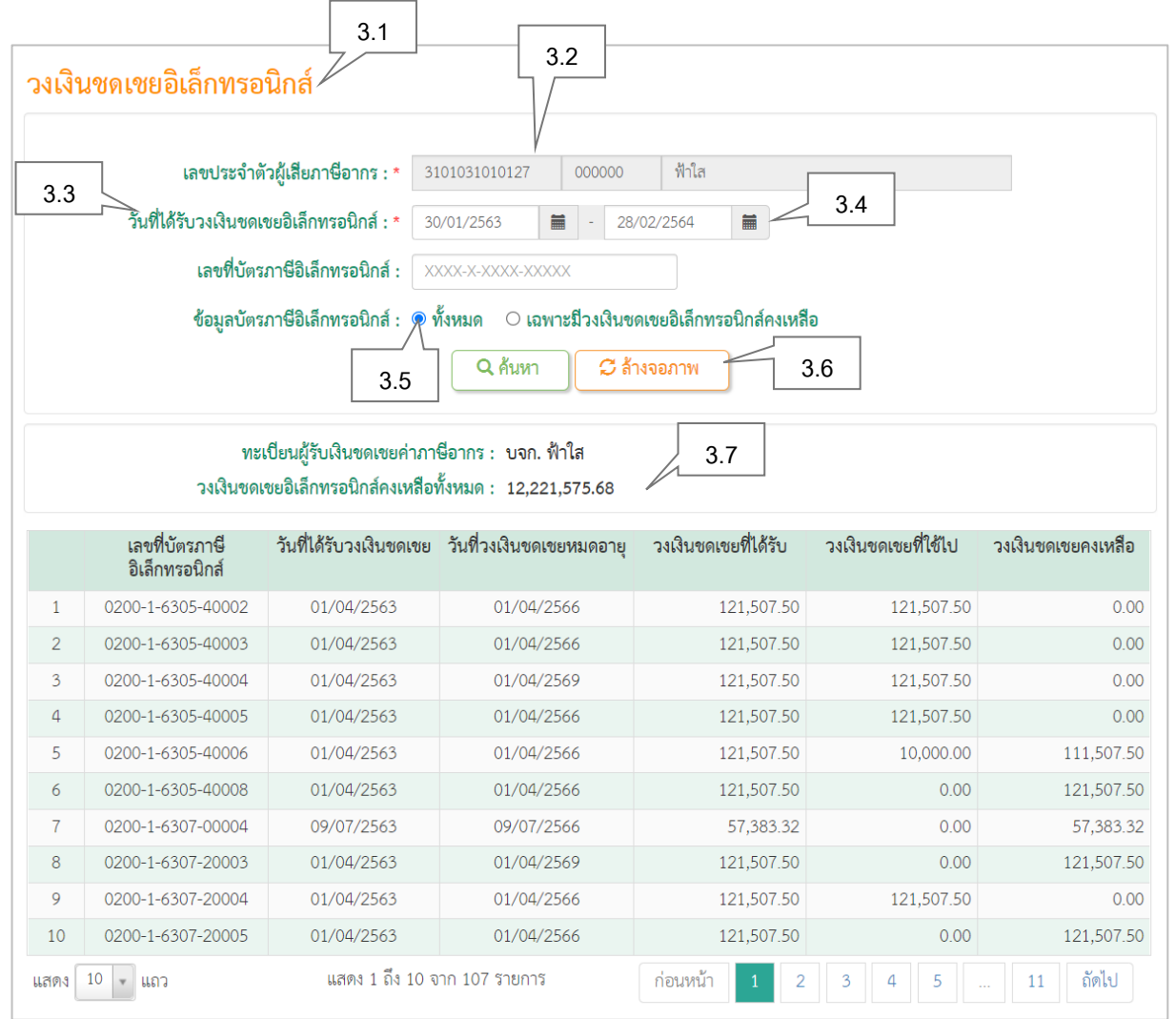

#### รูปแสดงจอภาพการทำงาน

| ลำดับ | ชื่อ                    | คำอธิบาย                                                   |
|-------|-------------------------|------------------------------------------------------------|
| 3.1   | ชื่อจอภาพ               | ชื่อของจอภาพที่ใช้งาน                                      |
| 3.2   | Input Type Text         | สำหรับบันทึก-แสดงข้อมูล                                    |
| 3.3   | Caption                 | คำอธิบายความหมายของข้อมูล โดย Caption ที่มีเครื่องหมาย (*) |
|       |                         | กำกับหมายถึงต้องระบุข้อมูล                                 |
| 3.4   | ปฏิทินวันที่ (🗰)        | สำหรับแสดงวันที่รูปแบบปฏิทิน                               |
| 3.5   | Input Type Radio Button | สำหรับข้อมูลที่เลือกได้อย่างใดอย่างหนึ่ง                   |
| 3.6   | ปุ่มการทำงาน            | ชุดปุ่มการทำงานมาตรฐาน ประกอบด้วย ค้นหา (Seach) บันทึก     |
|       |                         | (Update) ลบ (Delete) และ ล้างจอภาพ (Clear)                 |
| 3.7   | ส่วนแสดงข้อมูล          | ส่วนแสดงผลข้อมูลจากการค้นหา หรือสอบถาม                     |

#### 3.2 การป้อนข้อมูลที่เป็น Numeric/Alphanumeric

ในการป้อนข้อมูลเข้าสู่ระบบ สามารถทำได้ 2 ลักษณะคือ 3.2.1. ป้อนข้อมูลที่เป็น Numeric

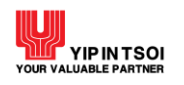

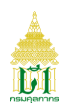

หมายถึงการบันทึกข้อมูลที่เป็นตัวเลขเท่านั้น โดยช่องที่สามารถบันทึกได้เฉพาะค่าตัวเลขจะมีเลข 0 แสดงอยู่ใน ช่อง หากผู้ใช้ป้อนข้อมูลไม่ถูกต้อง ระบบจะแสดงข้อผิดพลาดให้ทราบ

์ ในการบั้นทึกค่ำตัวเลข เมื่อผู้ใช้เลื่อนเคอร์เซอร์มายังช่องที่ต้องการใส่ค่า เคอร์เซอร์จะกระพริบอยู่ที่จุดเริ่มต้นใน ช่องนั้น และเมื่อผู้ใช้บันทึกค่าลงไป จะปรากฏตัวเลขขึ้นโดยเลื่อนจากขวามาซ้าย ส่วนเคอร์เซอร์จะยังอยู่ที่เดิมส่วนข้อมูลที่เป็น วันที่ ให้บันทึกเฉพาะตัวเลขในรูปของ DDMMCCYY (วัน, เดือน, ปี พ.ศ.) โดยจอภาพจะแสดงเป็น DD/MM/CCYY

# 3.2.2. ป้อนข้อมูลที่เป็น Alphanumeric

หมายถึงการบันที่กข้อมูลที่เป็นได้ทั้งตัวเลขและตัวอักษรโดยในช่องบันทึกข้อมูลอาจเป็นช่องว่างหรือมีตัวอักษรปรากฏอยู่ก็ ได้ ลักษณะการเลื่อนของเคอร์เซอร์ในช่องชนิดนี้จะเป็นแบบเดียวกับเคอร์เซอร์ปกติ คือเลื่อนจากซ้ายไปขวา ถ้าในช่องนั้นมีตัวอักษรอยู่ เมื่อพิมพ์ตัวอักษรลงไปจะการพิมพ์ทับข้อความเดิม

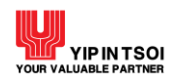

#### สารบัญ - ส่วน Training Guide

| เรื่อ | ঀ      |                                       |                                                              | หน้า |
|-------|--------|---------------------------------------|--------------------------------------------------------------|------|
|       |        |                                       |                                                              |      |
| 1.    | แผนภ   | าพแสดงเม                              | มนูและจอภาพระบบตัดตามสถานะ การผานพ่ธีการศุลกากร (e-Tracking) | 1    |
|       |        |                                       |                                                              |      |
| 2.    | เมนูแส | าะจอภาพ                               | ของระบบติดตามสถานะ การผ่านพิธีการศุลกากร                     | 2    |
|       | 2.1    | เมนู De                               | eclaration Tracking                                          | 2    |
|       |        | 2.1.1                                 | จอภาพ Import Declaration                                     | 2    |
|       |        | 2.1.2                                 | จอภาพ Export Declaration                                     | 7    |
|       |        | 2.1.3                                 | จอภาพ Good Transition Control List                           | 11   |
|       |        | 2.1.4                                 | จอภาพ Compensation                                           | 13   |
|       |        | 2.1.5                                 | จอภาพ Transit Declaration                                    | 16   |
|       |        | 2.1.6                                 | จอภาพ Transshipment Declaration                              | 18   |
|       |        | 2.1.7 จอภาพ Coastal Trade Declaration |                                                              | 20   |
|       | 2.2    | เมนู M                                | anifest                                                      | 22   |
|       |        | 2.2.1                                 | จอภาพ Vessel Arrival                                         | 22   |
|       |        | 2.2.2                                 | จอภาพ Vessel Departure                                       | 24   |
|       |        | 2.2.3                                 | จอภาพ Sea Manifest                                           | 27   |
|       |        | 2.2.4                                 | จอภาพ Train Manifest                                         | 29   |
|       |        | 2.2.5                                 | จอภาพ Air Manifest                                           | 31   |
|       |        | 2.2.6                                 | จอภาพ Car Manifest                                           | 33   |
|       |        | 2.2.7                                 | จอภาพ Container List                                         | 34   |
|       | 2.3    | เมนู สิท                              | ธิประโยชน์ทางภาษีอากร                                        | 36   |
|       |        | 2.3.1                                 | จอภาพเลขทะเบียนสิทธิประโยชน์ทางภาษีอากร                      | 36   |
|       |        | 2.3.2                                 | จอภาพวงเงินชดเชยอิเล็กทรอนิกส์                               | 39   |
|       |        | 2.3.3                                 | จอภาพการชำระด้วยวงเงินชดเชยอิเล็กทรอนิกส์                    | 41   |
|       | 2.4    | เมนู กา                               | รชำระเงิน/โอนเงินคืน                                         | 43   |
|       |        | 2.4.1                                 | จอภาพใบสั่งเก็บเงิน                                          | 43   |
|       |        | 2.4.2                                 | จอภาพประวัติการชำระค่าภาษีอากร                               | 47   |
|       |        | 2.4.3                                 | จอภาพรายการโอนเงินคืน                                        | 49   |
|       | 2.5    | เมนูค่าธ                              | รรมเนียมศุลกากร                                              | 52   |
|       |        | 2.5.1                                 | จอภาพรายการค้างชำระ                                          | 52   |
|       |        | 2.5.2                                 | จอภาพประวัติการชำระ                                          | 55   |

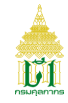

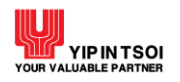

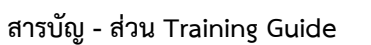

| เรื่อง |                                                     |          |                                                            | หน้า |
|--------|-----------------------------------------------------|----------|------------------------------------------------------------|------|
|        |                                                     |          |                                                            |      |
| 2.0    | 6 เม                                                | เนู Lic  | ense                                                       | 58   |
|        | 2.0                                                 | 6.1      | จอภาพ License Search                                       | 58   |
|        | 2.0                                                 | 6.2      | จอภาพ BOI License                                          | 60   |
| 2.     | 7 เม                                                | านู OG/  | Ą                                                          | 62   |
|        | 2.                                                  | 7.1      | จอภาพ OGA Import Declaration Seach                         | 62   |
|        | 2.                                                  | 7.2      | จอภาพ OGA Export Declaration Seach                         | 67   |
|        | 2.7                                                 | 7.3      | จอภาพ OGA Download Declaration                             | 71   |
| 2.8    | 8 เม                                                | เนู ทะเ  | บียนผู้มาติดต่อ                                            | 73   |
|        | 2.8                                                 | 8.1      | จอภาพข้อมูลทะเบียนผู้มาติดต่อ                              | 73   |
|        | 2.8                                                 | 8.2      | จอภาพจำนวน User ที่สมัครใช้                                | 77   |
| 2.     | 2.9 จอภาพสอบถามพัสดุไปรษณีย์/ไปรษณียภัณฑ์ต่างประเทศ |          | 78                                                         |      |
| 2.     | 10 จอ                                               | อภาพพื   | งกัดศุลกากรที่ต้องมีใบอนุญาต/ใบรับรอง                      | 80   |
| Append | dix A : ז                                           | าารลงพ   | <i>ท</i> ะเบียนเข้าใช้ระบบติดตามสถานะการผ่านพิธีการศุลกากร | A-1  |
| Append | dix B : ถึ                                          | ลื่มรหัส | ผ่าน                                                       | B-1  |
| Append | dix C : l'                                          | ปลี่ยน   | รหัสผ่าน                                                   | C-1  |

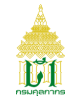

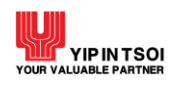

#### 1. แผนภาพแสดงเมนูและจอภาพระบบติดตามสถานะ การผ่านพิธีการศุลกากร (e-Tracking)

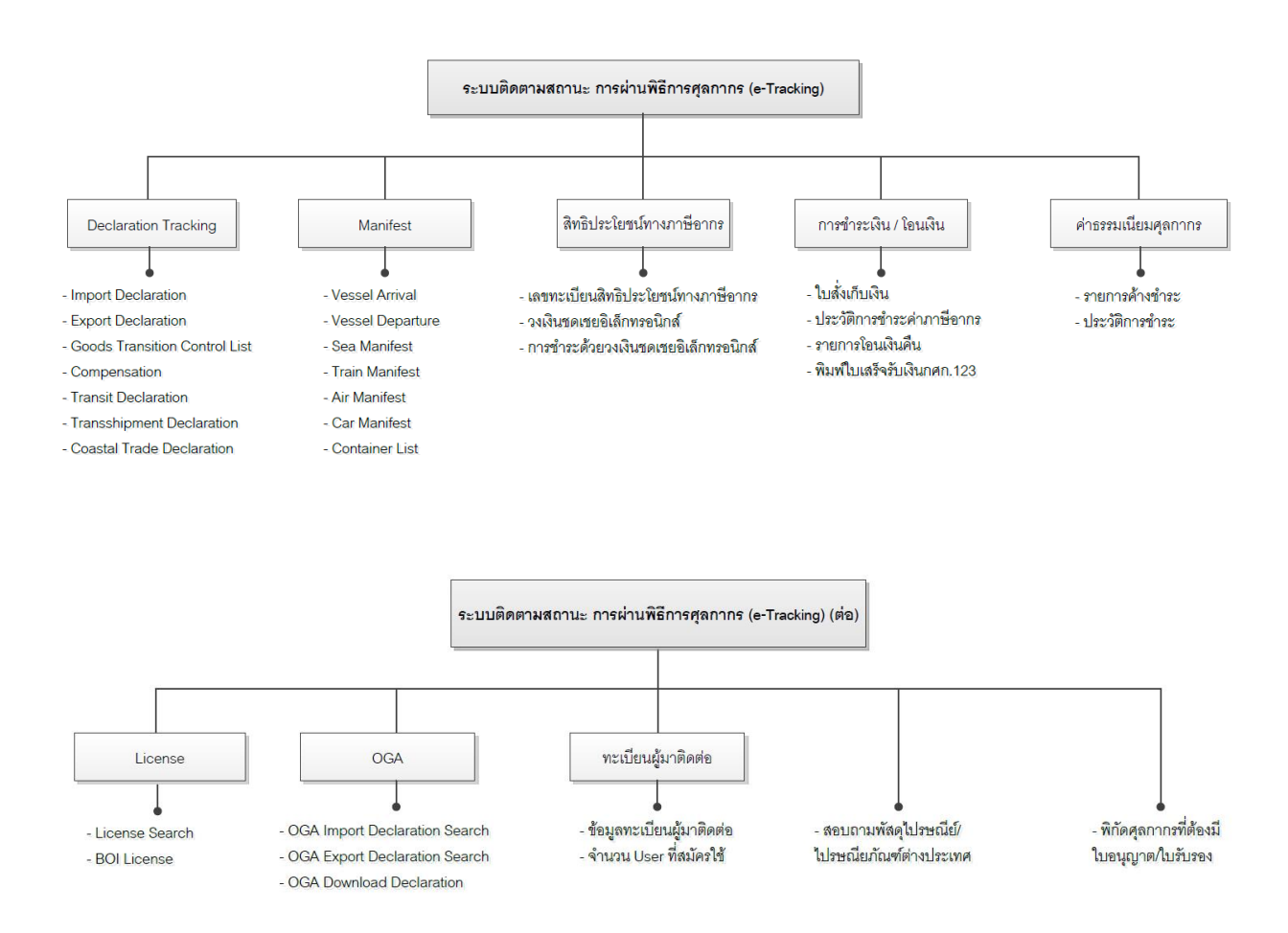

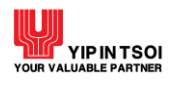

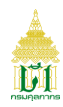

#### 2. เมนูและจอภาพการทำงานระบบติดตามสถานะ การผ่านพิธีการศุลกากร (e-Tracking)

- 2.1. เมนู Declaration Tracking
  - 2.1.1 จอภาพ Import Declaration

| Component Name | Import Declaration                                                        |
|----------------|---------------------------------------------------------------------------|
| Menu           | Declaration Tracking                                                      |
| Purpose        | สำหรับค้นหาและติดตามสถานะการผ่านพิธีการศุลกากรอิเล็กทรอนิกส์ของใบขนสินค้า |
|                | ขาเข้า                                                                    |
| Function       | ค้นหา ล้างจอภาพ                                                           |

| Import Declaration       |                     |
|--------------------------|---------------------|
| เลขที่ใบขนสินค้าขาเข้า : | เงื่อนไขเพิ่มเดิม 📀 |
|                          | Q ค้นหา 🎜 ล้างจอภาพ |

รูปแสดงจอภาพ Import Declaration

# <u>ขั้นตอน</u>

<u>การค้นหาข้อมูลใบขนสินค้าขาเช้า</u>

- 1. คลิกที่เมนู Declaration Tracking และจอภาพ Import Declaration ระบบจะแสดงจอภาพสำหรับค้นหาข้อมูล
- 2. หากทราบเลขที่ใบขนสินค้า ระบุข้อมูลที่ช่องเลขที่ใบขนสินค้าขาเข้า

| Import Declaration       |                     |                    |
|--------------------------|---------------------|--------------------|
| เลขที่ใบขนสินค้าขาเข้า : | A018 0590400011     | สื่อนไขเพิ่มเดิม O |
|                          | Q ค้นหา 📿 ถ้างจอภาพ |                    |
|                          |                     |                    |

รูปแสดงจอภาพการะบุเลขที่ใบขนสินค้าขาเข้า

3. ระบบจะแสดงรายละเอียดการผ่านพิธีการศุลกากรใบขนสินค้าขาเข้าโดยอัตโนมัติ

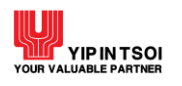

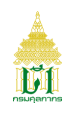

| เลขที่ใบขนสิ                                  | <b>นค้าขาเข้า :</b> A018                                      | 0590400011                                                                 | เงื่อนไขเพิ่มเติม O                                        |                                                                |            |
|-----------------------------------------------|---------------------------------------------------------------|----------------------------------------------------------------------------|------------------------------------------------------------|----------------------------------------------------------------|------------|
|                                               |                                                               | Q ค้นหา                                                                    | 🗢 ล้างจอภาพ                                                |                                                                |            |
| ผ่านพิ                                        | ชีการ                                                         | ชำระภาษีอากร                                                               | ดรวจปล่อยสินค้า                                            | ส่งมอบสินค้า                                                   |            |
| รายละเอียด                                    |                                                               |                                                                            |                                                            |                                                                |            |
|                                               |                                                               |                                                                            |                                                            |                                                                |            |
| ขั้นตอน                                       |                                                               | รายละเ                                                                     | อียด                                                       | วันที่ / เวลา                                                  |            |
| <b>ขั้นตอน</b><br>ผ่านพิธีการ                 | ออกเลขที่ใบขนสินค้าข                                          | <b>รายละเ</b><br>ขาเข้า สถานะพร้อมชำระค่าภา                                | <b>ฮียด</b><br>ษีอากร                                      | <b>วันที่ / เวลา</b><br>18/04/2559 17:28:                      | :33        |
| <b>ขั้นตอน</b><br>ผ่านพิธีการ<br>ขำระภาษีอากร | ออกเลขที่ใบขนลินค้าข<br>ธนาคาร ตอบกลับผลก<br>ประกันภาษีอากร 0 | <b>รายละเ</b><br>มาเข้า สถานะพร้อมชำระค่าภา<br>การตัดบัญชีธนาคาร (EFT) 090 | <b>อียด</b><br>ษีอากร<br>002/25-09-61 รวมค่าภาษีอากร 14,18 | <b>วันที่ / เวลา</b><br>18/04/2559 17:28:<br>25/09/2561 10:23: | :33<br>:02 |

รูปแสดงจอภาพรายละเอียดการผ่านพิธีการศุลกากรใบขนสินค้าขาเข้า

 หากไม่ทราบข้อมูลเลขที่ใบขนสินค้าขาเข้า ให้คลิกที่ปุ่ม [เงื่อนไขเพิ่มเติม ☉] จะแสดงจอภาพสำหรับค้นหาข้อมูลเพิ่มเติมสำหรับ ค้นหาข้อมูลการผ่านพิธีการศุลกากรใบขนสินค้าขาเข้า

| เลขที่ใบขนสินค้าขาเข้า : |               |           |     | เงื่อนไขเพิ่มเติม 🗢     |
|--------------------------|---------------|-----------|-----|-------------------------|
| ตัวแทนออกของ :           |               |           |     |                         |
| บริษัทผู้นำเข้า :        | 0107557000101 | 000000    |     | เน็ตเบย์                |
| สถานที่นำเข้า :          |               |           |     |                         |
| สถานที่ตรวจปล่อย :       |               |           |     |                         |
| สถานะของใบขนสินค้า :     | กรุณาเลือก    | v         |     | ชนิดเอกสาร : กรุณาเลือก |
| ช่วงวันที่ผ่านพิธีการ :  | DD/MM/YYYY    | - DD/MM/Y | YYY |                         |

รูปแสดงจอภาพสำหรับค้นหาข้อมูลเพิ่มเติม

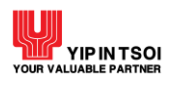

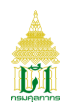

- 5. ระบุเงื่อนไข ช่วงวันที่ผ่านพิธีการ และเงื่อนไขอื่น ๆ ที่ต้องการค้นหา ดังนี้
  - 5.1 ตัวแทนออกของ
  - 5.2 สถานที่นำเข้า
  - 5.3 สถานที่ตรวจปล่อย
  - 5.4 สถานะของใบขนสินค้า ได้แก่ ผ่านพิธีการ ชำระภาษีอากร ตรวจปล่อยสินค้า ส่งมอบสินค้า
  - 5.5 ชนิดของเอกสาร ได้แก่ ใบขนสินค้าขาเข้า คำร้องขอรับของไปก่อน ใบขนสินค้าขาเข้าปากระวาง ใบขนสินค้าขาเข้า โอนย้ายภายในประเทศ ใบขนสินค้าขาเข้าโอนย้ายจากเขตปลอดอากร หรือใบขนสินค้าขาเข้าเร่งด่วน
- กดปุ่ม [Q ค้นหา] กรณีพบข้อมูลระบบจะแสดงแถวรายการใบขนสินค้าขาเข้าที่ผ่านพิธีการศุลกากร กรณีไม่พบข้อมูลระบบจะ แสดงข้อความแจ้งเตือน ให้ตรวจสอบการแจ้งเตือนและการระบุเงื่อนไขว่าถูกต้องหรือไม่ หากไม่ถูกต้องให้ระบุใหม่และกดปุ่ม [Q ค้นหา] อีกครั้ง

| เลขที่ใบขนสินค้าขาเข้า :                                                                       |                                                       |                                                                                                    |           |                                     |                    | เงื่อนไข     | แพิ่มเติม 🧲 |            |       |                             |
|------------------------------------------------------------------------------------------------|-------------------------------------------------------|----------------------------------------------------------------------------------------------------|-----------|-------------------------------------|--------------------|--------------|-------------|------------|-------|-----------------------------|
| ตัวแทนออกของ :                                                                                 |                                                       |                                                                                                    |           |                                     |                    |              |             |            |       |                             |
| บริษัทผู้นำเข้า :                                                                              | 0107557000101                                         | 0000                                                                                                    | 000       |                                     | เน็ตเบย์           |              |             |            |       |                             |
| สถานที่นำเข้า :                                                                                |                                                       |                                                                                                    |           |                                     |                    |              |             |            |       |                             |
| สถานที่ตรวจปล่อย :                                                                             |                                                       |                                                                                                    |           |                                     |                    |              |             |            |       |                             |
| สถานะของใบขนสินค้า :                                                                           | ตรวจปล่อยสินค้า                                       |                                                                                                    | × ×       |                                     | ช                  | นิดเอกสาร    | : ใบขนสิ่า  | นค้าขาเข้า | ×     | •                           |
|                                                                                                |                                                       |                                                                                                    |           |                                     |                    |              |             |            |       |                             |
| ช่วงวันที่ผ่านพิธีการ :                                                                        | 18/04/2559                                            | <b>=</b> - 19                                                                                                    | /04/2559  |                                     | Ħ                  |              |             |            |       |                             |
| ช่วงวันที่ผ่านพิธีการ :                                                                        | 18/04/2559                                            | <ul> <li>19</li> <li>4</li> <li>4</li></ul> | י/04/2559 | 📿 ล้า                               | <b>เ</b>           |              |             |            |       |                             |
| ช่วงวันที่ผ่านพิธีการ :<br>เลขที่ใบขนลินค้าขาเข้า                                              | 18/04/2559<br>เลขที่อ้างอิง                           | <ul> <li>19</li> <li>4</li> <li>4</li></ul> | י/04/2559 | 📿 តំា                               | <b>ต</b><br>งจอภาพ | ผู้ส่งข้อมูเ | a           |            |       | สถานะ                       |
| <mark>ช่วงวันที่ผ่านพิธีการ :</mark><br>เลขที่ใบขนลินค้าขาเข้า<br>A018-0590400011              | 18/04/2559<br>เลขที่อ้างอิง<br>ASEM000000955          | <ul> <li>ี 19</li> <li>Q คันหา</li> <li>เน็ตเบย์</li> </ul>                                                                                                    | (Exporter | <b>C</b> ໍ້ລຳ<br>r / Imj            | รงอภาพ<br>อorter)  | ผู้ส่งข้อมูเ | ñ           |            | ตรวจเ | <b>สถานะ</b><br>ไล่อยสินค้า |
| <b>ช่วงวันที่ผ่านพิธีการ :</b><br>เลขที่ใบขนลินค้าขาเข้า<br>A018-0590400011<br>A019-0590400018 | <b>เลขที่อ้างอิง</b><br>ASEM00000955<br>ASEM611001849 | <ul> <li>19</li> <li>19</li> <li>4</li> <li>4</li> <li>นี้ตเบย์</li> <li>เน็ตเบย์</li> </ul>                                                                                                    | (Exporter | <b>ວ</b> ໍ້ລຳ<br>r / Imj<br>r / Imj | รจอภาพ<br>porter)  | ผู้ส่งข้อมู  | ñ           |            | ตรวจเ | <b>สถานะ</b><br>เล่อยสินค้า |

รูปแสดงการค้นหาข้อมูลใบขนสินค้าขาเข้า

7. ต้องการล้างข้อมูลบนจอภาพ ให้กดปุ่ม [📿 ล้างจอภาพ]

<u>การสอบถามรายละเอียดข้อมูลใบขนสินค้า</u>

- 1. ค้นหาข้อมูลใบขนสินค้าขาเข้าที่มีการชำระภาษีอากร
- คลิกที่สัญลักษณ์ Q หน้าที่รายการที่ต้องการ จะแสดงรายละเอียดข้อมูลการผ่านพิธีการศุลกากรใบขนสินค้าขาเข้า

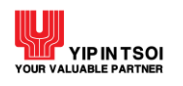

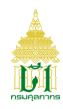

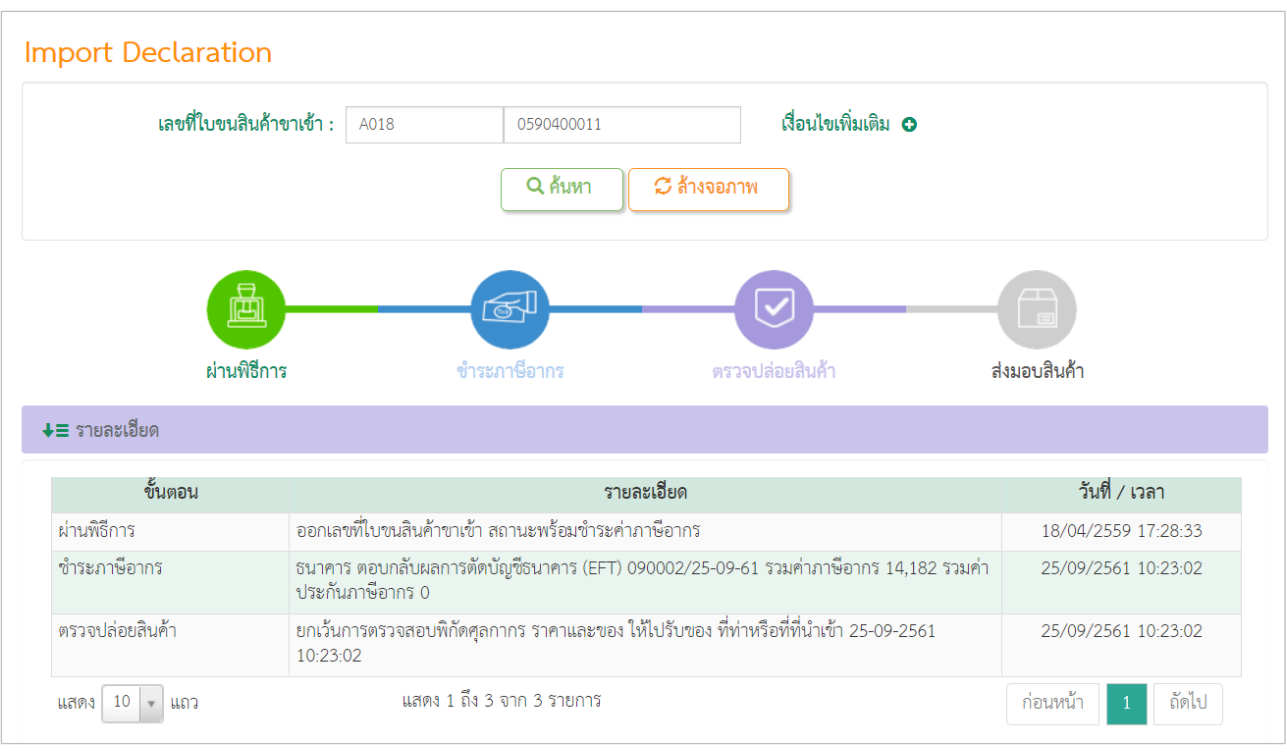

# รูปแสดงจอภาพรายละเอียดการผ่านพิธีการศุลกากรใบขนสินค้าขาเข้า

# คลิกที่คอลัมน์ ( sายละเอียด) จะแสดงข้อมูลใบขนสินค้าขาเข้า

| 1 : ASEM00000955  |
|-------------------|
| 1: ASEM00000955   |
|                   |
|                   |
|                   |
| 1: 19/04/2559     |
| 2: 10             |
|                   |
|                   |
|                   |
|                   |
| วันที่บัญชีสินค้า |
| 18/04/2559        |
| 2                 |

รูปแสดงจอภาพการข้อมูลใบขนสินค้าขาเข้า

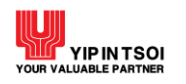

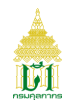

# 4. คลิกที่ Tab การซำระเงิน/วางประกัน จะแสดงรายการรับชำระค่าภาษีอากร หรือวางประกันของใบขนสินค้า

| บัญชีราคาสินศ์ | ้ำ                                            | การชำระเงิน / วางประกัน |                   |  |
|----------------|-----------------------------------------------|-------------------------|-------------------|--|
| การชำระเงิ     | น / วางเงินประกัน ครั้ง                       | งที่ 1                  |                   |  |
| Q              | <b>Q</b> เลขที่รับชำระ 0301-090002/25-09-2561 |                         | เลขที่วางประกัน - |  |

# รูปแสดงจอภาพรายการรับชำระค่าภาษีอากรหรือวางประกันของใบขนสินค้า

## 5. คลิกที่สัญลักษณ์ **Q** หน้าเลขที่รับชำระ เพื่อดูข้อมูลรายการรับชำระของใบขนสินค้าขาเข้า

|                        |             | ที่วางประกัน (บาท) |                 |
|------------------------|-------------|--------------------|-----------------|
| บระเภทคาภาษอากร        | ทชาระ (บาท) | เงินสด             | ธนาคารค้ำประกัน |
| จ่าอากรขาเข้า          | 1,757.00    |                    | 1               |
| ล่าภาษีมูลค่าเพิ่ม<br> | 12,425.00   |                    |                 |
|                        |             |                    |                 |
| รวมทั้งสิ้น (บาท)      | 14,182.00   |                    |                 |

รูปแสดงรายการรับชำระของใบขนสินค้าขาเข้า

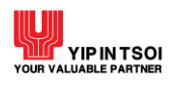

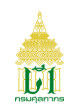

#### 2.1.2 จอภาพ Export Declaration

| Component Name | Export Declaration                                                        |
|----------------|---------------------------------------------------------------------------|
| Menu           | Declaration Tracking                                                      |
| Purpose        | สำหรับค้นหาและติดตามสถานะการผ่านพิธีการศุลกากรอิเล็กทรอนิกส์ของใบขนสินค้า |
|                | ขาออก                                                                     |
| Function       | ค้นหา ล้างจอภาพ                                                           |

| Export Declaration      |                     |                     |  |
|-------------------------|---------------------|---------------------|--|
| เลขที่ใบขนสินค้าขาออก : |                     | เรื่อนไขเพิ่มเติม 🗢 |  |
|                         | Q ค้นหา 📿 ล้างจอภาพ |                     |  |

รูปแสดงจอภาพ Export Declaration

# <u>ขั้นตอน</u>

<u>การค้นหาข้อมูลใบขนสินค้าขาออก</u>

- 1. คลิกที่เมนู Declaration Tracking และจอภาพ Export Declaration ระบบจะแสดงจอภาพสำหรับค้นหาข้อมูล
- 2. หากทราบเลขที่ใบขนสินค้าให้ระบุข้อมูลที่ช่องเลขที่ใบขนสินค้าขาออก

| Export Declaration      |                     |                     |
|-------------------------|---------------------|---------------------|
| เลขที่ใบขนสินค้าขาออก : | A010 1630700006     | เงื่อนไขเพิ่มเติม O |
|                         | Q ค้นหา 📿 ล้างจอภาพ |                     |

รูปแสดงจอภาพการะบุเลขที่ใบขนสินค้าขาออก

3. ระบบจะแสดงรายละเอียดการผ่านพิธีการศุลกากรใบขนสินค้าขาออกโดยอัตโนมัติ

| xport Declaration |                               |                       |                 |                     |                     |
|-------------------|-------------------------------|-----------------------|-----------------|---------------------|---------------------|
| เลขข์             | <b>ใบขนสินค้าขาออก :</b> A010 | 1630700               | 006             | เงื่อนไขเพิ่มเติม 🖸 |                     |
|                   |                               | 🔍 ค้นหา 💭 📿           | ล้างจอภาพ       |                     |                     |
| 圓                 |                               | <b>F</b>              | -0-             | (                   |                     |
| ผ่านพิธีกา        | ร ชำระ                        | ะภาษีอากร             | ตรวจปล่อยสินค้า | <b></b> ຈັບເ        | เรรทุกสินค้า        |
| ⊧≣ รายละเอียด     |                               |                       |                 |                     |                     |
| ขั้นตอน           |                               | รายละเอีย             | งด              |                     | วันที่ / เวลา       |
| ผ่านพิธีการ       | ออกเลขที่ใบขนสินค้าขาออก      | สถานะพร้อมชำระค่าภาษี | อากร            |                     | 10/07/2563 10:13:00 |
| แสดง 10 💌 แถว     | แสดง 1 ถึง 1                  | l จาก 1 รายการ        |                 |                     | ก่อนหน้า 1 ถัดไป    |

รูปแสดงจอภาพรายละเอียดการผ่านพิธีการศุลกากรใบขนสินค้าขาออก

 หากไม่ทราบข้อมูลเลขที่ใบขนสินค้าขาออก คลิกที่ปุ่ม [เงื่อนไขเพิ่มเติม €] จะแสดงจอภาพสำหรับค้นหาข้อมูลเพิ่มเติมสำหรับ ค้นหาข้อมูลการผ่านพิธีการศุลกากรใบขนสินค้าขาออก

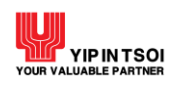

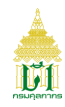

| เลขที่ใบขนสินค้าขาออก : |                      |                  |   | เสื่อนไขเพิ่มเติม 🗢            |
|-------------------------|----------------------|------------------|---|--------------------------------|
| ตัวแทนออกของ :          |                      |                  |   |                                |
| บริษัทผู้ส่งออก :       | 0105542003108        | 000000           |   | ทิฟฟ่า อีดีไอ เซอร์วิสเซส      |
| สถานที่ตรวจปล่อย :      |                      |                  |   |                                |
| สถานที่รับบรรทุก :      |                      |                  |   |                                |
| สถานะของใบขนสินค้า :    | กรุ้ณาเลือก          | Ψ.               |   | <b>ชนิดเอกสาร :</b> กรุณาเลือก |
| ช่วงวันที่ผ่านพิธีการ : | 10/07/2563           | - 13/07/256      | 3 | <b>m</b>                       |
|                         | 🗆 ใบขนสินค้าชำระค่าะ | รรรมเนียมล่วงเวล | า |                                |

รูปแสดงจอภาพสำหรับค้นหาข้อมูลเพิ่มเติม

- 5. ระบุเงื่อนไข ช่วงวันที่ผ่านพิธีการ และเงื่อนไขอื่น ๆ ที่ต้องการค้นหา ดังนี้
  - 5.1 ตัวแทนออกของ
  - 5.2 บริษัทผู้นำเข้า
  - 5.3 สถานที่นำเข้า
  - 5.4 สถานที่ตรวจปล่อย
  - 5.5 สถานะของใบขนสินค้า ได้แก่ ผ่านพิธีการ ชำระภาษีอากร ตรวจปล่อยสินค้า รับบรรทุก
  - 5.6 ชนิดของเอกสาร ได้แก่ ใบขนสินค้าขาออก ใบขนสินค้าขาออกโอนย้ายภายในประเทศ ใบขนสินค้าขาออกโอนจากเขต ปลอดอากร หรือใบขนสินค้าขาออกเร่งด่วน
  - 5.7 ใบขนสินค้าชำระค่าธรรมเนียมล่วงเวลา
- กดปุ่ม [Q ค้นหา] กรณีพบข้อมูลระบบจะแสดงแถวรายการใบขนสินค้าขาออกที่ผ่านพิธีการศุลกากร กรณีไม่พบข้อมูลระบบจะ แสดงข้อความแจ้งเตือน ให้ตรวจสอบการแจ้งเตือนและการระบุเงื่อนไขว่าถูกต้องหรือไม่ หากไม่ถูกต้องให้ระบุใหม่และกดปุ่ม [Q ค้นหา] อีกครั้ง

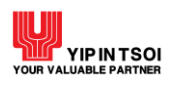

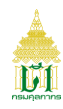

|                  | เลข <i>ฟ</i> ี่ใบขนสินค้าขาออก                                                                                        | :                                                                                                    |                                                                                                    |                                            | đ                                                              | งื่อนไขเพิ่ม                                        | มเติม 🗢    |                                                      |  |
|------------------|----------------------------------------------------------------------------------------------------|----------------------------------------------------------------------------------------------------|----------------------------------------------------------------------------------------------------|--------------------------------------------|----------------------------------------------------------------|-----------------------------------------------------|------------|------------------------------------------------------|--|
|                  | ตัวแทนออกของ                                                                                                    | :                                                                                                    |                                                                                                    |                                            |                                                                |                                                     |            |                                                      |  |
|                  | บริษัทผู้ส่งออก                                                                                                    | 0105542003108                                                                                                    | 000000                                                                                                    |                                            | ทิฟฟ่า อีดีไอ เช                                               | ชอร์วิสเซส                                          |            |                                                      |  |
|                  | สถานที่ตรวจปล่อย                                                                                                    | :                                                                                                    |                                                                                                    |                                            |                                                                |                                                     |            |                                                      |  |
|                  | สถานที่รับบรรทุก                                                                                                    | :                                                                                                    |                                                                                                    |                                            |                                                                |                                                     |            |                                                      |  |
|                  | สถานะของใบขนสินค้า                                                                                                    | : กรุณาเลือก                                                                                                    | _                                                                                                    |                                            |                                                                |                                                     | กรณาเลือก  | •                                                    |  |
|                  |                                                                                                    | 4                                                                                                    | *                                                                                                    |                                            | ชนดเอ                                                          | งกลาร :                                             | 1140000000 |                                                      |  |
|                  | ช่วงวันที่ผ่านพิธีการ                                                                                                 | : 10/07/2563                                                                                                    | <b>-</b> 13/07/256                                                                                                    | 53                                         | ชนดเอ                                                          | 9119.12 :                                           |            |                                                      |  |
|                  | ช่วงวันที่ผ่านพิธีการ                                                                                                 | <ul> <li>: 10/07/2563 ่∎</li> <li>□ ใบขนสินค้าขำระค่า</li> </ul>                                                                                                    | <ul> <li>13/07/256</li> <li>าธรรมเนียมล่วงเวล</li> </ul>                                                                                                    | 53<br>1 <b>1</b>                           | ชนดเอ                                                          | ງໄປ <u>1</u> 3:                                     |            |                                                      |  |
|                  | ช่วงวันที่ผ่านพิธีการ                                                                                                 | : 10/07/2563<br>🗆 ใบขนสินค้าขำระค่                                                                                                    | <ul> <li> <ul> <li>13/07/256</li> </ul> </li> <li>าธรรมเนียมล่วงเวล</li> <li>Q ค้นหา</li> </ul>                                                                                                    | <sup>53</sup><br>ກ<br>ຜູ້ຄໍ                | ขนดเอ<br>ี                                                     | אומיז'ז :<br>                                       |            |                                                      |  |
|                  | ข่วงวันที่ผ่านพิชีการ<br>เลขที่ใบขนลินค้าขาออก                                                                        | <ul> <li>: 10/07/2563 ∎</li> <li>□ ใบขนสินค้าขำระค่า</li> <li>(</li> <li>(<th><ul> <li>ี่ 13/07/256</li> <li>าธรรมเนียมล่วงเวล</li> <li>Q. ค้นหา</li> </ul></th><th><sup>53</sup><br/>n<br/>ភ្ល តំ</th><th>ชนดเอ<br/>์างจอภาพ<br/>ผู้ส่</th><th>งข้อมูล</th><th></th><th>สถานะ</th><th></th></li></ul> | <ul> <li>ี่ 13/07/256</li> <li>าธรรมเนียมล่วงเวล</li> <li>Q. ค้นหา</li> </ul>                                                                                                    | <sup>53</sup><br>n<br>ភ្ល តំ               | ชนดเอ<br>์างจอภาพ<br>ผู้ส่                                     | งข้อมูล                                             |            | สถานะ                                                |  |
| Q                | ช่วงวันที่ผ่านพิธีการ<br>เลขที่ใบขนลินค้าขาออก<br>A010-1630700002                                                     | <ul> <li>: 10/07/2563 ∎</li> <li>□ ใบขนสินค้าขำระค่า</li> <li>(</li> <li>(</li> <li>แลยที่อ้างอิง</li> <li>AMOH50000809</li> </ul>                                                                                                    | <ul> <li>13/07/256</li> <li>าธรรมเนียมล่วงเวล</li> <li>Q ค้นหา</li> <li>ทิฟฟ่า อีดีไอ เซอ</li> </ul>                                                                                                    | 53<br>ก<br>2 ล้า                           | ชนดเอ<br>้างจอภาพ<br>ผู้ส่<br>ส (Service Co                    | งข้อมูล<br>งข้อมูล                                  |            | <b>สถานะ</b><br>ชำระภาษีอากร                         |  |
| Q<br>Q           | ข่วงวันที่ผ่านพิธีการ<br>ข่วงวันที่ผ่านพิธีการ<br>เลขที่ใบขนลินค้าขาออก<br>A010-1630700002<br>A010-1630700003         | : 10/07/2563<br>□ ใบขนสินค้าขำระค่<br>เลขที่อ้างอิง<br>АМОН50000809<br>АМОН50000810                                                                                                    | <ul> <li> <ul> <li>13/07/256</li> <li>าธรรมเนียมล่วงเวล</li> <li>Q ค้นหา</li> <li>ค้นหา</li> </ul> </li> <li> <ul> <li>พิฟฟ้า อีดีโอ เซอ</li> <li>พิฟฟ้า อีดีโอ เซอ</li> <li>พิฟฟ้า อีดีโอ เซอ</li> </ul> </li> </ul> | 53<br>ท<br>📿 ล้<br>อร์วิสเซล               | ชนดเอ<br>์างจอภาพ<br>ผู้สู่ส<br>ส (Service Co<br>ส (Service Co | งข้อมูล<br>งข้อมูล<br>punter)<br>punter)            |            | สถานะ<br>ชำระภาษีอากร<br>ผ่านพิธีการ                 |  |
| ପ<br>ପ<br>ପ<br>ପ | <b>ช่วงวันที่ผ่านพิธีการ</b><br><b>เลขที่ใบขนลินค้าขาออก</b><br>A010-1630700002<br>A010-1630700003<br>A010-1630700005 | : 10/07/2563<br>□ ใบขนสินค้าขำระค่<br>เลขที่อ้างอิง<br>АМОН50000810<br>АМОН50000812                                                                                                    | <ul> <li>13/07/256</li> <li>าธรรมเนียมล่วงเวล</li> <li>Q ค้นหา</li> <li>พิฟฟ้า อีดีใอ เซอ</li> <li>พิฟฟ้า อีดีใอ เซอ</li> <li>พิฟฟ้า อีดีใอ เซอ</li> <li>พิฟฟ้า อีดีใอ เซอ</li> </ul>                                 | 53<br>ก<br>2 ล้า<br>อร์วิสเซเ<br>อร์วิสเซเ | ชนดเอ<br>้างจอภาพ<br>ผู้ส่<br>ส (Service Co<br>ส (Service Co   | งข้อมูล<br>งข้อมูล<br>punter)<br>punter)<br>punter) |            | สถานะ<br>ชำระภาษีอากร<br>ผ่านพิธีการ<br>ชำระภาษีอากร |  |

รูปแสดงการค้นหาข้อมูลใบขนสินค้าขาออก

7. ต้องการล้างข้อมูลบนจอภาพ ให้กดปุ่ม [📿 ล้างจอภาพ]

#### <u>การสอบถามรายละเอียดข้อมูลใบขนสินค้า</u>

- 1. ค้นหาข้อมูลใบขนสินค้าที่มีการชำระภาษีอากร
- 2. คลิกที่สัญลักษณ์ 🔍 หน้าที่รายการที่ต้องการ จะแสดงรายละเอียดข้อมูลการผ่านพิธีการศุลกากรใบขนสินค้าขาออก

| Export Declaration |                                       |                 |                     |        |
|--------------------|---------------------------------------|-----------------|---------------------|--------|
| เล <i>ข</i> ที่    | <b>ใบขนสินค้าขาออก :</b> A010         | 1630700006      | เงื่อนไขเพิ่มเติม O |        |
|                    | ุ ดันหา                               | 📿 ล้างจอภาพ     |                     |        |
| 固                  |                                       |                 |                     |        |
| ผ่านพิธีการ        | ร ชำระภาษีอากร                        | ตรวจปล่อยสินค้า | รับบรรทุกสินค้า     |        |
| ↓≡ รายละเอียด      |                                       |                 |                     |        |
| ขั้นตอน            |                                       | รายละเอียด      | วันที่ / เวล        | ท      |
| ผ่านพิธีการ        | ออกเลขที่ใบขนสินค้าขาออก สถานะพร้อมข่ | ชำระค่าภาษีอากร | 10/07/2563 10       | :13:00 |
| แสดง 10 💌 แถว      | แสดง 1 ถึง 1 จาก 1 รายกา              | 12              | ก่อนหน้า 1          | ถัดไป  |

รูปแสดงจอภาพรายละเอียดการผ่านพิธีการศุลกากรใบขนสินค้าขาออก

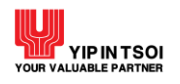

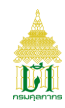

## คลิกที่คอลัมน์ (V= รายละเอียด) จะแสดงข้อมูลใบขนสินค้าขาออก

| ชำระภาษีอากร                                 | ตรวจปล่อยสินค้า                                                                                                    | รับบรรทุกสินค้า                                                                                                    |
|----------------------------------------------|----------------------------------------------------------------------------------------------------|----------------------------------------------------------------------------------------------------|
|                                              |                                                                                                    |                                                                                                    |
|                                              |                                                                                                    |                                                                                                    |
| 4010-1630700006                              | เลขที่อ้างอิง : A                                                                                                    | AMOH500000813                                                                                                    |
| 0105542003108 สาขา 000000 บริษัท             | ทิฟฟ่า ฮีดีไอ เซอร์วิสเซส จำกั                                                                                                    | ด                                                                                                    |
|                                              |                                                                                                    |                                                                                                    |
| 2811 ท่าเรื่อบ.LAEM CHABANG<br>CONTAINER สทบ | วันที่ส่งออก : 3                                                                                                    | 10/07/2563                                                                                                    |
| 2801 สำนักงานศุลกากรท่าเรือแหลมฉบัง          | 3                                                                                                    |                                                                                                    |
| ฟิฟฟ่า ฮีดีไอ เซอร์วิสเซส (Service Cou       | nter)                                                                                                    |                                                                                                    |
| ใบกำกับการขนย้ายสินค้า                       | การขำระเงิน / วางประกั                                                                                                    | น                                                                                                    |
| เลขที่บัญชีสินค้า                            |                                                                                                    | วันที่บัญชีสินค้า                                                                                                    |
| 071005                                       |                                                                                                    | 01/06/2563                                                                                                    |
| แสดง 1 ถึง 1 จาก 1 รายการ                    |                                                                                                    | ก่อนหน้า 1 ถัดไป                                                                                                    |
|                                              | <ul> <li>ง010-1630700006     <li>ง105542003108 สาขา 000000 บริษัท     <li>2811 ทำเรือบ.LAEM CHABANG     <li>CONTAINER สทบ     </li> <li>2801 สำนักงานศุลกากรท่าเรือแหลมฉบัง     </li> <li>กิฟฟ่า อีดีไอ เซอร์วิสเซส (Service Could)     </li> <li>ใบกำกับการขนย้ายสินค้า     </li> <li>เลขที่บัญชีสินค้า     </li> <li>ง1005     </li> <li>แสดง 1 ถึง 1 จาก 1 รายการ     </li> </li></li></li></ul> | <ul> <li>ง010-1630700006 เลขที่อ้างอิง : A</li> <li>ง105542003108 สาขา 000000 บริษัท ทิฟฟ่า อีดีโอ เซอร์วิสเซส จำกั</li> <li>ง11 ท่าเรือบ.LAEM CHABANG วันที่ส่งออก : 3</li> <li>CONTAINER สทบ</li> <li>2801 สำนักงานศุลกากรท่าเรือแหลมฉบัง</li> <li>ภิฟฟ่า อีดีโอ เซอร์วิสเซส (Service Counter)</li> <li>ใบกำกับการขนย้ายสินค้า การชำระเงิน / วางประกั</li> <li>เลขที่บัญชีลินค้า</li> <li>ง71005</li> <li>แสดง 1 ถึง 1 จาก 1 รายการ</li> </ul> |

รูปแสดงจอภาพข้อมูลใบขนสินค้าขาออก

4. คลิกที่ Tab การชำระเงิน/วางประกัน จะแสดงรายการรับชำระค่าภาษีอากร หรือวางประกันของใบขนสินค้า

| การชำร | ระเงิน / วางเงินประกัน ศ | ารั้งที่ 1           |      |                |  |
|--------|--------------------------|----------------------|------|----------------|--|
| Q      | เลขที่รับชำระ 28         | 01-090032/24-07-2563 | ເລໜີ | ที่วางประกัน - |  |

รูปแสดงจอภาพรายการรับชำระค่าภาษีอากรหรือวางประกันของใบขนสินค้า

คลิกที่เลขที่รับชำระ เพื่อดูข้อมูลรายการรับชำระของใบขนสินค้าขาออก

|                   |             | ที่วางป | ระกัน (บาท)     |
|-------------------|-------------|---------|-----------------|
| บระเภทคาภาษอากร   | ทชาระ (บาท) | เงินสด  | ธนาคารค้ำประกัน |
| าอากรขาออก        | 40,000.00   |         |                 |
|                   |             |         |                 |
| รวมทั้งสิ้น (บาท) | 40,000.00   |         |                 |
|                   | I           |         |                 |

#### รูปแสดงรายการรับชำระของใบขนสินค้าขาออก

2.1.3 จอภาพ Goods Transition Control List

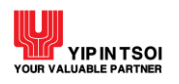

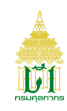

| Component Name | Goods Transition Control List                                          |
|----------------|------------------------------------------------------------------------|
| Menu           | Declaration Tracking                                                   |
| Purpose        | สำหรับค้นหาและติดตามสถานะการผ่านพิธีการศุลกากรอิเล็กทรอนิกส์ของใบกำกับ |
|                | การขนย้ายสินค้า                                                        |
| Function       | ค้นหา ล้างจอภาพ                                                        |

| ods Transition Control L       | ist                 |  |
|--------------------------------|---------------------|--|
| เลขที่ใบกำกับการขนย้ายสินค้า : | เลขที่อ้างอิง :     |  |
|                                | Q ค้นหา 🎜 ล้างจอภาพ |  |

รูปแสดงจอภาพ Goods Transition Control List

# <u>ขั้นตอน</u>

<u>การค้นหาข้อมูลใบกำกับการขนย้ายสินค้า</u>

- 1. คลิกที่เมนู Declaration Tracking และจอภาพ Goods Transition Control List ระบบจะแสดงจอภาพสำหรับค้นหาข้อมูล
- 2. ระบุเงื่อนไขการค้นหาอย่างน้อย 1 เงื่อนไข ดังนี้
  - 2.1 เลขที่ใบกำกับการขนย้ายสินค้า
  - 2.2 เลขที่อ้างอิง

| Goods Transition Control       | . List       |                 |               |  |
|--------------------------------|--------------|-----------------|---------------|--|
| เลขที่ใบกำกับการขนย้ายสินค้า : | 6402A0000042 | เลขที่อ้างอิง : | HFLU882000001 |  |
|                                | Q ค้นหา      | 📿 ล้างจอภาพ     |               |  |

รูปแสดงจอภาพระบุเงื่อนไขการค้นหา

 กดปุ่ม [Q ค้นหา] กรณีพบข้อมูลระบบจะแสดงรายละเอียดการผ่านพิธีการศุลกากรใบกำกับการขนย้ายสินค้า กรณีไม่พบข้อมูล ระบบจะแสดงข้อความแจ้งเตือน ให้ตรวจสอบการแจ้งเตือนและการระบุเงื่อนไขว่าถูกต้องหรือไม่ หากไม่ถูกต้องให้ระบุใหม่และ กดปุ่ม [Q ค้นหา] อีกครั้ง

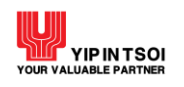

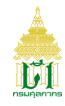

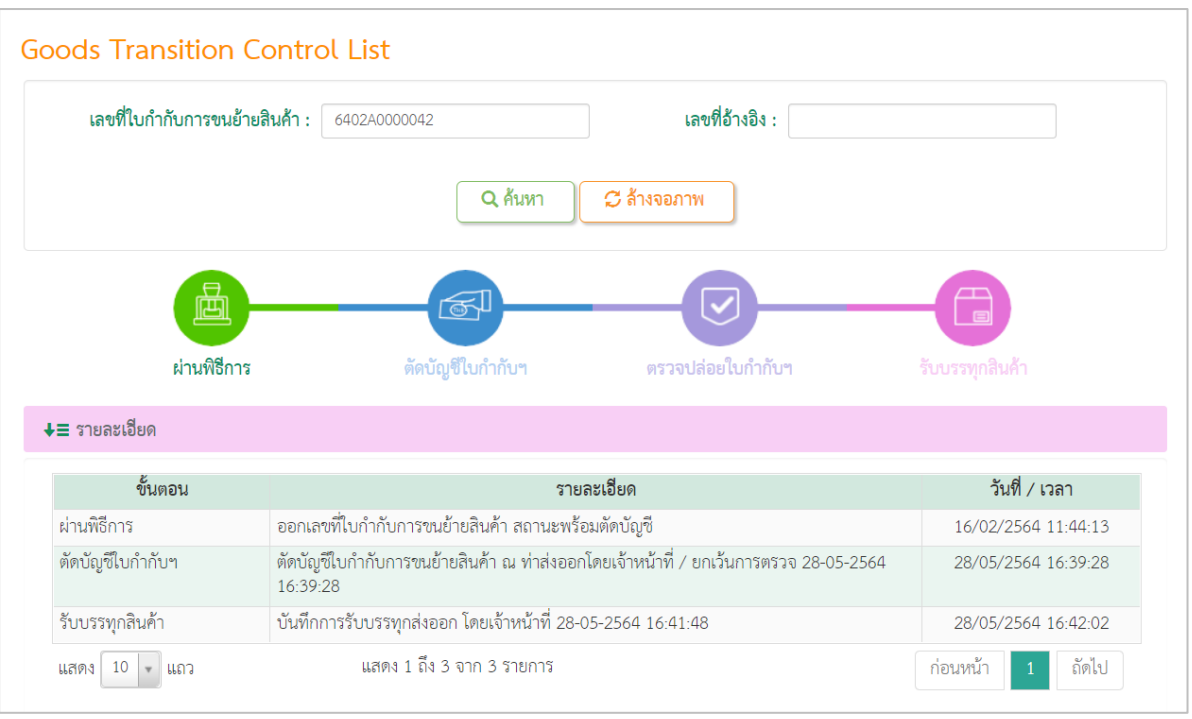

รูปแสดงจอภาพรายละเอียดการผ่านพิธีการศุลกากรใบกำกับการขนย้ายสินค้า

#### 4. คลิกที่คอลัมน์ 💵 รายละเอียด) จะแสดงข้อมูลใบกำกับการขนย้ายสินค้า

| 10110 B                        |                               |                       | ma coma o Basko |
|--------------------------------|-------------------------------|-----------------------|-----------------|
| พานพรการ                       | ดดบญชเบกากบา                  | ตรางปลอย เปกาทบฯ      |                 |
| ↓≣ รายละเอียด                  |                               |                       |                 |
| เลขที่ใบกำกับการขนย้ายสินค้า : | 5402A0000042                  | เลขที่อ้างอิง : HFLU8 | 82000001        |
| ผู้รับผิดชอบการบรรจุ :         | 0105552108212 สาขา 000000 บ'  | รษัท ไมโอซิส จำกัด    |                 |
| เลขทะเบียนรถยนต์ :             | 70-1025                       | จังหวัด : กรุงเทท     | เมหานคร         |
| คอนเทนเนอร์หมายเลข : -         |                               | ชนิด :                |                 |
| เลขที่ใบตราส่ง 1 : -           |                               | เลขที่ใบตราส่ง 2 : -  |                 |
| โดยยานพาหนะ :                  | BY TRUCK                      |                       |                 |
| เที่ยวเรือ/รถไฟ : -            |                               |                       |                 |
| ท่าที่ตรวจปล่อยของ : 🖉         | 4201 ด่านศุลกากรแม่สาย (ศภ.3) |                       |                 |
| ท่าหรือที่ปล่อยออกของ : 🧃      | 4201 ด่านศุลกากรแม่สาย (ศภ.3) |                       |                 |
| ผู้ส่งข้อมูล :                 | มโอซิส (Customs Broker)       |                       |                 |
| ใบขนสินค้าขาออก                | ข้อมูลใบชั่ง (EIR)            |                       |                 |
| ลำดับ                          |                               | เลขที่ใบขนสินค้าขาออก |                 |
|                                |                               |                       |                 |

รูปแสดงจอภาพการข้อมูลใบกำกับการขนย้ายสินค้า

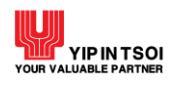

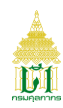

# 5. คลิกที่ Tab ข้อมูลใบชั่ง (EIR) จะแสดงข้อมูลใบชั่งของใบกำกับการขนย้ายสินค้า

| ใบขนสินค้าขาออก ข้                 | ข้อมูลใบชั่ง (EIR)                                |                             |  |
|------------------------------------|---------------------------------------------------|-----------------------------|--|
| เลขที่ใบกำกับการขนย้ายสินค้า : (   | 6402A0000042                                      |                             |  |
| นำหนัก EIR : :<br>ผู้ส่งข้อมูล : า | 20.00 KGM<br>บันทึกข้อมูลน้ำหนักชั่งโดยเจ้าหน้าทิ | l                           |  |
| วันที่ส่งข้อมูล : 🛛                | 28/05/2564                                        | เวลาที่ส่งข้อมูล : 16:39:28 |  |

รูปแสดงจอภาพข้อมูลข้อมูลใบชั่ง (EIR) ของใบกำกับการขนย้ายสินค้า

6. ต้องการล้างข้อมูลบนจอภาพ ให้กดปุ่ม [📿 ล้างจอภาพ]

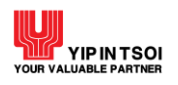

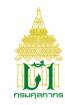

#### 2.1.4 จอภาพ Compensation

| Component Name | Compensation                                              |
|----------------|-----------------------------------------------------------|
| Menu           | Declaration Tracking                                      |
| Purpose        | สำหรับค้นหาและติดตามสถานะข้อมูลของชุดคำขอชดเชยค่าภาษีอากร |
| Function       | ค้นหา ล้างจอภาพ                                           |

| Compensation            |                    |                     |            |              |  |
|-------------------------|--------------------|---------------------|------------|--------------|--|
| เลขที่ชุดคำขอชดเชย :    | XXXX-X-XXXX-XXXXXX | วันที่ออกชุดขอชดเชย | DD/MM/YYYY | - DD/MM/YYYY |  |
| เลขที่ใบขนสินค้าขาออก : |                    |                     |            |              |  |
|                         | Q ล้นหา            | 📿 ล้างจอภาพ         |            |              |  |

รูปแสดงจอภาพ Compensation

## <u>ขั้นตอน</u>

<u>การค้นหาข้อมูลชุดคำขอชดเชยค่าภาษีอากร</u>

- 1. คลิกที่เมนู Declaration Tracking และจอภาพ Compensation ระบบจะแสดงจอภาพสำหรับค้นหาข้อมูล
- 2. ระบุเงื่อนไขการค้นหาอย่างน้อย 1 เงื่อนไข ดังนี้
  - 2.1 เลขที่ชุดคำขอชดเชย
  - 2.2 วันที่ออกชุดคำขอชดเชย
  - 2.3 เลขที่ใบขนสินค้าขาออก

| เลขที่ชุดคำขอชดเชย    | : XXXX-X-XXXX-XXXXX | วันที่ออกชุดคำขอชดเชย : | 31/05/2563 | - | 14/09/2564 |  |
|-----------------------|---------------------|-------------------------|------------|---|------------|--|
| เลขที่ใบขนสินค้าขาออก | :                   |                         |            |   |            |  |

รูปแสดงจอภาพระบุเงื่อนไขการค้นหา

 กดปุ่ม [Q ค้นหา] กรณีพบข้อมูลระบบจะแสดงรายการตามชุดคำขอชดเชยค่าภาษีอากร กรณีไม่พบข้อมูลระบบจะแสดง ข้อความแจ้งเตือน ให้ตรวจสอบการแจ้งเตือนและการระบุเงื่อนไขว่าถูกต้องหรือไม่ หากไม่ถูกต้องให้ระบุใหม่และกดปุ่ม [Q ค้นหา] อีกครั้ง

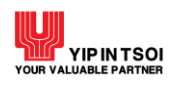

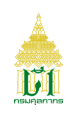

|   |        | เลขที่ชุดคำขอชดเซย :                   | XXXX-X-XXXX-XXXXX        | วันที่ออกชุดคำข        | <b>อชดเชย :</b> 31/05/25 | i63 <b>i</b> - 14/09/2564 <b>i</b>                         |
|---|--------|----------------------------------------|--------------------------|------------------------|--------------------------|------------------------------------------------------------|
|   |        | เลขที่ใบขนสินค้าขาออก :                |                          |                        |                          |                                                            |
|   |        |                                        | C                        | โ ค้นหา Cี ล้างจอภาพ   |                          |                                                            |
|   |        | เลขเที่ขดคำขอขดเขย                     | วันที่ออกชุดคำขอขดเชย    | ยอดเงินขดเชยที่อนุมัติ | วันที่พิมพ์บัตร          | สถานะชุดคำขอชอเชย                                          |
|   |        |                                        |                          |                        |                          |                                                            |
| 1 | Q      | 0200-1-6402-00016                      | 15/02/2564               | 26,469.36              | 15/02/2564               | สร้างบัตรภาษีอิเล็กทรอนิกส์                                |
| 1 | Q<br>Q | 0200-1-6402-00016<br>0200-1-6402-00015 | 15/02/2564<br>15/02/2564 | 26,469.36<br>16,605.32 | 15/02/2564<br>15/02/2564 | สร้างบัตรภาษีอิเล็กทรอนิกส์<br>สร้างบัตรภาษีอิเล็กทรอนิกส์ |

รูปแสดงผลการค้นหาข้อมูลชุดคำขอชดเชยค่าภาษีอากร

4. คลิกที่สัญลักษณ์ 🝳 หน้าที่รายการที่ต้องการ จะแสดงรายละเอียดข้อมูลชุดคำขอชดเชยค่าภาษีอากร

| G Back to Search           |                                   |                                         |                  |                       |
|----------------------------|-----------------------------------|-----------------------------------------|------------------|-----------------------|
| เลขที่ชุดคำขอชเ            | ดเซย : 0200-1-6402-00015          | วันที่ออกชุดคำขอชดเ                     | ชย: 15/02/2564   |                       |
| ผู้ของเ                    | ดเซย : 0115545001238 - 000000 สยา | เม <mark>เ</mark> ด็นโซ่ แมนูแฟคเจอริ่ง |                  |                       |
| ผู้รับ                     | มโอน : 0115545001238 - 000000 สยา | าม เด็นโซ่ แมนูแฟคเจอริ่ง               |                  |                       |
| ยอดเงินขดเชย               | ที่ขอ : 16,605.32                 | ยอดเงินชดเชยที่อนุร                     | ມັຫີ : 16,605.32 |                       |
| วันที่อนุมัติ : 15/02/2564 |                                   | วันที่พิมพ์บั                           | ตร: 15/02/2564   |                       |
| ลำดับที่พิมพ์              | ขัตร: 0                           | วันที่จ่ายบั                            | ตร: 15/02/2564   |                       |
| ้อมูลใบขนสินค้า            | ข้อมูลสถานะ                       |                                         |                  |                       |
| ใบขนสินค้าขาออก            | มูลค่าส่งออกที่ขอ                 | มูลค่าส่งออกที่อนุมัติ                  | มูลค่าชดเชยที่ขอ | มูลค่าชดเชยที่อนุมัติ |
| 1                          | 2,374,849.56                      | 2,374,849.56                            | 16,605.32        | 16,605.32             |
|                            |                                   |                                         |                  |                       |

รูปแสดงจอภาพรายละเอียดข้อมูลชุดคำขอชดเชยค่าภาษีอากร

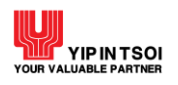

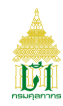

# 5. คลิกที่ Tab ข้อมูลสถานะ เพื่อดูสถานะดำเนินการของชุดคำขอชดเชยค่าภาษีอากร

| เลขที่ชุดคำขอชดเชย                                                                                                    | : 0200-1-6402-00015                                                                                       | วันที่ออกขุดคำขอชดเชย : 15/02/2             | 564 |
|----------------------------------------------------------------------------------------------------|----------------------------------------------------------------------------------------------------|---------------------------------------------|-----|
| ผู้ขอชดเชย                                                                                                    | : 0115545001238 - 000000 สย                                                                               | าม เด็นโซ่ แมนูแฟคเจอริ่ง                   |     |
| ผู้รับโอน                                                                                                    | : 0115545001238 - 000000 สย                                                                               | าม เด็นโซ่ แมนูแฟคเจอริ่ง                   |     |
| ยอดเงินชดเชยที่ขอ                                                                                                    | : 16,605.32                                                                                               | ยอดเงินขดเชยที่อนุมัติ : 16,605.3           | 32  |
| วันที่อนุมัติ                                                                                                    | : 15/02/2564                                                                                              | วันที่พิมพ์บัตร : 15/02/2                   | 564 |
| ลำดับที่พิมพ์บัตร                                                                                                    | ลำดับที่พิมพ์บัตร : 0                                                                                     |                                             | 564 |
|                                                                                                    |                                                                                                    |                                             |     |
| งใบขนลินค้า                                                                                                    | ช้อมูลสถานะ                                                                                               |                                             |     |
| ลใบขนสินค้า<br>วันที่ / เวลา                                                                                           | ข้อมูลสถานะ                                                                                               | ขั้นตอน                                     |     |
| าใบขนสินค้า<br>วันที่ / เวลา<br>15/02/2564 10:48:37                                                                    | <b>ข้อมูลสถานะ</b><br>ออกเลซที่ชุดคำขอชดเข                                                                | ขั้นตอน                                     |     |
| <mark>าใบขนสินค้า</mark><br>วันที่ / เวลา<br>15/02/2564 10:48:37<br>15/02/2564 10:48:56                                | <b>ข้อมูลสถานะ</b><br>ออกเลชที่ชุดคำขอชดเช<br>พิมพ์กศก 123                                                | ย                                           |     |
| <mark>รันที่ / เวลา</mark><br>15/02/2564 10:48:37<br>15/02/2564 10:48:56<br>15/02/2564 10:55:32                        | <b>ข้อมูลสถานะ</b><br>ออกเลขที่ขุดคำขอขดเข<br>พิมพ์กศก 123<br>อนุมัติขุดคำขอขดเชย                         | ขั้นตอน                                     |     |
| <mark>รันที่ / เวลา</mark><br>15/02/2564 10:48:37<br>15/02/2564 10:48:56<br>15/02/2564 10:55:32<br>15/02/2564 10:58:59 | <b>ข้อมูลสถานะ</b><br>ออกเลขที่ชุดคำขอชดเช<br>พิมพ์กศก 123<br>อนุมัติชุดคำขอชดเชย<br>ล่งข้อมูลไประบบบัตรภ | ีข <b>ั้นตอน</b><br>เย<br>าษีอิเล็กทรอนิกส์ |     |

# รูปแสดง Tab ข้อมูลสถานะดำเนินการของชุดคำขอชดเชยค่าภาษีอากร

6. ต้องการกลับไปที่หน้าค้นหา ให้กดปุ่ม [O Back to Search]

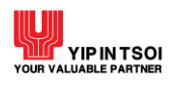

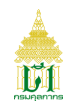

#### 2.1.5 จอภาพ Transit Declaration

| Component Name | Transit Declaration                           |
|----------------|-----------------------------------------------|
| Menu           | Declaration Tracking                          |
| Purpose        | สำหรับค้นหาและติดตามสถานะของใบขนสินค้าผ่านแดน |
| Function       | ค้นหา ล้างจอภาพ                               |

| Transit Declaration       |         |                 |  |
|---------------------------|---------|-----------------|--|
| เลขที่ใบขนสินค้าผ่านแดน : |         | เลขที่อ้างอิง : |  |
|                           | Q ค้นหา | 📿 ล้างจอภาพ     |  |

รูปแสดงจอภาพ Transit Declaration

## <u>ขั้นตอน</u>

## <u>การค้นหาข้อมูลใบขนสินค้าผ่านแดน</u>

- 1. คลิกที่เมนู Declaration Tracking และจอภาพ Transit Declaration ระบบจะแสดงจอภาพสำหรับค้นหาข้อมูล
- 2. ระบุเงื่อนไขการค้นหาอย่างน้อย 1 เงื่อนไข ดังนี้
  - 2.1 เลขที่ใบขนสินค้าผ่านแดน
  - 2.2 เลขที่อ้างอิง

| Tra | nsit Declaration          |      |            |                 |               |  |
|-----|---------------------------|------|------------|-----------------|---------------|--|
|     | เลขที่ใบขนสินค้าผ่านแดน : | A002 | 8620500002 | เลขที่อ้างอิง : | ASEM995000098 |  |
|     |                           |      | Q ค้นหา    | 💭 ล้างจอภาพ     |               |  |

รูปแสดงระบุเงื่อนไขการค้นหา

 กดปุ่ม [Q ค้นหา] กรณีพบข้อมูลระบบจะแสดงรายละเอียดของใบขนสินค้าผ่านแดน กรณีไม่พบข้อมูลระบบจะแสดงข้อความ แจ้งเตือน ให้ตรวจสอบการแจ้งเตือนและการระบุเงื่อนไขว่าถูกต้องหรือไม่ หากไม่ถูกต้องให้ระบุใหม่และกดปุ่ม [Q ค้นหา] อีก ครั้ง

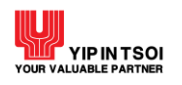

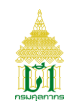

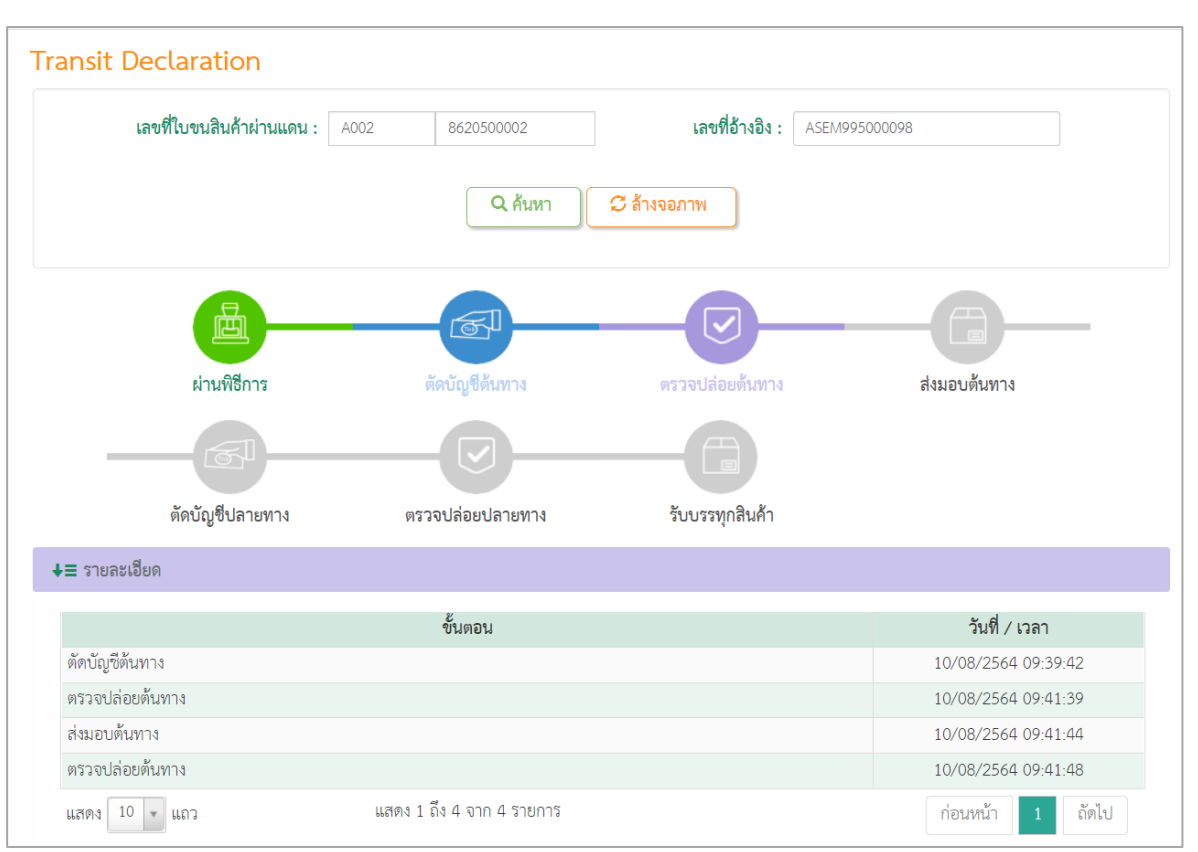

#### รูปแสดงรายละเอียดของใบขนสินค้าผ่านแดน

#### 4. คลิกที่คอลัมน์ 📌 รายละเอียด] จะแสดงข้อมูลใบขนสินค้าผ่านแดน

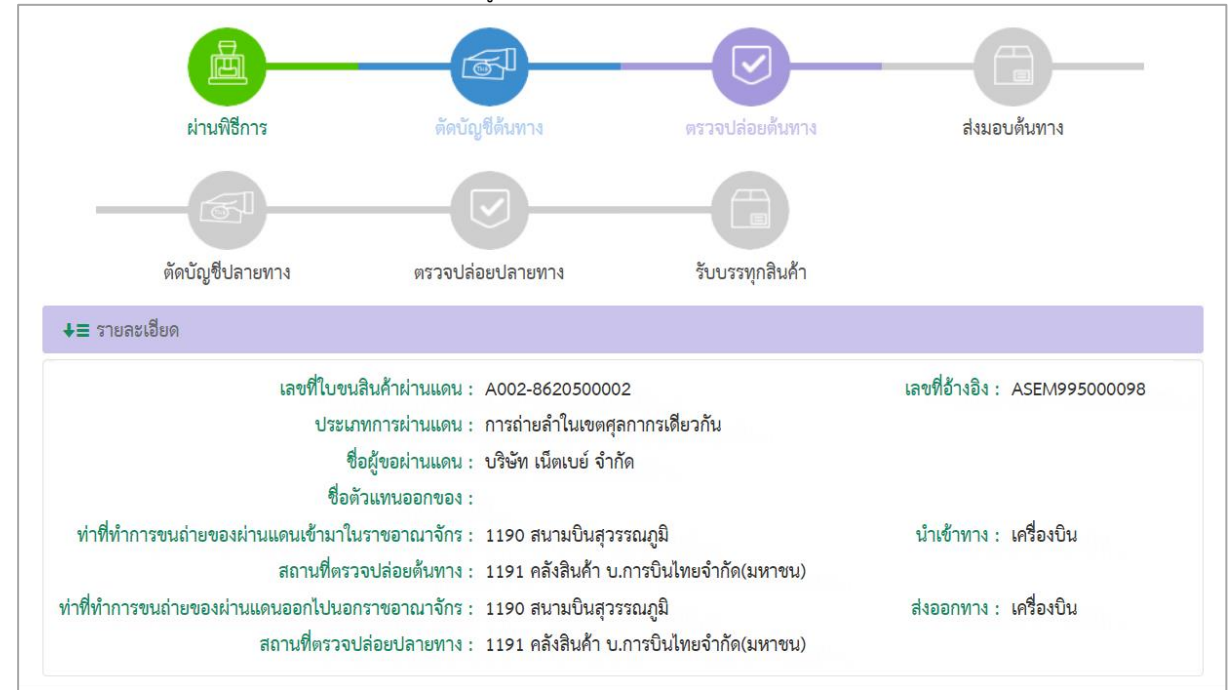

## รูปแสดงข้อมูลใบขนสินค้าผ่านแดน

5. ต้องการล้างข้อมูลบนจอภาพ ให้กดปุ่ม [📿 ล้างจอภาพ]

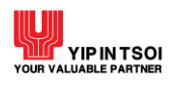

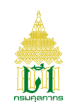

#### 2.1.6 จอภาพ Transshipment Declaration

| Component Name | Transshipment Declaration                    |
|----------------|----------------------------------------------|
| Menu           | Declaration Tracking                         |
| Purpose        | สำหรับค้นหาและติดตามสถานะของใบขนสินค้าถ่ายลำ |
| Function       | ค้นหา ล้างจอภาพ                              |

| Transshipment Declaratio | n                   |  |
|--------------------------|---------------------|--|
| เลขที่ใบขนสินค้าถ่ายลำ : | เลขที่อ้างอิง :     |  |
|                          | Q ค้นหา 🎾 ล้างจอภาพ |  |

รูปแสดงจอภาพ Transshipment Declaration

## <u>ขั้นตอน</u>

## <u>การค้นหาข้อมูลใบขนสินค้าถ่ายลำ</u>

- 1. คลิกที่เมนู Declaration Tracking และจอภาพ Transshipment Declaration ระบบจะแสดงจอภาพสำหรับค้นหาข้อมูล
- 2. ระบุเงื่อนไขการค้นหาอย่างน้อย 1 เงื่อนไข ดังนี้
  - 2.1 เลขที่ใบขนสินค้าถ่ายลำ
  - 2.2 เลขที่อ้างอิง

| Transshipment Declarati  | ion  |            |                                      |
|--------------------------|------|------------|--------------------------------------|
| เลขที่ใบขนสินค้าถ่ายลำ : | A005 | 2640800001 | <b>เลขที่อ้างอิง :</b> AIXU860130180 |
|                          |      | Q ค้นหา    | 📿 ล้างจอภาพ                          |

รูปแสดงระบุเงื่อนไขการค้นหา

 กดปุ่ม [Q ค้นหา] กรณีพบข้อมูลระบบจะแสดงรายละเอียดของใบขนสินค้าถ่ายลำ กรณีไม่พบข้อมูลระบบจะแสดงข้อความแจ้ง เตือน ให้ตรวจสอบการแจ้งเตือนและการระบุเงื่อนไขว่าถูกต้องหรือไม่ หากไม่ถูกต้องให้ระบุใหม่และกดปุ่ม [Q ค้นหา] อีกครั้ง

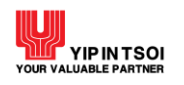

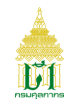

| <b>เลขที่ใบขนสินค้าถ่ายลำ :</b> A00 | 5 2640800001    | <b>เลขที่อ้างอิง :</b> AIXJ | 860130180           |
|-------------------------------------|-----------------|-----------------------------|---------------------|
|                                     | Q ค้นหา         | 📿 ล้างจอภาพ                 |                     |
| <b>a</b>                            | - F             | - <u>-</u>                  | <b></b>             |
| ผ่านพิธีการ                         | ตัดบัญชีต้นทาง  | ตรวจปล่อยต้นทาง             | ตัดบัญชีปลายทาง     |
| — <b>I</b>                          |                 |                             |                     |
| ตรวจปล่อยปลายทาง                    | รับบรรทุกสินค้า |                             |                     |
| รายละเอียด                          |                 |                             |                     |
|                                     | ขั้นตอน         |                             | วันที่ / เวลา       |
| ่านพิธีการ                          |                 |                             | 05/08/2564 09:54:36 |
| <b>เ</b> ดบัญชีต้นทาง               |                 |                             | 06/08/2564 16:14:51 |
| ัดบัญซีต้นทาง<br>เรวจปล่อยต้นทาง    |                 |                             | 06/08/2564 16:14:   |
|                                     |                 |                             | 1 2 V V             |

รูปแสดงรายละเอียดของใบขนสินค้าถ่ายลำ

4. คลิกที่คอลัมน์ 🖊 รายละเอียด] จะแสดงข้อมูลใบขนสินค้าถ่ายลำ

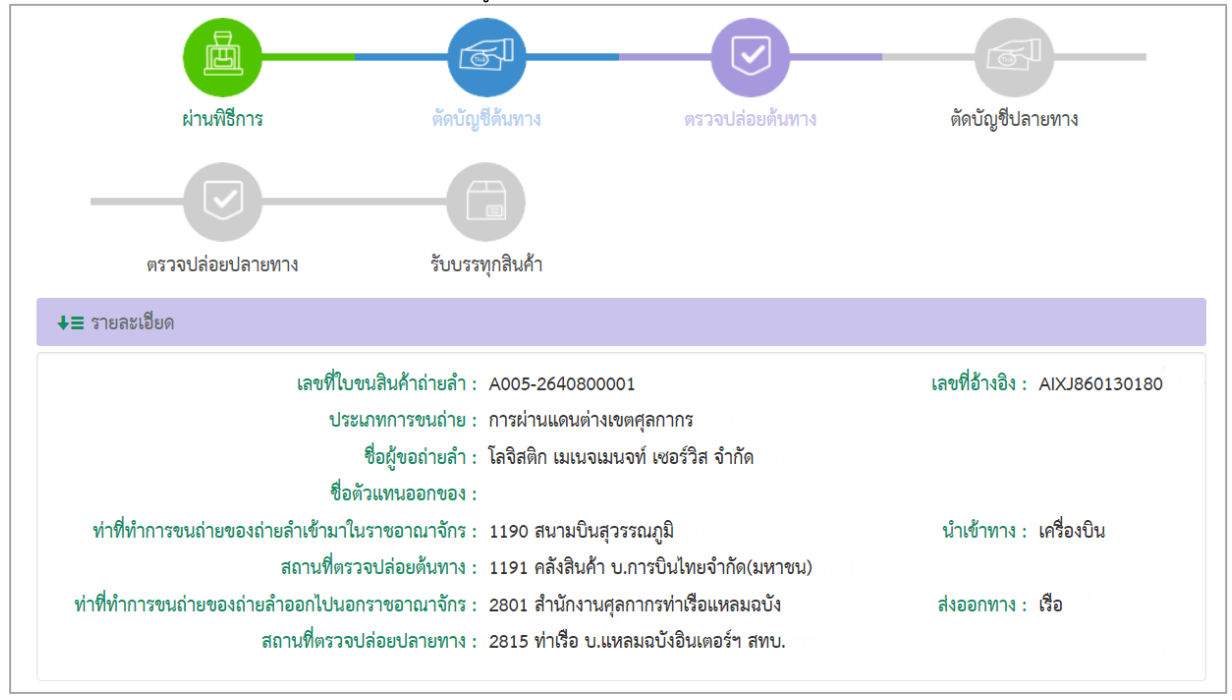

รูปแสดงข้อมูลใบขนสินค้าถ่ายลำ

5. ต้องการล้างข้อมูลบนจอภาพ ให้กดปุ่ม [📿 ล้างจอภาพ]

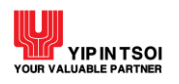

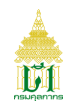

#### 2.1.7 จอภาพ Coastal Trade Declaration

| Component Name | Coastal Trade Declaration                           |
|----------------|-----------------------------------------------------|
| Menu           | Declaration Tracking                                |
| Purpose        | สำหรับค้นหาและติดตามสถานะข้อมูลของใบขนสินค้าชายฝั่ง |
| Function       | ค้นหา ล้างจอภาพ                                     |

| Coastal Trade Declaration   | n       |                             |
|-----------------------------|---------|-----------------------------|
| เลขที่ใบขนสินค้าขายฝั่ง : * |         | วันที่เรือออก: DD/MM/YYYY 📹 |
|                             | Q ค้นหา | 🗢 ล้างจอภาพ                 |

รูปแสดงจอภาพ Coastal Trade Declaration

## <u>ขั้นตอน</u>

2.

## <u>การค้นหาข้อมูใบขนสินค้าชายฝั่ง</u>

- 1. คลิกที่เมนู Declaration Tracking และจอภาพ Coastal Trade Declaration ระบบจะแสดงจอภาพสำหรับค้นหาข้อมูล
  - ระบุเงื่อนไขการค้นหาอย่างน้อย 1 เงื่อนไข โดยข้อมูลที่มีเครื่องหมาย \* กำกับอยู่เป็นข้อมูลที่จำเป็นต้องระบุ ดังนี้
    - 2.1 เลขที่ใบขนสินค้าชายฝั่ง
    - 2.2 วันที่เรือออก

| Coastal Tra | de Declaratio           | on   |                |                 |            |  |
|-------------|-------------------------|------|----------------|-----------------|------------|--|
| เลขร์       | ปีใบขนสินค้าชายฝั่ง : * | 2801 | N640900001     | วันที่เรือออก : | 06/09/2564 |  |
|             |                         |      | <b>Q</b> ค้นหา | 😂 ล้างจอภาพ     |            |  |

รูปแสดงระบุเงื่อนไขการค้นหา

 กดปุ่ม [Q ค้นหา] กรณีพบข้อมูลระบบจะแสดงรายละเอียดขั้นตอนของใบขนสินค้าชายฝั่ง กรณีไม่พบข้อมูลระบบจะแสดง ข้อความแจ้งเตือน ให้ตรวจสอบการแจ้งเตือนและการระบุเงื่อนไขว่าถูกต้องหรือไม่ หากไม่ถูกต้องให้ระบุใหม่และกดปุ่ม [Q ค้นหา] อีกครั้ง

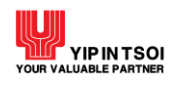

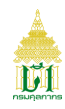

| oastal Trade De    | eclaration                                           |                                            |                               |                     |
|--------------------|------------------------------------------------------|--------------------------------------------|-------------------------------|---------------------|
| เลขที่ใบขนสินค้า   | <b>ชายฝั่ง : *</b> 2801 N64                          | 10900001                                   | <b>วันที่เรือออก :</b> DD/    | /MM/YYYY 🛗          |
|                    |                                                      | Q ค้นหา 🤇 📿 ล้างจอภาพ                      |                               |                     |
|                    | <b>b</b>                                             | <b>F</b>                                   |                               |                     |
|                    | ผ่านพิธีการ                                          | ชำระค่าธรรมเนียม                           | ตรวจรับเรือเข้าท่า            |                     |
| ≡ รายละเอียด       |                                                      |                                            |                               |                     |
| ขั้นตอน            |                                                      | รายละเอียด                                 |                               | วันที่ / เวลา       |
| ผ่านพิธีการ        | ออกเลขที่ใบขนสินค้าชายฝั่ง<br>N640900001             | 06-09-2564 11:24:29 ออกเลขที่ใน            | เขนสินค้าขายฝั่ง 2801 -       | 06/09/2564 11:24:30 |
| ชำระค่าธรรมเนียม   | ชำระค่าธรรมเนียม 06-09-2!<br>09-2564 และปล่อยเรือออก | 564 11:27:49 ชำระค่าธรรมเนียม เส<br>จากท่า | เขที่ใบเสร็จ 2801 - 10003/06- | 06/09/2564 11:27:49 |
| ชำระค่าธรรมเนียม   | ออกเลขที่ใบขนสินค้าชายฝั่ง<br>640900000005           | 06-09-2564 11:28:49 รอซำระค่าธ             | รรมเนียม เลขที่ใบสั่งเก็บ     | 06/09/2564 11:28:50 |
| ชำระค่าธรรมเนียม   | ชำระค่าธรรมเนียม 06-09-2!<br>09-2564                 | 564 11:29:32 ชำระค่าธรรมเนียม เส           | เขที่ใบเสร็จ 2801 - 10004/06- | 06/09/2564 11:29:32 |
| ตรวจรับเรือเข้าท่า | ขนของขึ้นบก 06-09-2564 1                             | 1:30:37 ขนของขึ้นบก ตรวจสอบเรี             | ยบร้อย สามารถนำของขึ้นได้     | 06/09/2564 11:30:37 |
| แสดง 10 👻 แถว      | แสดง 1 ถึง 5 จา                                      | าก 5 รายการ                                |                               | ก่อนหน้า 1 ถัดไป    |

รูปแสดงรายละเอียดขั้นตอนของใบขนสินค้าชายฝั่ง

4. คลิกที่คอลัมน์ 💵 รายละเอียด] จะแสดงข้อมูลใบขนสินค้าชายฝั่ง และประวัติการรับชำระ

|                                   | <u>」</u>                                                                                                    |                                                                                                    |                                                                             |
|-----------------------------------|----------------------------------------------------------------------------------------------------|----------------------------------------------------------------------------------------------------|-----------------------------------------------------------------------------|
|                                   | ผ่านพิธีการ                                                                                                    | ชำระค่าธรรมเนียม                                                                                                    | ตรวจรับเรือเข้าท่า                                                          |
| 🗖 รายละเอียด                      |                                                                                                    |                                                                                                    |                                                                             |
| เลขประ<br>เลขประจำตัวผู้เสี<br>หว | เลขที่ใบขนสินค้าขายฝั่ง : :<br>งำตัวผู้เสียภาษีอากรตัวแทนเรือ : :<br>ยภาษีอากรของตัวแทนออกของ :<br>ชื่อเรือ : `<br>มายเลขรับรายงานเรือค้าขายฝั่ง : (<br>รหัสท่าเรือต้นทาง : :<br>วันที่เรือออก : (<br>รหัสท่าเรือปลายทาง : :<br>วันที่เรือเข้า : ( | 2801 - N640900001<br>3100600984650 - 000000 ทริง<br>YIT001<br>64092801000001<br>2801 - สำนักงานศุลกากรท่าเรือเ<br>06/09/2564<br>2201 - ต่านศุลกากรแม่กลอง (ศะ | สถานะใบขนสินค้าขายฝั่ง : 2040 - ขนของขึ้นบก<br>Iเปิ้ลแฟลข<br>หลมฉบัง<br>.1) |
| ประวัติการรับชำระ                 |                                                                                                    |                                                                                                    |                                                                             |
| ลำดับ                             | เลขที่ใบสั่งเก็บ                                                                                                    |                                                                                                    | เลขที่รับชำระ/วันที่รับชำระ                                                 |
| 1                                 | 6409 - 00000                                                                                                    | 004                                                                                                    | 2801-010003/06/09/2564                                                      |
| 2                                 | 6409 - 00000                                                                                                    | 005                                                                                                    | 2801-010004/06/09/2564                                                      |
| แสดง 10 💌 แ                       | แสดง 1 ถึง 2 จ                                                                                                    | จาก 2 รายการ                                                                                                    | ก่อนหน้า 1 ถัดไป                                                            |

## รูปแสดงข้อมูลใบขนสินค้าชายฝั่ง

- 5. ต้องการล้างข้อมูลบนจอภาพ ให้กดปุ่ม [📿 ล้างจอภาพ]
  - 2.2. เมนู Manifest

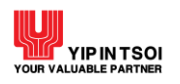

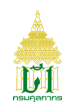

#### 2.2.1. จอภาพ Vessel Arrival

| Component Name | Vessel Arrival                              |
|----------------|---------------------------------------------|
| Menu           | Manifest                                    |
| Purpose        | สำหรับตรวจสอบและติดตามการรายงานยานพาหนะเข้า |
| Function       | Search, Clear                               |

|               | Vessel Name *     |            |   |            |         | Mode of Transpo | ort * Choose |  |
|---------------|-------------------|------------|---|------------|---------|-----------------|--------------|--|
| Schedule Date | * O Actual Date * | 09/09/2564 | - | 09/09/2564 | <b></b> |                 |              |  |
|               | Discharge Port    |            |   |            |         |                 |              |  |
|               | Reference No      |            |   |            |         |                 |              |  |

รูปแสดงจอภาพ Vessel Name

# <u>ขั้นตอน</u>

#### <u>การค้นหาข้อมูลยานพาหนะเข้า (Vessel Arrival)</u>

- 1. คลิกที่เมนู Manifest และจอภาพ Vessel Arrival ระบบจะแสดงจอภาพสำหรับค้นหาข้อมูล
- ระบุเงื่อนไขการค้นหาอย่างน้อย 1 เงื่อนไข โดยข้อมูลที่มีเครื่องหมาย \* กำกับอยู่เป็นข้อมูลที่จำเป็นต้องระบุ ดังนี้
  - 2.1 Vessel Name (ชื่อยานพาหนะ)
  - 2.2 Mode of Transport (นำเข้าโดย) ได้แก่ Maritime, Train, Air
  - 2.3 Schedule Date (วันที่กำหนด) หรือ Actual Date (วันที่เรือเข้า)
  - 2.4 Discharge Port (รหัสสถานที่นำเข้า)
  - 2.5 Reference No (เลขที่อ้างอิง)

| Vessel Arrival                           |                           |                     |              |
|------------------------------------------|---------------------------|---------------------|--------------|
| Vessel Name *                            | A MAX                     | Mode of Transport * | Maritime 🗙 💌 |
| Schedule Date * $\bigcirc$ Actual Date * | 01/01/2563 🖬 - 14/09/2564 |                     |              |
| Discharge Port                           |                           |                     |              |
| Reference No                             |                           |                     |              |
|                                          | Q Search Clear            |                     |              |

## รูปแสดงระบุเงื่อนไขการค้นหา

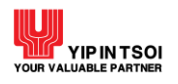

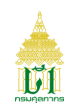

 กดปุ่ม [Q Search] กรณีพบข้อมูลระบบจะแสดงรายการข้อมูลยานพาหนะเข้าตาม Discharge Port กรณีไม่พบข้อมูลระบบจะแสดงข้อความแจ้งเตือน ให้ตรวจสอบการแจ้งเตือนและการระบุเงื่อนไขว่าถูกต้องหรือไม่ หากไม่ ถูกต้องให้ระบุใหม่และกดปุ่ม [Q Search] อีกครั้ง

|             |                                        | Vessel Name *               | A MAX      |                                 |                                               | 🔲 Mo                                  | ode of Transport *                                             | Maritime 🗙                                   |
|-------------|----------------------------------------|-----------------------------|------------|---------------------------------|-----------------------------------------------|---------------------------------------|----------------------------------------------------------------|----------------------------------------------|
|             | Schedule [                             | Date * • Actual Date *      | 01/01/2563 | -                               | 14/09/2564                                    |                                       |                                                                |                                              |
|             |                                        | Discharge Port              |            |                                 |                                               |                                       |                                                                |                                              |
|             |                                        | Reference No                |            |                                 |                                               |                                       |                                                                |                                              |
|             |                                        |                             | Q S        | earch                           | 🗘 Clear                                       |                                       |                                                                |                                              |
| ssel Arriva | ι                                      |                             | Q S        | earch                           | 📿 Clear                                       |                                       |                                                                |                                              |
| ssel Arriva | l<br>Discharge<br>Port                 | Vessel Na                   | Q s        | earch<br>Voyage                 | Clear<br>Schedule I                           | Date/Time                             | Actual Date/Time                                               | Mode of<br>Transport                         |
| ssel Arriva | L<br>Discharge<br>Port<br>2801         | Vessel Na<br>A MAX          | Q s        | earch<br>Voyage<br>123N         | Clear<br>Schedule I<br>01/01/256              | Date/Time<br>3 01:00:00               | Actual Date/Time<br>01/01/2563 01:00:00                        | Mode of<br>Transport<br>Maritime             |
| ssel Arriva | L<br>Discharge<br>Port<br>2801<br>2801 | Vessel Na<br>A MAX<br>A MAX | Q s        | earch<br>Voyage<br>123N<br>123N | Clear<br>Schedule I<br>01/01/256<br>02/01/256 | Date/Time<br>3 01:00:00<br>3 01:00:00 | Actual Date/Time<br>01/01/2563 01:00:00<br>02/01/2563 01:00:00 | Mode of<br>Transport<br>Maritime<br>Maritime |

รูปแสดงจอภาพรายการข้อมูลยานพาหนะเข้า

4. ต้องการล้างข้อมูลบนจอภาพ ให้กดปุ่ม [S Clear]
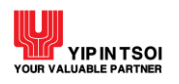

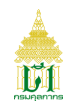

#### 2.2.2. จอภาพ Vessel Departure

| Component Name | Vessel Departure                           |
|----------------|--------------------------------------------|
| Menu           | Manifest                                   |
| Purpose        | สำหรับตรวจสอบและติดตามการรายงานยานพาหนะออก |
| Function       | Search, Clear                              |

| ssel Departure                      |                            |                   |            |
|-------------------------------------|----------------------------|-------------------|------------|
| Vessel Name *                       | Ξ                          | Mode of Transport | * Choose 🗸 |
| ● Schedule Date * ○ Actual Date * 0 | 9/09/2564 🖬 - 09/09/2564 🖬 |                   |            |
| Load Port                           |                            |                   |            |
| Reference No                        |                            |                   |            |
|                                     | Q Search 📿 Clear           | )                 |            |

รูปแสดงจอภาพ Vessel Departure

# <u>ขั้นตอน</u>

## <u>การค้นหาข้อมูลยานพาหนะออก (Vessel Departure)</u>

- 1. คลิกที่เมนู Manifest และจอภาพ Vessel Name ระบบจะแสดงจอภาพสำหรับค้นหาข้อมูล
- ระบุเงื่อนไขการค้นหาอย่างน้อย 1 เงื่อนไข โดยข้อมูลที่มีเครื่องหมาย \* กำกับอยู่เป็นข้อมูล<sup>®</sup>ที่จำเป็นต้องระบุ ดังนี้
  - 2.1 Vessel Name (ชื่อยานพาหนะ)
  - 2.2 Mode of Transport (ขนส่งโดย) ได้แก่ Maritime, Train, Air
  - 2.3 Schedule Date (วันที่กำหนด) หรือ Actual Date (วันที่เรือออก)
  - 2.4 Load Port (รหัสสถานที่รับบรรทุก)
  - 2.5 Reference No (เลขที่อ้างอิง)

| Vessel Departure                |            |      |   |            |                     |          |     |
|---------------------------------|------------|------|---|------------|---------------------|----------|-----|
| Vessel Name *                   | RTCSHIP    |      |   |            | Mode of Transport * | Maritime | * * |
| Schedule Date * O Actual Date * | 30/10/2563 |      | - | 09/11/2563 |                     |          |     |
| Load Port                       |            |      |   |            |                     |          |     |
| Reference No                    |            |      |   |            |                     |          |     |
|                                 | Q Sea      | arch |   | € Clear    |                     |          |     |

# รูปแสดงระบุเงื่อนไขการค้นหา

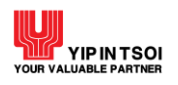

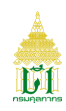

 กดปุ่ม [Q Search] กรณีพบข้อมูลระบบจะแสดงรายการข้อมูลยานพาหนะออกตาม Load Port กรณีไม่พบข้อมูลระบบจะแสดงข้อความแจ้งเตือน ให้ตรวจสอบการแจ้งเตือนและการระบุเงื่อนไขว่าถูกต้องหรือไม่ หากไม่ ถูกต้องให้ระบุใหม่และกดปุ่ม [Q Search] อีกครั้ง

|                              | Vessel Name *                                                                                       |                                          | RTCSHIP       | RTCSHIP   |                                                                                                    |                                                                     | ode of Transport *                                       | Maritime 🗙                                                                         |                                                                      |
|------------------------------|----------------------------------------------------------------------------------------------------|------------------------------------------|---------------|-----------|----------------------------------------------------------------------------------------------------|---------------------------------------------------------------------|----------------------------------------------------------|------------------------------------------------------------------------------------|----------------------------------------------------------------------|
|                              | Schedule                                                                                            | e Date * 🔿 A                             | Actual Date * | 30/10/256 | 3 🗎 -                                                                                                   | 09/11/2563                                                          |                                                          |                                                                                    |                                                                      |
|                              |                                                                                                    |                                          | Load Port     |           |                                                                                                    |                                                                     |                                                          |                                                                                    |                                                                      |
|                              |                                                                                                    | Re                                       | eference No   |           |                                                                                                    |                                                                     |                                                          |                                                                                    |                                                                      |
|                              |                                                                                                    |                                          |               |           |                                                                                                    |                                                                     |                                                          |                                                                                    |                                                                      |
| sel Depa                     | arture                                                                                              |                                          | Vessel Name   |           | Vovage                                                                                                  | Schedule D                                                          | ate/Time                                                 | Actual Date/Time                                                                   | e Mode of                                                            |
| sel Depa                     | arture<br>Load Port                                                                                 |                                          | Vessel Name   | 2         | Voyage                                                                                                  | Schedule Da                                                         | ate/Time                                                 | Actual Date/Time                                                                   | e Mode of<br>Transport                                               |
| sel Depa<br>1                | arture<br>Load Port<br>0250                                                                         | RTCSHIP                                  | Vessel Name   | 2         | Voyage<br>NOV092020                                                                                     | Schedule Da<br>09/11/2563                                           | ate/Time<br>23:00:00                                     | Actual Date/Time                                                                   | e Mode of<br>Transport<br>Maritime                                   |
| sel Depa                     | Load Port<br>0250<br>0250                                                                           | RTCSHIP                                  | Vessel Name   | 2         | Voyage<br>NOV092020<br>3010EXP                                                                          | Schedule Da<br>09/11/2563<br>30/10/2563                             | ate/Time<br>23:00:00<br>23:00:00                         | Actual Date/Time<br>30/10/2563 23:00:0                                             | e Mode of<br>Transport<br>Maritime<br>00 Maritime                    |
| sel Depa<br>1<br>2<br>3      | Load Port<br>0250<br>0250<br>0250                                                                   | RTCSHIP<br>RTCSHIP<br>RTCSHIP            | Vessel Name   | 2         | Voyage<br>NOV092020<br>3010EXP<br>NOV042020                                                             | Schedule Da<br>09/11/2563<br>30/10/2563<br>04/11/2563               | ate/Time<br>23:00:00<br>23:00:00<br>20:00:00             | Actual Date/Time<br>30/10/2563 23:00:0<br>04/11/2563 20:00:0                       | e Mode of<br>Transport<br>Maritime<br>00 Maritime<br>00 Maritime     |
| sel Depi<br>1<br>2<br>3<br>4 | Load Port           0250           0250           0250           0250           0250           0250 | RTCSHIP<br>RTCSHIP<br>RTCSHIP<br>RTCSHIP | Vessel Name   | 2         | Voyage           NOV092020           3010EXP           NOV042020           NOV042020           NOV00204 | Schedule Da<br>09/11/2563<br>30/10/2563<br>04/11/2563<br>04/11/2563 | ate/Time<br>23:00:00<br>23:00:00<br>20:00:00<br>23:00:00 | Actual Date/Time<br>30/10/2563 23:00:0<br>04/11/2563 20:00:0<br>04/11/2563 23:00:0 | Mode of<br>Transport<br>Maritime<br>Maritime<br>Maritime<br>Maritime |

รูปแสดงจอภาพรายการข้อมูลยานพาหนะออก

5. ต้องการล้างข้อมูลบนจอภาพ ให้กดปุ่ม [C Clear]

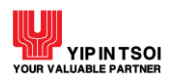

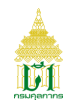

#### 2.2.3. จอภาพ Sea Manifest

| Component Name | Sea Manifest                                                  |
|----------------|---------------------------------------------------------------|
| Menu           | Manifest                                                      |
| Purpose        | สำหรับตรวจสอบและติดตามการรายงานบัญชีสินค้ารายยานพาหนะเข้า/ออก |
|                | ขนส่งโดยทางเรือ                                               |
| Function       | Search, Clear                                                 |

| Sea Mani | fest                                                            |
|----------|-----------------------------------------------------------------|
|          | Vessel Name : *                                                 |
|          | ● Schedule Date * ○ Actual Date : * 09/09/2564 🚔 - 09/09/2564 🚔 |
|          | House Bill of Lading : *                                        |
|          | Q Search 📿 Clear                                                |

#### รูปแสดงจอภาพ Sea Manifest

# <u>ขั้นตอน</u>

<u>การค้นหาข้อมูลรายงานบัญชีสินค้าทางเรือ (Sea Manifest)</u>

- 1. คลิกที่เมนู Manifest และจอภาพ Sea Manifest ระบบจะแสดงจอภาพสำหรับค้นหาข้อมูล
- ระบุเงื่อนไขการค้นหาอย่างน้อย 1 เงื่อนไข โดยข้อมูลที่มีเครื่องหมาย \* กำกับอยู่เป็นข้อมูลที่จำเป็นต้องระบุ ดังนี้
  - 2.1 Vessel Name (ชื่อยานพาหนะ)
  - 2.2 Schedule Date (วันที่กำหนด) หรือ Actual Date (วันที่ออก)
  - 2.3 House Bill of Lading (เลขที่ใบตราส่ง)
- กดปุ่ม [ Search] กรณีพบข้อมูลระบบจะแสดงรายงานบัญชีสินค้ารายยานพาหนะเข้าทางเรือที่ Tab Import หรือรายงาน บัญชีสินค้ารายยานพาหนะออกทางเรือที่ Tab Export กรณีไม่พบข้อมูลระบบจะแสดงข้อความแจ้งเตือน ให้ตรวจสอบการแจ้งเตือนและการระบุเงื่อนไขว่าถูกต้องหรือไม่ หากไม่

ถูกต้องให้ระบุใหม่และกดปุ่ม [Q Search] อีกครั้ง

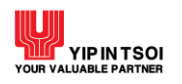

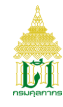

|          |      |                      |              | Vessel Name : *        | KUO FU                                        |                     |                     |
|----------|------|----------------------|--------------|------------------------|-----------------------------------------------|---------------------|---------------------|
|          |      | ● Sc                 | hedule Date* | ○ Actual Date : *      | 01/01/2564 🖬 -                                | 14/09/2564          |                     |
|          |      |                      | Но           | use Bill of Lading : * | BKK210104001                                  |                     |                     |
| Q Search |      |                      |              |                        |                                               |                     |                     |
| Im       | port |                      | Exp          | port                   |                                               |                     |                     |
|          |      | Port of<br>Discharge | Ve           | ssel Name              | Master Bill of Lading<br>House Bill of Lading | Schedule Date/Time  | Actual Date/Time    |
|          |      |                      |              |                        | BKK210104001 /                                | 05/01/2564 17:00:00 | 05/01/2564 17:00:00 |
|          | 1    | 0119                 | KOO FO       |                        | BKK210104001                                  |                     |                     |

รูปแสดงจอภาพรายงานบัญชีสินค้ารายยานพาหนะเข้า ทางเรือ

|                                     |              |                              | Vessel Name : *      | KOTA HIDAYAH                                                                  |                                           |                                           |
|-------------------------------------|--------------|------------------------------|----------------------|-------------------------------------------------------------------------------|-------------------------------------------|-------------------------------------------|
| ● Schedule Date * ○ Actual Date : * |              |                              |                      | 01/01/2564 -                                                                  | 14/09/2564                                |                                           |
|                                     |              | Hous                         | e Bill of Lading : * | BKK21014006                                                                   |                                           |                                           |
|                                     |              |                              | C                    | Search                                                                        | ]                                         |                                           |
|                                     |              |                              |                      |                                                                               |                                           |                                           |
| oort                                |              | Expo                         | ort                  |                                                                               |                                           |                                           |
| oort                                | Port of Load | Expo                         | ort<br>sel Name      | Master Bill of Lading<br>House Bill of Lading                                 | Schedule Date/Time                        | e Actual Date/Time                        |
| port<br>1                           | Port of Load | Expo<br>Vess<br>KOTA HIDAYAH | ort<br>sel Name      | Master Bill of Lading<br>House Bill of Lading<br>BKK21014006 /<br>BKK21014006 | Schedule Date/Time<br>29/05/2564 09:29:00 | e Actual Date/Time<br>29/05/2564 09:29:00 |

รูปแสดงจอภาพรายงานบัญชีสินค้ารายยานพาหนะออก ทางเรือ

4. ต้องการล้างข้อมูลบนจอภาพ ให้กดปุ่ม [C Clear]

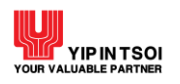

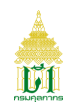

#### 2.2.4. จอภาพ Train Manifest

| Component Name | Train Manifest                                                                   |
|----------------|----------------------------------------------------------------------------------|
| Menu           | Manifest                                                                         |
| Purpose        | สำหรับตรวจสอบและติดตามการรายงานบัญชีสินค้ารายยานพาหนะเข้า/ออก<br>ขนส่งโดยทางรถไฟ |
| Function       | Search, Clear                                                                    |

| rain Manifest                       |                          |   |
|-------------------------------------|--------------------------|---|
| Vessel Name : *                     |                          |   |
| ● Schedule Date * ○ Actual Date : * | 09/09/2564 🗮 - 09/09/256 | 4 |
| House Bill of Lading : *            |                          |   |
| ٩                                   | Search 📿 Clear           |   |

#### รูปแสดงจอภาพ Train Manifest

# <u>ขั้นตอน</u>

<u>การค้นหาข้อมูลรายงานบัญชีสินค้าทางรถไฟ (Train Manifest)</u>

- 1. คลิกที่เมนู Manifest และจอภาพ Train Manifest ระบบจะแสดงจอภาพสำหรับค้นหาข้อมูล
- 2. ระบุเงื่อนไขการค้นหาอย่างน้อย 1 เงื่อนไข โดยข้อมูลที่มีเครื่องหมาย \* กำกับอยู่เป็นข้อมูลที่จำเป็นต้องระบุ ดังนี้
  - 2.1 Vessel Name (ชื่อยานพาหนะ)
  - 2.2 Schedule Date (วันที่กำหนด) หรือ Actual Date (วันที่ออก)
  - 2.3 House Bill of Lading (เลขที่ใบตราส่ง)
- กดปุ่ม [ Search] กรณีพบข้อมูลระบบจะแสดงรายงานบัญชีสินค้ารายยานพาหนะเข้าทางรถไฟที่ Tab Import หรือรายงาน บัญชีสินค้ารายยานพาหนะออกทางรถไฟที่ Tab Export กรณีไม่พบข้อมูลระบบจะแสดงข้อความแจ้งเตือน ให้ตรวจสอบการแจ้งเตือนและการระบุเงื่อนไขว่าถูกต้องหรือไม่ หากไม่ ถูกต้องให้ระบุใหม่และกดปุ่ม [ Search] อีกครั้ง

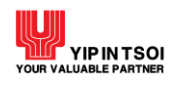

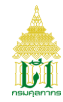

|      |                      | Vessel Na              | ame : * ARX EXPRESS I                         |                     |                     |
|------|----------------------|------------------------|-----------------------------------------------|---------------------|---------------------|
|      | ● Sc                 | hedule Date * O Actual | Date : * 01/05/2564 🗮 -                       | 14/09/2564          |                     |
|      |                      | House Bill of Lac      | ding:* BL210503001                            |                     |                     |
|      |                      |                        | Q Search Clear                                | ]                   |                     |
|      |                      |                        |                                               |                     |                     |
| oort |                      | Export                 |                                               |                     |                     |
|      |                      |                        |                                               |                     |                     |
|      | Port of<br>Discharge | Vessel Name            | Master Bill of Lading<br>House Bill of Lading | Schedule Date/Time  | Actual Date/Time    |
|      |                      |                        | BL210503001 /                                 | 04/05/2564 11:00:00 | 04/05/2564 11:00:00 |
| 1    | 2901                 | ANA EAPRESS I          | BL210503001                                   |                     |                     |

รูปแสดงจอภาพรายงานบัญชีสินค้ารายยานพาหนะเข้าทางรถไฟ

|     |              | Vessel Name : *          | ARX EXPRESS III                               |                     |                     |
|-----|--------------|--------------------------|-----------------------------------------------|---------------------|---------------------|
|     | © Schedule D | ate * O Actual Date : *  | 01/01/2552 🖬 -                                | 01/12/2552          |                     |
|     |              | House Bill of Lading : * | 21090101043                                   |                     |                     |
|     |              |                          | Search                                        |                     |                     |
|     |              |                          |                                               |                     |                     |
| ort |              | Export                   |                                               |                     |                     |
|     |              |                          |                                               |                     |                     |
| L   | .oad Port    | vessel Name              | Master Bill of Lading<br>House Bill of Lading | Schedule Date/Time  | Actual Date/ fime   |
|     | 5901         | ARX EXPRESS III          | / 21090101043                                 | 29/01/2552 20:00:00 | 29/01/2552 20:00:00 |
| 1   |              |                          |                                               |                     | -                   |

รูปแสดงจอภาพรายงานบัญชีสินค้ารายยานพาหนะออกทางรถไฟ

4. ต้องการล้างข้อมูลบนจอภาพ ให้กดปุ่ม [S Clear]

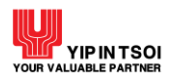

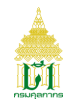

#### 2.2.5. จอภาพ Air Manifest

| Component Name | Air Manifest                                                                         |
|----------------|--------------------------------------------------------------------------------------|
| Menu           | Manifest                                                                             |
| Purpose        | สำหรับตรวจสอบและติดตามการรายงานบัญชีสินค้ารายยานพาหนะเข้า/ออก<br>ขนส่งโดยทางอากาศยาน |
| Function       | Search, Clear                                                                        |

| Air Manifest                        |                             |
|-------------------------------------|-----------------------------|
| Flight No : *                       |                             |
| ● Schedule Date * ○ Actual Date : * | 09/09/2564 🚔 - 09/09/2564 🚔 |
| Master Air Waybill : *              |                             |
| House Air Waybill : *               |                             |
| Q                                   | Search 📿 Clear              |

#### รูปแสดงจอภาพ Air Manifest

# <u>ขั้นตอน</u>

<u>การค้นหาข้อมูลรายงานบัญชีสินค้าทางอากาศยาน (Air Manifest)</u>

- 1. คลิกที่เมนู Manifest และจอภาพ Air Manifest ระบบจะแสดงจอภาพสำหรับค้นหาข้อมูล
- ระบุเงื่อนไขการค้นหาอย่างน้อย 1 เงื่อนไข โดยข้อมูลที่มีเครื่องหมาย \* กำกับอยู่เป็นข้อมู<sup>้</sup>ลที่จำเป็นต้องระบุ ดังนี้
  - 2.1 Flight Name (ชื่อยานพาหนะ)
  - 2.2 Schedule Date (วันที่กำหนด) หรือ Actual Date (วันที่ออก)
  - 2.3 Master Air Waybill (เลขที่ใบตราส่ง 1)
  - 2.4 House Air Waybill (เลขที่ใบตราส่ง 2)
- กดปุ่ม [ Search] กรณีพบข้อมูลระบบจะแสดงรายงานบัญชีสินค้ารายยานพาหนะเข้าทางอากาศยาน ที่ Tab Import หรือ รายงานบัญชีสินค้ารายยานพาหนะออกทางอากาศยาน ที่ Tab Export กรณีไม่พบข้อมูลระบบจะแสดงข้อความแจ้งเตือน ให้ตรวจสอบการแจ้งเตือนและการระบุเงื่อนไขว่าถูกต้องหรือไม่ หากไม่ ถูกต้องให้ระบุใหม่และกดปุ่ม [ Search] อีกครั้ง

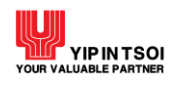

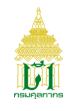

|     |                      |            | Flight No : *          | 3K511                                   |                     |                     |
|-----|----------------------|------------|------------------------|-----------------------------------------|---------------------|---------------------|
|     | ● Sc                 | hedule Dat | e* O Actual Date : *   | 01/07/2564 🗰 -                          | 14/09/2564          |                     |
|     |                      |            | Master Air Waybill : * | 82821072001                             |                     |                     |
|     |                      |            | House Air Waybill : *  | BFS21072001                             |                     |                     |
|     |                      |            | Q                      | Search 📿 Clear                          |                     |                     |
|     |                      |            |                        |                                         | _                   |                     |
| ort |                      |            | Export                 |                                         |                     |                     |
|     |                      |            |                        |                                         |                     |                     |
|     | Port of<br>Discharge |            | Flight No              | Master Air Waybill<br>House Air Waybill | Schedule Date/Time  | Actual Date/Time    |
|     |                      | 3K511      |                        | 82821072001 /<br>BFS21072001            | 20/07/2564 23:10:00 | 20/07/2564 23:10:00 |
| 1   | 1190                 |            |                        |                                         |                     |                     |

รูปแสดงจอภาพรายงานบัญชีสินค้ารายยานพาหนะเข้า ทางอากาศยาน

|                                                                                                    |           |          | Flight No : *           | 5X015                                   |                     |                     |
|----------------------------------------------------------------------------------------------------|-----------|----------|-------------------------|-----------------------------------------|---------------------|---------------------|
|                                                                                                    | ● So      | hedule D | ate * O Actual Date : * | 01/07/2564 🖬 -                          | 14/09/2564          |                     |
|                                                                                                    |           |          | Master Air Waybill : *  | 40678032205                             |                     |                     |
| House Air Waybill : * 0465562001                                                                                         |           |          |                         |                                         |                     |                     |
| Q Search                                                                                                    |           |          |                         |                                         |                     |                     |
| oort                                                                                                    |           |          | Export                  |                                         |                     |                     |
|                                                                                                    | Load Port |          | Flight No               | Master Air Waybill<br>House Air Waybill | Schedule Date/Time  | Actual Date/Time    |
| 1                                                                                                    | 1190      | 5X015    |                         | 40678032205 /<br>0465562001             | 20/08/2564 08:50:00 | 20/08/2564 08:50:00 |
| 2         1190         5X015         40678032205 /<br>0465562001         21/08/2564 08:50:00         21/08/2564 08:50:00 |           |          |                         |                                         |                     |                     |
| 2                                                                                                    |           |          |                         |                                         |                     |                     |

รูปแสดงจอภาพรายงานบัญชีสินค้ารายยานพาหนะออก ทางอากาศยาน

4. ต้องการล้างข้อมูลบนจอภาพ ให้กดปุ่ม [S Clear]

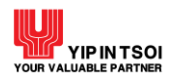

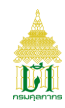

#### 2.2.6. จอภาพ Car Manifest

| Component Name | Car Manifest                                                       |
|----------------|--------------------------------------------------------------------|
| Menu           | Manifest                                                           |
| Purpose        | สำหรับตรวจสอบและติดตามการรายงานบัญชีสินค้ารายยานพาหนะขนส่งโดยทางบก |
| Function       | Search, Clear                                                      |

| Car Manifest |                         |
|--------------|-------------------------|
|              | Received Control No : * |
|              | Q Search Clear          |

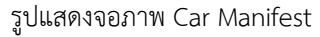

## <u>ขั้นตอน</u>

<u>การค้นหาข้อมูลรายงานบัญชีสินค้าทางบก (Car Manifest)</u>

- 1. คลิกที่เมนู Manifest และจอภาพ Car Manifest ระบบจะแสดงจอภาพสำหรับค้นหาข้อมูล
- 2. ระบุ Received Control No (เลขที่รับรายงานยานพาหนะ)
- กดปุ่ม [Q Search] กรณีพบข้อมูลระบบจะแสดงรายงานบัญชีสินค้ารายยานพาหนะทางบก กรณีไม่พบข้อมูลระบบจะแสดง ข้อความแจ้งเตือน ให้ตรวจสอบการแจ้งเตือนและการระบุเงื่อนไขว่าถูกต้องหรือไม่ หากไม่ถูกต้องให้ระบุใหม่และกดปุ่ม [Q Search] อีกครั้ง

|                   | Received Control No : *                  | 2364082730000002 |                        |                                        |  |  |
|-------------------|------------------------------------------|------------------|------------------------|----------------------------------------|--|--|
| Q Search          |                                          |                  |                        |                                        |  |  |
|                   |                                          |                  |                        |                                        |  |  |
|                   | Description of Countral Ma               | Have Na          | Astual Data            | Annual Data Tina                       |  |  |
| Port of Discharge | Received Control No                      | Item No          | Actual Date            | Amend Date Time                        |  |  |
| Port of Discharge | Received Control No<br>23640827300000002 | Item No<br>1     | Actual Date 27/08/2564 | Amend Date Time<br>27/08/2564 11:04:31 |  |  |

รูปแสดงจอภาพรายงานบัญชีสินค้ารายยานพาหนะทางบก

4. ต้องการล้างข้อมูลบนจอภาพ ให้กดปุ่ม [📿 Clear]

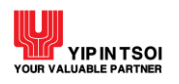

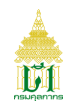

#### 2.2.7. จอภาพ Container List

| Component Name | Container List                                |
|----------------|-----------------------------------------------|
| Menu           | Manifest                                      |
| Purpose        | สำหรับตรวจสอบและติดตามการรายงานบัญชีตู้สินค้า |
| Function       | Search, Clear                                 |

| ontainer List |            |   |                   |    |                |  |
|---------------|------------|---|-------------------|----|----------------|--|
| Vessel Name   |            |   |                   |    | Container No * |  |
| Actual Date * | 09/09/2564 | - | 09/09/2564        |    | Voyage         |  |
| Load Port     |            |   |                   |    |                |  |
|               |            |   | <b>Q</b> , Search | Sc | lear           |  |

รูปแสดงจอภาพ Container List

# <u>ขั้นตอน</u>

<u>การค้นหาข้อมูลรายงานบัญชีตู้สินค้า (Container List)</u>

- 1. คลิกที่เมนู Manifest และจอภาพ Container List ระบบจะแสดงจอภาพสำหรับค้นหาข้อมูล
- 2. ระบุเงื่อนไขการค้นหาอย่างน้อย 1 เงื่อนไข โดยข้อมูลที่มีเครื่องหมาย \* กำกับอยู่เป็นข้อมูลที่จำเป็นต้องระบุ ดังนี้
  - 2.1 Vessel Name (ชื่อยานพาหนะ)
  - 2.2 Container No (เลขที่บัญชีตู้สินค้า)
  - 2.3 Actual Date (วันที่ออก)
  - 2.4 Voyage (เที่ยวเรือ)
  - 2.5 Load Port (รหัสสถานที่รับบรรทุก)

| Container List |                                    |             |
|----------------|------------------------------------|-------------|
| Vessel Name    | E Container No *                   | NYKU4833792 |
| Actual Date *  | 01/01/2562 🗰 - 14/09/2564 🗰 Voyage |             |
| Load Port      |                                    | ]           |
|                | Q Search 📿 Clear                   |             |

# รูปแสดงระบุเงื่อนไขการค้นหา

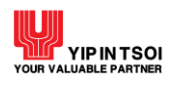

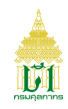

 กดปุ่ม [Q Search] กรณีพบข้อมูลระบบจะแสดงรายงานบัญชีสินค้าตู้สินค้า กรณีไม่พบข้อมูลระบบจะแสดงข้อความแจ้งเตือน ให้ตรวจสอบการแจ้งเตือนและการระบุเงื่อนไขว่าถูกต้องหรือไม่ หากไม่ถูกต้องให้ระบุใหม่และกดปุ่ม [Q Search] อีกครั้ง

| Vessel Nan  | ne         |             |          | Container No * | NYKU4833792    |        |
|-------------|------------|-------------|----------|----------------|----------------|--------|
| Actual Date | • 01/01/25 | 52 🖬 - 14/0 | 9/2564   | Voyage         |                |        |
| Load Po     | ort        |             |          |                |                |        |
|             |            |             | Q Search | Clear          |                |        |
|             |            |             |          |                |                |        |
| Actual Date | Load Port  | Vessel      | Name     | Container No   | Container Type | Voyage |

รูปแสดงจอภาพรายงานบัญชีสินค้าตู้สินค้า

4. ต้องการล้างข้อมูลบนจอภาพ ให้กดปุ่ม [C Clear]

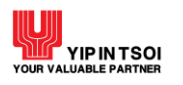

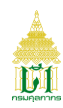

# 2.3. เมนูสิทธิประโยชน์ทางภาษีอากร

# 2.3.1. จอภาพเลขทะเบียนสิทธิประโยชน์ทางภาษีอากร

| Component Name | เลขทะเบียนสิทธิประโยชน์ทางภาษีอากร                 |
|----------------|----------------------------------------------------|
| Menu           | สิทธิประโยชน์ทางภาษีอากร                           |
| Purpose        | สำหรับตรวจสอบข้อมูลทะเบียนสิทธิประโยชน์ทางภาษีอากร |
| Function       | สอบถาม พิมพ์บัตรทะเบียนสิทธิประโยชน์ทางภาษีอากร    |

# เลขทะเบียนสิทธิประโยชน์ทางภาษีอากร

| เลขประ                                                                                                   | จำตัวผู้เสียภาษีอากร : | 3101031010127      | 000000 | ฟ้าใส        |          |         |
|----------------------------------------------------------------------------------------------------|------------------------|--------------------|--------|--------------|----------|---------|
| เลข                                                                                                    | ทะเบียนสิทธิประโยชน์ท  | างภาษีอากร         |        | สถานที่ตรวจเ | ปล่อย    |         |
| 1 <b>Q</b>                                                                                               | C-01-010-0000-0        | 083                |        |              |          |         |
| แสดง 10 👻 แถว                                                                                            | แสดง 1                 | ถึง 1 จาก 1 รายการ |        |              | ก่อนหน้า | 1 ถัดไป |
|                                                                                                    |                        |                    |        |              |          |         |
|                                                                                                    |                        |                    |        |              |          |         |
|                                                                                                    |                        |                    |        |              |          |         |
|                                                                                                    |                        |                    |        |              |          |         |
| ระเภทสิทธิประโยชน์ทาง                                                                                    | ภาษีอากร               |                    |        |              |          |         |
| ระเภทสิทธิประโยชน์ทาง<br>- ชดเชยค่าภาษีอากร                                                              | ภาษีอากร               |                    |        |              |          |         |
| ระเภทสิทธิประโยชน์ทาง<br>- ชดเชยค่าภาษีอากร<br>- ศีนอากรตามมาตรา 29                                      | ภาษีอากร               |                    |        |              |          |         |
| ระเภทสิทธิประโยชน์ทาง<br>- ชดเชยค่าภาษีอากร<br>- คืนอากรตามมาตรา 29<br>- เขตปลอดอากร                     | ภาษีอากร               |                    |        |              |          |         |
| ระเภทสิทธิประโยชน์ทาง<br>- ชดเชยค่าภาษีอากร<br>- ศีนอากรตามมาตรา 29<br>- เขตปลอดอากร<br>เขตประกอบการเสรี | ภาษีอากร               |                    |        |              |          |         |

## รูปแสดงจอภาพเลขทะเบียนสิทธิประโยชน์ทางภาษีอากร

# <u>ขั้นตอน</u>

<u>การสอบถามข้อมูลทะเบียนสิทธิประโยชน์ทางภาษีอากร</u>

 คลิกที่เมนูสิทธิประโยชน์ทางภาษีอากร และจอภาพเลขทะเบียนสิทธิประโยชน์ทางภาษีอากร ระบบจะแสดงข้อมูลสิทธิประโยชน์ ทางภาษีอากรของผู้เสียภาษีอากร ตามประเภทสิทธิประโยชน์ทางภาษีอากรที่ได้รับ

|                      | เลขประจำตัวผู้เสียภาษีอากร : |                          | 3101031010127 | 000000 | ฟ้าใส            |       |  |
|----------------------|------------------------------|--------------------------|---------------|--------|------------------|-------|--|
|                      |                              | เลขทะเบียนสิทธิประโยชน์ท | างภาษีอากร    |        | สถานที่ตรวจปล่อย |       |  |
| 1                    | Q                            | C-01-010-0000-0          | 083           |        |                  |       |  |
| แสดง 10 💌 แถว แสดง 1 |                              | ถึง 1 จาก 1 รายการ       |               | ก่     | อนหน้า 1         | ถัดไป |  |

## รูปแสดงจอภาพสิทธิประโยชน์ทางภาษีอากร

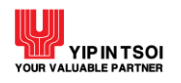

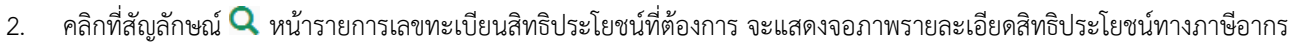

|        |         | เลขทะเบียนสิทธิประโยชน์ทางภาษีอากร | สถานที่ตรวจปล่อย     |
|--------|---------|------------------------------------|----------------------|
| 1      | Q       | C-01-010-0000-0083                 |                      |
| แสดง 1 | 0 🔻 แถว | แสดง 1 ถึง 1 จาก 1 รายเ            | าาร ก่อนหน้า 1 ถัดไป |

# รูปแสดงรายการสิทธิประโยชน์ทางภาษีอากร

| เลขทะเบียนสิทธิประโยชน์ทางภาษีอ           | ากร                            |                                        |  |
|-------------------------------------------|--------------------------------|----------------------------------------|--|
| Back to Search                            |                                |                                        |  |
| ↓≡ ผู้ขอรับเงินขดเชยค่าภาษีอากร           |                                |                                        |  |
| เลขทะเบียนผู้รับเงินขดเชยค่าภาษีอากร :    | C-01-010-0000-0083             |                                        |  |
| เลขประจำตัวผู้เสียภาษีอากร :              | 3101031010127 000000 บร        | ท. ฟ้าใส                               |  |
| ประเภทการลงทะเบียน :                      | ผู้เกี่ยวข้องกับการรับบัตรภาษี |                                        |  |
|                                           | 🚔 พิมพ์เลขทะเบียนผู้รับเงิน    | ขดเซยค่าภาษีอากร                       |  |
| ↓≣ ที่อยู่บริษัทตามระบบทะเปียนผู้มาติดต่อ |                                |                                        |  |
| เลชที่ :                                  | 125                            | อาคาร / หมู่บ้าน : 4                   |  |
| หมู่ที่ :                                 | 1                              | ตรอก / ชอย : 2                         |  |
| ถนน :                                     |                                | แขวง / ตำบล :                          |  |
| เขต / อำเภอ :                             | บางคอแหลม                      | จังหวัด : กรุงเทพมหานคร                |  |
| รทัสไปรษณีย์ :                            | 10120                          | โทรศัพท์ :                             |  |
| โทรสาร :                                  |                                | email :                                |  |
| ทุนจดทะเบียน :                            | 5,000,000.00                   |                                        |  |
| ↓≣ รายละเอียดการอนุมัติ                   |                                |                                        |  |
| ประเภททะเบียนผู้รับเงินขดเชย :            | 🛛 ผู้ส่งออก 🗆 ผู้รับโ          | อน                                     |  |
|                                           | ผู้ผลิต<br>ยัสังงาวขายไป       |                                        |  |
| วันที่อนมัติเริ่มต้น :                    | 01/01/2562                     | วันที่สิ้นสุด : 31/07/2563             |  |
| ะพาย มุณารณามี .<br>ผ้อบบัติ .            | นส ไพลิน ตระกลตั้งจิตร         | ************************************** |  |
| io ion .                                  |                                |                                        |  |

รูปแสดงจอภาพรายละเอียดข้อมูลสิทธิประโยชน์ทางภาษีอากร

**U**I

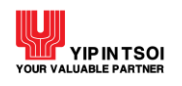

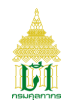

## 3. กดปุ่ม 📑 พิมพ์เลขทะเบียนผู้รับเงินชดเชยค่าภาษีอากร] ระบบจะแสดงตัวอย่างบัตรทะเบียนผู้รับเงินชดเชยค่าภาษีอากร

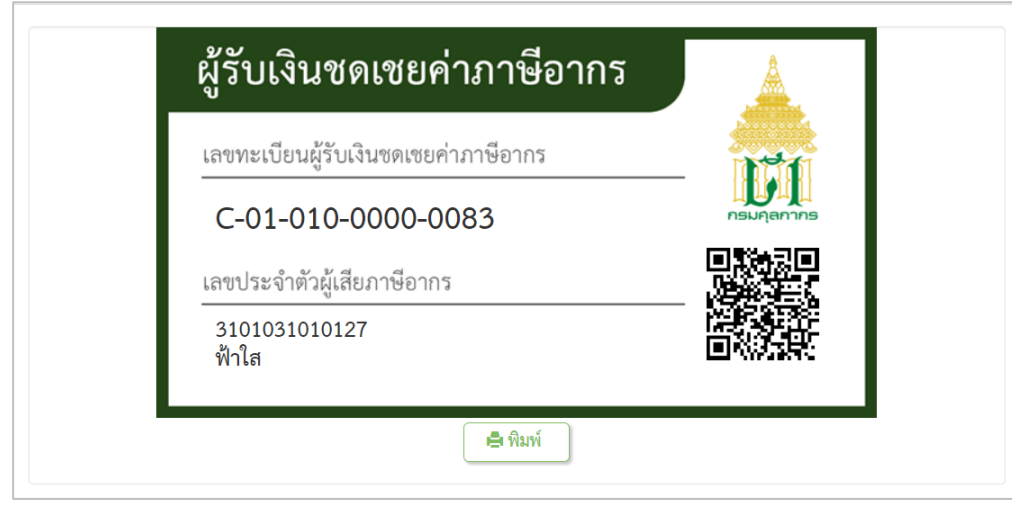

รูปแสดงตัวอย่างบัตรทะเบียนผู้รับเงินชดเชยค่าภาษีอากร

4. กดปุ่ม (🚔 พิมพ์) ระบบจะพิมพ์บัตรเลขทะเบียนผู้รับเงินชดเชยค่าภาษีอากร

| C-01-010-0000-0083 กรมกุลเ | <b>)      </b><br>1ุลกากร |
|----------------------------|---------------------------|
| เลขประจำตัวผู้เสียภาษีอากร |                           |
| 3101031010127              | 强                         |

รูปแสดงการพิมพ์บัตรเลขทะเบียนผู้รับเงินชดเชยค่าภาษีอากร

5. กดปุ่ม [O Back to Search] เพื่อกลับไปที่หน้าค้นหา

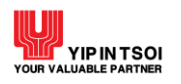

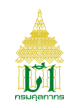

#### 2.3.2. จอภาพ วงเงินชดเชยอิเล็กทรอนิกส์

| Component Name | วงเงินชดเชยอิเล็กทรอนิกส์                         |
|----------------|---------------------------------------------------|
| Menu           | สิทธิประโยชน์ทางภาษีอากร                          |
| Purpose        | สำหรับตรวจสอบวงเงินชดเชยค่าภาษีอากรอิเล็กทรอนิกส์ |
| Function       | ค้นหา ล้างจอภาพ                                   |

| วงเงินชดเชยอิเล็กทรอนิกส์                 |                                                     |  |  |
|-------------------------------------------|-----------------------------------------------------|--|--|
| เลขประจำตัวผู้เสียภาษีอากร : *            | 3101031010127 000000 ฟ้าใส                          |  |  |
| วันที่ได้รับวงเงินขดเชยอิเล็กทรอนิกส์ : * | DD/MM/YYYY 🗰 - DD/MM/YYYY                           |  |  |
| เลขที่บัตรภาษีอิเล็กทรอนิกส์ :            | XXXX-X-XXXXX-XXXXX                                  |  |  |
| ข้อมูลบัตรภาษีอิเล็กทรอนิกส์ : 🏾          | ๏ ทั้งหมด ○ เฉพาะมีวงเงินขดเชยอิเล็กทรอนิกส์คงเหลือ |  |  |
|                                           | Q ค้นหา 😅 ล้างจอภาพ                                 |  |  |

#### รูปแสดงจอภาพวงเงินชดเชยอิเล็กทรอนิกส์

# <u>ขั้นตอน</u>

## <u>การค้นหาข้อมูลวงเงินชดเชยอิเล็กทรอนิกส์</u>

- 1. คลิกที่เมนูสิทธิประโยชน์ทางภาษีอากร และจอภาพวงเงินชดเชยอิเล็กทรอนิกส์ ระบบจะแสดงจอภาพสำหรับค้นหาข้อมูล
- 2. ระบุเงื่อนไขการค้นหาอย่างน้อย 1 เงื่อนไข โดยข้อมูลที่มีเครื่องหมาย \* กำกับอยู่เป็นข้อมูลที่จำเป็นต้องระบุ ดังนี้
  - 2.1 วันที่ได้รับวงเงินชดเชยอิเล็กทรอนิกส์
  - 2.2 เลขที่บัตรภาษีอิเล็กทรอนิกส์
  - 2.3 ข้อมูลบัตรภาษีอิเล็กทรอนิกส์ได้แก่ ทั้งหมด หรือ เฉพาะมีวงเงินชดเชยอิเล็กทรอนิกส์คงเหลือ

| เงินชดเชยอิเล็กทรอนิกส์                   |                                                     |
|-------------------------------------------|-----------------------------------------------------|
| เลขประจำตัวผู้เสียภาษีอากร : *            | 3101031010127 000000 ฟ้าใส                          |
| วันที่ได้รับวงเงินชดเชยอิเล็กทรอนิกส์ : * | 01/04/2563 🗰 - 14/09/2564 🗰                         |
| เลขที่บัตรภาษีอิเล็กทรอนิกส์ :            | XXXX-X-XXXX-XXXXX                                   |
| ข้อมูลบัตรภาษีอิเล็กทรอนิกส์ :            | 🖲 ทั้งหมด 🛛 เฉพาะมีวงเงินขดเชยอิเล็กทรอนิกส์คงเหลือ |
|                                           | Q ค้นหา 📿 ล้างจอภาพ                                 |

# รูปแสดงการระบุเงื่อนไขค้นหา

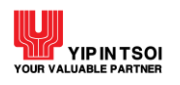

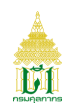

 กดปุ่ม [Q Search] กรณีพบข้อมูลระบบจะแสดงรายการข้อมูลวงเงินชดเชยอิเล็กทรอนิกส์ตามเลขที่บัตรภาษีอิเล็กทรอนิกส์ ตามเลขประจำตัวผู้เสียภาษีอากร กรณีไม่พบข้อมูลระบบจะแสดงข้อความแจ้งเตือน ให้ตรวจสอบการแจ้งเตือนและการระบุ เงื่อนไขว่าถูกต้องหรือไม่ หากไม่ถูกต้องให้ระบุใหม่และกดปุ่ม [Q Search] อีกครั้ง

| วงเงิเ                                                                                 | นชดเชยอิเล็กทรอ                                                       | นิกส์                                                |                                               |                      |                     |                    |  |
|----------------------------------------------------------------------------------------|-----------------------------------------------------------------------|------------------------------------------------------|-----------------------------------------------|----------------------|---------------------|--------------------|--|
|                                                                                        | เลขประจำต้                                                            | <b>วัวผู้เสียภาษีอากร : *</b> 33                     | 000000                                        | ฟ้าใส                |                     |                    |  |
|                                                                                        | วันที่ได้รับวงเงินขดเซยอิเล็กทรอนิกส์ : * 01/04/2563 🖬 - 14/09/2564 篇 |                                                      |                                               |                      |                     |                    |  |
| เลขที่บัตรภาษีอิเล็กทรอนิกส์ : 🛛 🗙 🛪 🛪 🗛                                               |                                                                       |                                                      |                                               |                      |                     |                    |  |
| ส้วยเวยัตรถามีวิเว็จพรวมิถรัง . 🔍 ขั้นนอก 🔿 เวยเวชนีวยริเวตตุลหาวิเว็จพรวมิจร้องหรูสิว |                                                                       |                                                      |                                               |                      |                     |                    |  |
|                                                                                        | ามเริ่มเตดเ                                                           | เบียนผู้รับเงินชดเชยค่าภา<br>เซยอิเอ็กชรอบิกส์คงหลือ | ษีอากร : บจก. ฟ้าใส<br>ห้หมนค : 12 221 575 69 |                      |                     |                    |  |
|                                                                                        | เลขที่บัตรภาษี<br>อิเล็กทรอนิกส์                                      | วันที่ได้รับวงเงินขดเชย                              | วันที่วงเงินขดเชยหมดอายุ                      | วงเงินขดเชยที่ได้รับ | วงเงินขดเซยที่ใช้ไป | วงเงินขดเชยคงเหลือ |  |
| 1                                                                                      | 0200-1-6305-40002                                                     | 01/04/2563                                           | 01/04/2566                                    | 121,507.50           | 121,507.50          | 0.00               |  |
| 2                                                                                      | 0200-1-6305-40003                                                     | 01/04/2563                                           | 01/04/2566                                    | 121,507.50           | 121,507.50          | 0.00               |  |
| 3                                                                                      | 0200-1-6305-40004                                                     | 01/04/2563                                           | 01/04/2569                                    | 121,507.50           | 121,507.50          | 0.00               |  |
| 4                                                                                      | 0200-1-6305-40005                                                     | 01/04/2563                                           | 01/04/2566                                    | 121,507.50           | 121,507.50          | 0.00               |  |
| 5                                                                                      | 0200-1-6305-40006                                                     | 01/04/2563                                           | 01/04/2566                                    | 121,507.50           | 10,000.00           | 111,507.50         |  |
| 6                                                                                      | 0200-1-6305-40008                                                     | 01/04/2563                                           | 01/04/2566                                    | 121,507.50           | 0.00                | 121,507.50         |  |
| 7                                                                                      | 0200-1-6307-00004                                                     | 09/07/2563                                           | 09/07/2566                                    | 57,383.32            | 0.00                | 57,383.32          |  |
| 8                                                                                      | 0200-1-6307-20003                                                     | 01/04/2563                                           | 01/04/2569                                    | 121,507.50           | 0.00                | 121,507.50         |  |
| 9                                                                                      | 0200-1-6307-20004                                                     | 01/04/2563                                           | 01/04/2566                                    | 121,507.50           | 121,507.50          | 0.00               |  |
| 10                                                                                     | 0200-1-6307-20005                                                     | 01/04/2563                                           | 01/04/2566                                    | 121,507.50           | 0.00                | 121,507.50         |  |
| แสดง                                                                                   | 10 👻 แถว                                                              | แสดง 1 ถึง 10 จ                                      | วาก 107 รายการ                                | ก่อนหน้า 1 2         | 3 4 5               | 11 ถัดไป           |  |

รูปแสดงจอภาพรายการข้อมูลเลขที่บัตรภาษีอิเล็กทรอนิกส์

4. ต้องการล้างข้อมูลบนจอภาพ ให้กดปุ่ม [📿 ล้างจอภาพ]

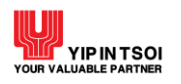

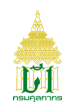

#### 2.3.3. จอภาพ การชำระด้วยวงเงินชดเชยอิเล็กทรอนิกส์

| Component Name | การชำระด้วยวงเงินชดเชยอิเล็กทรอนิกส์                       |
|----------------|------------------------------------------------------------|
| Menu           | สิทธิประโยชน์ทางภาษีอากร                                   |
| Purpose        | สำหรับตรวจสอบและสอบถามการชำระด้วยวงเงินชดเชยอิเล็กทรอนิกส์ |
| Function       | ค้นหา ล้างจอภาพ                                            |

| การชำระด้วยวงเงินชด | าเชยอิเล็กทรอนิกส์ |
|---------------------|--------------------|
|                     |                    |

| วันที่รับขำระค่าภาษีอากร : *<br>เลขที่อ้างอิงรายการรับขำระ : | DD/MM/YYYY 🗰 - DD/MM/YYYY 🗰 ส่วนราชการที่รับขำระ ทั้งหมด 🔹 |
|--------------------------------------------------------------|------------------------------------------------------------|
|                                                              | Q ค้นหา 🎜 ล้างจอภาพ                                        |

รูปแสดงจอภาพการชำระด้วยวงเงินชดเชยอิเล็กทรอนิกส์

# <u>ขั้นตอน</u>

<u>การสอบถามข้อมูลการชำระด้วยวงเงินชดเชยอิเล็กทรอนิกส์</u>

- คลิกที่เมนูสิทธิประโยชน์ทางภาษีอากร และจอภาพการชำระด้วยวงเงินชดเชยอิเล็กทรอนิกส์ ระบบจะแสดงจอภาพสำหรับ ค้นหาข้อมูล
- ระบุเงื่อนไขการค้นหาอย่างน้อย 1 เงื่อนไข โดยข้อมูลที่มีเครื่องหมาย \* กำกับอยู่เป็นข้อมูลที่จำเป็นต้องระบุ ดังนี้
  - 2.1 วันที่รับชำระค่าภาษีอากร
  - 2.2 ส่วนราชการที่รับชำระ
  - 2.3 เลขที่อ้างอิงรายการรับชำระ

| วันที่รับชำระค่าภาษีอากร : * | 01/07/2563 | - 07/08/2 | 2563 | ส่วนราชการที่รับชำระ : | ทั้งหมด |
|------------------------------|------------|-----------|------|------------------------|---------|
| เลขที่อ้างอิงรายการรับชำระ : |            |           |      |                        |         |

รูปแสดงการระบุเงื่อนไขค้นหา

 กดปุ่ม [Q Search] กรณีพบข้อมูลระบบจะแสดงข้อมูลการชำระด้วยวงเงินชดเชยอิเล็กทรอนิกส์ตามรายการรับชำระ กรณีไม่ พบข้อมูลระบบจะแสดงข้อความแจ้งเตือน ให้ตรวจสอบการแจ้งเตือนและการระบุเงื่อนไขว่าถูกต้องหรือไม่ หากไม่ถูกต้องให้ระบุ ใหม่และกดปุ่ม [Q Search] อีกครั้ง

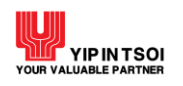

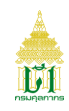

| การ | การชำระด้วยวงเงินชดเชยอิเล็กทรอนิกส์                                                      |                            |                          |                           |           |                      |  |  |
|-----|-------------------------------------------------------------------------------------------|----------------------------|--------------------------|---------------------------|-----------|----------------------|--|--|
|     | วันที่รับขำระค่าภาษีอากร : * 01/07/2563 🗮 - 07/08/2563 🗮 ส่วนราชการที่รับขำระ : ทั้งหมด 🔹 |                            |                          |                           |           |                      |  |  |
|     | เลขที่อ้างอิงรายการรับขำระ :                                                              |                            |                          |                           |           |                      |  |  |
|     |                                                                                           |                            | Q ค้นห                   | า 📿 ล้างจอภาพ             |           |                      |  |  |
|     |                                                                                           |                            |                          |                           |           |                      |  |  |
|     |                                                                                           | เลขที่อ้างอิงรายการรับขำระ | วันที่รับชำระค่าภาษีอากร | เวลาที่รับชำระค่าภาษีอากร | จำนวนเงิน | ส่วนราชการที่รับชำระ |  |  |
| (   | ۹                                                                                         | PENT0520200707000001       | 07/07/2563               | 14:40:28                  | 100.00    | กรมศุลกากร           |  |  |
| (   | Q                                                                                         | PENT0520200716000006       | 16/07/2563               | 14:04:55                  | 11,100.00 | กรมศุลกากร           |  |  |
| (   | Q                                                                                         | PNET0620200807000001       | 07/08/2563               | 09:01:47                  | 1,025.00  | กรมสรรพสามิต         |  |  |
| (   | Q                                                                                         | PNET0620200807000002       | 07/08/2563               | 09:04:44                  | 1,025.00  | กรมสรรพสามิต         |  |  |
| (   | Q                                                                                         | PNET0620200807000003       | 07/08/2563               | 09:07:00                  | 1,025.50  | กรมสรรพสามิต         |  |  |
| (   | Q                                                                                         | PNET0620200807000004       | 07/08/2563               | 09:08:39                  | 1,025.25  | กรมสรรพสามิต         |  |  |
| แสด | PI 10                                                                                     | ) 🔹 ແຄວ                    | แสดง 1 ถึง 6 จาก 6 รายก  | าร                        |           | ก่อนหน้า 1 ถัดไป     |  |  |

รูปแสดงจอภาพข้อมูลการชำระด้วยวงเงินชดเชยอิเล็กทรอนิกส์ตามรายการรับชำระ

 คลิกที่สัญลักษณ์ Q หน้าที่รายการเลขที่อ้างอิงการรับชำระ จะแสดงจอภาพรายละเอียดการรับชำระด้วยวงเงินชดเชย อิเล็กทรอนิกส์

| G Back                                            | k to Search                                                                                                    |                                                                                                  |                                                                                           |                                          |                                  |                              |  |
|---------------------------------------------------|----------------------------------------------------------------------------------------------------|--------------------------------------------------------------------------------------------------|-------------------------------------------------------------------------------------------|------------------------------------------|----------------------------------|------------------------------|--|
| เลขที่อ้างอิงรายการรับขำระ : PENT0520200716000006 |                                                                                                    |                                                                                                  |                                                                                           |                                          |                                  |                              |  |
| วันที่รับขำระค่าภาษีอากร : 16/07/2563 14:04:55    |                                                                                                    |                                                                                                  |                                                                                           |                                          |                                  |                              |  |
|                                                   | ส่วนราง                                                                                                    | ชการที่รับขำระ : กรมศุลกาศ                                                                       | าร                                                                                        |                                          |                                  |                              |  |
| จำนวนเงิน : 11.100.00                             |                                                                                                    |                                                                                                  |                                                                                           |                                          |                                  |                              |  |
| เลขเทยเป็ยมยังขีมเงิมขอเตอลาการีลากร              |                                                                                                    |                                                                                                  |                                                                                           |                                          |                                  |                              |  |
|                                                   | เลขทะเบียนผู้รับเงินชดเช                                                                                                   | ชยค่าภาษีอากร : C-01-010                                                                         | -0000-0083 บจก. ฟ้าใส                                                                     |                                          |                                  |                              |  |
|                                                   | เลขทะเปียนผู้รับเงินขดเข<br>เลขประจำตัวรู                                                                                  | ชยค่าภาษีอากร : C-01-010<br>ผู้เสียภาษีอากร : 31010310                                           | -0000-0083 บจก. ฟ้าใส<br>010127 บจก. ฟ้าใส                                                |                                          |                                  |                              |  |
|                                                   | เลขทะเปียนผู้รับเงินขดเจ<br>เลขประจำตัวยุ่                                                                                 | ชยค่าภาษีอากร : C-01-010<br>ผู้เสียภาษีอากร : 31010310                                           | -0000-0083 บจก. ฟ้าใส<br>010127 บจก. ฟ้าใส                                                |                                          |                                  |                              |  |
| ายละเอียง                                         | เลขทะเปียนผู้รับเงินขดเข<br>เลขประจำตัวรุ่<br>ดการรับขำระค่าภาษีอากร                                                       | ชยค่าภาษีอากร : C-01-010<br>ผู้เสียภาษีอากร : 31010310                                           | -0000-0083 บจก. ฟ้าใส<br>010127 บจก. ฟ้าใส                                                |                                          |                                  |                              |  |
| າຍຄະເວີຍ¢                                         | เลขทะเปียนผู้รับเงินขดเข<br>เลขประจำตัวยุ<br>ดการรับขำระค่าภาษีอากร<br>เลขที่บัตรภาษี<br>อิเล็กทรอนิกล์                    | ชยค่าภาษีอากร : C-01-010<br>ผู้เสียภาษีอากร : 31010310<br>วันที่ได้รับวงเงินขดเชย                | -<br>-0000-0083 บจก. ฟ้าใส<br>010127 บจก. ฟ้าใส<br>วันที่วงเงินขดเชยหมดอายุ               | วงเงินขดเซยที่ได้รับ                     | วงเงินขดเซยที่ใช้ไป              | วงเงินขดเชยคงเหลือ           |  |
| ายละเอียด<br>1                                    | เลขทะเปียนผู้รับเงินขดเข<br>เลขประจำตัวยุ่<br>ดการรับขำระค่าภาษีอากร<br>เลขที่บัตรภาษี<br>อิเล็กทรอนิกล์<br>0200T630700005 | ระค่าภาษีอากร : C-01-010-<br>ผู้เสียภาษีอากร : 31010310<br>วันที่ได้รับวงเงินขดเขย<br>20/11/2561 | -<br>-0000-0083 บจก. ฟ้าใส<br>010127 บจก. ฟ้าใส<br>วันที่วงเงินขดเชยหมดอายุ<br>20/11/2564 | <b>วงเงินขดเชยที่ได้รับ</b><br>19,900.00 | วงเงินขดเซยที่ใช้ไป<br>11,100.00 | วงเงินขดเชยคงเหลี<br>8,800.0 |  |

รูปแสดงจอภาพรายละเอียดการรับชำระด้วยวงเงินชดเชยอิเล็กทรอนิกส์

5. ต้องการล้างข้อมูลบนจอภาพ ให้กดปุ่ม [📿 ล้างจอภาพ]

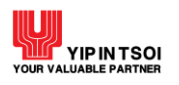

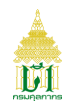

# 2.4. เมนู การชำระเงิน / โอนเงินคืน2.4.1 จอภาพ ใบสั่งเก็บ

| Component Name | ใบสั่งเก็บ                          |
|----------------|-------------------------------------|
| Menu           | การชำระเงิน / โอนเงินคืน            |
| Purpose        | สำหรับสอบถามและติดตามใบสั่งเก็บเงิน |
| Function       | ค้นหา พิมพ์ใบสั่งเก็บเงิน ล้างจอภาพ |

| สั่งเก็บเงิน           |                           |
|------------------------|---------------------------|
| วันที่ใบสั่งเก็บเงิน : | DD/MM/YYYY 🗰 - DD/MM/YYYY |
| เลขที่ใบสั่งเก็บเงิน : |                           |
| รหัสรายได้ :           |                           |
| สถานะใบสั่งเก็บเงิน :  | ค้างขำระ 〇 ขำระแล้ว       |
|                        | Q ค้นหา 🧭 ล้างจอภาพ       |

รูปแสดงจอภาพใบสั่งเก็บเงิน

# <u>ขั้นตอน</u>

<u>การสอบถามข้อมูลและพิมพ์ใบสั่งเก็บเงิน</u>

- 1. คลิกที่เมนูการชำระเงิน / โอนเงินคืน และจอภาพใบสั่งเก็บเงิน ระบบจะแสดงจอภาพสำหรับค้นหาข้อมูล
- 2. ระบุเงื่อนไขการค้นหาอย่างน้อย 1 เงื่อนไข ดังนี้
  - 2.1 วันที่ใบสั่งเก็บเงิน
  - 2.2 เลขที่ใบสั่งเก็บเงิน
  - 2.3 รหัสรายได้
  - 2.4 สถานะใบสั่งเก็บเงิน ได้แก่ ค้างชำระ หรือชำระแล้ว

| ใบสั่งเก็บเงิน              |                          |
|-----------------------------|--------------------------|
| วันที่ใบสั่งเก็บเงิน : 03/0 | 09/2564 🚔 - 03/09/2564 🚔 |
| เลขที่ใบสั่งเก็บเงิน :      |                          |
| รหัสรายได้ :                |                          |
| สถานะใบสั่งเก็บเงิน : 💿 ค้  | ทั่งขำระ 🔿 ขำระแล้ว      |
|                             | Q ค้นหา 🧲 ล้างจอภาพ      |

# รูปแสดงการระบุเงื่อนไขการค้นหา

 กดปุ่ม [Q Search] กรณีพบข้อมูลระบบจะแสดงรายการข้อมูลใบสั่งเก็บเงินตามเลขประจำตัวผู้เสียภาษีอากร กรณีไม่พบข้อมูล ระบบจะแสดงข้อความแจ้งเตือน ให้ตรวจสอบการแจ้งเตือนและการระบุเงื่อนไขว่าถูกต้องหรือไม่ หากไม่ถูกต้องให้ระบุใหม่และ กดปุ่ม [QSearch] อีกครั้ง

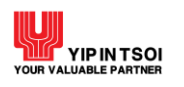

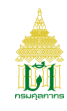

| ใบสั่งเก็บเงิน             |                              |                           |             |            |
|----------------------------|------------------------------|---------------------------|-------------|------------|
| วันที่ใบสั่ง               | <b>เก็บเงิน :</b> 03/09/2564 | - 03/09/2564              |             |            |
| เลขที่ใบสั่ง               | เก็บเงิน :                   |                           |             |            |
| รหัย                       | สรายได้ :                    |                           |             |            |
| สถานะใบสั่ง                | เก็บเงิน : 💿 ค้างขำระ        | 🔿 ซำระแล้ว                |             |            |
|                            | 🔍 ค้น                        | หา 📿 ล้างจอภาพ            |             |            |
|                            | u de é er e                  |                           |             |            |
| ล้ำดับ เลขที่ใบสังเก็บเงิน | วันที่ใบสังเก็บเงิน          | เลขที่ชำระอากร/วันเดือนปี | ค่าภาษีอากร | เงินประกัน |
| 1 <b>Q</b> 64090000003 🚔   | 03/09/2564                   |                           | 200.00      | 0.00       |
| แสดง 10 💌 แถว              | แสดง 1 ถึง 1 จาก 1 ราย       | การ                       | ก่อนหน่     | 1 ถัดไป    |

รูปแสดงจอภาพรายการข้อมูลใบสั่งเก็บเงิน

4. คลิกที่สัญลักษณ์เครื่องพิมพ์ 🛋 หลังเลขที่ใบสั่งเก็บเงิน ระบบพิมพ์ใบสั่งเก็บเงิน

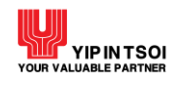

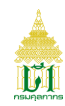

| บบที่ 150ค.                |                   |                                     | เลขทีใบสังเก็บเงิน 64090000                      | 0003/03/09/2564 RPS     |
|----------------------------|-------------------|-------------------------------------|--------------------------------------------------|-------------------------|
|                            |                   | ใบสั่งเก็บเงิา                      | ł                                                |                         |
| ง หัวหน้าฝ่ายกา            | ารเงิน            |                                     |                                                  |                         |
| โป <del>ร</del> ดเรียกเก็บ | เงินจาก           | บจก. TEST CO.LTD                    |                                                  |                         |
| เลขประจำตัวเ               | ผู้เสียภาษีอากร   | 3333333333 สาขา 000000              | ตามใบขนสินค้าเลขที่                              |                         |
| หมายเหตุ                   | •                 |                                     |                                                  |                         |
|                            | h d               |                                     |                                                  |                         |
| ตามรายการต<br>             | อเบน:<br>         | ด้ำคริบาย                           |                                                  | ด้ายกามเรียน (ยกพ       |
| 9 M 64 9 151 6M            |                   | טו ענשיו א                          |                                                  | A 1163 1997 19 (1) 11   |
| 01.00                      | ค่าอากรขาเข้า     |                                     |                                                  | 200.0                   |
|                            |                   |                                     |                                                  |                         |
|                            |                   |                                     |                                                  |                         |
|                            |                   |                                     |                                                  |                         |
|                            |                   |                                     |                                                  |                         |
|                            |                   |                                     |                                                  |                         |
|                            |                   |                                     |                                                  |                         |
|                            |                   |                                     |                                                  |                         |
|                            |                   |                                     |                                                  |                         |
|                            |                   | เป็นจำนวนเงิน (บาท)                 |                                                  | 200.00                  |
| านวนเงินตัวอักษ            | 3                 | สองร้อยบาทถั่วน.                    |                                                  |                         |
|                            |                   |                                     |                                                  |                         |
|                            |                   | ลงน                                 | าม                                               |                         |
|                            |                   |                                     | (<br>                                            | )                       |
|                            |                   | 611 B                               | U74                                              |                         |
| ถานที่สั่งเก็บเงิน         | : 1190 สนามบินสุว | รรณภูมิ                             |                                                  |                         |
| ันทึกโดย : นาย ค           | าณาวุฒิ ไพศาลนิย  | มศรี                                |                                                  |                         |
| 🛓 ใบสั่งเก็บ               | มงิน              | ส่                                  | ำหรับซำระผ่านช่องทางอิเล็กทรอนิก                 | ส์ของธนาคาร/ตัวแทนรับชำ |
| ŝ.                         |                   |                                     |                                                  |                         |
| i anns                     |                   |                                     |                                                  |                         |
|                            |                   |                                     |                                                  |                         |
|                            |                   | 09940001630                         | 106 2064090000003 00000033                       | 33333333 20000          |
|                            |                   |                                     | D. (                                             |                         |
|                            |                   | ISTINDING 1 (                       | Reference 1): 20640900000003                     |                         |
|                            |                   | เลยที่สั้น เริ่ง 0                  | Poforonco 2) : 00000022222222                    | 2                       |
|                            |                   | เลขที่อ้างอิง 2 (<br>จำนวนเงินที่ชำ | Reference 2) : 00000033333333<br>#ะ : 200.00 บาท | 13                      |

รูปแสดงใบสั่งเก็บเงิน

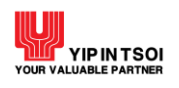

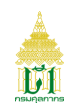

# 5. คลิกที่สัญลักษณ์ **Q** หน้ารายการใบสั่งเก็บเงิน จะแสดงจอภาพรายละเอียดการชำระเงิน

| ใบสั่งเก็บเ     | งิน               |                         |                   |   |              |                       |            |      |
|-----------------|-------------------|-------------------------|-------------------|---|--------------|-----------------------|------------|------|
|                 |                   | วันที่ใบสั่งเก็บเงิน :  | 03/09/2564        | - | 03/09/2564   | i                     |            |      |
|                 |                   | เลขที่ใบสั่งเก็บเงิน :  |                   |   |              |                       |            |      |
|                 |                   | รหัสรายได้ :            |                   |   |              |                       |            |      |
|                 |                   | สถานะใบสั่งเก็บเงิน :   | ค้างชำระ          |   | 🔿 ชำระแล้ว   |                       |            |      |
|                 |                   |                         | <b>Q</b> ค้นหา    |   | 📿 ล้างจอภาพ  |                       |            |      |
|                 | เลขที่ใบสั่งเก็   | ับเงิน : 640900000003   |                   |   | วันที่ใบสั่ง | นก็บเงิน : 03/09/2564 |            |      |
| หน่วยง          | านที่ออกใบสั่งเก็ | ขบเงิน : 1190 สนามบินสุ | วรรณภูมิ          |   |              |                       |            |      |
| เลข <i>ท</i> ี่ | ชำระอากร/วันเสี   | กือนปี :                |                   |   | จำนวน        | เงินรวม : 200.00      |            |      |
|                 | ช่องทาง           | เช้าระ :                |                   |   |              |                       |            |      |
| ลำดับ           | รหัสรายได้        |                         | รายการ            |   |              | ค่าภาษีอากร           | เงินประกัน |      |
| 1               | 01.00             | ค่าอากรขาเข้า           |                   |   |              | 200.00                |            | 0.00 |
|                 |                   | แสดง 1                  | ถึง 1 จาก 1 รายกา | ร |              |                       |            |      |

# รูปแสดงจอภาพรายละเอียดการชำระเงิน

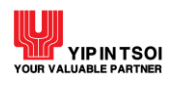

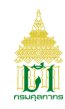

#### 2.4.2 จอภาพ ประวัติการชำระค่าภาษีอากร

| Component Name | ประวัติการชำระค่าภาษีอากร                        |
|----------------|--------------------------------------------------|
| Menu           | การชำระเงิน / โอนเงินคืน                         |
| Purpose        | สำหรับตรวจสอบข้อมูลประวัติการชำระเงินค่าภาษีอากร |
| Function       | ค้นหา ล้างจอภาพ                                  |

| ประวัติการชำระค่าภาษีอากร          |                   |          |       |  |
|------------------------------------|-------------------|----------|-------|--|
| <b>วันที่ชำระเงิน</b> : DD/MM/YYYY | - DD/MM/YYYY      |          |       |  |
| ช่องทางชำระ : 🖲 หน่วยรับชำร        | ະ O e-Payment     | ○ e-Bill | O DTC |  |
|                                    | Q ค้นหา 📿 ล้างจอม | กาพ      |       |  |

รูปแสดงจอภาพประวัติการชำระค่าภาษีอากร

# <u>ขั้นตอน</u>

<u>การค้นหาข้อมูลประวัติการชำระเงิน</u>

- 1. คลิกที่เมนูการชำระเงิน / โอนเงินคืน และจอภาพประวัติการชำระค่าภาษีอากร ระบบจะแสดงจอภาพสำหรับค้นหาข้อมูล
- 2. ระบุเงื่อนไขการค้นหาอย่างน้อย 1 เงื่อนไข ดังนี้
  - 2.1 วันที่ชำระเงิน
  - 2.2 ช่องทางชำระ ได้แก่ หน่วยรับชำระ, e-Payment, e-Bill, DTC
- กดปุ่ม [Q Search] กรณีพบข้อมูลระบบจะแสดงรายการข้อมูลประวัติการชำระค่าภาษีอากรตามเลขประจำตัวผู้เสียภาษีอากร กรณีไม่พบข้อมูลระบบจะแสดงข้อความแจ้งเตือน ให้ตรวจสอบการแจ้งเตือนและการระบุเงื่อนไขว่าถูกต้องหรือไม่ หากไม่ ถูกต้องให้ระบุใหม่และกดปุ่ม [Q Search] อีกครั้ง

| ประ   | ประวัติการชำระค่าภาษีอากร<br>วันที่ขำระเงิน : 01/07/2564 |                      |                                      |             |            |  |  |  |
|-------|----------------------------------------------------------|----------------------|--------------------------------------|-------------|------------|--|--|--|
| ลำดับ | เลขที่ขำระอากร/วันเดือนปี                                | เลขที่ใบขนสินค้า     | เอกสารที่สั่งชำระเงิน                | ค่าภาษีอากร | เงินประกัน |  |  |  |
| 1     | 2801-010001 / 06-07-2564                                 |                      | เอกสารใบสั่งเก็บ เลขที่ 640700000001 | 0.00        | 100,000.00 |  |  |  |
| 2     | 2801-010002 / 06-07-2564                                 |                      | เอกสารใบสั่งเก็บ เลขที่ 640700000003 | 0.00        | 200.00     |  |  |  |
| แสดง  | 10 👻 แถว                                                 | แสดง 1 ถึง 2 จาก 2 ร | ร้ายการ                              | ก่อนหน้า    | 1 ถัดไป    |  |  |  |

# รูปแสดงจอภาพประวัติการชำระค่าภาษีอากร ชำระที่หน่วยรับชำระ

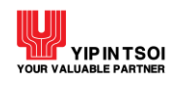

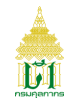

| ประ   | วัติการชำระค่าภาษีอา      | กร                 |                                         |             |            |
|-------|---------------------------|--------------------|-----------------------------------------|-------------|------------|
|       | วันที่จำระเงิน :          | 17/06/2564         | - 22/06/2564                            |             |            |
|       | ช่องทางชำระ :             | 🔿 หน่วยรับชำระ     | ● e-Payment ○ e-Bill                    |             |            |
|       |                           | Q                  | ค้นหา 🏾 📿 ล้างจอภาพ                     |             |            |
|       |                           |                    |                                         |             |            |
| ลำดับ | เลขที่ชำระอากร/วันเดือนปี | เลขที่ใบขนสินค้า   | เอกสารที่สั่งชำระเงิน                   | ค่าภาษีอากร | เงินประกัน |
| 1     | 5701-170001 / 17-06-2564  | J117-0640600001    | เอกสารใบขนสินค้า เลขที่ J117-0640600001 | 1,434.44    | 650.00     |
| 2     | 5701-170002 / 17-06-2564  | J117-0640600003    | เอกสารใบขนสินค้า เลขที่ J117-0640600003 | 1,434.44    | 650.00     |
| แสดง  | 10 🔻 แถว                  | แสดง 1 ถึง 2 จาก 2 | รายการ                                  | ก่อนหน้า    | 1 ถัดไป    |

รูปแสดงจอภาพประวัติการชำระค่าภาษีอากร ชำระผ่าน e-Payment

| ประ   | วัติการชำระค่าภาษีอา      | กร                   |                                         |             |            |
|-------|---------------------------|----------------------|-----------------------------------------|-------------|------------|
|       | วันที่ชำระเงิน :          | 17/06/2564           | - 23/06/2564                            |             |            |
|       | ช่องทางชำระ :             | 🔿 หน่วยรับขำระ       | ⊖ e-Payment  ● e-Bill                   |             |            |
|       |                           | Q                    | ค้นหา 🏾 📿 ล้างจอภาพ                     |             |            |
| ลำดับ | เลขที่ชำระอากร/วันเดือนปี | เลขที่ใบขนสินค้า     | เอกสารที่สั่งชำระเงิน                   | ค่าภาษีอากร | เงินประกัน |
| 1     | 5701-090001 / 17-06-2564  | J127-0640500037      | เอกสารใบขนสินค้า เลขที่ J127-0640500037 | 16,510.00   | 0.00       |
| แสดง  | 10 💌 แถว                  | แสดง 1 ถึง 1 จาก 1 ' | รายการ                                  | ก่อนหน้า    | 1 ถัดไป    |

## รูปแสดงจอภาพประวัติการชำระค่าภาษีอากร ชำระผ่าน e-Bill

| ประ   | วัติการชำระค่าภาษีอา      | กร                 |                                         |             |            |
|-------|---------------------------|--------------------|-----------------------------------------|-------------|------------|
|       | วันที่ชำระเงิน :          | 26/02/2563         | - 27/02/2563                            |             |            |
|       | ช่องทางชำระ :             | 🔿 หน่วยรับชำระ     | ○ e-Payment ○ e-Bill                    | DTC         |            |
|       |                           | ٩                  | ค้นหา 📿 ล้างจอภาพ                       |             |            |
|       |                           |                    |                                         |             |            |
| ลำดับ | เลขที่ชำระอากร/วันเดือนปี | เลขที่ใบขนสินค้า   | เอกสารที่สั่งชำระเงิน                   | ค่าภาษีอากร | เงินประกัน |
| 1     | 0110-960015 / 26-02-2563  | A026-0630200008    | เอกสารใบขนสินค้า เลขที่ A026-0630200008 | 2,084.44    | 0.00       |
| 2     | 0110-960016 / 26-02-2563  | A026-0630200008    | เอกสารใบขนสินค้า เลขที่ A026-0630200008 | 200.00      | 0.00       |
| 3     | 0110-960017 / 27-02-2563  | A027-0630200001    | เอกสารใบขนสินค้า เลขที่ A027-0630200001 | 2,084.44    | 0.00       |
| 4     | 0110-960018 / 27-02-2563  | A027-0630200001    | เอกสารใบขนสินค้า เลขที่ A027-0630200001 | 200.00      | 0.00       |
| แสดง  | 10 🔻 แถว                  | แสดง 1 ถึง 4 จาก 4 | รายการ                                  | ก่อนหน้า    | 1 ถัดไป    |

## รูปแสดงจอภาพประวัติการชำระค่าภาษีอากร ชำระผ่าน DTC

4. ต้องการล้างข้อมูลบนจอภาพ ให้กดปุ่ม [C ล้างจอภาพ]

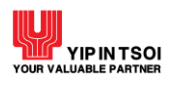

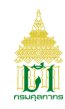

## 2.4.3 จอภาพ รายการโอนเงินคืน

| Component Name | รายการโอนเงินคืน                                 |
|----------------|--------------------------------------------------|
| Menu           | การชำระเงิน / โอนเงินคืน                         |
| Purpose        | สำหรับตรวจสอบข้อมูลการโอนเงินคืน                 |
| Function       | ค้นหา พิมพ์หนังสือแจ้งการคืนเงินประกัน ล้างจอภาพ |

| รายการโอนเงินคืน        |                           |
|-------------------------|---------------------------|
| วันที่เงินเข้าบัญชี : * | DD/MM/YYYY 🖬 - DD/MM/YYYY |
|                         | Q ค้นหา 📿 ล้างจอภาพ       |
|                         |                           |

#### รูปแสดงจอภาพรายการโอนเงินคืน

# <u>ขั้นตอน</u>

<u>การค้นหาข้อมูลการโอนเงินคืน</u>

- 1. คลิกที่เมนูการซำระเงิน / โอนเงินคืน และจอภาพรายการโอนเงินคืน ระบบจะแสดงจอภาพสำหรับค้นหาข้อมูล
- 2. ระบุวันที่เงินเข้าบัญชีที่ต้องการค้นหา
- กดปุ่ม [Q Search] กรณีพบข้อมูลระบบจะแสดงรายการข้อมูลการโอนเงินคืนตามเลขประจำตัวผู้เสียภาษีอากร ทั้งประเภท คืนเงินประกันและคืนเงินรายได้ กรณีไม่พบข้อมูลระบบจะแสดงข้อความแจ้งเตือน ให้ตรวจสอบการแจ้งเตือนและการระบุ เงื่อนไขว่าถูกต้องหรือไม่ หากไม่ถูกต้องให้ระบุใหม่และกดปุ่ม [Q Search] อีกครั้ง

|            |                     | วันที่เงินเข้าบัญชี | : 26/04/2564 🗰 - 14<br>Q ลั้นหา 📿 ล้ | 1/09/2564 🗮        |           |                      |           |
|------------|---------------------|---------------------|--------------------------------------|--------------------|-----------|----------------------|-----------|
| ลำดับ      | วันที่เงินเข้าบัญชี | วันที่โอนเงินคืน    | หน่วยงานที่คืนเงิน                   | ธนาคาร-เลขที่บัญชี | จำนวนเงิน | สถานะ                | ประเภท    |
| 1 <b>Q</b> | 06/08/2564          | 03/08/2564          | สำนักงานศุลกากรท่าเรือแหลมฉบัง       | 067-00012810004865 | 2,750.00  | In Process           | คืนประกัน |
|            |                     |                     |                                      |                    |           |                      |           |
| 2 <b>Q</b> | 22/06/2564          | 16/06/2564          | ด่านศุลกากรสงขลา (ศภ.4)              | 067-00012810004865 | 14,000.00 | Transfer<br>Complete | คืนประกัน |

รูปแสดงจอภาพค้นหารายการข้อมูลการโอนเงินคืน ประเภทคืนเงินประกัน

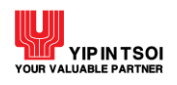

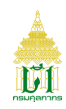

4. คลิกที่สัญลักษณ์ **Q** หน้ารายการวันที่เงินเข้าบัญชีที่ต้องการ จะแสดงจอภาพรายละเอียดการโอนเงินคืน ประเภทคืนเงิน ประกับ

| วหมหาหเดมกษิด :                                                                                                    | : 26/04/2564 🗎 - 14/09/2564<br>Q ค้นหา 📿 ถ้างจอภาพ |                         |                        |
|----------------------------------------------------------------------------------------------------|----------------------------------------------------|-------------------------|------------------------|
| เลซที่บัญชี : 000128100048<br>ธนาคาร : ธนาคารทิสโก้ จ์<br>วันที่เงินเข้าบัญชี : 22/06/2564<br>สถานะ : Transfer Com | 365<br>ำกัด (มหาชน) สำนักงานใหญ่<br>วันขึ          | โอนเงินคืน : 16/06/2564 |                        |
| เลชที่แบบแจ้งการประเมินอากร (กศก.114)<br>/ใบสั่งผลัก/ถอนเงินประกัน                                                 | เลขซำระเงินประกัน                                  | จำนวนเงินประกัน         | จำนวนเงินที่อนุมัติคืน |
|                                                                                                    | 5704 / 400000 / 45 0/ 05/4                         | 14 500 00               | 14.000.00              |
| 5701 / 6406-00000012 / 15-06-2564                                                                                  | 5701 / 400002 / 15-06-2564                         | 14,000.00               |                        |

รูปแสดงจอภาพรายละเอียดการโอนเงินคืน ประเภทคืนประกัน

 กดปุ่ม [ พิมพ์หนังสือแจ้งการคืนเงินประกัน] ระบบจะออกหนังสือแจ้งการคืนเงินประกัน หมายเหตุ สามารถพิมพ์หนังสือแจ้งการคืนเงินประกันได้ ในรายการที่มีสถานะ Transfer Complete แล้วเท่านั้น

| ≡ rwservlet | 1/1   - 100% +   🗉 🕹                                                                                                    | ± e : |
|-------------|----------------------------------------------------------------------------------------------------|-------|
|             | หนังสือแข้งการคืนเงินประกันกรมศูลภากร                                                                                                    |       |
|             | สีขน บรก. TEST CO.ITD<br>ตามที่ท่านให้วางเงินประกันไว้กับกรมดุดกากร นั้น กระบดูดกากรได้จารณาอนุมัติการคืนเงินประกัน<br>โดยได้โอนเงินเข้านัญชีเตรที่ ocookaceoooacabe ขนาคาร ขนาคารทิดไก้ จำกัด (มหาชน) สาขา สำนักงานใหญ่<br>ตามที่ท่านได้แจงไว้กับกระดูดกากหะดร เมื่อวินที่ แดง มิถุนายน พ.ศ. และ ๑ รายอะเชียดดีนี้                                                                                                    |       |
|             | ด้าดับที่ เตรที่แบบแจ้งการประเมินอากร เตรร่างะเงินประกัน จำนวนเงินประกัน จำนวนเงินที่อนูมัติดัน<br>(กศก. ๑๑๙) /ใบสั่งสลักกอนนินประกัน                                                                                                    |       |
|             | e #reloe/barob-coccoce/e/e/e/b-batbar #reloe/accob/e#rob-batbar ex,800.00 ear,000.00                                                                                                    |       |
|             | รวมเงินที่ชนุมมิติดัน (หนึ่งหมั่นที่หนุ่มาหล้วน.) จะ                                                                                                    |       |
|             | ทั้งนี้ มีค่าธรรมเฉียงในการโขมตามสัตราที่ขามคารเรียกเก็บ<br>ให้มีคตรหน่อยไปสู่ขึ้นแรงกรรงการสามารถ หลุดการกร และเรียงหน่อยไทร์ที่ว่างเป็นผู้เกต้อง<br>ในมีหากวันที่ได้ใบหนังสีขอบในนี้ หากทั้งสะยะเวลาที่กำหนดกรมสุดการเรียงว่าท่านได้รับคืนในประกันดังกล่างจากกรมสุดการร<br>ถูกต้องครบบ่อนแต้ว<br>หนึ่ง ในเหร็จรับเป็นจำนวนที่กลักเงินประกันเป็นรายได้ ขอให้มีคตรับได้ที่หน่วยบัญชีและอากรรอง<br>สำนักงานดุลกากร ด่านดุลกากร และเขียงหน่วยปักจำยี่ทั่วนได้วางประกันใจ |       |

รูปแสดงหนังสือแจ้งการคืนเงินประกันกรมศุลกากร

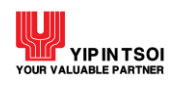

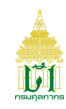

| รายการ     | ไอนเงินคืน          |                       |                            |                           |           |            |           |
|------------|---------------------|-----------------------|----------------------------|---------------------------|-----------|------------|-----------|
|            |                     | วันที่เงินเข้าบัญชี : | 01/08/2564 🗰 -<br>Q. ดันหา | 17/09/2564 🗮<br>ล้างจอภาพ |           |            |           |
| ลำดับ      | วันที่เงินเข้าบัญชี | วันที่โอนเงินคืน      | หน่วยงานที่คืนเงิน         | ธนาคาร-เลขที่บัญชี        | จำนวนเงิน | สถานะ      | ประเภท    |
| 1 <b>Q</b> | 25/08/2564          | 25/08/2564            | ส่วนบริหารรายได้ สลข.      | 006-0006176607            | 10,728.08 | In Process | คืนรายได้ |
| แสดง 10    | ▼ แถว               | แสดง 1                | ถึง 1 จาก 1 รายการ         |                           | ก่อ       | ่านหน้า 1  | ถัดไป     |

รูปแสดงจอภาพค้นหารายการข้อมูลการโอนเงินคืน ประเภทคืนรายได้

| รายการโอ    | นเงินคืน                                                   |                                               |                  |
|-------------|------------------------------------------------------------|-----------------------------------------------|------------------|
|             | <b>วันที่เงินเข้าบัญชี</b> : 01/08                         | /2564 🗰 - 17/09/2564 🛗<br>Q ค้นหา 📿 ถ้างจอภาพ |                  |
|             | เลขที่บัญชี : 0006176607<br>ธนาคาร : ธ.กรุงไทย จำกัด(มหาชร | J) สาขาเยาวราช                                |                  |
|             | วันที่เงินเข้าบัญชี : 25/08/2564<br>สถานะ : In Process     | วันที่โอนเงินคืน : 25                         | 5/08/2564        |
| ลำดับ       | เลขที่ใบสั่งจ่าย / วันที่                                  | เลขที่ใบคำร้องขอคืนเงิน                       | จำนวนเงิน        |
| 1           | 280130002 / 18-06-2562                                     | 28013620600005                                | 10,728.08        |
| แสดง 10 💌 เ | แถว แสดง 1 ถึง 1 จาก                                       | 1 รายการ                                      | ก่อนหน้า 1 ถัดไป |

รูปแสดงจอภาพรายละเอียดการโอนเงินคืน ประเภทคืนรายได้

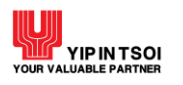

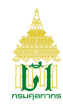

# 2.5. เมนูค่าธรรมเนียมศุลกากร 2.5.1 จอภาพรายการค้างซำระ

| Component Name | รายการค้างชำระ                                      |
|----------------|-----------------------------------------------------|
| Menu           | ค่าธรรมเนียม                                        |
| Purpose        | สำหรับตรวจสอบรายการค้างชำระ                         |
| Function       | ค้นหา ล้างจอภาพ ดาวน์โหลดใบขนสินค้า พิมพ์ใบแจ้งหนี้ |

|                                           | เลขประจำตัวผู้เสียม<br>ชื่อบริษัท (ภ<br>สถามะการย่า | าาษีอากร : 0105534068<br>าษาไทย) : เอ.แอล.เอ็ม.ที่<br>มนซิชีการ : กกระวันการย่ | 115<br>(ประเทศไทย)<br>วษณีรี่ถวรศุลกากร | สาขา: 00000                                                 | 00                |                 |
|-------------------------------------------|-----------------------------------------------------|--------------------------------------------------------------------------------|-----------------------------------------|-------------------------------------------------------------|-------------------|-----------------|
|                                           | รวมใบแจ้งหนึ่                                       | ้ค้างซำระ : 3 รายการ                                                           | จำเ                                     | นวนเงินที่ต้องชำระทั้งหมด : 55,800                          | 0.00              |                 |
|                                           |                                                     |                                                                                |                                         |                                                             |                   |                 |
| งวด เดือน/ปี                              | เลขที่ใบแจ้งหนี้                                    | วันที่ครบกำหนดชำระ                                                             | จำนวนใบขนสินค้า                         | จำนวนเงินที่ต้องชำระ                                        | ใบขนสินค้า        | พิมพ์ใบแจ้งหร   |
| <b>งวด เดือน/ปี</b><br>01/2556            | <b>เลขที่ใบแจ้งหนี้</b><br>30100                    | <b>วันที่ครบกำหนดชำระ</b><br>31/01/2556                                        | จำนวนใบขนสินค้า<br>112                  | จำนวนเงินที่ต้องขำระ<br>13,800.00                           | ใบขนสินค้า        | พิมพ์ใบแจ้งหรึ่ |
| <b>งวด เดือน/ปี</b><br>01/2556<br>06/2555 | <b>เลขที่ใบแจ้งหนี้</b><br>30100<br>29652           | <b>รันที่ครบกำหนดชำระ</b><br>31/01/2556<br>30/06/2555                          | จำนวนใบขนสินค้า<br>112<br>169           | <mark>จำนวนเงินที่ต้องขำระ</mark><br>13,800.00<br>23,800.00 | ใบขนสินค้า<br>🔎 💵 | พิมพ์ใบแจ้งห    |

รูปแสดงจอภาพรายการค้างชำระ

# <u>ขั้นตอน</u>

<u>กาตรวจสอบรายการค้างชำระ</u>

 คลิกที่เมนูการชำระเงิน / โอนเงินคืน และจอภาพรายการค้างชำระ ระบบจะแสดงข้อมูลและรายการค้างชำระตามเลขประจำตัว ผู้เสียภาษีอากร

| ายการค้างข้า | วีชี<br>เลขประจำตัวผู้เสียภ<br>ชื่อบริษัท (ภ<br>สถานะการผ่า | าษีอากร : 0105534068<br>เษาไทย) : เอ.แอล.เอ็ม.ที<br>นพิธีการ : ถูกระงับการผ่ | 3115<br>  (ประเทศไทย)<br>านพิชีการศุลกากร | สาขา: 00000                          | 0           |               |
|--------------|-------------------------------------------------------------|------------------------------------------------------------------------------|-------------------------------------------|--------------------------------------|-------------|---------------|
|              | รวมใบแจ้งหนี้ผ                                              | จ้างชำระ : 3 รายการ                                                          | 5                                         | จำนวนเงินที่ต้องชำระทั้งหมด : 55,800 | 0.00        |               |
| งวด เดือน/ปี | เลขที่ใบแจ้งหนี้                                            | วันที่ครบกำหนดชำระ                                                           | จำนวนใบขนสินค้า                           | จำนวนเงินที่ต้องชำระ                 | ใบขนสินค้า  | พิมพ์ใบแจ้งหร |
| 01/2556      | 30100                                                       | 31/01/2556                                                                   | 112                                       | 13,800.00                            | I ×∃        |               |
| 06/2555      | 29652                                                       | 30/06/2555                                                                   | 169                                       | 23,800.00                            | X           | -             |
| 05/2555      | 28219                                                       | 31/05/2555                                                                   | 143                                       | 18,200.00                            | <u>∠</u> ×∃ |               |
| กง 10 🔻 แถว  |                                                             | แสดง 1 ถึง 3 จาก 3 ว                                                         | ร้ายการี                                  |                                      | ก่อนหน้า    | 1 ถัดไป       |

รูปแสดงจอภาพข้อมูลและรายการค้างชำระ

ตรวจสอบใบขนสินค้าตามงวด เดือน/ปี ให้คลิกที่สัญลักษณ์กระดาษ ที่คอลัมน์ใบขนสินค้า จะแสดงหน้าต่างรายการใบขน
 สินค้าตามงวด เดือน/ปี

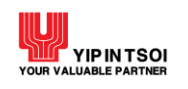

| ใบขนสินค้า |                   |                         |                         | ×        |
|------------|-------------------|-------------------------|-------------------------|----------|
| ลำดับ      | เลขที่ใบขนสินค้า  | ตัวแทนออกของ            | เลขรับขำระ/วันที่       | สถานะคืน |
| 1          | A001-1551205016   | 3101956993-000000       |                         |          |
| 2          | A001-1551205017   | 3101956993-000000       |                         |          |
| 3          | A003-0551201274   | 3011085455-000000       | 1818/9900099/03/12/2555 |          |
| 4          | A003-0551201276   | 3011085455-000000       | 1818/9900102/03/12/2555 |          |
| 5          | A003-0551201443   | 3011085455-000000       | 1818/9900101/03/12/2555 |          |
| 6          | A003-0551202086   | 3011085455-000000       | 1818/9900100/03/12/2555 |          |
| 7          | A003-0551203997   | 3011085455-000000       | 1818/9900098/03/12/2555 |          |
| 8          | A003-0551205952   | 3011085455-000000       |                         |          |
| 9          | A004-0551208345   | 3011085455-000000       | 0152/9600568/06/12/2555 |          |
| 10         | A004-1551204673   | 3011061046-000000       |                         |          |
| แสดง 10    | แถว แสดง 1 ถึง 10 | จาก 112 รายการ ก่อนหน้า | 1 2 3 4 5               | 12 ถัดไป |
|            |                   |                         |                         | X Close  |

รูปแสดงหน้าต่างรายการใบขนสินค้าตามงวด เดือน/ปี

 ดาวน์โหลดข้อมูลใบขนสินค้าตามงวด เดือน/ปี ให้คลิกที่สัญลักษณ์ Excel File 💵 ที่คอลัมน์ใบขนสินค้า เพื่อดาวน์โหลดข้อมูล รายการใบขนสินค้าตามงวด เดือน/ปี ในรูปแบบ Excel File

|    | A                | В       | С                      | D                | E                      | F                                    | G                     | Н |
|----|------------------|---------|------------------------|------------------|------------------------|--------------------------------------|-----------------------|---|
| 1  | เลขที่ใบแจ้งหนึ้ | เดือนปี | เลขประจำตัวผู้เสียภาษี | เลขที่ใบขนสินค้า | เลขประจำดัวฯ โบรกเกอร์ | ชื่อโบรกเกอร์                        | เลขรับขำระ/วันที่     |   |
| 2  | 3010001/2556     | 201301  | 3101998962/000000/1    | A001-1551205016  | 3101956993/000000      | เอ็น ที ไอ (ไทยแลนด์)                |                       |   |
| 3  | 3010001/2556     | 201301  | 3101998962/000000/1    | A001-1551205017  | 3101956993/000000      | เอ็น ที ไอ (ไทยแลนด์)                |                       |   |
| 4  | 3010001/2556     | 201301  | 3101998962/000000/1    | A003-0551201274  | 3011085455/000000      | ฮาเบอร์กรุ๊ป                         | 1818/9900099/03/12/55 |   |
| 5  | 3010001/2556     | 201301  | 3101998962/000000/1    | A003-0551201276  | 3011085455/000000      | ฮาเบอร์กรุ๊ป                         | 1818/9900102/03/12/55 |   |
| 6  | 3010001/2556     | 201301  | 3101998962/000000/1    | A003-0551201443  | 3011085455/000000      | ฮาเบอร์กรุ๊ป                         | 1818/9900101/03/12/55 |   |
| 7  | 3010001/2556     | 201301  | 3101998962/000000/1    | A003-0551202086  | 3011085455/000000      | ฮาเบอร์กรุ๊ป                         | 1818/9900100/03/12/55 |   |
| 8  | 3010001/2556     | 201301  | 3101998962/000000/1    | A003-0551203997  | 3011085455/000000      | ฮาเบอร์กรุ๊ป                         | 1818/9900098/03/12/55 |   |
| 9  | 3010001/2556     | 201301  | 3101998962/000000/1    | A003-0551205952  | 3011085455/000000      | ฮาเบอร์กรุ๊ป                         |                       |   |
| 10 | 3010001/2556     | 201301  | 3101998962/000000/1    | A004-0551208345  | 3011085455/000000      | ฮาเบอร์กรุ๊ป                         | 0152/9600568/06/12/55 |   |
| 11 | 3010001/2556     | 201301  | 3101998962/000000/1    | A004-1551204673  | 3011061046/000000      | ฮันคิว ฮันขิน เอ็กซ์เพรส (ประเทศไทย) |                       |   |
| 12 | 3010001/2556     | 201301  | 3101998962/000000/1    | A004-1551208798  | 3101956993/000000      | เอ็น ที ไอ (ไทยแลนด์)                |                       |   |
| 13 | 3010001/2556     | 201301  | 3101998962/000000/1    | A004-1551209838  | 3101956993/000000      | เอ็น ที ไอ (ไทยแลนด์)                |                       |   |
| 14 | 3010001/2556     | 201301  | 3101998962/000000/1    | A004-1551209883  | 3101956993/000000      | เอ็น ที ไอ (ไทยแลนด์)                |                       |   |
| 15 | 3010001/2556     | 201301  | 3101998962/000000/1    | A004-1551209929  | 3101956993/000000      | เอ็น ที ไอ (ไทยแลนด์)                |                       |   |
| 16 | 3010001/2556     | 201301  | 3101998962/000000/1    | A006-0551201207  | 3011085455/000000      | ฮาเบอร์กรุ๊ป                         | 1818/9800623/06/12/55 |   |
| 17 | 3010001/2556     | 201301  | 3101998962/000000/1    | A006-0551201376  | 3011085455/000000      | ฮาเบอร์กรุ๊ป                         | 1818/9800621/06/12/55 |   |
| 18 | 3010001/2556     | 201301  | 3101998962/000000/1    | A006-0551201377  | 3011085455/000000      | ฮาเบอร์กรุ๊ป                         | 1818/9800622/06/12/55 |   |
| 19 | 3010001/2556     | 201301  | 3101998962/000000/1    | A006-0551209852  | 3011085455/000000      | ฮาเบอร์กรุ๊ป                         | 1818/9801064/07/12/55 |   |
| 20 | 3010001/2556     | 201301  | 3101998962/000000/1    | A006-1551205927  | 3101956993/000000      | เอ็น ที ไอ (ไทยแลนด์)                |                       |   |
| 21 | 3010001/2556     | 201301  | 3101998962/000000/1    | A006-1551209696  | 3101956993/000000      | เอ็น ที ไอ (ไทยแลนด์)                |                       |   |
| 22 | 3010001/2556     | 201301  | 3101998962/000000/1    | A007-0551200720  | 3011085455/000000      | ฮาเบอร์กรุ๊ป                         | 1818/9801062/07/12/55 |   |
| 23 | 3010001/2556     | 201301  | 3101998962/000000/1    | A007-0551200721  | 3011085455/000000      | ฮาเบอร์กรุ๊ป                         | 1818/9801065/07/12/55 |   |
| 24 | 3010001/2556     | 201301  | 3101998962/000000/1    | A007-0551200723  | 3011085455/000000      | ฮาเบอร์กรุ๊ป                         | 1818/9801063/07/12/55 |   |
| 25 | 3010001/2556     | 201301  | 3101998962/000000/1    | A007-1551209911  | 3011061046/000000      | ฮันคิว ฮันขิน เอ็กซ์เพรส (ประเทศไทย) |                       |   |
| 26 | 3010001/2556     | 201301  | 3101998962/000000/1    | A007-D551200389  | 3101594096/000000      | อจิลิดี้                             |                       |   |
| 27 | 3010001/2556     | 201301  | 3101998962/000000/1    | A008-1551200986  | 3101956993/000000      | เอ็น ที ไอ (ไทยแลนด์)                |                       |   |
| 28 | 3010001/2556     | 201301  | 3101998962/000000/1    | A008-1551205308  | 3101956993/000000      | เอ็น ที ไอ (ไทยแลนด์)                |                       |   |
| 29 | 3010001/2556     | 201301  | 3101998962/000000/1    | A008-1551205310  | 3101956993/000000      | เอ็น ที ไอ (ไทยแลนด์)                |                       |   |
| 30 | 3010001/2556     | 201301  | 3101998962/000000/1    | A008-1551205311  | 3101956993/000000      | เอ็น ที ไอ (ไทยแลนด์)                |                       |   |
| 31 | 3010001/2556     | 201301  | 3101998962/000000/1    | A008-1551205410  | 3101956993/000000      | เอ็น ที ไอ (ไทยแลนด์)                |                       |   |
| 32 | 3010001/2556     | 201301  | 3101998962/000000/1    | A011-0551202249  | 3011085455/000000      | ฮาเบอร์กรุ๊ป                         | 1818/9801486/11/12/55 |   |

รูปแสดงข้อมูลรายการใบขนสินค้าตามงวด เดือน/ปี ในรูปแบบ Excel File

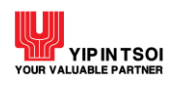

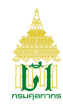

 พิมพ์ใบแจ้งหนี้ ให้คลิกสัญลักษณ์เครื่องพิมพ์ 📾 ที่คอลัมน์พิมพ์ใบแจ้งหนี้ ระบบจะแสดงเอกสารใบแจ้งหนี้ค่าธรรมเนียมในการ ดำเนินการทางศุลกากร ตามงวด เดือน/ปี

|                     |                                                                                                    |                                                                                                    | กรม <b>ศุล</b> กา<br>ถนนสุนทรโ                                                                                                    | ท <b>าวี</b><br>กษา เขตคลองเดข กรุงเทพฯ 10110                                                                                                    |                                                                                                    |
|---------------------|----------------------------------------------------------------------------------------------------|----------------------------------------------------------------------------------------------------|----------------------------------------------------------------------------------------------------|----------------------------------------------------------------------------------------------------|----------------------------------------------------------------------------------------------------|
| รื่อ<br>ที่อยู่     | บจก. เอ.แอล.เอิ่ม.ที (ปร<br>90/2 อาคาร บิคมอุดสาห<br>ช. 11 ถ. บางนา-คราด<br>บางวัว บางปะกง<br>ละเชิงเทรา 24180                                                                                                    | ะเทศไทย)<br>เกรรมเวลโกร์ว หมู่ 9                                                                                                    |                                                                                                    | 1                                                                                                    |                                                                                                    |
| 111101              | าหนี้อ่าธรรมเบียนในอารอำ                                                                                                    | າເນີນໜີຮູ້ຄາະຫາາສຸລຸຄາຄ                                                                                                    | กวนขายชาวะ<br>                                                                                                    | ะ เพดเลม เบเนรงรบเง่าหมาบางระถมบูร                                                                                                    | าษทย์เมยเวชาแทบเงน เทแต ว                                                                                                    |
| 31019               | 998962 000000 1 บจก. เอ.                                                                                                    | แอล.เอ็ม.ที (ประเทศไท                                                                                                    | 10)                                                                                                    |                                                                                                    | MUN 30100/01-2550                                                                                                    |
|                     | ขอดเงินที่ต้องชำระ                                                                                                    | ยอดเงิา                                                                                                    | เที่ชำระแล <b>้</b> ว(*)                                                                                                    | ขอดเงินที่ก้างชำระ/ชำระเกิน                                                                                                    | กำหนดชำระที่ธนาการภาขใน                                                                                                    |
|                     | 22,400                                                                                                    |                                                                                                    | 8,600                                                                                                    | 13,800                                                                                                    | 31/01/2556                                                                                                    |
|                     |                                                                                                    |                                                                                                    |                                                                                                    |                                                                                                    |                                                                                                    |
| หากว่               | มีปัญหาเกี่ยวกับใบแจ้งหนี่                                                                                                    | ไปรดติดต่อส่วนบริหา                                                                                                    | รการคลัง กรมศุลกากร 1                                                                                                    | ัทร. 0-2667-6147, 0-2667-6153-4 โทร                                                                                                    | สาร. 0-2667-6910 Call center โทร.1164                                                                                                    |
| หากว่<br><br>แบบ    | มีปัญหาเกี่ยวกับใบแจ้งหนึ่<br>บฟอร์มสำหรับชำระก่า<br>                                                                                                    | โปรดดิดด่อส่วนบริหา<br>1555มเนียมศูลกากร<br>มนาการกรุงเทพ<br>มนาการกรุงเทพ<br>มนาการกรุงไทย                                                                                                    | รการคลัง กรมศุลกากร ไ<br>[BR.NO.218]<br>[COMP.CODE:CUST]<br>[COMP.CODE: 83144]                                                                                                    | (ทร. 0-2667-6147, 0-2667-6153-4 ไทร<br>เอ9400016301100 7310199896<br>กรูณาชำระเงินเต็มจำนวน ภายใน<br>สาขาที่รับ                                                                                                    | สาร. 0-2667-6910 Call center โทร. 1164<br>สำหรับธนา<br>2 30100012556000001 1380000<br>31/01/2556<br>                                                                                               |
| หากว่<br>           | มีปัญหาเลี่ยวกับใบแจ้งหนึ่<br>ปฟอร์มสำหรับชำระค่า<br>↓ ↓ ↓ ↓ ↓ ↓ ↓ ↓ ↓ ↓ ↓ ↓ ↓ ↓ ↓ ↓ ↓ ↓ ↓                                                                                                     | ไปรดดิดต่อส่วนบริหา<br>ธรรมเนียมศูลกากร<br>อนาการกรุงเทพ<br>อนาการกรุงไทย<br>อนาการจุงศรีอยุฮอา<br>อนาการฟ้าอเชิ่มปีไทย<br>อนาการฟ้าอเชิ่มปีไทย<br>อนาการฟ้าอเชิ่มปี                                                                                                    | รการคลัง กรมศุลกากร 1<br>[BR.NO.218]<br>[COMP.CODE:CUST]<br>[COMP.CODE: 83144]<br>[COMP.CODE: 35141]<br>[COMP.CODE: 207]<br>[TRX.Code 34x2/3433]<br>[BP.Code:0970]<br>[COMP.CODE:0088] | <ul> <li>โทร. 0-2667-6147, 0-2667-6153-4 โทร<br/>(1994000016301100 75101998)6<br/>กรุณาชระรงินเต็มจำนวน ภายใน<br/>สาบาที่รับ</li> <li>ใบช้าระเงินผาน1<br/>Service Code : CUSDEPT</li> <li>ชื่อ : บุจุก. เอ.แอล.เอ็ม.ที (ประเทศ<br/>เลบประจำดัวผู้เสียภามี Ref.1 : _73<br/>ใบแจ้งหนี้เลขที่และลำดับสาขา Ref.</li> </ul>                                                       | สาร. 0-2667-6910 Call center โทร. 1164<br>สำหรับธนา<br>2 30100012556000000 1380000<br>31/01/2556<br>รับที่<br>รับาคาร PAY-IN-SLIP<br>ไทย)<br>1019988962<br>2 : _301000125560000001                 |
| หากว่<br>บา<br>กรม  | มีปัญหาเกี่ยวกับใบแจ้งหนึ่<br>มฟอร์มสำหรับชำระก่า<br>มฟอร์มสำหรับชำระก่า<br>มิมัญหากร<br>มิมัญหากร<br>มิมัญหาเกี่ยวกับใบแจ้งหนึ่<br>มิมัญหาเกี่ยวกับใบแจ้งหนึ่<br>มิมัญหาเกี่ยวกับในเจ้งหนึ่<br>มิมัญหาเกี่ยวกับในเจ้งหนึ่<br>มิมัญหาเกี่ยวกับในเจ้งหนึ่<br>มิมัญหาเกี่ยวกับในเจ้งหนึ่<br>มิมัญหาเกี่ยวกับในเจ้งหนึ่<br>มิมัญหาเกี่ยวกับในเจ้งหนึ่<br>มิมัญหาเกี่ยวกับในเจ้งหนึ่<br>มิมัญหาเกี่ยวกับในเจ้งหนึ่<br>มิมัญหาเกี่ยวกับในเจ้งหนึ่<br>มิมัญหาเกี่ยวกับในเจ้งหนึ่<br>มิมัญหาเกี่ยวกับในเจ้งหนึ่<br>มิมัญหาเกี่ยวกับในเจ้งหนึ่<br>มิมัญหาเกี่ยวกับในเจ้งหนึ่ | ไปวดดิดต่อส่วนบริหา<br>155 รมเนียมศูลกากร<br>ธนาคารกรุงเทพ<br>ธนาคารกรุงไทย<br>ธนาคารกลิกรไทย<br>ธนาคารที่ไขยังบัไทย<br>ธนาคารที่ไขยังบัไทย<br>ธนาคารไขยังมีบไทย<br>ธนาคารไทยหาณิชย์                                                                                                    | รการคลัง กรมสุลกากร<br>[BR.NO.218]<br>[COMP.CODE:CUST]<br>[COMP.CODE: 35141]<br>[COMP.CODE:207]<br>[TRX.Code 34x2/3433]<br>[BP.Code:0970]<br>[COMP.CODE:0088]                          | <ul> <li>ทร. 0-2667-6147, 0-2667-6153-4 ไทร</li> <li>(099400016301100 7310199986</li> <li>กรุณาข้าระเงินเต็มจำนวน ภายใน<br/>สาขาที่รับ</li> <li>ใบช้าระเงินผ่านบ</li> <li>Service Code : CUSDEPT</li> <li>ชื่อ : บุจก. เอ.แอล.เอ็ม.ที (ประเทศ<br/>เลขประจำคัวดูเสียภามี Ref.1 : _73<br/>ใบเข้งหนี้เลขที่และลำคับสาขา Ref.</li> <li>หมายเลข ไทรศัพท์ของผู้ประกอบกา</li> </ul> | สาร. 0-2667-6910 Call center โทร.1164<br>สำหรับธนา<br>2 30100012556000001 1380000<br>31/01/2556<br>รับที่<br>5นาการ PAY-IN-SLIP<br>ไทย)<br>101998962<br>2 : _301000125560000001<br>5 : _038-522294 |
| หากว่<br>แบบ<br>กรม | มีปัญหาเดี่ยวกับใบแจ้งหนึ่<br>มฟอร์มสำหรับชำระค่า<br>มีมีญหาเดี่ยวกับใบแจ้งหนึ่<br>มีมีญหาเดี่ยวกับใบเจ้งหนึ่<br>มีมีญหาเดี่ยวกับใบเจ้งหนึ่<br>เคราการ มีผ<br>เกรมสุดกากเป็นเ<br>(กรมสุดกากเป็นเ<br>ถึงนสด (ชี                                                                                                    | ไปรดดิดต่อส่วนบริหา<br>ธรรมเนียมศูลกากร<br>มาการกรุงเทพ<br>มาการกรุงเทพ<br>มาการกรุงกรอง<br>มาการป่าย<br>มาการป่าย<br>มาการ | รการคลัง กรมศุลกากร ไ<br>[BR.NO.218]<br>[COMP.CODE:CUST]<br>[COMP.CODE: 83144]<br>[COMP.CODE: 35141]<br>[COMP.CODE: 207]<br>[TRX.Code 34x2/3433]<br>[BP.Code:0970]<br>[COMP.CODE:0088] | <ul> <li>โทร. 0-2667-6147, 0-2667-6153-4 โทร<br/>(099400016301100 7310199986<br/>กรุณาชัระเงินเต็มจำนวน ภายใน<br/>สาขาที่รับ<br/>ใบช้าระเงินผาน1<br/>Service Code : CUSDEPT<br/>ชื่อ : บุบุก. เอ.แอล.เอ็ม.ที (ประเทศ<br/>เลขประจำดัวผู้เสียภามี Ref.1 : <u>73</u><br/>ใบแข้งหนี้เลขที่และลำดับสาขา Ref.<br/>หมายเลข โทรศัพท์ของผู้ประกอบกา<br/>สาขา</li> </ul>               | สาร. 0-2667-6910 Call center โทร.1164<br>สำหรับธนา<br>2 30100012556000000 11380000<br>31/01/2556                                                                                                   |

รูปแสดงเอกสารใบแจ้งหนี้ค่าธรรมเนียมในการดำเนินการทางศุลกากร ตามงวด เดือน/ปี (หน้าที่ 1)

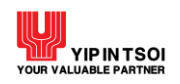

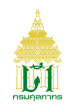

| 3101998962 000000 1 1    | มจก. เอ.แอล.เอิ่ม.ที (ประเทศ  | ไทย)             |                  |                  |                               |
|--------------------------|-------------------------------|------------------|------------------|------------------|-------------------------------|
| ใบขนสินค้าที่ผ่านพิธีการ | รและตรวจปล่อย เดือน ธันว      | าคม 2555         |                  |                  | จำนวน 112 ฉบับ ฉบับละ 200 บาท |
| 3011061046 000000 บจ     | ก. ฮันคิว ฮันชิน เอ็กซ์เพรส ( | ประเทศไทย)       |                  |                  |                               |
| A004 1551204673          | A007 1551209911               | A012 1551203511  | A015 1551200979  | A019 1551206624  | A025 1551202732               |
| 3011085455 000000 บจ     | ก. ฮาเบอร์กรุ๊ป               |                  |                  |                  |                               |
| *A003 0551201274         | *A003 0551201276              | *A003 0551201443 | *A003 0551202086 | *A003 0551203997 | A003 0551205952               |
| A004 0551208345          | *A006 0551201207              | *A006 0551201376 | *A006 0551201377 | *A006 0551209852 | *A007 0551200720              |
| A007 0551200721          | *A007 0551200723              | *A011 0551202249 | *A011 0551202253 | *A011 0551202260 | *A011 0551207122              |
| A012 0551200764          | *A012 0551200804              | A012 0551201960  | A012 1551201961  | A012 1551201973  | A012 1551202245               |
| A013 0551201257          | *A013 0551201275              | *A013 0551201278 | A013 1551201414  | *A014 0551201985 | *A014 0551202013              |
| A014 1551203708          | *A017 0551201745              | *A017 0551205646 | *A018 0551201136 | *A018 0551201361 | A018 1551200163               |
| A019 0551200822          | *A020 0551201179              | *A020 0551201180 | *A020 0551201181 | A020 1551202893  | *A021 0551200713              |
| A021 0551204220          | *A024 0551200715              | *A024 0551200716 | *A024 0551201187 | *A024 0551201898 | *A024 0551201904              |
| A024 0551202166          | *A024 0551204249              | A025 1551203890  | A025 1551203897  | A025 1551203931  | *A026 0551203891              |
| A027 0551204031          |                               |                  |                  |                  |                               |
| 3021046392 000000 UT     | ก. เวฟเทค เคลียรันซ เซอร์วิเ  | ĭ                |                  |                  |                               |
| A019 1551211664          |                               |                  |                  |                  |                               |
| 3101588545 000000 Ua     | ก. นิปปอน เอ็กซ์เพรส (ประเ    | ทสไทข)           |                  |                  |                               |
| A018 0551210366          | A018 0551210368               | A025 0551201505  |                  |                  |                               |
| 3101594096 000000 บจ     | ก. องิลิตี้                   |                  |                  |                  |                               |
| A007 D551200389          | A014 D551200362               |                  |                  |                  |                               |
| 3101806021 000000 บจ     | ก. ดีเอชแอล เอี้กซ์เพรส (ประ  | ะเทศไทย)         |                  |                  |                               |
| A013 1551213989          | A017 1551203870               |                  |                  |                  |                               |
| 3101956993 000000 บจ     | ก. เอ็น ที ไอ (ไทยแลนค)์      |                  |                  |                  |                               |
| A001 1551205016          | A001 1551205017               | A004 1551208798  | A004 1551209838  | A004 1551209883  | A004 1551209929               |
| A006 1551205927          | A006 1551209696               | A008 1551200986  | A008 1551205308  | A008 1551205310  | A008 1551205311               |
| A008 1551205410          | A011 1551206273               | A011 1551208559  | A011 1551209323  | A012 1551202363  | A012 1551206835               |
| A012 1551208420          | A012 1551209929               | A012 1551209947  | A012 1551209983  | A015 1551205726  | A015 1551205751               |
| A015 1551205817          | A015 1551205828               | A017 1551207581  | A018 1551205901  | A019 1551211655  | A019 1551211712               |
| A019 1551211730          | A019 1551211871               | A021 1551213301  | A022 1551205251  | A022 1551205451  | A022 1551205548               |
| A024 1551211094          | A025 1551206433               | A025 1551211652  | A025 1551211998  | A026 1551200551  | A026 1551200553               |

รูปแสดงเอกสารใบแจ้งหนี้ค่าธรรมเนียมในการดำเนินการทางศุลกากร ตามงวด เดือน/ปี (หน้าที่ 2)

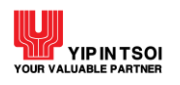

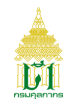

#### 2.5.2 จอภาพประวัติการชำระ

| Component Name | ประวัติการชำระ                                 |
|----------------|------------------------------------------------|
| Menu           | ค่าธรรมเนียม                                   |
| Purpose        | สำหรับตรวจสอบประวัติการชำระค่าธรรมเนียมศุลกากร |
| Function       | ค้นหา ล้างจอภาพ                                |

|        | เลขประจำตัวผู้เสียภาษีอากร : 0135553009111 สาขา : 000000<br>ชื่อบริษัท (ภาษาไทย) : สยามคูโบด้าคอร์ปอเรชั่น |                                           |                                                                                    |                                      |                                             |  |
|--------|----------------------------------------------------------------------------------------------------|-------------------------------------------|------------------------------------------------------------------------------------|--------------------------------------|---------------------------------------------|--|
|        |                                                                                                    |                                           |                                                                                    |                                      |                                             |  |
|        | งวด เดือน/ปี                                                                                               | เลขที่ใบแจ้งหนี้                          | เลขที่รับขำระ                                                                      | จำนวนใบขนสินค้า                      | จำนวนเงินที่ชำระ                            |  |
| Q      | <b>งวด เดือน/ปี</b><br>06/2563                                                                             | <b>เลขที่ใบแจ้งหนี้</b><br>25885          | <b>เลขที่รับขำระ</b><br>0196 - 9100103 / 10/07/2563                                | จำนวนใบขนสินค้า<br>608               | จำนวนเงินที่ชำระ<br>121,200.00              |  |
| ପ<br>ପ | <b>งวด เดือน/ปี</b><br>06/2563<br>05/2563                                                                  | <b>เลขที่ใบแจ้งหนี้</b><br>25885<br>26425 | <b>เลขที่รับชำระ</b><br>0196 - 9100103 / 10/07/2563<br>0196 - 9100132 / 21/07/2563 | <b>จำนวนใบขนสินค้า</b><br>608<br>483 | จำนวนเงินที่ขำระ<br>121,200.00<br>95,800.00 |  |

รูปแสดงจอภาพประวัติการชำระ

# <u>ขั้นตอน</u>

<u>กาตรวจสอบประวัติการชำระ</u>

 คลิกที่เมนูการชำระเงิน / โอนเงินคืน และจอภาพประวัติการชำระ ระบบจะแสดงข้อมูลและประวัติการชำระค่าธรรมเนียมตาม เลขประจำตัวผู้เสียภาษีอากร

|   | เลขประจำตัวผู้เสียภาษีอากร : 0135553009111 สาขา : 000000<br>ชื่อบริษัท (ภาษาไทย) : สยามคูโบด้าคอร์ปอเรชั่น |                  |                             |                 |                  |  |  |
|---|----------------------------------------------------------------------------------------------------|------------------|-----------------------------|-----------------|------------------|--|--|
|   | งวด เดือน/ปี                                                                                               | เลขที่ใบแจ้งหนี้ | เลขที่รับขำระ               | จำนวนใบขนสินค้า | จำนวนเงินที่ชำระ |  |  |
| Q | 06/2563                                                                                                    | 25885            | 0196 - 9100103 / 10/07/2563 | 608             | 121,200.00       |  |  |
| Q | 05/2563                                                                                                    | 26425            | 0196 - 9100132 / 21/07/2563 | 483             | 95,800.00        |  |  |
|   | 01/2554                                                                                                    | 22541            | 0196 - 9000407 / 04/02/2556 | 342             | 64,200.00        |  |  |
| Q | 01/2556                                                                                                    | 22311            |                             |                 |                  |  |  |

รูปแสดงจอภาพข้อมูลและประวัติการชำระค่าธรรมเนียม

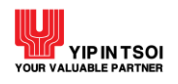

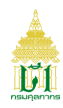

# 2. คลิกที่สัญลักษณ์ 🔍 หน้ารายการชำระตามงวด เดือน/ปีที่ต้องการ ระบบจะแสดงจอภาพประวัติการชำระตามเลขที่ใบแจ้งหนึ้

| Back to                                                                          | Search                                                                                                    |                                                                                                    |                 |              |
|----------------------------------------------------------------------------------|----------------------------------------------------------------------------------------------------|----------------------------------------------------------------------------------------------------|-----------------|--------------|
|                                                                                  | เลขที่ใบแจ้งห                                                                                                    | นี้ : 25885 06/2563                                                                                                    |                 |              |
| Li                                                                               | ลขประจำตัวผู้เสียภาษีอาก                                                                                                    | rs : 0135553009111 000000 1 สยามคูโบด้าคอร์ปอเรชั่น                                                                                                    |                 |              |
|                                                                                  | •<br>จำนวนใบขนสินฝ์                                                                                                    | ัก: 608 จำนวนเงินที่ต้องชำระทั้งหม                                                                                                    | มด: 121,600.00  |              |
|                                                                                  | จำนวนเงินรับชำระทั้งหม                                                                                                    | ด : 400.00 จำนวนเงินรับชำระในเดีย                                                                                                    | อน: 400.00      |              |
|                                                                                  | จำนวนเงินรับชำระไว้เกิ                                                                                                    | น : 0.00 จำนวนเงินที่ชำ                                                                                                    | ารซ: 121,200.00 |              |
|                                                                                  | เลขที่รับชำร                                                                                                    | ぎ: 0196 - 9100103 / 10/07/2563                                                                                                    |                 |              |
|                                                                                  | ธนาคารรับชำร                                                                                                    | ie :                                                                                                    |                 |              |
|                                                                                  | สถานะใบแจ้งห                                                                                                    | นี้: ปกติ                                                                                                    |                 |              |
|                                                                                  |                                                                                                    |                                                                                                    |                 |              |
|                                                                                  |                                                                                                    |                                                                                                    |                 |              |
| ลขที่ใบขนสิ                                                                      | นค้า                                                                                                    |                                                                                                    |                 |              |
| ลขที่ใบขนสิ<br>ลำดับ                                                             | นค้ำ<br>เลขที่ใบขนลินค้า                                                                                                    | ด้วแทนออกของ                                                                                                    | เลขที่รับขำระ   | สถานะคืน     |
| ลขที่ใบขนสิ<br>ลำดับ<br>1                                                        | นค้า<br>เลขที่ใบขนสินค้า<br>A002-1630500751                                                                                                    | <b>ด้วแทนออกของ</b><br>0105554085767-000000 เคดับบลิวอี-คินเทซี เวิลด์ เอ็กซเปรส (ประเทศไทย)                                                                                                    | เลขที่รับขำระ   | สถานะคืน     |
| ลขที่ใบขนสิ<br>ลำดับ<br>1<br>2                                                   | นค้า<br><b>เลขที่ใบขนลินค้า</b><br>A002-1630500751<br>A002-1630500752                                                                                                    | <b>ตัวแทนออกของ</b><br>0105554085767-000000 เคดับบลิวอี-คินเทซี เวิลด์ เอ็กซเปรส (ประเทศไทย)<br>0105554085767-000000 เคดับบลิวอี-คินเทซี เวิลด์ เอ็กซเปรส (ประเทศไทย)                                                                                                    | เลขที่รับขำระ   | สถานะคืน     |
| <b>ลขที่ใบขนสิ</b><br><mark>ลำดับ</mark><br>1<br>2<br>3                          | <b>แล้า</b><br><b>เลขที่ใบขนสินค้า</b><br>A002-1630500751<br>A002-1630500752<br>A002-1630500754                                                                                                    | <b>ตัวแทนออกของ</b><br>01055554085767-000000 เคดับบลิวอี-คินเทซี เวิลด์ เอ็กซเปรส (ประเทศไทย)<br>0105554085767-000000 เคดับบลิวอี-คินเทซี เวิลด์ เอ็กซเปรส (ประเทศไทย)<br>0105554085767-000000 เคดับบลิวอี-คินเทซี เวิลด์ เอ็กซเปรส (ประเทศไทย)                                                                                                    | เลขที่รับขำระ   | สถานะคืน     |
| ลงที่ใบงนลิ<br>ลำดับ<br>1<br>2<br>3<br>4                                         | นค้ำ<br><b>เลขที่ไบขนสินค้า</b><br>A002-1630500751<br>A002-1630500752<br>A002-1630500754<br>A002-1630500758                                                                                                    | <b>ตัวแทนออกของ</b><br>0105554085767-000000 เคดับบลิวอี-คินเทซี เวิลด์ เอ็กซเปรส (ประเทศไทย)<br>0105554085767-000000 เคดับบลิวอี-คินเทซี เวิลด์ เอ็กซเปรส (ประเทศไทย)<br>0105554085767-000000 เคดับบลิวอี-คินเทซี เวิลด์ เอ็กซเปรส (ประเทศไทย)<br>0105554085767-000000 เคดับบลิวอี-คินเทซี เวิลด์ เอ็กซเปรส (ประเทศไทย)                                                                                                    | เลขที่รับขำระ   | สถานะคืน     |
| ลงที่ใบขนลิ<br><mark>ลำดับ</mark><br>1<br>2<br>3<br>4<br>5                       | <b>เลขที่ใบขนสินค้า</b> <ul> <li>เลขที่ใบขนสินค้า</li> <li>A002-1630500751</li> <li>A002-1630500752</li> <li>A002-1630500754</li> <li>A002-1630500758</li> <li>A002-1630500768</li> </ul>                                                   | <mark>ตัวแทนออกของ</mark><br>0105554085767-000000 เคดับบลิวอี-คินเทซี เวิลด์ เอ็กซเปรส (ประเทศไทย)<br>0105554085767-000000 เคดับบลิวอี-คินเทซี เวิลด์ เอ็กซเปรส (ประเทศไทย)<br>0105554085767-000000 เคดับบลิวอี-คินเทซี เวิลด์ เอ็กซเปรส (ประเทศไทย)<br>0105554085767-000000 เคดับบลิวอี-คินเทซี เวิลด์ เอ็กซเปรส (ประเทศไทย)<br>0105554085767-000000 เคดับบลิวอี-คินเทซี เวิลด์ เอ็กซเปรส (ประเทศไทย)                                                                                                    | เลขที่รับขำระ   | สถานะศีน     |
| <mark>ลงที่ใบขนสิ<br/>ลำดับ</mark><br>1<br>2<br>3<br>4<br>5<br>6                 | <b>เลขที่ใบขนลินค้า</b> <ul> <li>A002-1630500751</li> <li>A002-1630500752</li> <li>A002-1630500754</li> <li>A002-1630500758</li> <li>A002-1630500762</li> <li>A002-1630500762</li> </ul>                                                    | <b>ดัวแทนออกของ</b><br>0105554085767-000000 เคดับบลิวอี-คินเทซี เวิลด์ เอ็กซเปรส (ประเทศไทย)<br>0105554085767-000000 เคดับบลิวอี-คินเทซี เวิลด์ เอ็กซเปรส (ประเทศไทย)<br>0105554085767-000000 เคดับบลิวอี-คินเทซี เวิลด์ เอ็กซเปรส (ประเทศไทย)<br>0105554085767-000000 เคดับบลิวอี-คินเทซี เวิลด์ เอ็กซเปรส (ประเทศไทย)<br>0105554085767-000000 เคดับบลิวอี-คินเทซี เวิลด์ เอ็กซเปรส (ประเทศไทย)<br>0105554085767-000000 เคดับบลิวอี-คินเทซี เวิลด์ เอ็กซเปรส (ประเทศไทย)                                                                                                    | เลขที่รับขำระ   | สถานะฝืน     |
| ลขที่ใบขนลิ<br><mark>ลำดับ</mark><br>1<br>2<br>3<br>4<br>5<br>5<br>6<br>7        | <b>เลขที่ใบขนลินด้า</b> <ul> <li>เลขที่ใบขนลินด้า</li> <li>A002-1630500751</li> <li>A002-1630500754</li> <li>A002-1630500754</li> <li>A002-1630500758</li> <li>A002-1630500762</li> <li>A002-1630500782</li> <li>A002-1630500782</li> </ul> | <b>ตัวแทนออกของ</b><br>0105554085767-000000 เคดับบลิวอี-คินเทซี เวิลด์ เอ็กซเปรส (ประเทศไทย)<br>0105554085767-000000 เคดับบลิวอี-คินเทซี เวิลด์ เอ็กซเปรส (ประเทศไทย)<br>0105554085767-000000 เคดับบลิวอี-คินเทซี เวิลด์ เอ็กซเปรส (ประเทศไทย)<br>0105554085767-000000 เคดับบลิวอี-คินเทซี เวิลด์ เอ็กซเปรส (ประเทศไทย)<br>0105554085767-000000 เคดับบลิวอี-คินเทซี เวิลด์ เอ็กซเปรส (ประเทศไทย)<br>0105554085767-000000 เคดับบลิวอี-คินเทซี เวิลด์ เอ็กซเปรส (ประเทศไทย)<br>0105554085767-000000 เยดับบลิวอี-คินเทซี เวิลด์ เอ็กซเปรส (ประเทศไทย)                                                                                                    | เลขที่รับขำระ   | สถานะศีน     |
| <mark>ลำดับ</mark><br>1<br>2<br>3<br>4<br>5<br>6<br>7<br>8                       | นค้า<br>เลขที่ใบขนสินค้า<br>A002-1630500751<br>A002-1630500754<br>A002-1630500754<br>A002-1630500768<br>A002-1630500782<br>A002-1630500782<br>A005-0630513754                                                                               | <b>ดัวแทนออกของ</b><br>0105554085767-000000 เคดับบลิวอี-คินเทซี เวิลด์ เอ็กซเปรส (ประเทศไทย)<br>0105554085767-000000 เคดับบลิวอี-คินเทซี เวิลด์ เอ็กซเปรส (ประเทศไทย)<br>0105554085767-000000 เคดับบลิวอี-คินเทซี เวิลด์ เอ็กซเปรส (ประเทศไทย)<br>0105554085767-000000 เคดับบลิวอี-คินเทซี เวิลด์ เอ็กซเปรส (ประเทศไทย)<br>0105554085767-000000 เคดับบลิวอี-คินเทซี เวิลด์ เอ็กซเปรส (ประเทศไทย)<br>0105554085767-000000 เคดับบลิวอี-คินเทซี เวิลด์ เอ็กซเปรส (ประเทศไทย)<br>0105554085767-000000 เตดับบลิวอี-คินเทซี เวิลด์ เอ็กซเปรส (ประเทศไทย)<br>0105512002448-000000 ยูเซีน โลจิสติกส์ (ประเทศไทย)                                                       | เลขที่รับขำระ   | สถานะศีน     |
| ลงที่ใบงนลิ<br>ลำดับ<br>1<br>2<br>3<br>4<br>5<br>5<br>6<br>7<br>7<br>8<br>9<br>9 | นด้ำ<br>เลขที่ไบขนลินด้า<br>A002-1630500751<br>A002-1630500752<br>A002-1630500754<br>A002-1630500762<br>A002-1630500762<br>A002-1630500762<br>A005-1630503789<br>A005-1630507126                                                            | <b>ตัวแทนออกของ</b><br>0105554085767-000000 เคดับบลิวอี-คินเทซี เวิลด์ เอ็กซเปรส (ประเทศไทย)<br>0105554085767-000000 เคดับบลิวอี-คินเทซี เวิลด์ เอ็กซเปรส (ประเทศไทย)<br>0105554085767-000000 เคดับบลิวอี-คินเทซี เวิลด์ เอ็กซเปรส (ประเทศไทย)<br>0105554085767-000000 เคดับบลิวอี-คินเทซี เวิลด์ เอ็กซเปรส (ประเทศไทย)<br>0105554085767-000000 เคดับบลิวอี-คินเทซี เวิลด์ เอ็กซเปรส (ประเทศไทย)<br>0105554085767-000000 เคดับบลิวอี-คินเทซี เวิลด์ เอ็กซเปรส (ประเทศไทย)<br>0105554085767-000000 เคดับบลิวอี-คินเทซี เวิลด์ เอ็กซเปรส (ประเทศไทย)<br>0105512002448-00000 ยูเซ็น โลจิสติกส์ (ประเทศไทย)<br>0105513000678-000000 เค ไลน์ โลจิสติกส์ (ประเทศไทย) | เลขที่รับขำระ   | สถานะคืน<br> |

รูปแสดงจอภาพประวัติการชำระตามเลขที่ใบแจ้งหนึ่

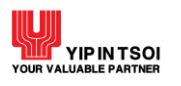

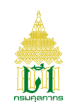

#### 2.6. เมนู License

#### 2.6.1 จอภาพ License Search

| Component Name | License Search                                                      |
|----------------|---------------------------------------------------------------------|
| Menu           | License                                                             |
| Purpose        | สำหรับสอบถามและติดตามข้อมูลใบอนุญาต/ใบรับรอง การนำเข้า-ส่งออกสินค้า |
| Function       | Search, Clear                                                       |

| License Search              |              |          |                           |            |  |
|-----------------------------|--------------|----------|---------------------------|------------|--|
| Company Tax No : 010        | 105537147245 | 000000 v | ทัช คอมเมอร์เซียล โฮลดิ้ง |            |  |
| License Issue Authority : * |              |          |                           |            |  |
| License No :                |              | Issue    | Date DD/MM/YYYY           | DD/MM/YYYY |  |
|                             | Q Sea        | arch 🖸   | Clear                     |            |  |

#### รูปแสดงจอภาพ License Search

# <u>ขั้นตอน</u>

<u>การสอบถามข้อมูลใบอนุญาต/ใบรับรอง</u>

- 1. คลิกที่เมนู License และจอภาพ License Search ระบบจะแสดงจอภาพสำหรับค้นหาข้อมูล
- ระบุเงื่อนไขการค้นหาอย่างน้อย 1 เงื่อนไข โดยข้อมูลที่มีเครื่องหมาย \* กำกับอยู่เป็นข้อมูลที่จำเป็นต้องระบุ ดังนี้
  - 2.1 License Issue Authority (หน่วยงานผู้ออกใบอนุญาต/ใบรับรอง)
  - 2.2 License No (เลขที่ใบอนุญาต/ใบรับรอง)
  - 2.3 Issue Date (ช่วงวันที่เริ่มใช้ใบอนุญาต/ใบรับรอง)

| nse Search                  |               |                |                                      |
|-----------------------------|---------------|----------------|--------------------------------------|
| Company Tax No :            | 0105537147245 | 000000         | ทัช คอมเมอร์เซียล โฮลดิ้ง            |
| License Issue Authority : * | 0994000160461 | 🗐 กรมสรรพสามิต |                                      |
| License No :                |               | Iss            | sue Date 10/09/2564 🚔 - 10/09/2564 🚔 |
|                             |               | Q Search       | ₿ Clear                              |

รูปแสดงจอภาพการระบุเงื่อนไขการค้นหา

 กดปุ่ม [Q Search] กรณีพบข้อมูลระบบจะแสดงรายการข้อมูลใบอนุญาต/ใบรับรองตามหน่วยงานผู้ออกใบอนุญาต/ใบรับรองที่ ค้นหา กรณีไม่พบข้อมูลระบบจะแสดงข้อความแจ้งเตือน ให้ตรวจสอบการแจ้งเตือนและการระบุเงื่อนไขว่าถูกต้องหรือไม่ หาก ไม่ถูกต้องให้ระบุใหม่และกดปุ่ม [Q Search] อีกครั้ง

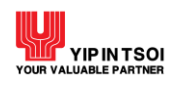

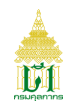

|        | Company Tax No :            | 0105537147245         | 000000       | ทัช คอมเมอร์เชียล โฮลดิ้ง |      |            |             |
|--------|-----------------------------|-----------------------|--------------|---------------------------|------|------------|-------------|
|        | License Issue Authority : * | 0994000160461         | กรมสรรพสามิต |                           |      |            |             |
|        | License No :                |                       | Iss          | ue Date 10/09/2564        | - 1  | 10/09/2564 | <b></b>     |
|        |                             |                       | Q Search     | 🕽 Clear                   |      |            |             |
|        | License No                  | License Issue Authori | ty Issue [   | Date Declaration          | No S | Start Date | Expire Date |
|        | 0020(405100101              | 0994000160461         | 10/09/       | 2564                      | 1    | 0/09/2564  | 09/03/2565  |
| q      | 00306485109101              |                       |              |                           |      | 0/00/05/4  | 00/00/05/5  |
| a<br>a | 00306485109101              | 0994000160461         | 10/09/       | 2564                      | 1    | 0/09/2564  | 09/03/2565  |

รูปแสดงจอภาพรายการข้อมูลใบอนุญาต/ใบรับรอง

 คลิกที่สัญลักษณ์ Q หน้าที่รายการเลขที่ใบอนุญาต/ใบรับรอง จะแสดงจอภาพรายละเอียดข้อมูลใบอนุญาต/ใบรับรอง การ นำเข้า-ส่งออกสินค้า

| <b>Eicense Search</b>                               |                                                                                              |                  |
|-----------------------------------------------------|----------------------------------------------------------------------------------------------|------------------|
| License No : 00306485109101                         | Issue Date : 10/09/256                                                                       | 4                |
| License Issue Authority : 0994000160461             | กรมสรรพสามิต                                                                                 |                  |
| Company Tax No : 0105537147245                      | ทัช คอมเมอร์เซียล โฮลดิง                                                                     |                  |
| License Type : เพื่อการนำเข้า                       |                                                                                              |                  |
| Destination Country :                               | Consignment Country : JP JAPAN                                                               |                  |
| Load Port :                                         |                                                                                              |                  |
| Discharge Port : 0119 ท่าเรือกรุงเทท                | พ สทก.                                                                                       |                  |
| License Name : กส.08-02                             |                                                                                              |                  |
| Description : ใบอนุญาตนำสุราเช้<br>ทัณฑ์บนประเภทร้า | ้ามาในราชอาณาจักร เพื่อขายซึ่งมิใช่การขายในคลังสินค้า<br>นค้าปลอดอากรตามกฎหมายว่าด้วยศุลกากร |                  |
| Start Date : 10/09/2564                             | Finish Date : 09/03/256                                                                      | 5                |
| Declaration No :                                    | Status :                                                                                     |                  |
| Tariff Classification                               | Description of Goods                                                                         | Quantity         |
| CH                                                  | HATEAU BRANAIRE DUCRU SAINT - JULIEN 2010                                                    | 40.000 LTR       |
| now 10 records                                      |                                                                                              | ก่อนหน้า 1 ถัดไป |

รูปแสดงจอภาพรายละเอียดข้อมูลใบอนุญาต/ใบรับรอง การนำเข้า-ส่งออกสินค้า

5. ต้องการกลับไปที่หน้าค้นหา ให้กดปุ่ม [• Back to Search]

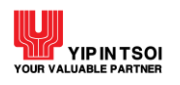

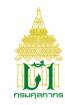

#### 2.6.2 จอภาพ BOI License

| Component Name | BOI License                                               |
|----------------|-----------------------------------------------------------|
| Menu           | License                                                   |
| Purpose        | สำหรับสอบถามและติดตามข้อมูลเลขที่บัตรส่งเสริมการลงทุน BOI |
| Function       | Search, Clear                                             |

| BOI License      |               |          |                                      |
|------------------|---------------|----------|--------------------------------------|
| Company Tax No : | 0105537147245 | 000000   | ทัช คอมเมอร์เซียล โฮลดิ้ง            |
| License No :     |               | Issu     | e Date : DD/MM/YYYY 🗎 - DD/MM/YYYY 🗎 |
|                  |               | Q Search | 🗘 Clear                              |

รูปแสดงจอภาพ BOI License

# <u>ขั้นตอน</u>

การสอบถามข้อมูลใบอนุญาต/ใบรับรอง

- 1. คลิกที่เมนู License และจอภาพ BOI License ระบบจะแสดงจอภาพสำหรับค้นหาข้อมูล
- 2. ระบุเงื่อนไขการค้นหาอย่างน้อย 1 เงื่อนไข ดังนี้
  - 2.1 License No (เลขที่ใบอนุญาต/ใบรับรอง)
  - 2.2 Issue Date (ช่วงวันที่เริ่มใช้ใบอนุญาต/ใบรับรอง)

| Company Tax No: 0105560036292 000000 วี อาร์ โลจิสติกส์ (1998) |
|----------------------------------------------------------------|
| License No : DD/MMVYYY 🗰 - DD/MMVYYY 🗰                         |
| Q Search Clear                                                 |

รูปแสดงจอภาพการระบุเงื่อนไขการค้นหา

 กดปุ่ม [Q Search] กรณีพบข้อมูลระบบจะแสดงรายละเอียดข้อมูลเลขที่ BOI License ตามเลขประจำตัวผู้เสียภาษีอากร กรณี ไม่พบข้อมูลระบบจะแสดงข้อความแจ้งเตือน ให้ตรวจสอบการแจ้งเตือนและการระบุเงื่อนไขว่าถูกต้องหรือไม่ หากไม่ถูกต้องให้ ระบุใหม่และกดปุ่ม [Q Search] อีกครั้ง
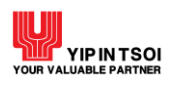

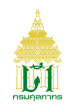

| G Back to Se | earch                      |                              |                         |                 |                                   |
|--------------|----------------------------|------------------------------|-------------------------|-----------------|-----------------------------------|
|              | License No: 11313          | 05R600400030487              |                         |                 |                                   |
| Lic          | ense Issue Authority: 0994 | 000740964 - สำนักงานคณะ      | กรรมการส่งเสริมการลงทุน |                 |                                   |
|              | Company Tax No: 0105       | 560036292 - วี อาร์ โลจิสติเ | กส์ (1998)              |                 |                                   |
|              | Request Item: 1            |                              |                         |                 |                                   |
|              | License Cancel No :        |                              | Cancel Date :           |                 |                                   |
|              | Declaration No: A002       | - 0600600001                 |                         |                 |                                   |
|              |                            |                              |                         |                 |                                   |
|              | Invoice No                 | Invoice Date                 | Invoice Items           | Declaration No  | Declaration Line No               |
|              |                            | interes bute                 |                         | Dectar a don'ny | Dectar a contraction filling file |

รูปแสดงจอภาพรายละเอียดข้อมูลเลขที่ BOI License

4. ต้องการกลับไปที่หน้าค้นหา ให้กดปุ่ม [Seack to Search]

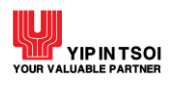

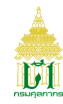

#### 2.7. เมนู OGA

#### 2.7.1 จอภาพ OGA Import Declaration Search

| Component Name | OGA Import Declaration Search                                        |
|----------------|----------------------------------------------------------------------|
| Menu           | OGA                                                                  |
| Purpose        | สำหรับหน่วยงานผู้ออกใบอนุญาตและใบรับรอง ตรวจสอบข้อมูลการนำเข้าสำเร็จ |
| Function       | Search, Download File, Clear                                         |

| OGA Import Declaratio       | on Search  |                |            |   |            |  |
|-----------------------------|------------|----------------|------------|---|------------|--|
| License Issue Authority : * |            |                |            |   |            |  |
| License No :                |            | Issue Date :   | DD/MM/YYYY | - | DD/MM/YYYY |  |
| Declaration No :            |            | Deliver Date : | DD/MM/YYYY | - | DD/MM/YYYY |  |
| Extract Date :              | DD/MM/YYYY |                |            |   |            |  |
|                             | Q Search   | 🗘 Clear        |            |   |            |  |

รูปแสดงจอภาพ OGA Import Declaration Search

### <u>ขั้นตอน</u>

#### <u>การสอบถามข้อมูล</u>

- 1. คลิกที่เมนู OGA และจอภาพ OGA Import Declaration Search ระบบจะแสดงจอภาพสำหรับค้นหาข้อมูล
- ระบุเงื่อนไขการค้นหาอย่างน้อย 1 เงื่อนไข โดยข้อมูลที่มีเครื่องหมาย \* กำกับอยู่เป็นข้อมูลที่จำเป็นต้องระบุ ดังนี้
  - 2.1 License Issue Authority (หน่วยงานผู้ออกใบอนุญาต/ใบรับรอง)
  - 2.2 License No (เลขที่ใบอนุญาต)
  - 2.3 Issue Date (ช่วงวันที่เริ่มใช้ใบอนุญาต/ใบรับรอง)
  - 2.4 Declaration No (เลขที่ใบขนสินค้า)
  - 2.5 Deliver Date (วันที่ส่งข้อมูล)
  - 2.6 Extract Date

| OGA Import Declaration      | n Search      |              |                           |            |          |            |  |
|-----------------------------|---------------|--------------|---------------------------|------------|----------|------------|--|
| License Issue Authority : * | 0994000740964 | 🔳 สำนักงานคล | นะกรรมการส่งเสริมการลงทุน |            |          |            |  |
| License No :                |               |              | Issue Date :              | DD/MM/YYYY |          | DD/MM/YYYY |  |
| Declaration No :            | A002 06404    | 00514        | Deliver Date :            | DD/MM/YYYY | <b>=</b> | DD/MM/YYYY |  |
| Extract Date :              | DD/MM/YYYY    |              |                           |            |          |            |  |
|                             |               | Q Search     | Clear                     |            |          |            |  |

- รูปแสดงจอภาพการระบุเงื่อนไขการค้นหา
- กดปุ่ม [ Search] กรณีพบข้อมูลระบบจะแสดงรายการข้อมูลตามใบขนสินค้าขาเข้า กรณีไม่พบข้อมูลระบบจะแสดงข้อความ แจ้งเตือน ให้ตรวจสอบการแจ้งเตือนและการระบุเงื่อนไขว่าถูกต้องหรือไม่ หากไม่ถูกต้องให้ระบุใหม่และกดปุ่ม [ Search] อีก ครั้ง

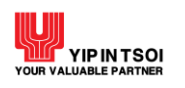

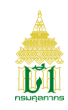

| License Issue Authority : * | 099400074096 | 54         | สำนักงานคณะกร | รมการส่งเสริมการลงทุน |              |   |   |            |  |
|-----------------------------|--------------|------------|---------------|-----------------------|--------------|---|---|------------|--|
| License No :                |              |            |               | Issue Date :          | DD/MM/YYYY   |   | - | DD/MM/YYYY |  |
| Declaration No :            | A002         | 0640400514 |               | Deliver Date :        | DD/MM/YYYY   |   | - | DD/MM/YYYY |  |
| Extract Date :              | DD/MM/YYYY   |            |               |                       |              |   |   |            |  |
|                             |              | C          | Search        | € Clear               |              |   |   |            |  |
| Declaration No              | Extract Da   | te Tot     | al Package    | Net Weight            | Gross Weigh  | t |   | File       |  |
|                             | 04/00/05/    | 1          | 11 CT         | 134.000 KGM           | 158.000 - KG | M |   | ե          |  |

รูปแสดงจอภาพรายการข้อมูลตามใบขนสินค้าขาเข้า

 คลิกที่สัญลักษณ์ดาวน์โหลด 📥 เพื่อดาวน์โหลดไฟล์ข้อมูลรายการสินค้านำเข้าสำเร็จ จะแสดงไฟล์ข้อมูลรายการสินค้าของใบ ขนสินค้าขาเข้า

| D:\Downloads    | JMPORT20210914_A0020640400514.DAT - Notepad++                            |                      |                           | 100 | ٥ | ×    |
|-----------------|--------------------------------------------------------------------------|----------------------|---------------------------|-----|---|------|
| File Edit Searc | v View Encoding Language Settings Tools Macro Run Plugins Window ?       |                      |                           |     |   | >    |
|                 |                                                                          |                      |                           |     |   |      |
|                 |                                                                          |                      |                           |     |   |      |
| MPOR1202109     | 4_A0020640400514.DA1                                                     |                      |                           |     |   |      |
| 1 IRHDR         | A0020640400514DDNS90046839400107537001790 000000-                        |                      |                           |     |   | - ^  |
| 2 IRINV         | A00206404005142503570506 20210329                                        | AVNET LOGIS          | TICS BVBA-EXPORT SILICA   |     |   |      |
| 3 IRINV         | A00206404005142503570507 20210329                                        | AVNET LOGIS          | TICS BVBA-EXPORT SILICA   |     |   |      |
| 4 IRINV         | A00206404005142503570508 20210329                                        | AVNET LOGIS          | TICS BVBA-EXPORT SILICA   |     |   |      |
| 5 IRINV         | A00206404005142503570509 20210329                                        | AVNET LOGIS          | TICS BVBA-EXPORT SILICA   |     |   | - 1  |
| 0 IRINV         | A00206404005142503570510 20210329                                        | AVNET LOGIS          | TICS BVBA-EXPORT SILICA   |     |   | - 1  |
| / IRINV         | A00206404005142503570511 20210329                                        | AVNET LOGIS          | TICS BVBA-EXPORT SILICA   |     |   | - 1  |
| 8 IRINV         | A00206404005142503570512 20210329                                        | AVNET LOGIS          | TICS BVBA-EXPORT SILICA   |     |   | - 1  |
| 9 IRINV         | 400206404005142503570513 20210329                                        | AVNET LOGIS          | TICS BVBA-EXPORT SILICA   |     |   | - 1  |
| 10 IRINV        | A00206404005142503570514 20210329                                        | AVNET LOGIS          | TICS BVBA-EXPORT SILICA   |     |   | - 1  |
| 11 IRINV        | 400206404005142503570515 20210329                                        | AVNET LOGIS          | TICS BVBA-EXPORT SILICA   |     |   | - 1  |
| 12 IRINV        | A00206404005142503570516 20210329                                        | AVNET LOGIS          | TICS BVBA-EXPORT SILICA   |     |   | - 1  |
| 13 IRINV        | A00206404005142503570517 20210329                                        | AVNET LOGIS          | TICS BVBA-EXPORT SILICA   |     |   | - 1  |
| 14 IRINV        | AU0206404000142503570518 20210329                                        | AVNET LOGIS          | TICS BVBA-EXPORT SILICA   |     |   |      |
| 15 IRINV        | A0020604000142503570519 20210329                                         | AVNET LOGIS          | TICS BVBA-EXPORT SILICA   |     |   |      |
| 10 IRINV        | AU0206404000142503570520                                                 | AVNET LOGIS          | TICS BVBA-EXPORT SILICA   |     |   |      |
| 1/ IRINV        | AU0206404005142503570521                                                 | AVNET LOGIS          | TICS BVBA-EXPORT SILICA   |     |   |      |
| 18 IRINV        | AU0206404000142503570522 20210329                                        | AVNET LOGIS          | TICS BVBA-EXPORT SILICA   |     |   |      |
| 19 IRINV        | A002064040051425035/0523 20210329                                        | AVNET LOGIS          | TICS BVBA-EXPORT SILICA   |     |   |      |
| 20 IRINV        | AUU206404005142503572456 20210329                                        | AVNET LOGIS          | TICS BUBA-EXPORT SILICA   |     |   |      |
| 21 IRDIL        |                                                                          | CHIP INDUCIOR        | (K.2001242) 324 J 10004 J |     |   |      |
| 22 IRDUI        |                                                                          |                      |                           |     |   |      |
| 24 TRDOT        | A00206404005140001- 000000000000,000000000000000000000                   |                      |                           |     |   |      |
| 24 IRPEM        | A002064040051400075025055566 00020000000 - 00                            | CHIR INDUCTOR        | Anna tana in Indeila      |     |   |      |
| 26 IDDIE        |                                                                          | CHIP INDOCION        | Watersed and Control 1    |     |   |      |
| 20 IRD01        |                                                                          |                      |                           |     |   |      |
| 20 TRDEM        | 80020640405140002-005640400000000000000000000000000000000                |                      |                           |     |   |      |
| 20 IRPDM        | 2021040400514000245368640400010553 2021040105540001055400010554000010504 | GRITCH               | Mar Martin                |     |   |      |
| 20 TROIL        |                                                                          | Switch               | a are ann i               |     |   |      |
| 31 TRDUT        | 200206404015140012- 00000000000 0000000000000000000000                   |                      |                           |     |   |      |
| 32 TEDEM        | 202206404005140003-0005640400001894 202104010964000740664                |                      |                           |     |   |      |
| 33 TRDT         | 2020640400031400042503570508 00000051 000000000 - 00                     | SMD SWITCH           | ສໂພະເປັນເປັນ              |     |   |      |
| 34 TRDIT        | 200206404005140004- 0000000000000 000000000000000000                     | MAR DRAFT            | T TTO TTO I               |     |   |      |
| 35 TRDUT        | 802206404005140004- 00000000000000000000000000000000                     |                      |                           |     |   |      |
| 36 TRPEM        | B02206404005140004ws10086640400001895 202104010994000740964              |                      |                           |     |   |      |
| 37 TROTI        | B002064040051400052503570509 000500008536509900000000 - 00               | CONNECTOR            | ส้านเป็นเพิ่า             |     |   |      |
| 38 IRDUT        | A02206404005140005- 000000000000.000000000000000000000                   | - Contract of the    |                           |     |   |      |
| 39 IRDIT        | A02206404005140005- 000000000000.000000000000000000000                   |                      |                           |     |   |      |
| 40 IRPEM        | A00206404005140005ustateR640400001896 202104010994000740964              |                      |                           |     |   |      |
| 41 TRDTL        | A002064040051400062503570510 000600008504509300000000 - 00               | CHIP INDUCTOR        | สวรณณีหวณำใหญ่ป่า         |     |   |      |
| 42 IRDUT        | A00206404005140006- 0000000000000,00000000000000000000                   |                      |                           |     |   |      |
| 43 IRDUT        | A00206404005140006- 000000000000.000000000000000000000                   |                      |                           |     |   | ~    |
| <               |                                                                          |                      |                           |     |   | >    |
| Name I and Els  | 101122                                                                   | 100 last Calut Passt |                           |     |   | 1910 |

รูปแสดงไฟล์ข้อมูลรายการสินค้าของใบขนสินค้าขาเข้า

#### <u>ดูรายละเอียดข้อมูล</u>

1. คลิกที่สัญลักษณ์ 🝳 หน้าที่รายการเลขที่ใบขนสินค้า จะแสดงจอภาพรายละเอียดข้อมูลใบขนสินค้าขาเข้า

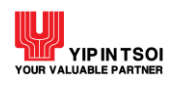

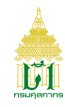

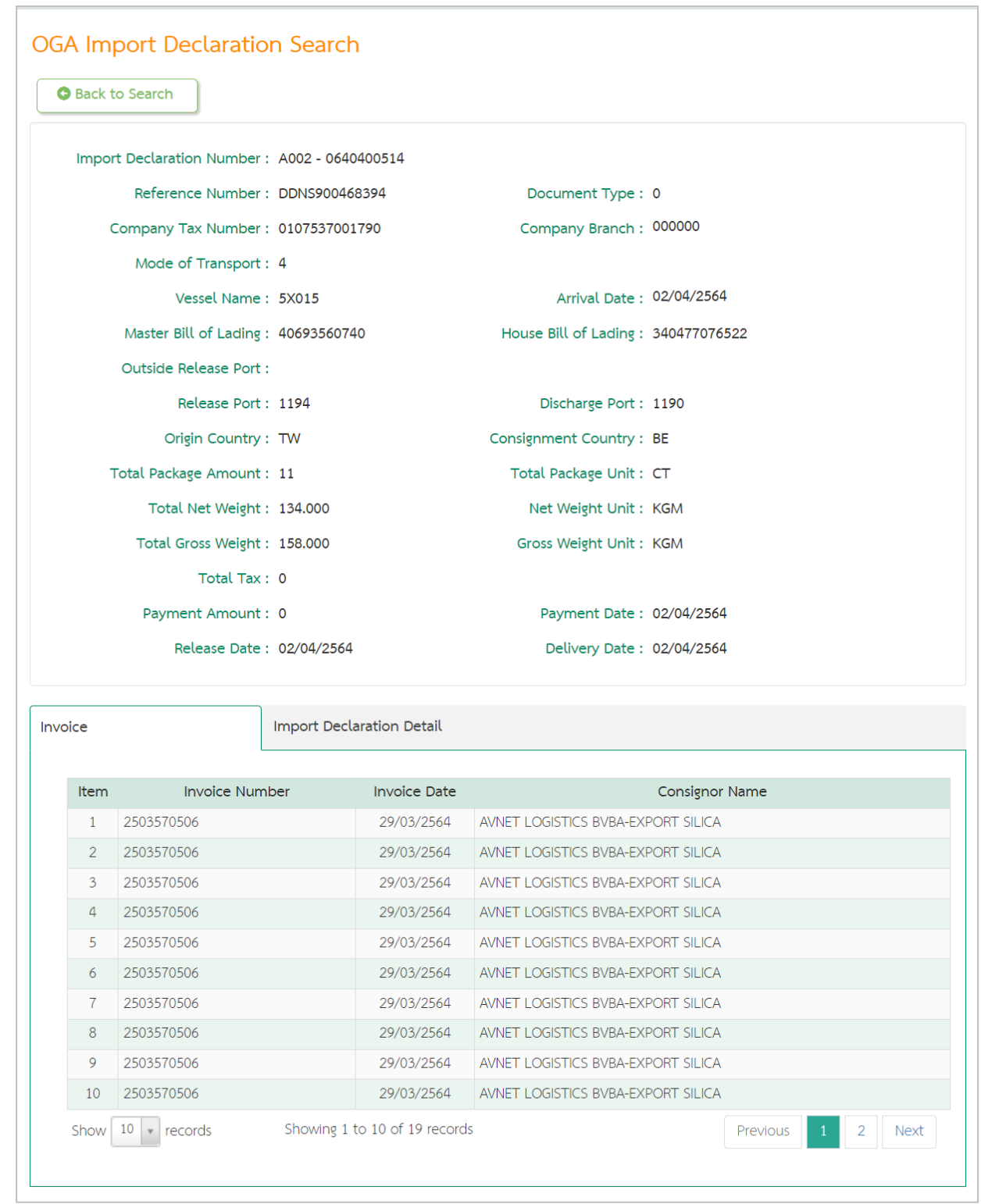

รูปแสดงจอภาพรายละเอียดของใบขนสินค้าขาเข้า

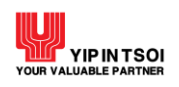

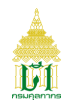

#### 2. คลิกที่ Tab Import Declaration Detail เพื่อดูรายการสินค้านำเข้า

|         | Item    | Tariff          | Description       | Weight       | Quantity         |
|---------|---------|-----------------|-------------------|--------------|------------------|
| Q       | 1       | 85045093.000    | ตัวเหนี่ยวนำไฟฟ้า | 0.000 - KGM  | 8,000.000 - C6   |
| Q       | 2       | 85045093.000    | ตัวเหนี่ยวนำไฟฟ้า | 0.000 - KGM  | 8,000.000 - C6   |
| Q       | 3       | 85365099.090    | สวิตซ์ไฟฟ้า       | 1.000 - KGM  | 1,000.000 - Cé   |
| Q       | 4       | 85365099.090    | สวิทช์ไฟฟ้า       | 2.000 - KGM  | 10,000.000 - C6  |
| Q       | 5       | 85369099.000    | ขั้วต่อไฟฟ้า      | 0.000 - KGM  | 180.000 - Cé     |
| Q       | 6       | 85045093.000    | ตัวเหนี่ยวนำไฟฟ้า | 6.000 - KGM  | 104,000.000 - Cé |
| Q       | 7       | 85369099.000    | ขั้วต่อไฟฟ้า      | 7.000 - KGM  | 750.000 - Cé     |
| Q       | 8       | 85369099.000    | ขั้วต่อไฟฟ้า      | 8.000 - KGM  | 850.000 - Cé     |
| Q       | 9       | 85369099.000    | ขั้วต่อไฟฟ้า      | 20.000 - KGM | 2,000.000 - Cé   |
| Q       | 10      | 85369099.000    | ขั้วต่อไฟฟ้า      | 4.000 - KGM  | 400.000 - Ce     |
| show 10 | records | Showing 1 to 10 | of 22 records     | Previous 1   | 2 3 Next         |

#### รูปแสดงจอภาพรายการสินค้านำเข้า

คลิกที่สัญลักษณ์ Q หน้าที่รายการ เพื่อดูรายละเอียดสินค้า

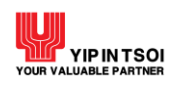

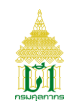

| h  | mport Declaration Number :    | A002 - 0640400514       | Item 1              | Number :  | 00001                  |
|----|-------------------------------|-------------------------|---------------------|-----------|------------------------|
|    | Invoice Number :              | 2503570506              | Invoice Item N      | Number :  | 1                      |
|    | Tariff Code :                 | 85045093                | Stat                | ic Code : | 000                    |
|    | Product Code :                | CHIP INDUCTOR           | Custom Produc       | ct Code : |                        |
|    | Thai Description of Goods :   | ตัวเหนี่ยวนำไฟฟ้า       |                     |           |                        |
| Er | nglish Description of Goods : | CHIP INDUCTORABCB11987L | F                   |           |                        |
|    | Product Attribute 1 :         |                         | Product Attr        | ibute 2 : |                        |
|    | Product Year :                | 2021                    | Brand               | d Name :  | NO BRAND               |
|    | Origin Country Code :         | TW                      |                     |           |                        |
|    | Net Weight :                  | 0.000                   | Net Weight Un       | it Code : | KGM                    |
|    | Quantity :                    | 8,000.000               | Quantity Un         | it Code : | C62                    |
|    | Invoice Quantity :            | 8,000.000               | Invoice Quantity Un | it Code : | C62                    |
|    | Package Amount :              | 0                       | Package Un          | it Code : |                        |
|    | Assess Quantity :             | 0.000                   | Excis               | e Code :  | 0.000                  |
|    | Excise Quantity :             | 0.000                   | Excise Quantity Un  | it Code : |                        |
|    | Assess Excise Quantity :      | 0.000                   |                     |           |                        |
|    | Forgone Weight :              | 0.00                    | Forgone Q           | uantity : | 8,000.00               |
|    | Permit Num                    | ber                     | Issue Date          |           | Permit Issue Authority |
|    | นร1309R640400001893           |                         | 01/04/2564          |           | 0994000740964          |

รูปแสดงจอภาพรายละเอียดสินค้า

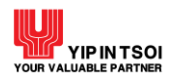

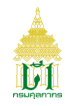

#### 2.7.2 จอภาพ OGA Export Declaration Search

| Component Name | OGA Export Declaration Search                                        |
|----------------|----------------------------------------------------------------------|
| Menu           | OGA                                                                  |
| Purpose        | สำหรับหน่วยงานผู้ออกใบอนุญาตและใบรับรอง ตรวจสอบข้อมูลการส่งออกสำเร็จ |
| Function       | Search, Download File, Clear                                         |

| License Issue Authority : * |            |          |               |      |   |            |
|-----------------------------|------------|----------|---------------|------|---|------------|
| License No :                | =          | Issue Da | te : DD/MM/YY | YY 🗎 | - | DD/MM/YYYY |
| Declaration No :            |            | Load Da  | te: DD/MM/YY  | YY 🖿 | - | DD/MM/YYYY |
| Extract Date :              | DD/MM/YYYY |          |               |      |   |            |

รูปแสดงจอภาพ OGA Export Declaration Search

#### <u>ขั้นตอน</u>

#### <u>การสอบถามข้อมูล</u>

- 1. คลิกที่เมนู OGA และจอภาพ OGA Export Declaration Search ระบบจะแสดงจอภาพสำหรับค้นหาข้อมูล
- ระบุเงื่อนไขการค้นหาอย่างน้อย 1 เงื่อนไข โดยข้อมูลที่มีเครื่องหมาย \* กำกับอยู่เป็นข้อมูลที่จำเป็นต้องระบุ ดังนี้
  - 2.1 License Issue Authority (หน่วยงานผู้ออกใบอนุญาต/ใบรับรอง)
  - 2.2 License No (เลขที่ใบอนุญาต)
  - 2.3 Issue Date (ช่วงวันที่เริ่มใช้ใบอนุญาต/ใบรับรอง)
  - 2.4 Declaration No (เลขที่ใบขนสินค้า)
  - 2.5 Load Date (วันที่รับบรรทุก)
  - 2.6 Extract Date

| License Issu | ue Authority : * | 099400015 | 9561    | 🗐 កទរ | มการค้าต่างประเท | าศ           |            |   |            |   |
|--------------|------------------|-----------|---------|-------|------------------|--------------|------------|---|------------|---|
|              | License No :     |           |         |       |                  | Issue Date : | DD/MM/YYYY | - | DD/MM/YYYY |   |
| De           | eclaration No :  | A011      | 1640512 | 078   |                  | Load Date :  | DD/MM/YYYY | - | DD/MM/YYYY | ŧ |
|              | Extract Date :   | DD/MM/YY  | YY      |       |                  |              |            |   |            |   |

#### รูปแสดงจอภาพการระบุเงื่อนไขการค้นหา

 กดปุ่ม [Q Search] กรณีพบข้อมูลระบบจะแสดงรายการข้อมูลตามใบขนสินค้าขาออก กรณีไม่พบข้อมูลระบบจะแสดงข้อความ แจ้งเตือน ให้ตรวจสอบการแจ้งเตือนและการระบุเงื่อนไขว่าถูกต้องหรือไม่ หากไม่ถูกต้องให้ระบุใหม่และกดปุ่ม [Q Search] อีก ครั้ง

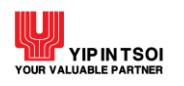

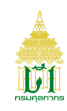

|                                            | · · · · · · · · · · · · · · · · · · · |                                    |                                      |                                      |           |         |
|--------------------------------------------|---------------------------------------|------------------------------------|--------------------------------------|--------------------------------------|-----------|---------|
| License Issue Authority : *                | 0994000159561                         | 🔳 กรีมการีคาตางปรี                 | ะเทศ                                 |                                      |           |         |
| License No :                               |                                       |                                    | Issue Date :                         | DD/MM/YYYY                           | - DD/MM/Y | YYY I   |
| Declaration No :                           | A011 1640                             | 512078                             | Load Date :                          | DD/MM/YYYY                           | - DD/MM/Y | YYY     |
| Extract Date :                             | DD/MM/YYYY                            |                                    |                                      |                                      |           |         |
|                                            |                                       |                                    |                                      |                                      |           |         |
|                                            |                                       | <b>Q</b> Search                    | 💭 Clear                              |                                      |           |         |
|                                            |                                       | Q Search                           | 🗯 Clear                              |                                      |           |         |
| Declaration No                             | Extract Date                          | Q Search<br>Total Package          | Clear<br>Net Weight                  | Gross Weight                         | Fi        | le      |
| <b>Declaration No</b><br>A011 - 1640512078 | Extract Date 01/09/2564               | Q Search<br>Total Package<br>59 CT | Clear<br>Net Weight<br>394.000 - KGM | <b>Gross Weight</b><br>449.000 - KGM | Fi        | le<br>L |

 คลิกที่สัญลักษณ์ดาวน์โหลด 
 เพื่อดาวน์โหลดไฟล์ข้อมูลรายการสินค้าส่งออกสำเร็จ จะแสดงไฟล์ข้อมูลรายการสินค้าของใบ ขนสินค้าขาออก

| D:\Downloads\EX  | PORT20210914_A0111640512078.DAT - Notepad++     |                       |                           |                     | - 0 ×                                  |
|------------------|-------------------------------------------------|-----------------------|---------------------------|---------------------|----------------------------------------|
| File Edit Search | View Encoding Language Settings Tools Macro Run | Plugins Window ?      |                           |                     |                                        |
|                  | ha 🕾   2 hi hi 🗇 🖒 📾 🆕 🔍 😪 16 🖂 1               | 5. j 🗉 🖉 🕅 🕅 🔊 📾      | (*) • • • • • •           |                     |                                        |
|                  |                                                 |                       |                           |                     |                                        |
| EXPORT20210914_  | A0111640512078.DAT 🔀                            |                       |                           |                     |                                        |
| 1 ERHDR          | A0111640512078DPSC000011472109940               | 00177593 000000-      |                           |                     | · · · · · · · · · · · · · · · · · · ·  |
| 2 ERINV          | A0111640512078INV-S06405434                     | 202                   | 10510-                    | -                   | SUNRISE CO., LTD.                      |
| 3 ERINV          | A0111640512078INV-S06405435                     | 202                   | 10510-                    | -                   | SUNRISE CO., LTD.                      |
| 4 ERDTL          | A01116405120780001INV-S06405434                 |                       | 000100000901211050001000- | 00                  | กาแฟลั่ว ไม่ได้แยกเอากาเฟอีนออก, ไม่บด |
| 5 ERPMS          | A01116405120780001wnw0308136409659              | 202105110994000159561 |                           |                     |                                        |
| 6 ERDTL          | A01116405120780002INV-S06405434                 |                       | 000200000901212050001000- | 00                  | กาแท่ตัว ไม่ได้แขกเอากาเฟอีนออก, บด    |
| 7 ERPMS          | A01116405120780002wnw0308136409658              | 202105110994000159561 |                           |                     |                                        |
| 8 ERDTL          | A01116405120780003INV-S06405434                 |                       | 000300000901212050001000- | 00                  | กาแฟคั่ว ไม่ได้แขกเอากาเฟอีนออก, บด    |
| 9 ERPMS          | A01116405120780003wnw0308136409658              | 202105110994000159561 |                           |                     |                                        |
| 10 ERDTL         | A01116405120780004INV-S06405434                 |                       | 000400000901211050001000- | 00                  | กาแฟตัว ไม่ได้แขกเอากาเฟอินออก, ไม่บด  |
| 11 ERPMS         | A01116405120780004wnw0308136409659              | 202105110994000159561 |                           |                     |                                        |
| 12 ERDTL         | A01116405120780005INV-S06405434                 |                       | 000500000901212050001000- | 00                  | กาแฟคั่ว ไม่ได้แขกเอากาเฟอีนออก, บด    |
| 13 ERPMS         | A01116405120780005wnw0308136409658              | 202105110994000159561 |                           |                     |                                        |
| 14 ERDTL         | A01116405120780006INV-S06405434                 |                       | 000600000901211050001000- | 00                  | กาแท่ตัว ไม่ได้แขกเอากาเฟอีนออก, ไม่บด |
| 15 ERPMS         | A01116405120780006wnw0308136409659              | 202105110994000159561 |                           |                     |                                        |
| 16 ERDTL         | A01116405120780007INV-S06405434                 |                       | 000700000901212050001000- | 00                  | กาแฟคั่ว ไม่ได้แขกเอากาเฟอีนออก, บด    |
| 17 ERPMS         | A01116405120780007wnw0308136409658              | 202105110994000159561 |                           |                     |                                        |
| 18 ERDTL         | A01116405120780008INV-S06405434                 |                       | 000800000901211050001000- | 00                  | กาแท่ตัว ไม่ได้แยกเอากาเฟอีนออก, ไม่บด |
| 19 ERPMS         | A01116405120780008wnw0308136409659              | 202105110994000159561 |                           |                     |                                        |
| 20 ERDTL         | A01116405120780009INV-S06405434                 |                       | 000900000901212050001000- | 00                  | กาแฟคั่ว ไม่ได้แขกเอากาเฟอีนออก, บด    |
| 21 ERPMS         | A01116405120780009wnw0308136409660              | 202105110994000159561 |                           |                     |                                        |
| 22 ERDTL         | A01116405120780010INV-S06405434                 |                       | 001000000901212050001000- | 00                  | กาแฟทีว ไม่ได้แขกเอากาเฟอินออก, บด     |
| 2.3 ERPMS        | A01116405120780010wnw0308136409660              | 202105110994000159561 |                           |                     |                                        |
| 24 ERDTL         | A011164051207800111NV-S06405435                 |                       | 000100002008199950001000- | 00                  | แมตคาเอเมีย นัท                        |
| 25 ERDTL         | A01116405120780012INV-S06405435                 |                       | 000200002008199950001000- | 00                  | แมตศาเตรมข นท                          |
| 26               |                                                 |                       |                           |                     |                                        |
|                  |                                                 |                       |                           |                     |                                        |
|                  |                                                 |                       |                           |                     |                                        |
|                  |                                                 |                       |                           |                     |                                        |
|                  |                                                 |                       |                           |                     |                                        |
|                  |                                                 |                       |                           |                     |                                        |
|                  |                                                 |                       |                           |                     |                                        |
|                  |                                                 |                       |                           |                     |                                        |
|                  |                                                 |                       |                           |                     |                                        |
|                  |                                                 |                       |                           |                     |                                        |
|                  |                                                 |                       |                           |                     |                                        |
|                  |                                                 |                       |                           |                     |                                        |
|                  |                                                 |                       |                           |                     |                                        |
|                  |                                                 |                       |                           |                     |                                        |
|                  |                                                 |                       |                           |                     |                                        |
|                  |                                                 |                       |                           |                     |                                        |
|                  |                                                 |                       |                           |                     | ,                                      |
| Normal text file |                                                 |                       | lenath : 38.216           | lines: 26 Ln: 1 Col | :1 Pos:1 Unix (LF) UTF-8 INS           |
|                  |                                                 |                       |                           |                     |                                        |

รูปแสดงไฟล์ข้อมูลรายการสินค้าของใบขนสินค้าขาออก

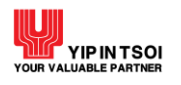

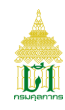

#### <u>ดูรายละเอียดข้อมูล</u>

คลิกที่สัญลักษณ์ Q หน้าที่รายการเลขที่ใบขนสินค้า จะแสดงจอภาพรายละเอียดข้อมูลใบขนสินค้าขาออก

| G    | Back to | Search                  |              |                 |                            |               |            |      |
|------|---------|-------------------------|--------------|-----------------|----------------------------|---------------|------------|------|
|      | Export  | Declaration Number :    | A011 - 1640  | )512078         |                            |               |            |      |
|      |         | Reference Number :      | DPSC00001    | 1472            | Document Type :            | 1             |            |      |
|      | C       | ompany Tax Number :     | 0994000177   | 7593            | Company Branch :           | 000000        |            |      |
|      |         | Mode of Transport :     | 1            |                 |                            |               |            |      |
|      |         | Vessel Name :           | TS BANGKO    | к               | Departure Date :           | 30/05/2564    |            |      |
|      |         | Master Bill of Lading : |              |                 | House Bill of Lading :     |               |            |      |
|      |         | Release Port :          | 0251         |                 | Load Port :                | 0250          |            |      |
|      | Pu      | rchase Country Code :   | JP           |                 | Destination Country Code : | JP            |            |      |
|      | Т       | otal Package Amount :   | 59           |                 | Total Package Unit :       | ст            |            |      |
|      |         | Total Net Weight :      | 394.000      |                 | Net Weight Unit :          | KGM           |            |      |
|      |         | Total Gross Weight :    | 449.000      |                 | Gross Weight Unit :        | KGM           |            |      |
|      |         | Total Tax :             | 0            |                 |                            |               |            |      |
|      |         | Payment Amount :        | 0            |                 | Payment Date :             | 11/05/2564    |            |      |
|      |         | Release Date :          | 22/05/2564   |                 | Load Date :                | 23/05/2564    |            |      |
| Invo | bice    |                         | Export Decla | aration Detail  |                            |               |            |      |
|      | Item    | Invoice Num             | ber          | Invoice Date    | 2                          | Consignor Nar | ne         |      |
|      | 1       | INV-SO6405434           |              | 10/05/2564      | SUNRISE CO.,LTD.           |               |            |      |
|      | 2       | INV-SO6405434           |              | 10/05/2564      | SUNRISE CO.,LTD.           |               |            |      |
|      | Show    | 10 records              | Showing 1    | to 2 of 2 recor | ds                         |               | Previous 1 | Next |

รูปแสดงจอภาพรายละเอียดข้อมูลใบขนสินค้าขาออก

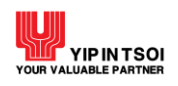

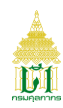

#### 2. คลิกที่ Tab Export Declaration Detail เพื่อดูรายการสินค้าส่งออก

|         | Item      | Tariff          | Description                            | Weight        | Quantity      |
|---------|-----------|-----------------|----------------------------------------|---------------|---------------|
| 1       | Q         | 09012110.000    | กาแฟคั่ว ไม่ได้แยกเอากาเฟอีนออก, ไม่บด | 350.000 - KGM | 350.000 - C62 |
| 2       | Q         | 09012120.000    | กาแฟคั่ว ไม่ได้แยกเอากาเฟอีนออก, บด    | 2.000 - KGM   | 48.000 - C62  |
| 3       | Q         | 09012120.000    | กาแฟคั่ว ไม่ได้แยกเอากาเฟอีนออก, บด    | 3.000 - KGM   | 60.000 - C62  |
| 4       | Q         | 09012110.000    | กาแฟคั่ว ไม่ได้แยกเอากาเฟอีนออก, ไม่บด | 2.000 - KGM   | 12.000 - C62  |
| 5       | Q         | 09012120.000    | กาแฟคั่ว ไม่ได้แยกเอากาเฟอีนออก, บด    | 9.000 - KGM   | 48.000 - C62  |
| 6       | Q         | 09012110.000    | กาแฟคั่ว ไม่ได้แยกเอากาเฟอีนออก, ไม่บด | 2.000 - KGM   | 12.000 - C62  |
| 7       | Q         | 09012120.000    | กาแฟคั่ว ไม่ได้แยกเอากาเฟอีนออก, บด    | 7.000 - KGM   | 36.000 - C62  |
| 8       | Q         | 09012110.000    | กาแฟคั่ว ไม่ได้แยกเอากาเฟอีนออก, ไม่บด | 2.000 - KGM   | 12.000 - C62  |
| 9       | Q         | 09012120.000    | กาแฟคั่ว ไม่ได้แยกเอากาเฟอีนออก, บด    | 4.000 - KGM   | 24.000 - C62  |
| 10      | Q         | 09012120.000    | กาแฟคั่ว ไม่ได้แยกเอากาเฟอีนออก, บด    | 2.000 - KGM   | 12.000 - C62  |
| Show 10 | • records | Showing 1 to 10 | of 12 records                          | Previous 1    | 2 Next        |

#### รูปแสดงจอภาพรายการสินค้าส่งออก

## คลิกที่สัญลักษณ์ Q หน้าที่รายการ เพื่อดูรายละเอียดสินค้า

| OGA Export Decl          | laration Search            |                    |               |                       |
|--------------------------|----------------------------|--------------------|---------------|-----------------------|
| Export Declaration Nu    | umber: A011 - 1640512      | 078 Item           | Number: (     | 00002                 |
| Invoice Nu               | umber : INV-SO6405434      | Invoice Item       | Number: (     | 00002                 |
| Tariff                   | Code: 09012120             | Sta                | atic Code : ( | 000                   |
| Product                  | t Code :                   | Custom Prod        | uct Code :    |                       |
| Thai Description of (    | Goods : กาแฟคั่ว ไม่ได้แยก | าเอากาเฟอีนออก, บด |               |                       |
| English Description of ( | Goods : DRIP COFFEE D/     | ARK ROAST (POWDER) |               |                       |
| Product Attrik           | bute 1 :                   | Product At         | tribute 2 :   |                       |
| Produc                   | ct Year : 2021             | Bra                | nd Name:〔     | DOITUNG               |
| Origin Country           | Code: TH                   |                    |               |                       |
| Net V                    | Weight : 2.000             | Net Weight U       | Init Code: H  | KGM                   |
| Qu                       | antity: 48.000             | Quantity U         | Init Code:(   | C62                   |
| Invoice Qu               | uantity: 48.000            | Invoice Quantity U | Init Code:(   | C62                   |
| Package Ar               | mount: 4                   | Package U          | Init Code:(   | ст                    |
| Purchase Country         | Code: JP                   |                    |               |                       |
| Forgone V                | Weight: 2.00               | Forgone            | Quantity : 4  | 48.00                 |
| Perm                     | nit Number                 | Issue Date         | P             | ermit Issue Authority |
| 1 พณ0308136409658        |                            | 11/05/2564         |               | 0994000159561         |
|                          |                            | X Close            |               |                       |

#### รูปแสดงจอภาพรายละเอียดสินค้า

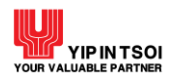

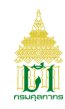

#### 2.7.3 จอภาพ OGA Download Declaration

| Component Name | OGA Download Declaration                                                                                  |
|----------------|----------------------------------------------------------------------------------------------------|
| Menu           | OGA                                                                                                    |
| Purpose        | สำหรับหน่วยงานผู้ออกใบอนุญาตและใบรับรอง ดาวน์โหลดไฟล์ข้อมูลใบขนสินค้าขา<br>เข้า และในตนสินด้วยเวลองสำเร็ว |
|                | เข้า และเป็งนิสนิศ เข้าอยุกลาเวิง                                                                         |
| Function       | Search, Download File, Clear                                                                              |

| OGA Download Decla          | ration  |          |                |            |   |            |  |
|-----------------------------|---------|----------|----------------|------------|---|------------|--|
| License Issue Authority : * |         |          |                |            |   |            |  |
| Document Type :             | ทั้งหมด | v        | Extract Date : | DD/MM/YYYY | - | DD/MM/YYYY |  |
|                             |         | Q Search | Clear          |            |   |            |  |

รูปแสดงจอภาพ OGA Download Declaration

## <u>ขั้นตอน</u>

<u>การสอบถามข้อมูล</u>

- 1. คลิกที่เมนู OGA และจอภาพ OGA Download Declaration ระบบจะแสดงจอภาพสำหรับค้นหาข้อมูล
- 2. ระบุเงื่อนไขการค้นหาอย่างน้อย 1 เงื่อนไข โดยข้อมูลที่มีเครื่องหมาย \* กำกับอยู่เป็นข้อมูลที่จำเป็นต้องระบุ ดังนี้
  - 2.1 License Issue Authority (หน่วยงานผู้ออกใบอนุญาต/ใบรับรอง)
  - 2.2 Document Type (ประเภทเอกสาร) ได้แก่ Import Declaration, Export Declaration
  - 2.3 Extract Date

| OGA Download Declara        | tion          |          |                |                |            |              |  |
|-----------------------------|---------------|----------|----------------|----------------|------------|--------------|--|
| License Issue Authority : * | 0994000159561 | 🗐 กรีมกา | รค้าต่างประเทศ |                |            |              |  |
| Document Type :             | ทั้งหมด       |          | ¥              | Extract Date : | 03/02/2557 | - 21/04/2557 |  |
|                             |               | Q Searc  | ch 📿 C         | Clear          |            |              |  |

รูปแสดงจอภาพการระบุเงื่อนไขการค้นหา

 กดปุ่ม [ Search] กรณีพบข้อมูลระบบจะแสดงรายการข้อมูลตามประเภทเอกสาร กรณีไม่พบข้อมูลระบบจะแสดงข้อความ แจ้งเตือน ให้ตรวจสอบการแจ้งเตือนและการระบุเงื่อนไขว่าถูกต้องหรือไม่ หากไม่ถูกต้องให้ระบุใหม่และกดปุ่ม [ Search] อีก ครั้ง

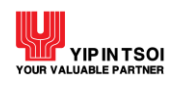

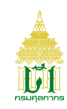

| Lice     | ense Issue Authority : * 0          | 94000159561 🔳 กรมก                      | าารค้าต่างประเทศ |                      |            |         |
|----------|-------------------------------------|-----------------------------------------|------------------|----------------------|------------|---------|
|          | Document Type :                     | ังหมด                                   | ▼ Extr           | act Date : 03/02/255 | 7 🚞 - 21/0 | 04/2557 |
|          |                                     | Q Sea                                   | rch 💭 Clear      |                      |            |         |
| Cert     | Document Tripe                      | Q Sea                                   | rch 📿 Clear      | ntal Declaration(c)  |            | File    |
| Seq      | Document Type                       | Q Sea                                   | Time To          | otal Declaration(s)  | F          | File    |
| Seq<br>1 | Document Type<br>Import Declaration | <b>Extract Date/T</b><br>21/04/2557 15: | rch Clear        | otal Declaration(s)  | F          | File    |

#### รูปแสดงจอภาพรายการข้อมูลตามประเภทเอกสาร

## 4. คลิกที่สัญลักษณ์ดาวน์โหลด 📥 เพื่อดาวน์โหลดไฟล์ข้อมูล จะแสดงไฟล์ข้อมูลใบขนสินค้าตามประเภทเอกสาร

| -                                                                                                    | ×     |
|----------------------------------------------------------------------------------------------------|-------|
|                                                                                                    | θ×    |
| T 😂 🖬 🕼 🖶 🐡 🕑 🐇 🗅 🗆 🛪 🤊 🦿 🖉 🍕 🖉 📲 🗛 🗰 🗤 🖅 🎫 🎲 🗇 🖬 🕼                                                                                                    | _     |
| +1+2++                                                                                                    | + ~   |
| 1       IRNDR       A0080570404991156206136780203955320899654       0000000         2       IRNTW       A00805704049915-260464       20140331-       -       -       -       -       -       -       -       -       -       -       -       -       -       -       -       -       -       -       -       -       -       -       -       -       -       -       -       -       -       -       -       -       -       -       -       -       -       -       -       -       -       -       -       -       -       -       -       -       -       -       -       -       -       -       -       -       -       -       -       -       -       -       -       -       -       -       -       -       -       -       -       -       -       -       -       -       -       -       -       -       -       -       -       -       -       -       -       -       -       -       -       -       -       -       -       -       -       -       -       -       -       -       -       -       - |       |
| <                                                                                                    | >     |
|                                                                                                    |       |
| For Help, press F1 In 8 col 1 8 00 UNIX ANSI                                                                                                    | 5,626 |
|                                                                                                    |       |

#### รูปแสดงจอภาพไฟล์ข้อมูลใบขนสินค้า

5. ต้องการล้างข้อมูลบนจอภาพ ให้กดปุ่ม [S Clear]

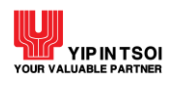

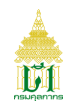

# 2.8. เมนู ทะเบียนผู้มาติดต่อ2.8.1 จอภาพ ข้อมูลทะเบียนผู้มาติดต่อ

| Component Name | ข้อมูลทะเบียนผู้มาติดต่อ              |
|----------------|---------------------------------------|
| Menu           | ทะเบียนผู้มาติดต่อ                    |
| Purpose        | สำหรับตรวจสอบข้อมูลทะเบียนผู้มาติดต่อ |
| Function       | ตรวจสอบ                               |

| เลขประจำตัวผู้เสียภาษีอากร : 0125561015931 - 000000 |                   |            |
|-----------------------------------------------------|-------------------|------------|
| เลขประจำตัวผู้เสียภาษี (เดิม) :                     |                   |            |
| ประเภทกิจการ : บจก.                                 |                   |            |
| ชื่อบริษัท (ภาษาไทย) : ฟ้าใส อิมปอร์ต               |                   |            |
| ชื่อบริษัท (ภาษาอังกฤษ) : FAHSAI IMPORT CO.,LTD     |                   |            |
| ที่อยู่ บ้านเลขที่ : 209/172                        | อาคาร/หมู่บ้าน :  |            |
| ตรอก/ชอย :                                          | หมู่ที่ :         | 3          |
| ถนน :                                               | แขวง/ตำบล :       | พิมลราช    |
| เขต/อำเภอ : บางบัวทอง                               | จังหวัด :         | นนทบุรี    |
| รทัสไปรษณีย์ : 11110<br>~                           | หมายเลขโทรศัพท์ : |            |
| หมายเลขโทรสาร :                                     | e-mail :          |            |
| ทุนจดทะเบียน : 1,000,000.00                         | วันที่จดทะเบียน : | 07/06/2561 |
| ทะเบียนรับรองเป็นหุ้นส่วนบริษัท : 0125561015931     | ออกให้ ณ วันที่ : | 05/09/2531 |
| ประเทศของบรษทแม : THAILAND                          |                   |            |
| ↓≘ ประเภทการลงทะเปี้ยน                              |                   |            |
| ⊧ี≡ กรรมการ                                         |                   |            |
| ▶⊒ ผู้ปฏิบัติหน้าที่เกี่ยวกับการผ่านพิธีการศุลกากร  |                   |            |
| ∔⊒ ผู้มีอำนาจกระทำการ                               |                   |            |
| ↓⊒ พนักงาน/ลูกจ้าง                                  |                   |            |
| ⊧≡ ผู้รับเงินขดเขยภาษีอากร                          |                   |            |
| ⊧≡ ข้อมูลรหัสผู้ส่งข้อมูล                           |                   |            |
|                                                     |                   |            |
| ⊧≡ ผู้ถือหุ้น                                       |                   |            |
| ⊧≡ ผู้ถือหุ้ม<br>⊧≡ ธนาคาร                          |                   |            |
| ⊧≡ ผู้ถือหุ้น<br>⊧≡ ธนาคาร<br>⊧≡ บริษัทตัวแทนออกของ |                   |            |

#### รูปแสดงจอภาพข้อมูลทะเบียนผู้มาติดต่อ

## 

<u>การตรวจสอบข้อมูลทะเบียนผู้มาติดต่อ</u>

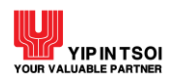

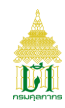

- คลิกที่เมนู ข้อมูลทะเบียนผู้มาติดต่อ และจอภาพ ทะเบียนผู้มาติดต่อ ระบบจะแสดงข้อมูลทะเบียนผู้มาติดต่อตามเลขประจำตัว ผู้เสียภาษีอากร
- 2. เลือก Tab ข้อมูลที่ต้องการ เพื่อดูข้อมูลทะเบียนผู้มาติดต่อ

| <sup>ประเภทการล</sup> ง | เทะเบียน                           |                |                  |
|-------------------------|------------------------------------|----------------|------------------|
|                         | ประเภทการลงทะเบียน                 | วันที่เริ่มต้น | วันที่สิ้นสุด    |
| 1                       | ผู้ประกอบการส่งออก/นำเข้า          | 16/10/2561     | 99/99/9999       |
| แสดง                    | 10 💌 แถว แสดง 1 ถึง 1 จาก 1 รายการ |                | ก่อนหน้า 1 ถัดไป |

#### รูปแสดงจอภาพข้อมูลประเภทการลงทะเบียน

| รมการ |               |                           |                 |                     |
|-------|---------------|---------------------------|-----------------|---------------------|
|       | หมายเลขบัตร   | ชื่อ-นามสกุล              | หมายเลขโทรศัพท์ | วันที่บันทึก        |
| 1     | 9966499262281 | น.ส. นภา ปรีดี            | 0933445922      | 07/09/2564 09:11:31 |
| แสดง  | 10 👻 แถว      | แสดง 1 ถึง 1 จาก 1 รายการ | ก่อน            | หน้า 1 ถัดไป        |

#### รูปแสดงจอภาพข้อมูลประเภทการกรรมการ

| <u>ุว</u> ุบัติหน้าที่ | เกี่ยวกับการผ่านพิธีการศุลกากร |                      |                 |                     |
|------------------------|--------------------------------|----------------------|-----------------|---------------------|
|                        | ชื่อ-นามสกุล                   | สถานะ                | หมายเลขโทรศัพท์ | วันที่บันทึก        |
| 1                      | นาย มนตรี พันธุมี              | <mark>ใ</mark> ช้งาน |                 | 25/10/2550 16:39:23 |
| 2                      | นาย วิเชษฐ นุ้ยผุด             | <mark>ใ</mark> ช้งาน |                 | 25/12/2549 11:40:19 |
| แสดง                   | 10 🗸 แถว แสดง 1 ถึง            | ง 2 จาก 2 รายการ     |                 | ก่อนหน้า 1 ถัดไป    |

## รูปแสดงจอภาพข้อมูลผู้ปฏิบัติหน้าที่เกี่ยวกับการผ่านพิธีการศุลกากร

| ุเมือำ | เนาจกระห | ทำการ                           |                 |                     |
|--------|----------|---------------------------------|-----------------|---------------------|
| 1      |          | ชื่อ-นามสกุล                    | หมายเลขโทรศัพท์ | วันที่บันทึก        |
|        | 1        | น.ส. เนตรพลอย สินเสนา           | 20150           | 07/09/2564 09:15:01 |
|        | แสดง 1   | 0 💌 แถว แสดง 1 ถึง 1 จาก 1 รายก | าร              | ก่อนหน้า 1 ถัดไป    |

#### รูปแสดงจอภาพข้อมูลประเภทผู้มีอำนาจกระทำการ

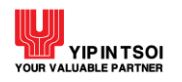

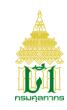

#### ุ**↓**⊒ พนักงาน/ลูกจ้าง วันที่บันทึก ชื่อ-นามสกุล หมายเลขโทรศัพท์ 07/09/2564 09:15:44 น.ส. เนตรพลอย สินเสนา 20150 1 2 น.ส. นภา วิวัตน์ 07/09/2564 10:08:46 น.ส. สุทิดา โกสล 07/09/2564 10:27:25 3 แสดง 10 👻 แถว แสดง 1 ถึง 3 จาก 3 รายการ ถัดไป ก่อนหน้า

#### รูปแสดงจอภาพข้อมูลพนักงาน/ลูกจ้าง

| มงินชดเชยม | าาชีอากร                         |                 |                     |
|------------|----------------------------------|-----------------|---------------------|
|            | ชื่อ-นามสกุล                     | หมายเลขโทรศัพท์ | วันที่บันทึก        |
| 1          | นาย ราเมศร์ ตรีเมฆ               |                 | 07/02/2551 10:52:12 |
| 2          | น.ส. สุพีย์ วงศ์ศรีเทศ           | 02-7584646(2525 | 09/06/2550 10:37:41 |
| แสดง 10    | ว 🔹 แถว แสดง 1 ถึง 2 จาก 2 รายกา | 3               | ก่อนหน้า 1 ถัดไป    |

#### รูปแสดงจอภาพข้อมูลผู้รับเงินชดเชยค่าภาษีอากร

| อมูลร | รหัสผู้ส่งข้อมู | ล                  |                           |                |               |
|-------|-----------------|--------------------|---------------------------|----------------|---------------|
| l     |                 | หมายเลข<br>อ้างอิง | ประเภท                    | วันที่เริ่มต้น | วันที่สิ้นสุด |
|       | 1               | 0110               |                           | 01/10/2549     | 99/99/9999    |
|       | 2               | 2001               |                           | 01/10/2549     | 99/99/9999    |
| IJ    | เสดง 10 -       | แถว                | แสดง 1 ถึง 2 จาก 2 รายการ | ก่อนหน้า 1 2 3 | 4 5 6 ถัดไป   |

#### รูปแสดงจอภาพข้อมูลรหัสผู้ส่งข้อมูล

|   | ธนาคาร                                         | สาขา         | เลขที่บัญชีธนาคาร | ประเภทบัญชี<br>ธนาคาร      | ความประสงค์             |
|---|------------------------------------------------|--------------|-------------------|----------------------------|-------------------------|
| 1 | ธนาคาร ชูมิโตโม มิตชุย แบงกิ้ง<br>คอร์ปอเรชั่น | สาขา กรุงเทพ | 1020049991        | กระแสรายวัน                | เพื่อขอชำระภาษี<br>อากร |
| 2 | ธนาคารซิตี้แบงก์ จำกัด                         | สาขากรุงเทพ  | 0125426018        | กระแสรายวัน                | เพื่อขอชำระภาษี<br>อากร |
| 3 | ธนาคารซิตี้แบงก์ จำกัด                         | สาขากรุงเทพ  | 0125426018        | กระแสร <mark>ายวั</mark> น | เพื่อขอคืนเงินอากร      |

#### รูปแสดงจอภาพข้อมูลธนาคาร

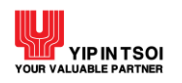

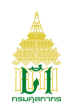

#### ↓≡ บริษัทตัวแทนออกของ ชื่อบริษัท ค้นหา ชื่อบริษัท บริษัทแจ้งความจำนง ตัวแทนออกของแจ้ง ความจำนง 1 จูปิเตอร์ โลจิสติกส์(ไทยแลนด์) Y Y 2 ดีเอชแอล เอ็กซ์เพรส (ประเทศไทย) Y Y นิปปอน เอ็กซ์เพรส (ประเทศไทย) Y Y 3 มหาชัยทรานสปอร์ตเซอร์วิส Y 4 Y ยูเซ็น แอร์ แอนด์ ซี เซอร์วิส (ประเทศไทย) (ยกเลิกตาม คำร้องของบริษัทฯ ลว. 29 ก.ย. 54 เนื่องจากปิดกิจการ) Y Y 5 ยูเซ็น โลจิสติกส์ (ประเทศไทย) 6 Y Y เค ไลน์ (ประเทศไทย) 7 Y Y เค ไลน์ โลจิสติกส์(ประเทศไทย) 8 Y Y เฟดเดอรัล เอ็กซ์เพรส (ประเทศไทย) 9 Y Y เอ็นเอ็นอาร์ โกลบอล โลจิสติคส์ (ประเทศไทย) 10 Y แสดง 1 ถึง 10 จาก 14 รายการ 10 👻 แถว ถัดไป แสดง ก่อนหน้า 2

#### รูปแสดงจอภาพข้อมูลบริษัทตัวแทนออกของ

| ผู้ว่าจั | ว้างตัว | แทนออกของ                  |                    |                    |                                  |
|----------|---------|----------------------------|--------------------|--------------------|----------------------------------|
|          |         | ชื่อบริษัท                 | ค้นหา              |                    |                                  |
|          |         | เลขประจำตัวผู้เสียภาษีอากร | ชื่อบริษัท         | บริษัทแจ้งความจำนง | ตัวแทนออก<br>ของแจ้ง<br>ความจำนง |
|          | 1       | 0105546018274 - 000000     | อี-คัสตอม เซอร์วิส | Ν                  | Y                                |
|          | แสดง    | 10 💌 แถว แสดง 1 ถึง 1 จา   | ก 1 รายการ         | ก่อนหน้า           | 1 ถัดไป                          |

#### รูปแสดงจอภาพข้อมูลผู้ว่าจ้างตัวแทนออกของ

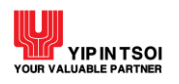

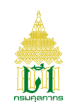

#### 2.8.2 จอภาพ จำนวน User ที่สมัครใช้

| Component Name | จำนวน User ที่สมัครใช้                       |
|----------------|----------------------------------------------|
| Menu           | ทะเบียนผู้มาติดต่อ                           |
| Purpose        | สำหรับตรวจสอบจำนวนข้อมูล User ที่สมัครใช้งาน |
| Function       | ตรวจสอบ                                      |

|            | เลขประ                        | จำตัวผู้เสียภาษีอากร : | 0125561015931 | 000000 | ฟ้าใส อิมปอร์                        | ท                                       |                        |
|------------|-------------------------------|------------------------|---------------|--------|--------------------------------------|-----------------------------------------|------------------------|
| ประกอบ     | การนำเข้า/ส่ง                 | ออก ตัวแท              | นออกของ       |        |                                      |                                         |                        |
|            |                               |                        |               |        |                                      |                                         |                        |
| ลำดับ      | รหัสผู้ใช้                    |                        | ชื่อผู้ใช้    |        | วันที่ลงทะเบียน                      | e-mail                                  | สถานะ                  |
| ลำดับ<br>1 | <b>รหัสผู้ใช้</b><br>IDFAHSAI | นางสาว สุทิดา โกสล     | ชื่อผู้ใช้    |        | <b>วันที่ลงทะเบียน</b><br>07/09/2564 | <b>e-mail</b><br>fahsai.cmp@hotmail.com | <b>สถานะ</b><br>ใช้งาน |

#### รูปแสดงจอภาพจำนวน User ที่สมัครใช้

### <u>ขั้นตอน</u>

<u>การตรวจสอบข้อมูล</u>

- 1. คลิกที่เมนูข้อมูลทะเบียนผู้มาติดต่อ และจอภาพจำนวน User ที่สมัครใช้ ระบบจะแสดงข้อมูล User ที่สมัครใช้ตามเลข ประจำตัวผู้เสียภาษีอากร
- 2. ระบบจะแสดงข้อมูล User ที่สมัครใช้ตามเลขปรจำตัวผู้เสียภาษีอากร แบ่งตามประเภทการลงทะเบียน

| 51015931     | 000000 | ฟ้าใส อิมปอร์   | η                      |        |
|--------------|--------|-----------------|------------------------|--------|
| มอง          |        | e e             |                        |        |
| ผู้ใช้       | â      | ว้นที่ลงทะเบียน | e-mail                 | สถานะ  |
|              |        | 07/09/2564      | fahsai.cmp@hotmail.com | ใช้งาน |
| มาก 1 รายการ |        |                 | ก่อนหน้า 1             | ถัดไป  |
|              |        |                 |                        |        |

รูปแสดงจอภาพข้อมูล User ที่สมัครใช้

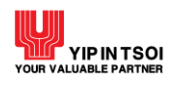

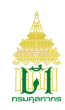

#### 2.9. จอภาพสอบถามพัสดุไปรษณีย์/ไปรษณียภัณฑ์ต่างประเทศ

| Component Name | สอบถามพัสดุไปรษณีย์/ไปรษณียภัณฑ์ต่างประเทศ                     |
|----------------|----------------------------------------------------------------|
| Menu           | -                                                              |
| Purpose        | สำหรับตรวจสอบและติดตามความเคลื่อนไหวพัสดุไปรษณีย์/ไปรษณียภัณฑ์ |
|                | ต่างประเทศ                                                     |
| Function       | ค้นหา ล้างจอภาพ                                                |

| ษณีย์/ไปรษณียภัณฑ์ต่างประเทศ |                                                                           |
|------------------------------|---------------------------------------------------------------------------|
| หมายเลขสิ่งของ * 🛛 🚯         |                                                                           |
| Q ค้นหา 🧲 ล้างจอภาพ          |                                                                           |
|                              | ษณีย์/ไปรษณียภัณฑ์ต่างประเทศ<br>หมายเลขสิ่งของ * •<br>Q ค้นหา 📿 ล้างจอภาพ |

รูปแสดงจอภาพสอบถามพัสดุไปรษณีย์/ไปรษณียภัณฑ์ต่างประเทศ

### <u>ขั้นตอน</u>

<u>การค้นหาข้อมูลพัสดุไปรษณีย์/ไปรษณียภัณฑ์ต่างประเทศ</u>

1. คลิกที่จอภาพส<sup>้</sup>อบถามพัสดุไปรษณีย์/ไปรษณียภัณฑ์ต่างประเทศที่หน้าระบบงาน ระบบจะแสดงจอภาพสำหรับค้นหาข้อมูล

| ร้อกสะ                                                         | e-Tracking<br>ระบบติดตามสถานะ การผ่านพิธีการศุลกากร                                                       |
|----------------------------------------------------------------|----------------------------------------------------------------------------------------------------|
| รทัสฝาน<br>รางสุดภาพ (การการการการการการการการการการการการการก |                                                                                                    |
| สิมธรรัฐการ ( อาทางถึงงาง)                                     | Vessel Arrival Vessel Departure พัสดุ/ไปรษณีย์ภัณฑ์ พิกัดสุลกากรที่ต้องมี<br>ด่างประเทศ ไบอนุญาต/ใบรับรอง |

#### รูปแสดงจอภาพหน้าระบบงาน

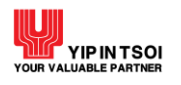

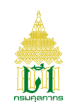

#### 2. ระบุ หมายเลขสิ่งของ ที่ต้องการค้นหา

| สอบถามพัสดุไปรษณีย์/ไปรษณียภัณฑ์ต่างป | ระเทศ            |
|---------------------------------------|------------------|
| หมายเลขสิ่งของ *                      | EN121194786JP    |
| QÅ                                    | ันหา 🎜 ล้างจอภาพ |

รูปแสดงระบุเงื่อนไขหมายเลขสิ่งของ

 กดปุ่ม [Q Search] กรณีพบข้อมูลระบบจะแสดงรายการข้อมูลพัสดุไปรษณีย์/ไปรษณียภัณฑ์ต่างประเทศ กรณีไม่พบข้อมูล ระบบจะแสดงข้อความแจ้งเตือน ให้ตรวจสอบการแจ้งเตือนและการระบุเงื่อนไขว่าถูกต้องหรือไม่ หากไม่ถูกต้องให้ระบุใหม่และ กดปุ่ม [QSearch] อีกครั้ง

|      | หมายเลขสิ่งของ * E                       | IN121194786JP               |                    |
|------|------------------------------------------|-----------------------------|--------------------|
|      | Q ค้นห                                   | า 🎜 ล้างจอภาพ               |                    |
|      | หมายเลขสิ่งของพัสดุ : EN121194786JP      | อากรซาเข้า :                | 1,500.00           |
|      | รายการศุลกากร : 23-64-08-0-00001         | ภาษีสรรพสามิต :             | 0.00               |
|      | ชื่อผู้รับของ : PAKTHADA JAKKAICHAWA     | ADOL ภาษีมหาดไทย :          | 0.00               |
|      | สถานที่รับของ : 12130 ปณ.รังสิต          | ภาษีมูลค่าเพิ่ม :           | 455.00             |
|      |                                          | ภาษีและค่าธรรมเนียมอื่น ๆ : | 0.00               |
|      |                                          | รวมทั้งสิ้น :               | 1,955.00           |
| ำดับ | ขั้นตอน                                  |                             | วันที่/เวลา        |
| 1    | ศลกากรส่งมอบสิ่งของ-ไปรษณีย์ดำเนินการต่อ | C                           | 9/08/2564 15:17:46 |

#### รูปแสดงจอภาพข้อมูลพัสดุไปรษณีย์/ไปรษณียภัณฑ์ต่างประเทศ

4. ต้องการล้างข้อมูลบนจอภาพ ให้กดปุ่ม [📿 ล้างจอภาพ]

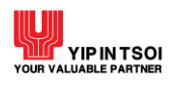

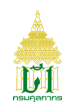

#### 2.10. จอภาพ พิกัดศุลกากรที่ต้องมีใบอนุญาต/ใบรับรอง

| Component Name | พิกัดศุลกากรที่ต้องมีใบอนุญาต/ใบรับรอง                             |
|----------------|--------------------------------------------------------------------|
| Menu           | -                                                                  |
| Purpose        | สำหรับตรวจสอบและติดตามข้อมูลพิกัดศุลกากรที่ต้องมีใบอนุญาต/ใบรับรอง |
| Function       | ค้นหา ล้างจอภาพ                                                    |

| พิกัดศุลกากรที่ต้องมีใบอนุญาต/ใบรับรอง |                     |  |  |  |  |
|----------------------------------------|---------------------|--|--|--|--|
| รหัสพิกัดศุลกากร : *                   | รหัสสถิติสินค้า :   |  |  |  |  |
| หน่วยงานผู้ออกใบอนุญาต :               |                     |  |  |  |  |
|                                        | Q ค้นหา 🧲 ล้างจอภาพ |  |  |  |  |

รูปแสดงจอภาพพิกัดศุลกากรที่ต้องมีใบอนุญาต/ใบรับรอง

### <u>ขั้นตอน</u>

<u>การค้นหาข้อมูลพิกัดศุลกากรที่ต้องมีใบอนุญาต/ใบรับรอง</u>

1. คลิกที่จอภาพสอบถามพิกัดศุลกากรที่ต้องมีใบอนุญาต/ใบรับรองที่หน้าระบบงาน ระบบจะแสดงจอภาพสำหรับค้นหาข้อมูล

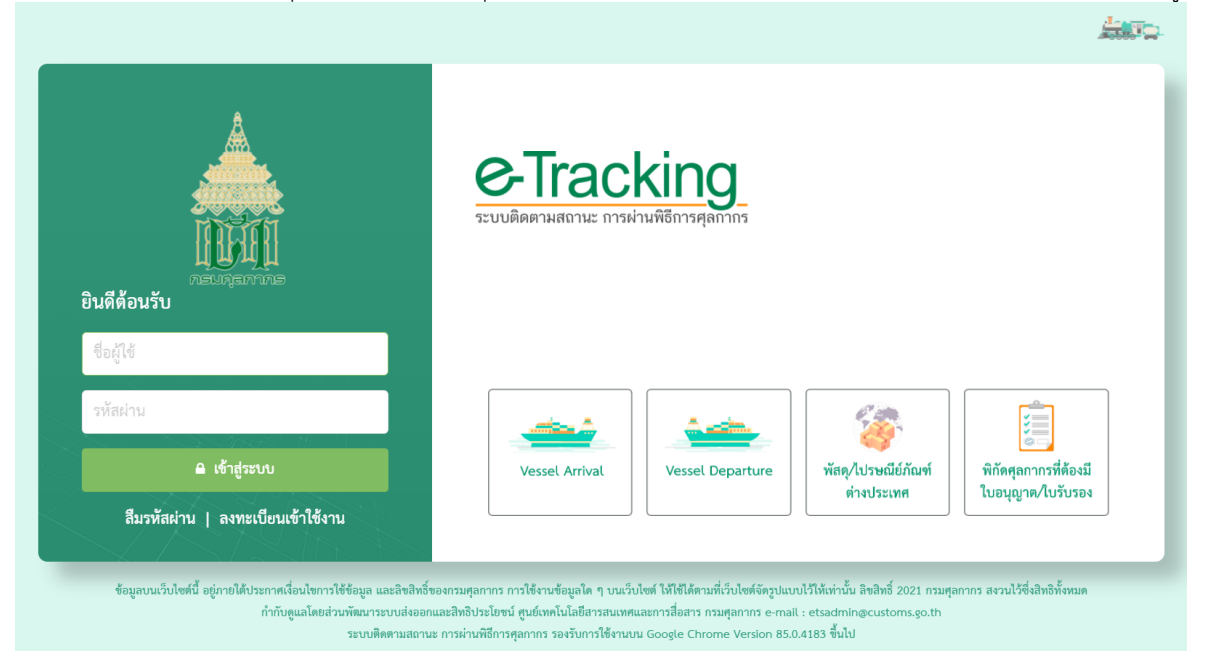

#### รูปแสดงจอภาพหน้าระบบงาน

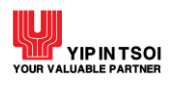

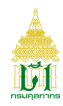

- ระบุเงื่อนไขการค้นหาอย่างน้อย 1 เงื่อนไข โดยข้อมูลที่มีเครื่องหมาย \* กำกับอยู่เป็นข้อมูลที่จำเป็นต้องระบุ ดังนี้
  - 2.1 รหัสพิกัดศุลกากร
  - 2.2 รหัสสถิติ
  - 2.3 หน่วยงานผู้ออกใบอนุญาต

| พิกัดศุลกากรที่ต้องมีใบอนุญาต/ใบร | รับรอง                            |  |
|-----------------------------------|-----------------------------------|--|
| รหัสพิกัดศุลกากร : *              | 1201 <b>รหัสสถิติลินค้า :</b> 090 |  |
| หน่วยงานผู้ออกใบอนุญาต :          | Ξ                                 |  |
|                                   | Q ค้นหา                           |  |

รูปแสดงจอภาพการระบุเงื่อนไขการค้นหา

 กดปุ่ม [ Search] กรณีพบข้อมูลระบบจะแสดงรายการข้อมูลพิกัดศุลกากรที่ต้องมิใบอนุญาต/ใบรับรอง กรณีไม่พบข้อมูล ระบบจะแสดงข้อความแจ้งเตือน ให้ตรวจสอบการแจ้งเตือนและการระบุเงื่อนไขว่าถูกต้องหรือไม่ หากไม่ถูกต้องให้ระบุใหม่และ กดปุ่ม [ Search] อีกครั้ง

|   |                                       | รหัสพิกัดศุลกากร :                   | * 1201 3                                   | รหัสสถิติสินค้า : 090                           |                                         |                                    |
|---|---------------------------------------|--------------------------------------|--------------------------------------------|-------------------------------------------------|-----------------------------------------|------------------------------------|
|   | ۱                                     | หน่วยงานผู้ออกใบอนุญาต               | :                                          | 3                                               |                                         |                                    |
|   |                                       |                                      |                                            |                                                 |                                         |                                    |
|   | รหัสพิกัดศุลกากร                      | รพัสสถิติลินค้า                      | Q ค้นหา 📿 ล้างจอ<br>หน่วยงานผู้ออกใบอนุญาต | ของต้องกำกัดกรณี                                | วันที่เริ่มตรวจสอบ                      | วันที่สิ้นสุด                      |
| 1 | <b>รหัสพิกัดศุลกากร</b><br>1201.90.00 | <b>รหัสสถิติลินค้า</b><br>090 099400 | Q ด้นหา                                    | <mark>ของต้องกำกัดกรณี</mark><br>เพื่อการนำเข้า | <b>วันที่เริ่มตรวจสอบ</b><br>01/02/2558 | <b>วันที่ลิ้นสุด</b><br>99/99/9999 |

รูปแสดงจอภาพรายการข้อมูลพิกัดศุลกากรที่ต้องมีใบอนุญาต/ใบรับรอง

4. ต้องการล้างข้อมูลบนจอภาพ ให้กดปุ่ม [📿 ล้างจอภาพ]

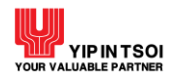

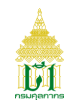

#### Appendix A : การลงทะเบียนเข้าใช้ระบบติดตามสถานะการผ่านพิธีการศุลกากร

| Component Name | ลงทะเบียนเข้าใช้ระบบติดตามสถานะการผ่านพิธีการศุลกากร              |
|----------------|-------------------------------------------------------------------|
| Menu           | -                                                                 |
| Purpose        | สำหรับลงทะเบียนเข้าใช้งานระบบติดตามสถานะ การผ่านพิธีการศุลกากรทาง |
|                | อินเตอร์เน็ต                                                      |
| Function       | ลงทะเบียน เข้าสู่ระบบ                                             |

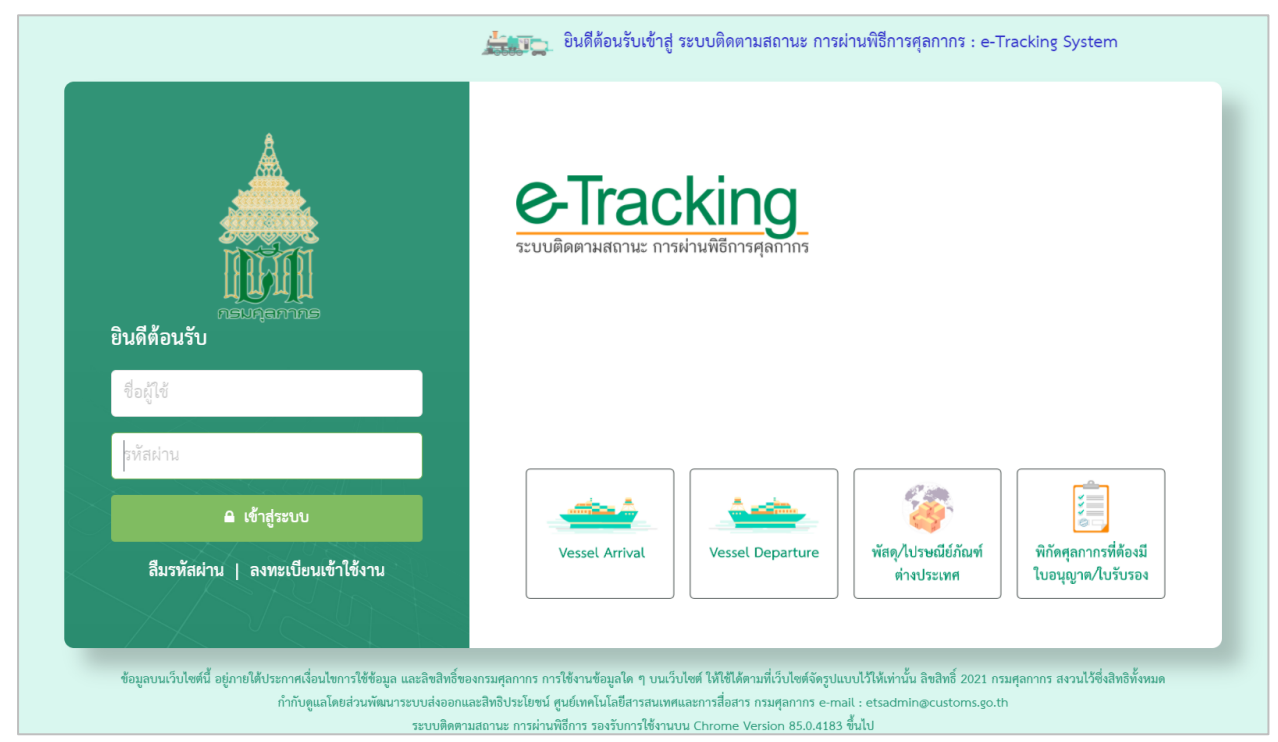

รูปแสดงจอภาพระบบติดตามสถานะการผ่านพิธีการศุลกากรทางอินเตอร์เน็ต

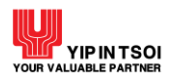

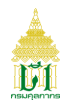

#### <u>ขั้นตอน</u>

<u>การลงทะเบียนประเภทบุคคล</u>

#### 1. คลิก ลงทะเบียน ที่หน้าระบบงาน จะแสดงเงื่อนไขและข้อตกลงการเข้าใช้ระบบ

#### 

#### นโยบายความเป็นส่วนตัว

ข้อมูลที่ตรงกับความเป็นจริงเท่านั้น

การจัดเก็บข้อมูลส่วนบุคคลของท่าน ผู้ให้บริการจะดำเนินการเท่าที่จำเป็น ในการเก็บรักษาข้อมูลส่วนบุคคลอยู่ภายใต้มาตรฐานในการรักษาความปลอดภัย อย่างเคร่งครัด ทั้งนี้ เพื่อปกป้องความเสียหาย หรือการเข้าถึงข้อมูลส่วนบุคคลโดยไม่มีอำนาจ ทั้งนี้ จะมีกระบวนการในการแก้ไข ปรับปรุงข้อมูลให้ถูกต้อง เป็นป้อจุบัน และมีความสมบูรณ์ตามมาตรฐานในการให้บริการ

พิธีการศุลกากร ทั้งนำเข้า-ส่งออก ตรวจสอบข้อมูลยานพาหนะเข้าและออก และข้อมูลบัญชีสินค้า การเริ่มต้นลงทะเบียนเพื่อใช้บริการ ท่านจะต้องกรอก

#### เงื่อนไขและข้อกำหนดการใช้บริการ e - Tracking

ผู้ใช้บริการรับทราบ ยอมรับ และตกลงปฏิบัติตาม<sup>ู้เ</sup>งื่อนไขและข้อกำหนดการใช้บริการ e-Tracking ตามที่ผู้ให้บริการกำหนด

#### ข้อตกลงการเข้าใช้ระบบ

ข้อ 1 ผู้ใช้บริการขอมรับว่าการกระทำใด ๆ ผ่านบริการ e-Tracking ไม่ว่ากรณีใด ๆ หากได้กระทำโดยการใช้ หมายเลขประจำตัว (User ID) และรหัสลับ ส่วนตัว (Password) ของผู้ใช้บริการถือว่าสมบูรณ์และมีผลผูกพันผู้ใช้บริการ โดยไม่จำเป็นต้องลงลายมือชื่อในเอกสารใด ๆ เพื่อเป็นหลักฐานในการนั้นอีก ข้อ 2 ผู้ใช้บริการมีหน้าที่ต้องรักษาเลขหมายประจำตัว (User ID) และรหัสลับส่วนตัว (Password) ไว้เป็นความลับ และไม่เปิดเผยต่อบุคคลอื่น ทั้งนี้ การ เปลี่ยนแปลงรหัสลับส่วนตัว (Password) สามารถกระทำได้ตามวิธีการที่ผู้ให้บริการกำหนด และกรณีผู้ใช้บริการสีมเลขหมายประจำตัว (User ID) หรือ รหัสลับส่วนตัว (Password) สามารถปฏิบัติตามวิธีการที่ผู้ให้บริการกำหนดผ่านทาง เว็บไซต์ หรือผู้ใช้บริการสามารถติดต่อมายังโทร. 0-2667-7547-9 ใน เวลาทำการ เพื่อขอคำแนะนำและวิธีแก้ไขเพื่อให้สามารถใช้บริการกำหนดผ่านทาง เว็บไซต์ หรือผู้ใช้บริการสามารถติดต่อมายังโทร. 0-2667-7547-9 ใน

ข้อ 3 กรณีผู้ใช้บริการใช้ User ID และ/หรือ Password ผิดเกินกว่าจำนวนครั้งที่ผู้ให้บริการกำหนด ผู้ให้บริการมีสิทธิระงับการใช้บริการ e-Tracking เป็นการชั่วคราว หากผู้ใช้บริการประสงค์จะใช้บริการต่อไป ขอให้ดำเนินการดิดต่อกับผู้ให้บริการเพื่อขอหมายเลขประจำตัว (User ID) และรหัสลับส่วนตัว (Password) ใหม่

ข้อ 4 ผู้ได้บริการยอมรับว่าการกระทำใด ๆ ผ่านบริการ e-Tracking นี้เพื่อวัตถุประสงค์ใช้บริการต่าง ๆ ของผู้ใช้บริการเท่านั้น หากผู้ใช้บริการได้กระทำ ละเมิดหรือก่อให้เกิดความเสียหายแก่ผู้ให้บริการหรือบุคคลอื่นจะต้องรับผิดทั้งทางแพ่งและทางอาญา

ช้อ 5 ผู้ใช้บริการยอมรับว่าบันทึก หลักฐาน หรือเอกสารใด ๆ ที่ผู้ให้บริการได้จัดทำและ/หรือบันทึกไว้ในระบบจัดเก็บช้อมูล เกี่ยวกับการใช้บริการต่าง ๆ ผ่าน e-Tracking ของผู้ใช้บริการนั้นมีความถูกต้องใช้เป็นหลักฐานได้

ข้อ 6 ผู้ใช้บริการตกลงว่าผู้ให้บริการไม่จำต้องรับผิดในความเสียหายใด ๆ อันเกิดขึ้นแก่ผู้ใช้บริการไม่ว่าด้วยประการใดอันเนื่องมาจากการใช้บริการผ่าน ระบบ e-Tracking ทั้งนี้รวมถึงกรณีระบบการติดต่อสื่อสาร ระบบคอมพิวเตอร์ ระบบไฟฟ้าขัดข้องเป็นเหตุให้ผู้ใช้บริการไม่สามารถใช้บริการ e-Tracking ได้

ข้อ 7 ผู้ใช้บริการตกลงจะไม่ใช่เว็บไซด์นี้ เพื่อวัตถุประสงค์ทางการค้าอื่น ๆ และ/หรือดำเนินการใด ๆ ที่เป็นการกระทำที่ขัดต่อกฎหมาย และ/หรือศีลธรรม อันดีของประชาชนผ่านเว็บไซด์นี้ รวมถึงการไม่ส่งหรือเผยแพร่โปรแกรมไวรัส หรือโปรแกรมอื่นใดที่ออกแบบมาเพื่อขัดชวาง ทำลาย หรือทำให้เสียหาย ซึ่ง โปรแกรมคอมพิวเตอร์อุปกรณ์โทรคมนาคมและ/หรืออุปกรณ์อื่น ๆ

ข้อ 8 ผู้ใช้บริการอินออมให้ผู้ให้บริการนำข้อมูลเกี่ยวกับการใช้บริการของผู้ใช้บริการตามเว็บไซต์นี้ไปใช้ประโยชน์เพื่อปรับปรุงการให้บริการ หรือเพื่อส่งหรือ เผยแพร่ข่าวสาร สิทธิประโยชน์ต่าง ๆ

ข้อ 9 ผู้ใช้บริการเข้าใจและรับทราบว่าข้อมูลส่วนบุคคลที่ได้กรอกลงทะเบียนสมัครใช้ e-Tracking นี้ จะถูกส่งผ่านทางอินเทอร์เน็ตซึ่งเป็นเครือข่าย สาธารณะ โดยผู้ให้บริการจะใช้ความพยายาม ความระมัดระวังในการกำหนดมาตรการมิให้บุคคลภายนอกเข้าถึงข้อมูลส่วนบุคคลดังกล่าวได้ อย่างไรก็ตาม กรมศุลกากรจะไม่รับผิดขอบต่อความเสียหายจากการที่บุคคลภายนอกได้เห็นและ/หรือใช้ข้อมูลดังกล่าวของผู้ใช้บริการ

ากสนุ่มการกรรงอองการขอสงวนสิทธิในการยกเลิกบริการนี้ หรือแก้ไขเปลี่ยนแปลงเสื่อนไขและช้อตกลงการใช้บริการ e-Tracking ได้โดยไม่จำเป็นต้องแจ้งให้ผู้ใช้ บริการทราบล่วงหน้า

🗆 ยอมรับข้อตกลง

🖍 สมัครสมาชิก 🛛 📢 ย้อนกลับ

รูปแสดงจอภาพเงื่อนไขและข้อตกลงการเข้าใช้ระบบ

| $\frown \checkmark \frown$ |
|----------------------------|
|                            |
|                            |
| $\bigcirc$                 |
| $\longrightarrow$          |
| $\longrightarrow$          |
| $\longrightarrow$          |
|                            |
|                            |
|                            |
|                            |
|                            |
|                            |
|                            |
|                            |
|                            |
|                            |
|                            |
|                            |
|                            |
|                            |
|                            |
|                            |
|                            |
|                            |
|                            |
|                            |
|                            |
|                            |
|                            |
|                            |
|                            |
|                            |
|                            |

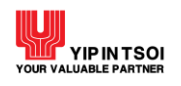

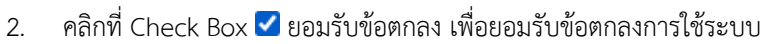

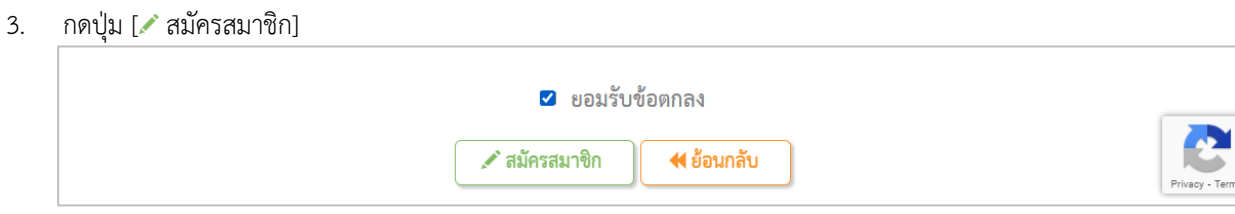

รูปแสดงการยอมรับข้อตกลงการใช้ระบบ

4. ระบบจะแสดงจอภาพขั้นตอนประเภทบุคคลของผู้สมัคร และกดปุ่ม [🖍 สมัครสมาชิก] ที่ประเภท ส่วนบุคคล

| ar si             | Jul                                                           |                                                                                                    |                                                                                   |                                              |    |
|-------------------|---------------------------------------------------------------|----------------------------------------------------------------------------------------------------|-----------------------------------------------------------------------------------|----------------------------------------------|----|
| ข้อตกลงการเ       | ข้าใช้ระบบ                                                    | เลือกประเภทบริการ                                                                                                   | บันทึกข้อมูลส่วนตัว                                                               | พิมพ์แบบฟอร์ม                                |    |
| ประเภทบุคคลของผู้ | สมัคร                                                         |                                                                                                    |                                                                                   |                                              |    |
|                   | ส่วนบุคคล<br>สามารถสมัครให้<br>สมัครได้ประเภท<br>🖍 สมัครสม    | ข้ประเภทบริการได้ 2 ประเภท คือ ตัว<br>เละ 1 user<br>าชิก                                                            | แทนออกของ และผู้ประกอบการนำเช้                                                    | ท่า∕ส่งออก โดยสามารถ                         |    |
|                   | นิติบุคคล<br>สามารถสมัครให้<br>การเรือค้าชายฝั่<br>(* สมัครสม | ข้ประเภทบริการได้ 8 ประเภท คือ ตัว<br>อก, สถานทูต, ผู้รับผิดชอบการบรรจุ,<br>ง โดยสามารถสมัครได้ประเภทละ 2 เ<br>าชิก | แทนผู้รายงานยานพาหนะเช้าออก, ตั<br>หน่วยงานผู้ออกใบอนุญาต, ผู้ชนส่งผ<br>user/สาขา | วแทนออกของ, ผู้ประกอบ<br>่านแดน และผู้ประกอบ |    |
|                   |                                                               | 📢 ย้อน                                                                                                    | กลับ                                                                              | Privacy - Terr                               | ns |

รูปแสดงจอภาพขั้นตอนประเภทบุคคลของผู้สมัคร

UI

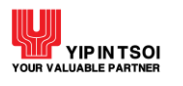

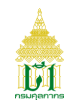

#### ประเภทส่วนบุคคล

5. ระบบจะแสดงจอภาพลงทะเบียนประเภทส่วนบุคคล

| e-Tracking<br>ระบบติดตามสถานะ การผ่านที่ธีการสุดกากร | Ê                           |                                                                                                    |                                                                                                    | รัก<br>หน้าแรก | HELP<br>ช่วยเหลือ |
|------------------------------------------------------|-----------------------------|----------------------------------------------------------------------------------------------------|----------------------------------------------------------------------------------------------------|----------------|-------------------|
| 🔔 ส่วมบุคคล                                          | 250                         | -©                                                                                                    |                                                                                                    | -6             |                   |
|                                                      | ข้อตกลงการเข้าใช้ระบบ       | เลือกประเภทบริการ                                                                                                    | บันทึกข้อมูลส่วนตัว                                                                                                    | พิมพ์แบบฟอร์ม  |                   |
|                                                      | ชื่อผู้ใช้/รหัสผ่าน         |                                                                                                    |                                                                                                    |                |                   |
|                                                      | ซื่อผู้ใช้                  | รทัสผ่าน                                                                                                    | ยืนยันรหัสเ                                                                                                    | ง่าน           |                   |
|                                                      |                             | ความยาวของรหัสผ่านไม่ที่าก<br>● ตัวอักษรอังกฤษตัวพิมพ์<br>● ตัวอักษรอังกฤษตัวพิมพ์<br>● ตัวอักขระพิเศษ (I@#\$%<br>● ตัวเลข (0-9) อย่างน้อย | ว่า 8 ตัวอักษร และต้องประกอบไปด้วย<br>หญ่ (A-Z) อย่างน้อย 1 ตัว<br>ลึก (a-2) อย่างน้อย 1 ตัว<br>6^*()+=[]\ <sub>ต</sub> ./(?) อย่างน้อย 1 ตัว<br>1 ตัว |                |                   |
|                                                      | ข้อมูลผู้ลงทะเบียน          |                                                                                                    |                                                                                                    |                |                   |
|                                                      | ประเภทบัตร : บัตรประจำตัวปร | ระชาชน 🔿 ใบทะเ                                                                                                    | ปียนคนต่างด้าว 🔿 หนั                                                                                                    | เลือเดินทาง    |                   |
|                                                      | คำนำหน้า : ุนาย ุน          | มาง 🔿 นางสาว                                                                                                    |                                                                                                    |                |                   |
|                                                      | ชื่อ-นามสกุล (ภาษาไทย)      |                                                                                                    | ชื่อ-นามสกุล (ภาษาอังกฤษ)                                                                                                    |                |                   |
|                                                      | e-Mail                      |                                                                                                    | กรุณาเลือกประเภทผู้สมัคร 🔹                                                                                                    |                |                   |
|                                                      | เอกสารประกอบการสมัคร        |                                                                                                    |                                                                                                    |                |                   |
|                                                      | บัตรประจำตัวประชาชเ         | u:*                                                                                                    | 🖆 Browse  9                                                                                                    |                |                   |
|                                                      |                             | 🖍 สมัครสมาชิก                                                                                                    | 📢 ย้อนกลับ                                                                                                    |                | Privacy - Term    |

รูปแสดงจอภาพลงทะเบียนประเภทส่วนบุคคล

6. ระบุข้อมูลการลงทะเบียนให้ครบถ้วน

โดยกำหนดให้ผู้ลงทะเบียนต้องผ่านการลงทะเบียนที่ระบบทะเบียนผู้มาติดต่อแล้ว (Customs Registration)

6.1 ชื่อผู้ใช้/รหัสผ่าน

6.2

- รหัสผู้ใช้ กำหนดให้ระบุตัวเลขภาษาอังกฤษหรือตัวเลข อย่างน้อย 6 ตัวอักษร
- รหัสผ่านและยืนยันรหัสผ่าน กำหนดให้มีความยาวไม่น้อยกว่า 8 ตัวอักษร
- ข้อมูลผู้ลงทะเบียน
  - ประเภทบัตร
  - หมายเลขบัตร
  - คำนำหน้า
  - ชื่อ นามสกุล (ภาษาไทย)
  - ชื่อ นามสกุล (ภาษาอังกฤษ)
  - E-Mail
  - ประเภทผู้สมัคร ดังนี้ ตัวแทนออกของ ผู้ประกอบการนำเข้าส่งออก
- 6.3 เอกสารประกอบการสมัคร
  - บัตรประจำตัวประชาชน

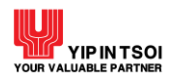

โครงการปรับปรุงประสิทธิภาพระบบติดตามสถานะผ่านพิธีการศุลกากรทางอินเตอร์เน็ต (e-Tracking) เพื่อรองรับระบบชำระเงินอิเล็กทรอนิกส์แห่งชาติ

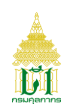

| 250                                  |                                                                                                    |                                                                                                    |               |
|--------------------------------------|----------------------------------------------------------------------------------------------------|----------------------------------------------------------------------------------------------------|---------------|
| ข้อตกลงการเข้าใช้ระบบ                | เลือกประเภทบริการ                                                                                                    | บันทึกข้อมูลส่วนตัว                                                                                             | พิมพ์แบบฟอร์ม |
| ชื่อผู้ใช้/รหัสผ่าน                  |                                                                                                    |                                                                                                    |               |
| IDUSER                               |                                                                                                    | ••••••                                                                                                    | •             |
| ข้อมูลผู้ลงทะเบียน                   | <ul> <li>ด้วอักษรอังกฤษดัวพิม</li> <li>ด้วอักษรอังกฤษดัวพิม</li> <li>ด้วอักขระพิเศษ (!@#3</li> <li>ด้วเลข (0-9) อย่างน้อ</li> </ul> | พิไหญ่ (A-Z) อย่างน้อย 1 ตัว<br>พ์เล็ก (a-z) อย่างน้อย 1 ตัว<br>\$%^*()+=[]\;,./{}?) อย่างน้อย 1 ตัว<br>ย 1 ตัว |               |
| ประเภทบัตร : 💿 บัตรประ               | จำตัวประชาชน 🔿 ใบท                                                                                                    | ะเบียนคนต่างด้าว 🔿 หนัง                                                                                         | งสือเดินทาง   |
| 1479900148082                        |                                                                                                    |                                                                                                    |               |
| คำนำหน้า : 🛛 🔿 นาย                   | 🔿 นาง 💿 นางสาว                                                                                                    |                                                                                                    |               |
| สุธิดา โกศล                          |                                                                                                    | SUTHIDA KOSON                                                                                                   |               |
| fasai.cmp@hotmail.com                |                                                                                                    | ตัวแทนออกของ                                                                                                    |               |
| อกสารประกอบการสมัคร<br>บัตรประจำตัวเ | <b>/ระชาชน : *</b> สำเนาบัตรประจำตัวประ                                                                                             | ขาชน.jpg 🗲 Browse 🕄                                                                                             |               |
|                                      | 🖍 สมัครสมาชิก                                                                                                    | 📢 ย้อนกลับ                                                                                                    | Privacy - Ti  |

รูปแสดงจอภาพการระบุข้อมูลลงทะเบียนส่วนบุคคล

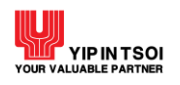

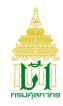

 กดปุ่ม [ สมัครสมาชิก] ระบบจะแสดงข้อมูลการลงทะเบียนส่วนบุคคลสำเร็จ ระบบจะตอบกลับการลงทะเบียนไปยังอีเมลที่ได้ ลงทะเบียนไว้

| 614108001663                                                                                                    |                             |                       |                 |  |  |
|----------------------------------------------------------------------------------------------------|-----------------------------|-----------------------|-----------------|--|--|
| <b>A221</b>                                                                                                    |                             |                       |                 |  |  |
| ข้อตกลงการเข้าไช้ระบบ                                                                                                    | เลือกประเภทบริการ           | บันทึกข้อมูลส่วนตัว   | พิมพ์แบบฟอรัม   |  |  |
| <ul> <li> <b>THANK YOU</b><br/>ขอบคุณสำหรับการลงทะเบียน     </li> <li>         ระบบตอบกลับการลงทะเบียนไปยังอีเมลของท่าน</li></ul> |                             |                       |                 |  |  |
| ข้อมูลผู้ลงทะเบียน                                                                                                    |                             |                       |                 |  |  |
|                                                                                                    | บัตรประจำตัวประชาชน :       | 1479900148082         |                 |  |  |
|                                                                                                    | คำนำหน้า :                  | นางสาว                |                 |  |  |
|                                                                                                    | ชื่อ-นามสกุล (ภาษาไทย) :    | สุธิดา โกศล           |                 |  |  |
|                                                                                                    | ชื่อ-นามสกุล (ภาษาอังกฤษ) : | SUTHIDA KOSON         |                 |  |  |
|                                                                                                    | e-Mail :                    | fasai.cmp@hotmail.com |                 |  |  |
|                                                                                                    | ประเภทผู้สมัคร :            | ตัวแทนออกของ          |                 |  |  |
|                                                                                                    | 🔒 กลับสู่                   | กน้ำหลัก              | Privacy - Terma |  |  |

รูปแสดงจอภาพการลงทะเบียนประเภทส่วนบุคคล

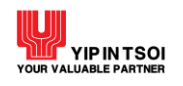

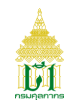

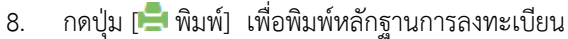

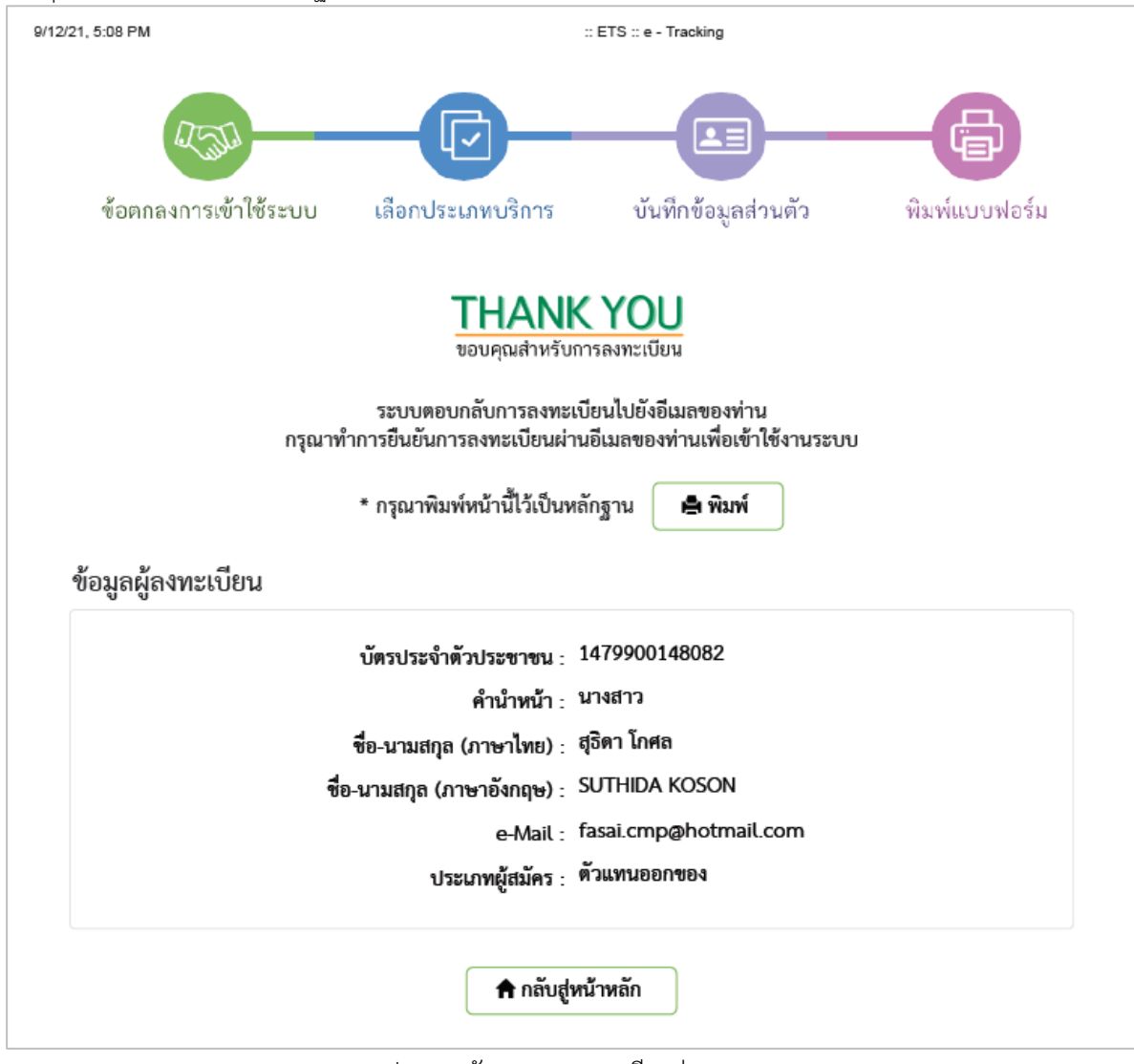

รูปแสดงหลักฐานการลงทะเบียนส่วนบุคคล

#### <u>การลงทะเบียนประเภทนิติบคคล</u>

้คลิก ลงทะเบียน ที่หน้าระบบงาน จะแสดงเงื่อนไขและข้อตกลงการเข้าใช้ระบบ 1

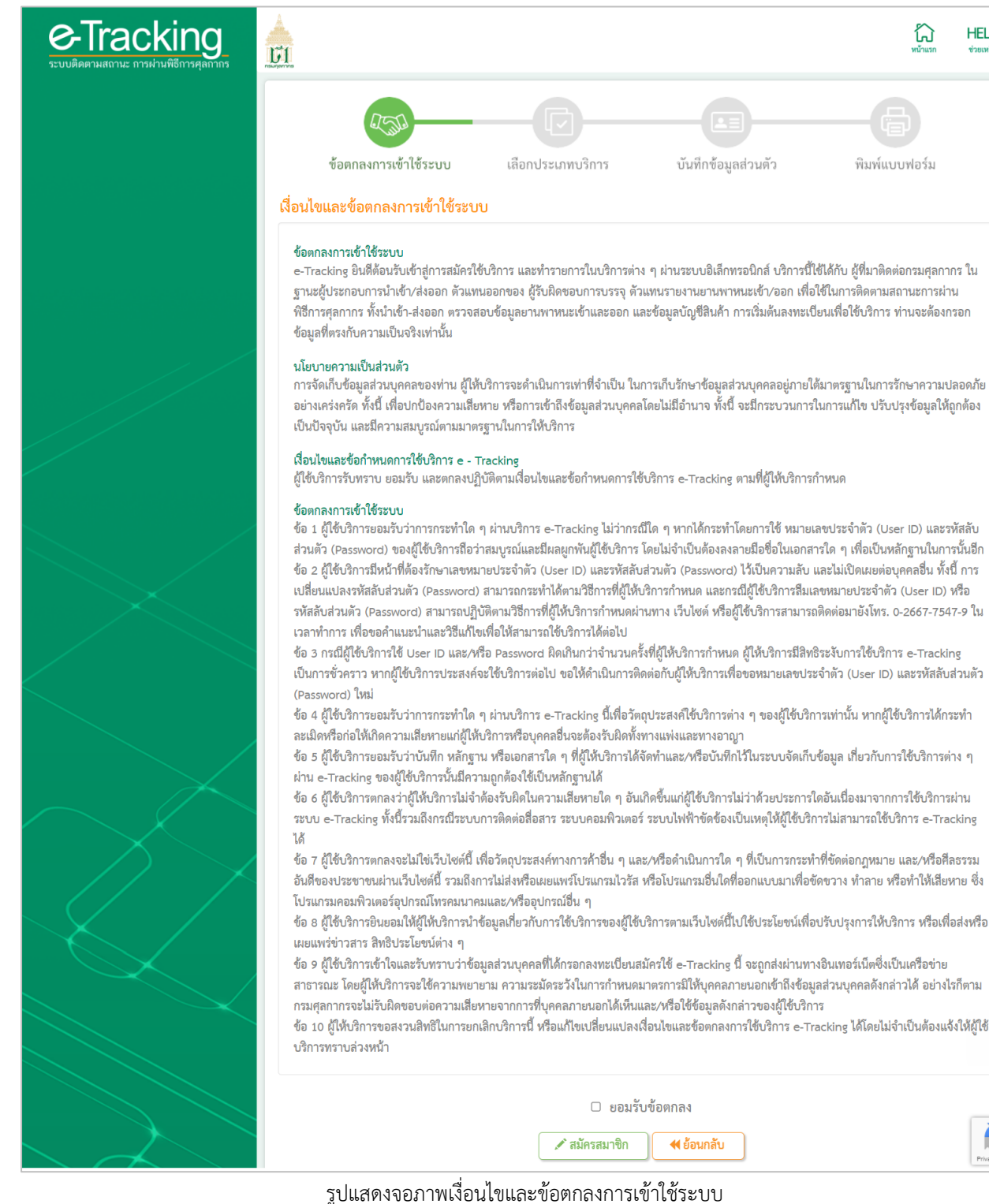

HELP

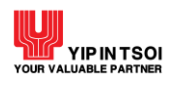

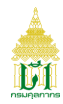

- คลิกที่ Check Box ✓ ยอมรับข้อตกลง เพื่อยอมรับข้อตกลงการใช้ระบบคลิกที่ Check Box ✓ ยอมรับข้อตกลง เพื่อยอมรับ ข้อตกลงการใช้ระบบ
- 3. กดปุ่ม [🖍 สมัครสมาชิก]

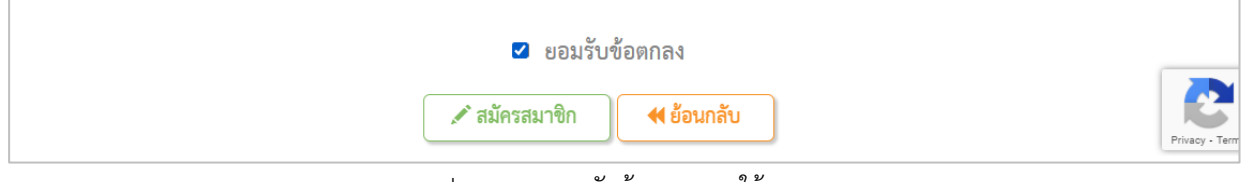

รูปแสดงการยอมรับข้อตกลงการใช้ระบบ

4. ระบบจะแสดงจอภาพขั้นตอนประเภทบุคคลของผู้สมัคร และกดปุ่ม [🖍 สมัครสมาชิก] ที่ประเภท นิติบุคคล

| I.C.              | J.J.                                                             |                                                                                                    |                                                                                       |                                              |                 |
|-------------------|------------------------------------------------------------------|----------------------------------------------------------------------------------------------------|---------------------------------------------------------------------------------------|----------------------------------------------|-----------------|
| ข้อตกลงการ        | เข้าใช้ระบบ                                                      | เลือกประเภทบริการ                                                                                                | บันทึกข้อมูลส่วนตัว                                                                   | พิมพ์แบบฟอร์ม                                |                 |
| ประเภทบุคคลของผู้ | ุ้สมัคร                                                          |                                                                                                    |                                                                                       |                                              |                 |
|                   | ส่วนบุคคล<br>สามารถสมัครใง<br>สมัครได้ประเภา<br>🖍 สมัครสม        | ช้ประเภทบริการได้ 2 ประเภท คือ ตั<br>าละ 1 user<br>าชิก                                                          | วแทนออกของ และผู้ประกอบการนำเช้                                                       | ำ/ส่งออก โดยสามารถ                           |                 |
|                   | <b>นิติบุคคล</b><br>สามารถสมัครใ <sup>ง</sup><br>การเรือค้าชายผ้ | ช้ประเภทบริการได้ 8 ประเภท คือ ตั<br>อก, สถานทูต, ผู้รับผิดชอบการบรรจุ<br>ไง โดยสามารถสมัครได้ประเภทละ 2<br>าชิก | วแทนผู้รายงานยานพาหนะเข้าออก, ตั<br>, หน่วยงานผู้ออกใบอนุญาต, ผู้ขนส่งผ่<br>user/สาขา | วแทนออกของ, ผู้ประกอบ<br>่านแดน และผู้ประกอบ |                 |
|                   |                                                                  | 📢 ย้อง                                                                                                    | มกลับ                                                                                 |                                              | Privacy - Terms |

รูปแสดงจอภาพขั้นตอนประเภทบุคคลของผู้สมัคร

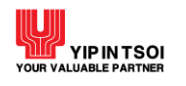

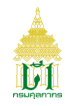

#### ประเภทส่วนนิติบุคคล

5. ระบบจะแสดงจอภาพลงทะเบียนประเภทส่วนนิติบุคคล

|                                                                                                    |                                                     | 0                                                                                                    |                                    |
|----------------------------------------------------------------------------------------------------|-----------------------------------------------------|----------------------------------------------------------------------------------------------------|------------------------------------|
| อผู้ใช้/รหัสผ่าน                                                                                                    |                                                     |                                                                                                    |                                    |
| ข้อผู้ใช้                                                                                                    | รหัสผ่าน                                            |                                                                                                    | ยืนยันรหัสผ่าน                     |
|                                                                                                    | ความยาวของรหัสผ่านไม่                               | ท่ำกว่า 8 ตัวอักษร และต้องประกอบไป<br>มพ์ใหญ่ (A-Z) อย่างน้อย 1 ตัว<br>มพ์เล็ก (a-z) อย่างน้อย 1 ตัว<br>#\$%^*()+=[]\;,./{]?) อย่างน้อย 1 ตั<br>่อย 1 ตัว | มีด้วย<br>ว                        |
| ายละเอียดบริษัท                                                                                                    |                                                     |                                                                                                    |                                    |
| เลซประจำทัวผู้เสียภาษีอากร<br>วันที่จดทะเบียนบ่                                                                                                    | สาขา                                                | กรุณาเสือกประเภทกิจการ                                                                                                    | <ul> <li>อื่น ๆ (ระบุ)</li> </ul>  |
| ชื่อบริษัท (ภาษาไทย)                                                                                                    |                                                     | ชื่อบริษัท (ภาษาอังกฤษ)                                                                                                    |                                    |
| อมูลกรรมการผู้จัดการ                                                                                                    |                                                     |                                                                                                    |                                    |
| ประเภทบัตร :บัตรประจ<br>หมายเลขบัตร<br>วำนำหน้า :นาย                                                                                                    | ำตัวประชาชน ⊖ ใบ<br>∩ นาง ∩ นางสาว                  | ทะเบียนคนต่างด้าว                                                                                                    | 🔿 หนังสือเดินทาง                   |
|                                                                                                    | 0                                                   |                                                                                                    |                                    |
| ชื่อ-นามสกุล (ภาษาไทย)                                                                                                    |                                                     | ชื่อ-นามสกุล (ภาษาอังกฤษ)                                                                                                    |                                    |
| ชื่อ-นามสกุล (ภาษาไทย)<br>ขอมูลผู้ลงทะเบียน                                                                                                    |                                                     | ซื่อ-นามสกุล (ภาษาอังกฤษ)                                                                                                    |                                    |
| ชื่อ-นามสกุล (ภาษาไทย)<br>อมูลผู้ลงทะเบียน<br>ประเภทบัตร :                                                                                                    | ำตัวประชาชน <sub>O</sub> ใบ                         | ซื่อ-นามสกุล (ภาษาอังกฤษ)<br>ทะเปียนคนต่างด้าว                                                                                                    | <ul> <li>หนังสือเดินทาง</li> </ul> |
| ชื่อ-นามสกุล (ภาษาไทย)<br>้อมูลผู้ลงทะเบียน<br>ประเภทบัตร :                                                                                                    | ำตัวประชาชน ◯ ใบ<br>◯ นาง ◯ นางสาว                  | ชื่อ-นามสกุล (ภาษาอังกฤษ)<br><b>ทะเบียนคนต่างด้าว</b><br>ชื่อ-นามสกุล (ภาษาอังกฤษ)                                                                        | <ul> <li>หนังสือเดินทาง</li> </ul> |
| ชื่อ-นามสกุล (ภาษาไทย)<br>้อมูลผู้ลงทะเบียน<br>ประเภทบัตร :บัตรประจ<br>หมายเลซบัตร<br>คำนำหน้า :นาย<br>ชื่อ-นามสกุล (ภาษาไทย)<br>e-Mail                                                         | ำตัวประชาชน ◯ ใบ<br>◯ นาง ◯ นางสาว                  | ชื่อ-นามสกุล (ภาษาอังกฤษ)<br>ทะเปียนคนต่างด้าว<br>ซื่อ-นามสกุล (ภาษาอังกฤษ)                                                                               | <ul> <li>หนังสือเดินทาง</li> </ul> |
| ชื่อ-นามสกุล (ภาษาไทย)<br>ชื่อมูลผู้ลงทะเบียน<br>ประเภทบัตร :บัตรประจ<br>หมายเลขบัตร<br>คำนำหน้า :นาย<br>ชื่อ-นามสกุล (ภาษาไทย)<br>e-Mail<br>อุกสารประกอบการสมัคร                               | ทำตัวประชาชน ◯ ใบ<br>◯ นาง ◯ นางสาว                 | ชื่อ-นามสกุล (ภาษาอังกฤษ)<br>ทะเปียนคนต่างด้าว<br>ซื่อ-นามสกุล (ภาษาอังกฤษ)                                                                               | <ul> <li>หนังสือเดินทาง</li> </ul> |
| ชื่อ-นามสกุล (ภาษาไทย)<br>ชื่อมูลผู้ลงทะเบียน<br>ประเภทบัตร :บัตรประจ<br>หมายเลซบัตร<br>คำนำหน้า :นาย<br>ชื่อ-นามสกุล (ภาษาไทย)<br>e-Mail<br>อกสารประกอบการสมัคร<br>บัตรประจำตัวประชาชนกรรมการเ | ำตัวประชาชน _ ใบ<br>_ นาง _ นางสาว<br>ผู้จัดการ : * | <ul> <li>ชื่อ-นามสกุล (ภาษาอังกฤษ)</li> <li>พะเบียนคนต่างด้าว</li> <li>ชื่อ-นามสกุล (ภาษาอังกฤษ)</li> <li></li> <li></li> <li></li> <li>Browse</li> </ul> | <ul> <li>หนังสือเดินทาง</li> </ul> |

รูปแสดงจอภาพลงทะเบียนประเภทนิติบุคคล

6. ระบุข้อมูลการลงทะเบียนให้ครบถ้วน

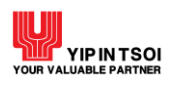

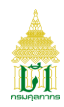

โดยกำหนดให้ผู้ลงทะเบียนต้องผ่านการลงทะเบียนที่ระบบทะเบียนผู้มาติดต่อแล้ว (Customs Registration)

- 6.1 ชื่อผู้ใช้/รหัสผ่าน
  - รหัสผู้ใช้ กำหนดให้ระบุตัวเลขภาษาอังกฤษหรือตัวเลข อย่างน้อย 6 ตัวอักษร
  - รหัสผ่านและยืนยันรหัสผ่าน กำหนดให้มีความยาวไม่น้อยกว่า 8 ตัวอักษร
- 6.2 รายละเอียดบริษัท
  - เลขประจำตัวผู้เสียภาษีอากร และสาขา
  - ประเภทกิจการ ได้แก่ บริษัทจำกัด บริษัทมหาชนจำกัด ห้างหุ้นส่วนจำกัด ห้างหุ้นส่วนสามัญนิติบุคคล ร้าน หรือ อื่น ๆ (ระบุ)
  - วันที่จดทะเบียนบริษัท
  - ชื่อบริษัท (ภาษาไทย และภาษาอังกฤษ)
  - ประเภทผู้สมัคร ได้แก่ ตัวแทนผู้รายงานยานพาหนะเข้าออก ตัวแทนออกของ ผู้ประกอบการนำเข้า/ส่งออก ผู้รับผิดชอบการบรรจุ หน่วยงานผู้ออกใบอนุญาต
- 6.3 ข้อมูลกรรมการผู้จัดการ
  - ประเภทบัตร
  - หมายเลขบัตร
  - คำนำหน้า
    - ชื่อ นามสกุล (ภาษาไทยและภาษาอังกฤษ)
- 6.4 ข้อมูลผู้ลงทะเบียน
  - ประเภทบัตร
  - หมายเลขบัตร
  - คำนำหน้า
  - ชื่อ นามสกุล (ภาษาไทยและภาษาอังกฤษ)
  - E-Mail
- 6.5 เอกสารประกอบการสมัคร
  - บัตรประจำตัวประชาชนกรรมการผู้จัดการ
  - หนังสือมอบหมายจากบริษัท
  - บัตรประจำตัวประชาชน

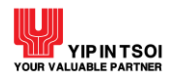

โครงการปรับปรุงประสิทธิภาพระบบติดตามสถานะผ่านพิธีการศุลกากรทางอินเตอร์เน็ต (e-Tracking) เพื่อรองรับระบบชำระเงินอิเล็กทรอนิกส์แห่งชาติ

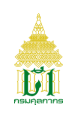

| ข้อตกลงการเข้าใช้ระเ                                                                                                    | າບ ເລື                                                                                           | อกประเภทบริการ                                                                                                    | บันทึกข้อมูลส่ว                                                                                                    | านตัว                                                  | พิมพ์แบบฟอร์ม             |
|----------------------------------------------------------------------------------------------------|--------------------------------------------------------------------------------------------------|----------------------------------------------------------------------------------------------------|----------------------------------------------------------------------------------------------------|--------------------------------------------------------|---------------------------|
| เผ้ใช้/รหัสผ่าน                                                                                                    |                                                                                                  |                                                                                                    |                                                                                                    |                                                        |                           |
|                                                                                                    |                                                                                                  | <b></b>                                                                                                    |                                                                                                    |                                                        |                           |
| เยละเอียดบริษัท                                                                                                    |                                                                                                  | <ul> <li>ความยาวของรหัสผ่านไม่ต่</li> <li>ตัวอักษรอังกฤษตัวพิม</li> <li>ตัวอักษรอังกฤษตัวพิม</li> <li>ตัวอักขระพิเศษ (1@#</li> <li>ตัวอักขระพิเศษ (1.0.4)</li> </ul> | ากว่า 8 ตัวอักษร และต้องประก<br>มพใหญ่ (A-Z) อย่างน้อย 1 ตัว<br>มพ์เล็ก (a-z) อย่างน้อย 1 ตัว<br>‡\$%^*()+=[]\;,./{}?) อย่างน้อย<br>ลฅ 1 ตัว | )<br>เอบไปด้วย<br>เ1 ตัว                               |                           |
| 0125561015931                                                                                                    | 000000                                                                                           |                                                                                                    | บริษัทจำกัด                                                                                                    | × *                                                    | อื่น ๆ (ระบุ)             |
| 07/06/2561                                                                                                    |                                                                                                  |                                                                                                    |                                                                                                    |                                                        |                           |
| ฟ้าใส อิมปอร์ต                                                                                                    |                                                                                                  |                                                                                                    | FAHSAI IMPORT CO.,LT                                                                                                    | D                                                      |                           |
| ผ้ประกอบการบำเข้า/ส่งออก                                                                                                    |                                                                                                  |                                                                                                    |                                                                                                    |                                                        |                           |
| 10000000000000000000000000000000000000                                                                                                    |                                                                                                  |                                                                                                    |                                                                                                    |                                                        |                           |
| อมูลกรรมการผู้จัดการ                                                                                                    |                                                                                                  |                                                                                                    |                                                                                                    |                                                        |                           |
| อมูลกรรมการผู้จัดการ<br>Isะเภทบัตร :                                                                                                    | รประจำตัวประชา                                                                                   | ชน ใบ                                                                                                    | ทะเบียนคนต่างด้าว                                                                                                    | () หนัง                                                | สื่อเดินทาง               |
| <ul> <li>อมูลกรรมการผู้จัดการ</li> <li>Jระเภทบัตร :          <ul> <li>บัต</li> </ul> </li> </ul>                                                                                                    | รประจำตัวประชา                                                                                   | ชน 🔿 ใบห                                                                                                    | กะเบียนคนต่างด้าว                                                                                                    | ○ หนัง                                                 | เสือเดินทาง               |
| อมูลกรรมการผู้จัดการ           มระเภทบัตร :         ๑ บัต           9966499262281         ุดาสาร                                                                                                    | รประจำตัวประชา                                                                                   | ชน (บห<br>() นางสาว                                                                                                    | กะเบียนคนต่างด้าว                                                                                                    | () หนัง                                                | เสือเดินทาง               |
| <ul> <li>อมูลกรรมการผู้จัดการ</li> <li>ประเภทบัตร :          <ul> <li>บัต</li> <li>9966499262281</li> <li>เว้นำหน้า :</li> <li>นาย</li> <li>นาย</li> <li>นาย</li> </ul> </li> </ul>                                                                                                    | รประจำตัวประชา                                                                                   | ชน (บท<br>() นางสาว                                                                                                    | ทะเบียนคนต่างด้าว<br>NAPHA PREEDEE                                                                                                    | ) หนัง                                                 | าสื่อเดินทาง              |
| <ul> <li>อมูลกรรมการผู้จัดการ</li> <li>ประเภทบัตร :          <ul> <li>บัต</li> <li>9966499262281</li> <li>กำนำหน้า :              <ul></ul></li></ul></li></ul>                                                                                                    | รประจำตัวประชา                                                                                   | ชน ⊖ ใบห<br>⊖ นางสาว                                                                                                    | ทะเบียนคนต่างด้าว<br>NAPHA PREEDEE                                                                                                    | ○ หนัง                                                 | เสือเดินทาง               |
| <ul> <li>จะเมางอาการ ผู้จัดการ</li> <li>อมูลกรรมการผู้จัดการ</li> <li>Jระเภทบัตร :          <ul> <li>บัต</li> <li>9966499262281</li> <li>ว่านำหน้า :</li></ul></li></ul>                                                                                                    | รประจำตัวประชา<br>ย<br>มประจำตัวประชาช                                                           | ชน ุใบท<br>งสาว<br>ชนใบท                                                                                                    | ทะเบียนคนต่างด้าว<br>NAPHA PREEDEE                                                                                                    | <ul> <li>ทนัง</li> <li>О หนัง</li> </ul>               | สือเดินทาง<br>สือเดินทาง  |
| <ul> <li>จ.จ.ก.ระมการผู้จัดการ</li> <li>อมูลกรรมการผู้จัดการ</li> <li>Jระเภทบัตร :          <ul> <li>บัต</li> <li>9966499262281</li> <li>กนำหน้า :</li></ul></li></ul>                                                                                                    | รประจำตัวประชา<br>                                                                               | ชน (บท<br>ุงมางสาว<br>ชน (บท                                                                                                    | ทะเบียนคนต่างด้าว<br>NAPHA PREEDEE                                                                                                    | <ul> <li>หนัง</li> <li>О หนัง</li> </ul>               | เสือเดินทาง<br>สือเดินทาง |
| อมูลกรรรมการผู้จัดการ         1ระเภทบัตร :       ๑ บัต         9966499262281         เวนำหน้า :       ๅ นาะ         นภา ปรีดี         วมูลผู้ลงทะเบียน         ระเภทบัตร :       ๑ บัต         6368084545562         านำหน้า :       ๅ นาะ         ๑ บัต         ๑ บัต | รประจำตัวประชา<br>ย                                                                              | ชน ุ ใบห<br>ุ นางสาว<br>ชน ุ ใบท<br>ุ นางสาว                                                                                                    | ทะเบียนคนต่างด้าว<br>NAPHA PREEDEE<br>าะเบียนคนต่างด้าว                                                                                      | <ul> <li>หนัง</li> <li>ดหนัง</li> </ul>                | เสือเดินทาง<br>สือเดินทาง |
| <ul> <li>มูลกรรมการผู้จัดการ</li> <li>มูลกรรมการผู้จัดการ</li> <li>มระเภทบัตร :</li> <li>บัต</li> <li>วมูลผู้ลงทะเบียน</li> <li>ระเภทบัตร :</li> <li>บัต</li> <li>6368084545562</li> <li>านำหน้า :</li> <li>นาะ</li> <li>ลุทิดา โกสล</li> </ul>                                                                                                    | รประจำตัวประชา<br>ย นาง<br>รประจำตัวประชา<br>                                                    | ชน _ ใบท<br>_ นางสาว<br>ชน _ ใบท<br>_ นางสาว                                                                                                    | ทะเบียนคนต่างด้าว<br>NAPHA PREEDEE<br>เะเบียนคนต่างด้าว<br>SUTHIDA KOSON                                                                     | <ul> <li>ทนัง</li> <li>าทนัง</li> </ul>                | เสือเดินทาง<br>สือเดินทาง |
| <ul> <li>อมูลกรรมการผู้จัดการ</li> <li>อมูลกรรมการผู้จัดการ</li> <li>มระเภทบัตร :          <ul> <li>บัต</li> <li>9966499262281</li> <li>ว่านำหน้า :              <ul></ul></li></ul></li></ul>                                                                                                    | รประจำตัวประชา                                                                                   | ขน ุ ใบห<br>ุ นางสาว<br>ขน ุ ใบห<br>ุ นางสาว                                                                                                    | ทะเบียนคนต่างด้าว<br>NAPHA PREEDEE<br>มะเบียนคนต่างด้าว<br>SUTHIDA KOSON                                                                     | <ul> <li>หนัง</li> <li>พนัง</li> </ul>                 | สือเดินทาง                |
| อมูลกรรรมการผู้จัดการ         อมูลกรรรมการผู้จัดการ         1ระเภทบัตร :       ๑ บัต         9966499262281         กนำหน้า :       ด นาะ         นภา บรีตี         วมูลผู้ลงทะเบียน         ระเภทบัตร :       ๑ บัต         6368084545562         านำหน้า :       ด นาะ         ลุทิตา โกสล         fahsai.cmp@hotmail.com         กสารประกอบการสมัคร                                                                                                    | รประจำตัวประชา                                                                                   | ชน ุ ใบห<br>ุ นางสาว<br>ชน ุ ใบท<br>ุ นางสาว                                                                                                    | ทะเบียนคนต่างด้าว<br>NAPHA PREEDEE<br>าะเบียนคนต่างด้าว<br>SUTHIDA KOSON                                                                     | <ul> <li>หนัง</li> <li>พนัง</li> </ul>                 | เสือเดินทาง<br>สือเดินทาง |
| <ul> <li>มูลกรรรมการผู้จัดการ</li> <li>มระเภทบัตร : ● บัต</li> <li>9966499262281</li> <li>กนำหน้า : ○ นาะ</li> <li>นภา ปรีดี</li> <li>มมูลผู้ลงทะเบียน</li> <li>ระเภทบัตร : ● บัต</li> <li>6368084545562</li> <li>านำหน้า : ○ นาะ</li> <li>สุทิตา โกสล</li> <li>fahsai.cmp@hotmail.com</li> <li>กสารประกอบการสมัคร</li> <li>บัตรประจำตัวประชาชนกรระ</li> </ul>                                                                                                    | รประจำตัวประชา                                                                                   | ชน (บง<br>บางสาว<br>ชน (บง<br>บางสาว<br>สำเนาบัตรประจำตัวกรระ                                                                                                    | NEเปียนคนต่างด้าว<br>NAPHA PREEDEE<br>IEเปียนคนต่างด้าว<br>SUTHIDA KOSON                                                                     | <ul> <li>ทนัง</li> <li>าหนัง</li> </ul>                | เสือเดินทาง<br>สือเดินทาง |
| <ul> <li>อมูลกรรมการผู้จัดการ</li> <li>อมูลกรรมการผู้จัดการ</li> <li>มระเภทบัตร :</li> <li>บัต</li> <li>9966499262281</li> <li>กำนำหน้า :</li> <li>นกา</li> <li>บรีดี</li> <li>อมูลผู้ลงทะเบียน</li> <li>ระเภทบัตร :</li> <li>บัต</li> <li>568084545562</li> <li>านำหน้า :</li> <li>นาะ</li> <li>ลุทิคา โกสล</li> <li>fahsai.cmp@hotmail.com</li> <li>กสารประกอบการสมัคร</li> <li>บัตรประจำตัวประชาชนกรระ</li> <li>หนังสือมอบหม</li> </ul>                                                                                                    | รประจำตัวประชา<br>รประจำตัวประชา<br>รประจำตัวประชา<br>ม<br>มการผู้จัดการ : *<br>เายจากบริษัท : * | ชน ุ ใบห<br>ุ นางสาว<br>ชน ุ ใบท<br>ุ นางสาว<br>ถ้าเนาบัตรประจำตัวกรรม<br>สำเนาหนังสือมอบอำนาร                                                                       | Nะเปียนคนต่างด้าว<br>NAPHA PREEDEE<br>มะเปียนคนต่างด้าว<br>SUTHIDA KOSON                                                                     | <ul> <li>ทนัง</li> <li>ดานัง</li> <li>ดานัง</li> </ul> | เสือเดินทาง<br>สือเดินทาง |

รูปแสดงจอภาพการระบุข้อมูลลงทะเบียนส่วนนิติบุคคล

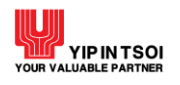

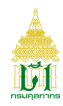

 กดปุ่ม [ สมัครสมาชิก] ระบบจะแสดงข้อมูลการลงทะเบียนสำเร็จ ระบบจะตอบกลับการลงทะเบียนไปยังอิเมล์ที่ได้ลงทะเบียน าะ

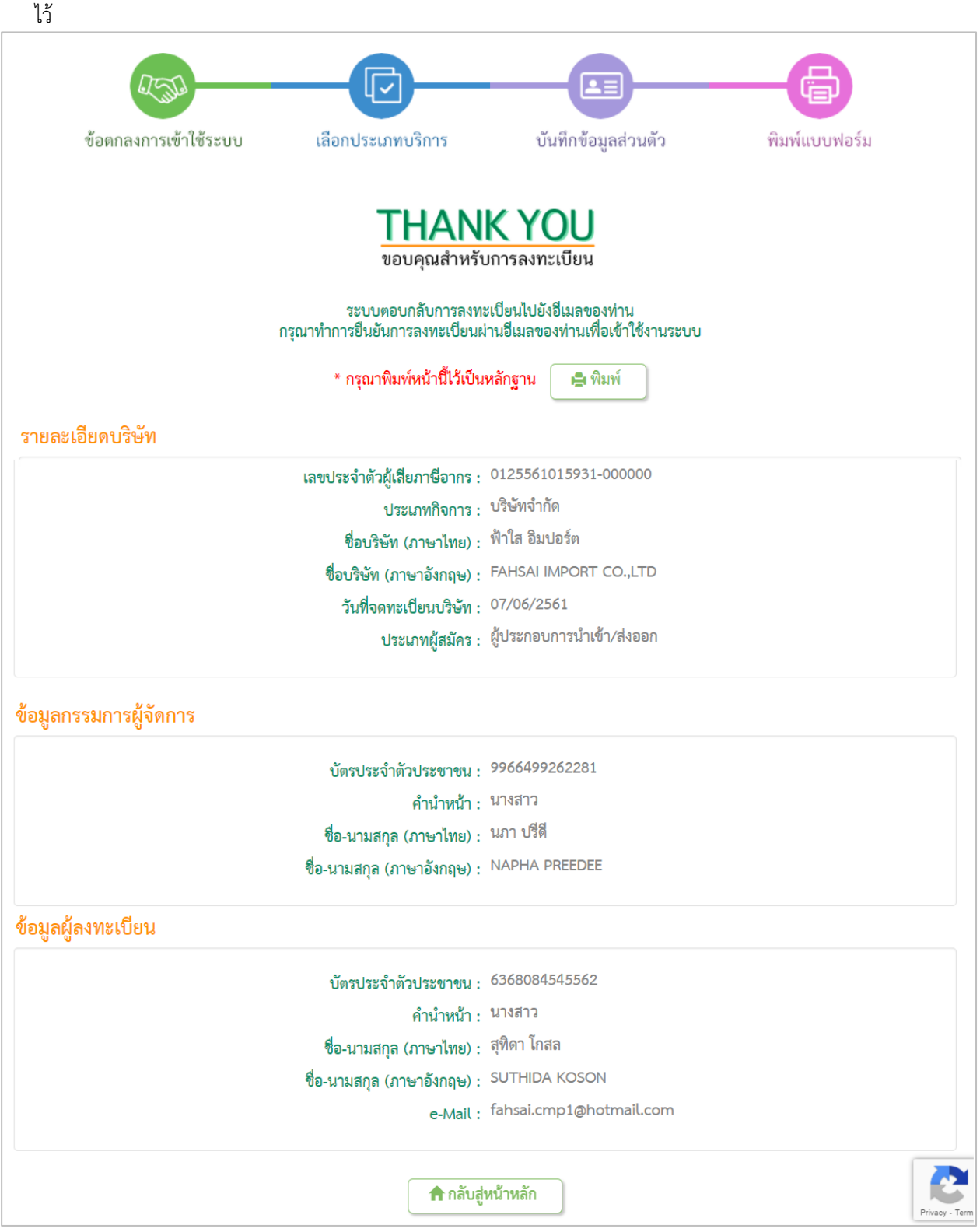

รูปแสดงจอภาพการลงทะเบียนประเภทนิติบุคคล

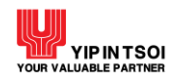

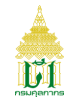

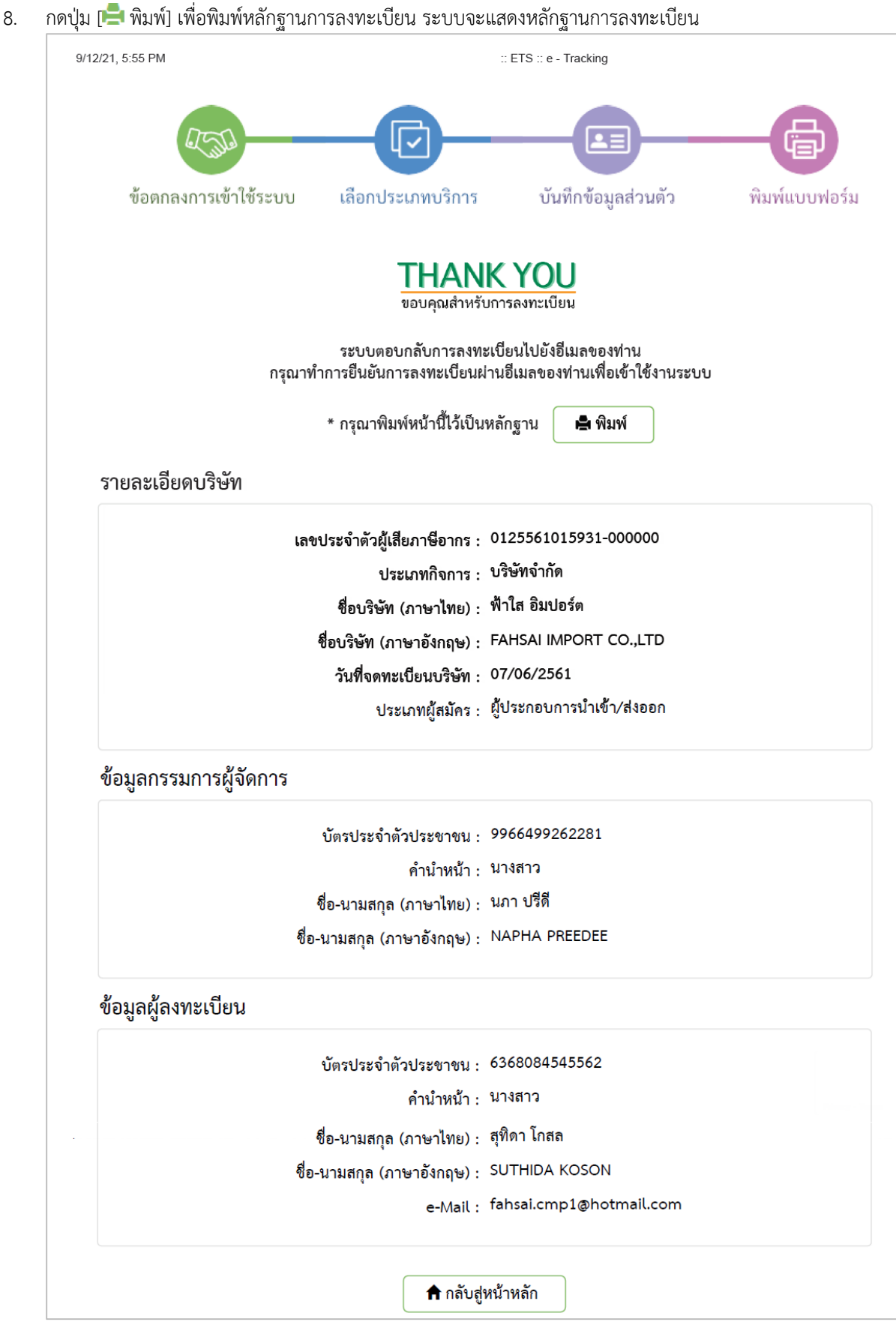

รูปแสดงหลักฐานการลงทะเบียนนิติบุคคล

<u>การยืนยันการลงทะเบียน</u>

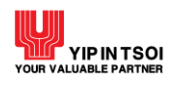

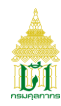

- ผู้ลงทะเบียนตรวจสอบอีเมลที่ได้รับจาก cdcadmin@customs.go.th เรื่องแจ้งการเข้าใช้งานระบบ e-Tracking ที่กล่อง จุดหมายขาเข้า (Inbox)
- 2. คลิก ที่นี่ เพื่อยืนยันการลงทะเบียน

| จิดอบกลับทั้งหมด   Y 🛅 ลบ จัดเป็นขยะ   Y ····                                                                                                    |                        |
|----------------------------------------------------------------------------------------------------|------------------------|
| แจ้งการเข้าใช้งานระบบ e-Tracking                                                                                                    |                        |
| cdcadmin@customs.go.th<br>a. 12/9, 17:10<br>FahSai.cmp *                                                                                             | ຊົງ ດວນກລັບກັ້งหมด   < |
| กล่องจุดหมายเข้า                                                                                                    |                        |
| กรมศุลภากร<br>Thai Customs Department                                                                                                    |                        |
| ระบบตอบกลับการลงทะเบียนอัดโนมัติ ระบบ e-Tracking                                                                                                    |                        |
| เรียน คุณสุทิดา โกสล                                                                                                    |                        |
| ตามพี่ท่านได้อื่นสมัครลงทะเบียนใช้งานระบบ e-Tracking ขอให้ท่านยืนยันการลงทะเบียนสมัครใช้งานดัง<br>กล่าว สามารถยืนยันการเข้าใช้ระบบได้ <u>ที่นี</u> ่ |                        |
| จึงเรียนมาเพื่อโปรดทราบ                                                                                                    |                        |
| หมายเหตุ: อีเมลฉบับนี้เป็นการแจ้งข้อมูลโดยอัดโนมัติ กรุณาอย่าตอบกลับ หากต้องการสอบถามรายละเอียดเพิ่ม<br>เดิม โปรดติดต่อ กรมศุลภากร                   |                        |
|                                                                                                    |                        |

รูปแสดงการตอบกลับการลงทะเบียนไปยังอีเมลที่ได้ลงทะเบียนไว้

3. เมื่อยืนยันการลงทะเบียนสำเร็จ จะแสดงหน้าหลักของระบบ e-Tracking และแสดงข้อความ "ลงทะเบียนสำเร็จ"

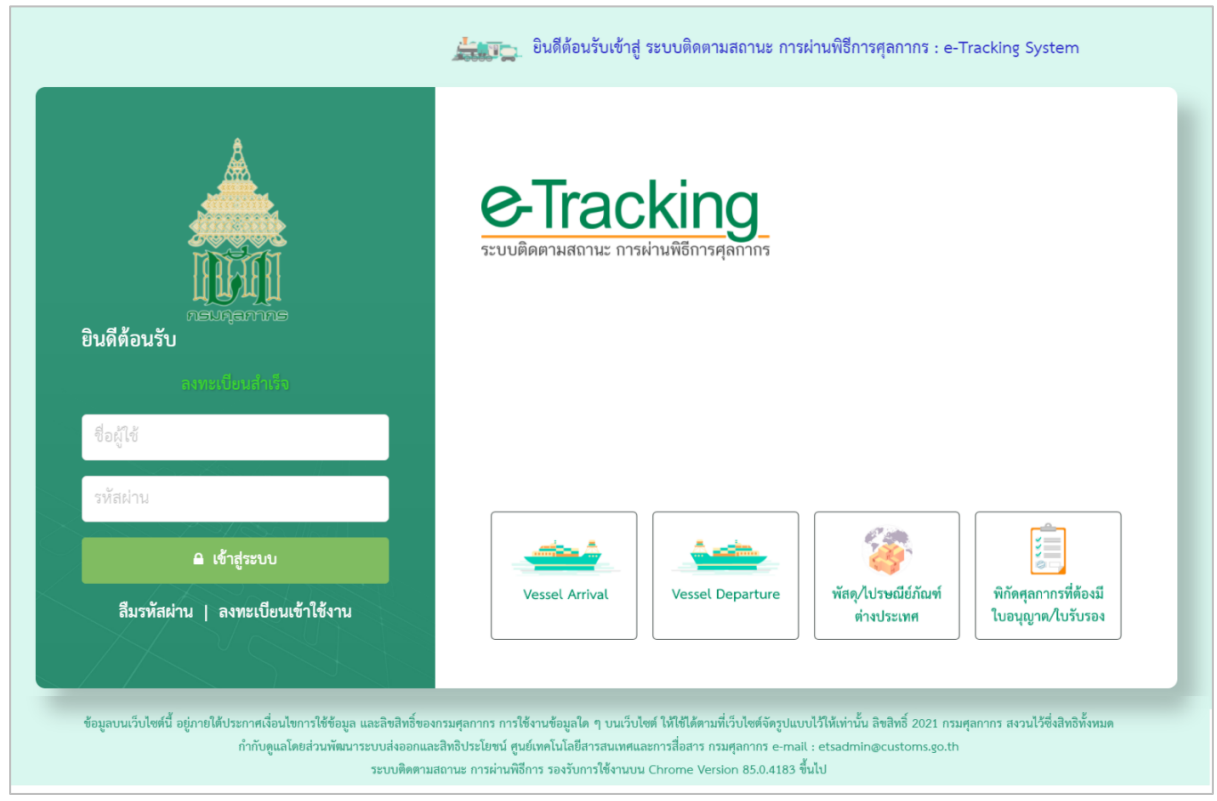

รูปแสดงจอภาพยืนยันการลงทะเบียน

- 4. เข้าสู่ระบบติดตามสถานะการผ่านพิธีการศุลกากร
  - ระบุรหัสผู้ใช้งานด้วยรหัสผู้ใช้ที่ลงทะเบียน
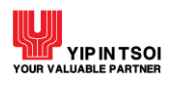

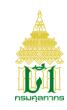

ระบุรหัสผ่าน แล้วกดปุ่มเข้าสู่ระบบ ระบบจะแสดงจอภาพการทำงาน

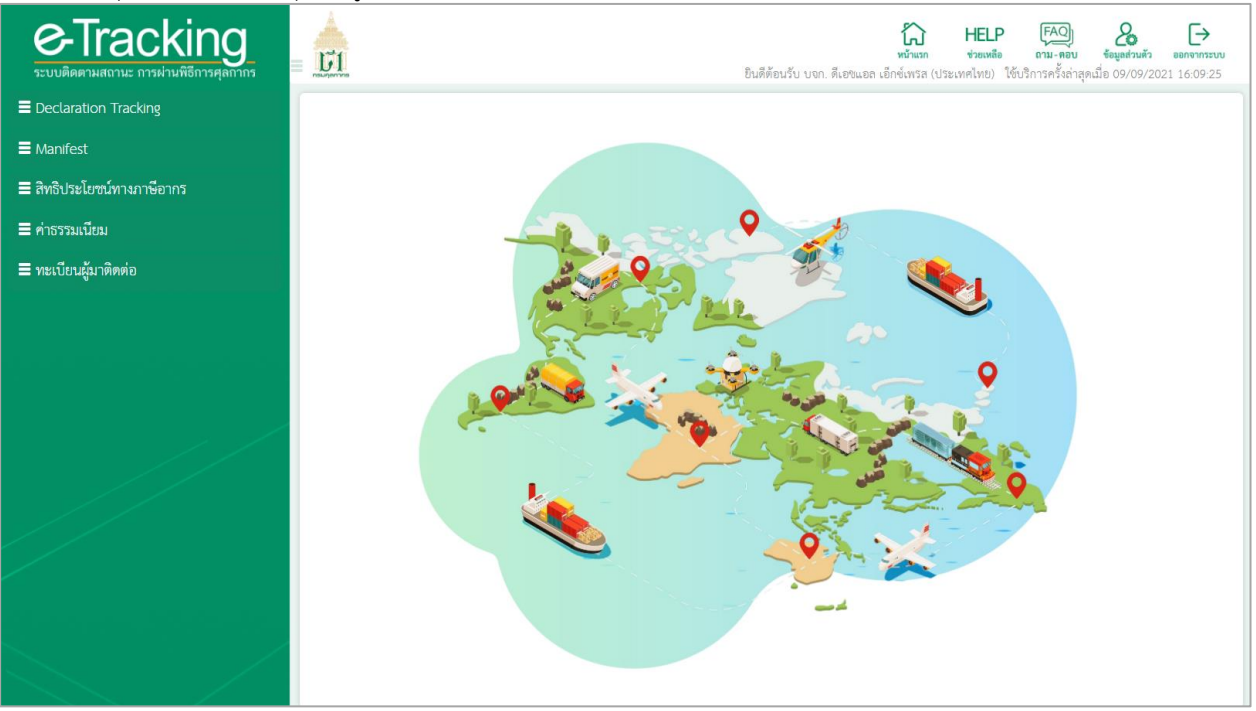

รูปแสดงจอภาพการเข้าสู่ระบบติดตามสถานะการผ่านพิธีการศุลกากร

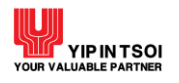

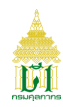

#### Appendix B : ลืมรหัสผ่าน

| Component Name | ลืมรหัสผ่าน                                 |
|----------------|---------------------------------------------|
| Menu           | -                                           |
| Purpose        | สำหรับกำหนดรหัสผ่านใหม่ กรณีลีมรห้สผ่านเดิม |
| Function       | ตรวจสอบข้อมูล                               |

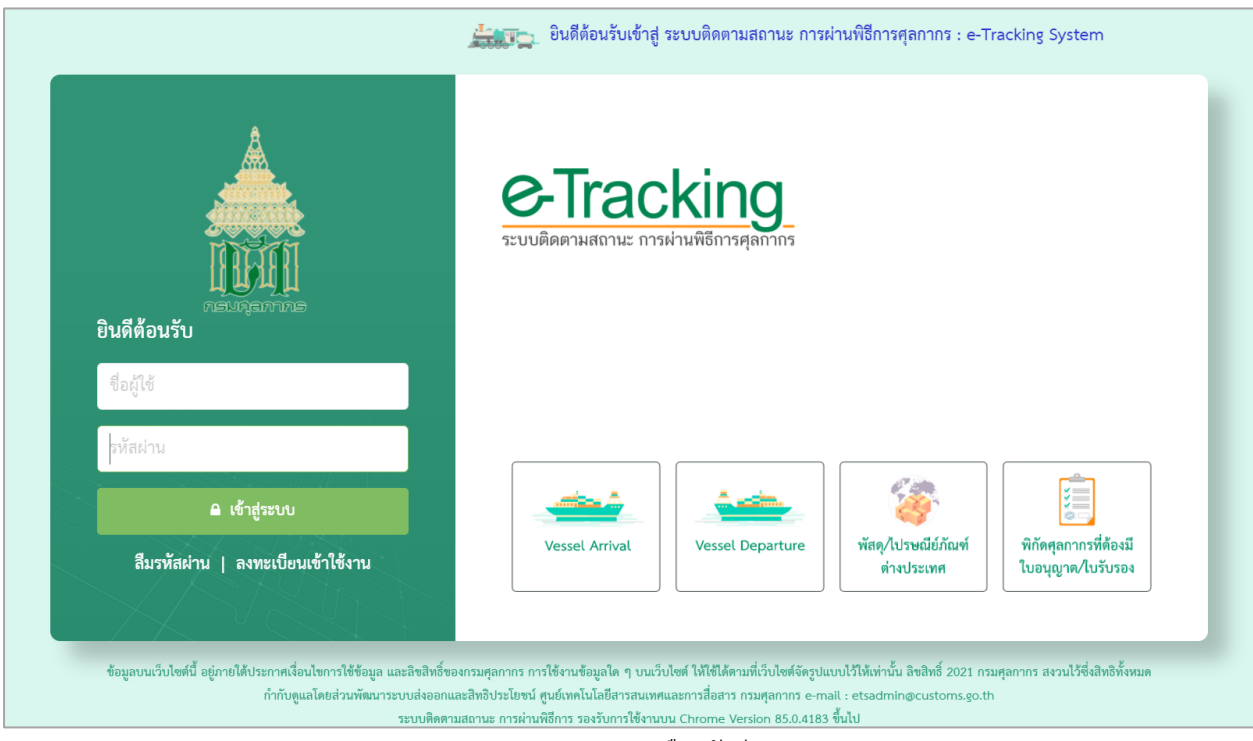

#### รูปแสดงจอภาพลืมรหัสผ่าน

# <u>ขั้นตอน</u>

<u>การตรวจสอบข้อมูลและกำหนดรหัสผ่านใหม่</u>

1. คลิก ลืมรหัสผ่าน ที่หน้าระบบงาน จะแสดงจอภาพลืมรหัสผ่าน

| ลืมรหัสผ่าน     |                                                              |
|-----------------|--------------------------------------------------------------|
|                 | ๏ ส่วนบุคคล 🔿 นิติบุคคล                                      |
| ประเภทบัตร :    | 💿 บัตรประจำตัวประชาชน 🔿 ใบทะเบียนคนต่างด้าว 🔿 หนังสือเดินทาง |
| หมายเลขบัตร : * |                                                              |
| E-Mail :*       | name@mail.com                                                |
| E-Mait.         |                                                              |
|                 | ตรวจสอบข้อมูล ยกเลิก                                         |
|                 |                                                              |

#### รูปแสดงจอภาพลืมรหัสผ่าน

# ระบุข้อมูลผู้ใช้ เพื่อตรวจสอบ ดังนี้

- 2.1 เลือกประเภทผู้ลงทะเบียน เป็น ส่วนบุคคล หรือ นิติบุคคล
- 2.2 เลือกประเภท

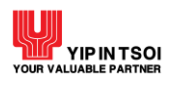

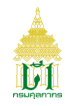

2.3 หมายเลขบัตร

2.4 E-Mail

| ลืมรหัสผ่าน                    |                                                              |
|--------------------------------|--------------------------------------------------------------|
|                                | 🔾 ส่วนบุคคล 💿 นิติบุคคล                                      |
| เลขประจำตัวผู้เสียภาษีอากร : * | 0125561015931 สาขา:* 000000                                  |
| ประเภทบัตร :                   | ๏ บัตรประจำตัวประชาชน 🔿 ใบทะเบียนคนต่างด้าว 🔿 หนังสือเดินทาง |
| หมายเลขบัตร : *                | 6368084545562                                                |
| E-Mail :*                      | fahsai.cmp@hotmail.com                                       |
|                                |                                                              |
|                                | ตรวจสอบข้อมูล ยกเลิก                                         |

รูปแสดงจอภาพการระบุข้อมูลเพื่อตรวจสอบ

- กดปุ่ม (ตรวจสอบข้อมูล) กรณีข้อมูลถูกต้องระบบจะแสดงชื่อผู้ใช้/รหัสผ่านเพื่อกำหนดรหัสผ่านใหม่ กรณีข้อมูลไม่ถูกต้องระบบ จะแสดงข้อความแจ้งเตือน
- 4. เมื่อตรวจสอบข้อมูลถูกต้อง ให้ระบุรหัสผ่านใหม่ และยืนยันรหัสผ่านใหม่

|                        | ⊚ ส่วนบุคคล 🔿 นิติบุคคล                                                    |
|------------------------|----------------------------------------------------------------------------|
| ประเภทบัตร :           | ⊚ บัตรประจำตัวประชาชน 🔿 ใบทะเบียนคนต่างด้าว 🔿 หนังสือเดินทาง               |
| หมายเลขบัตร : *        | 1479900148082                                                              |
| E-Mail :*              | fasai.cmp@hotmail.com                                                      |
| ชื่อผู้ใช้/รหัสผ่าน    |                                                                            |
| <b>ง</b><br>ชื่อผู้ใช้ | : IDUSER                                                                   |
| รหัสผ่านใหม่ :         | · · · · · · · · · · · · · · · · · · ·                                      |
| ยืนยันรหัสผ่านใหม่     | :                                                                          |
|                        | ้ความยาวของรทัสผ่านไม่ต่ำกว่า 8 ตัวอักษร และต้องประกอบไปด้วย               |
|                        | ● ตัวอักษรอังกฤษตัวพิมพ์ใหญ่ (A-Z) อย่างน้อย 1 ตัว                         |
|                        | <ul> <li>ตัวอักษรอังกฤษตัวพิมพ์เล็ก (a-z) อย่างน้อย 1 ตัว</li> </ul>       |
|                        | <ul> <li>ตัวอักขระพิเศษ (!@#\$%^*()+=[]\;,/{}?) อย่างน้อย 1 ตัว</li> </ul> |
|                        | ● ตวเลข (0-9) อย่างน่อย 1 ตว                                               |
|                        |                                                                            |

รูปแสดงจอภาพการกำหนดรหัสผ่านใหม่

5. กดปุ่ม [ยืนยันรหัสผ่าน] ระบบจะแสดงข้อความ "เปลี่ยนรหัสผ่านเรียบร้อย"

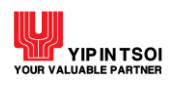

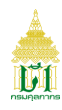

| ลืมรหัสผ่าน                   |                                                                                                    |  |
|-------------------------------|----------------------------------------------------------------------------------------------------|--|
|                               | เปลี่ยนรหัสผ่านเรียบร้อย                                                                                                    |  |
| ประเภทบัตร :                  | <ul> <li>ส่วนบุคคล </li> <li>นิติบุคคล</li> <li>บัตรประจำตัวประชาชน </li> <li>ใบทะเบียนคนต่างด้าว </li> <li>หนังสือเดินทาง</li> </ul> |  |
| หมายเลขบัตร : *<br>E-Mail : * | name@mail.com                                                                                                    |  |
|                               | ตรวจสอบข้อมูล <mark>ยกเลิก</mark>                                                                                                    |  |

รูปแสดงจอภาพเปลี่ยนรหัสผ่านใหม่

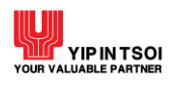

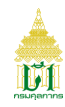

## Appendix C : เปลี่ยนรหัสผ่าน

| Component Name | เปลี่ยนรหัสผ่าน         |
|----------------|-------------------------|
| Menu           | -                       |
| Purpose        | สำหรับกำหนดรหัสผ่านใหม่ |
| Function       | ตรวจสอบข้อมูล           |

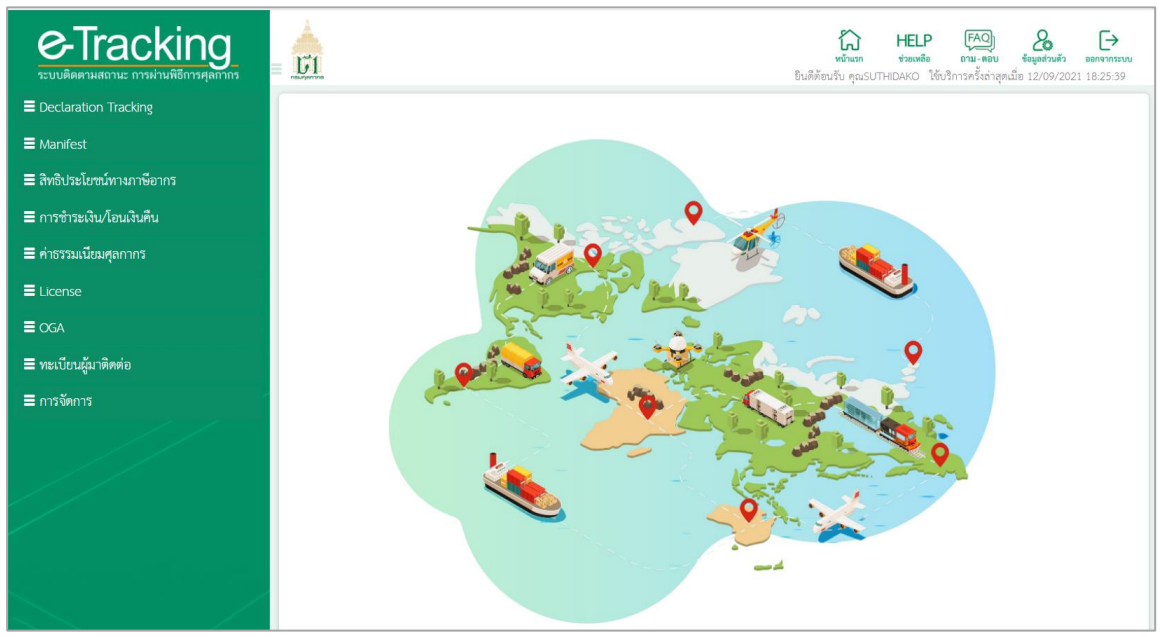

รูปแสดงจอภาพเข้าสู่ระบบงาน

## <u>ขั้นตอน</u> การเปลี่ยนรหัสผ่าน

1. ผู้ลงทะเบียนทำการ Log in เข้าระบบติดตามสถานะการผ่านพิธีการศุลกากร ระบบจะแสดงจอภาพหน้าหลักการทำงาน

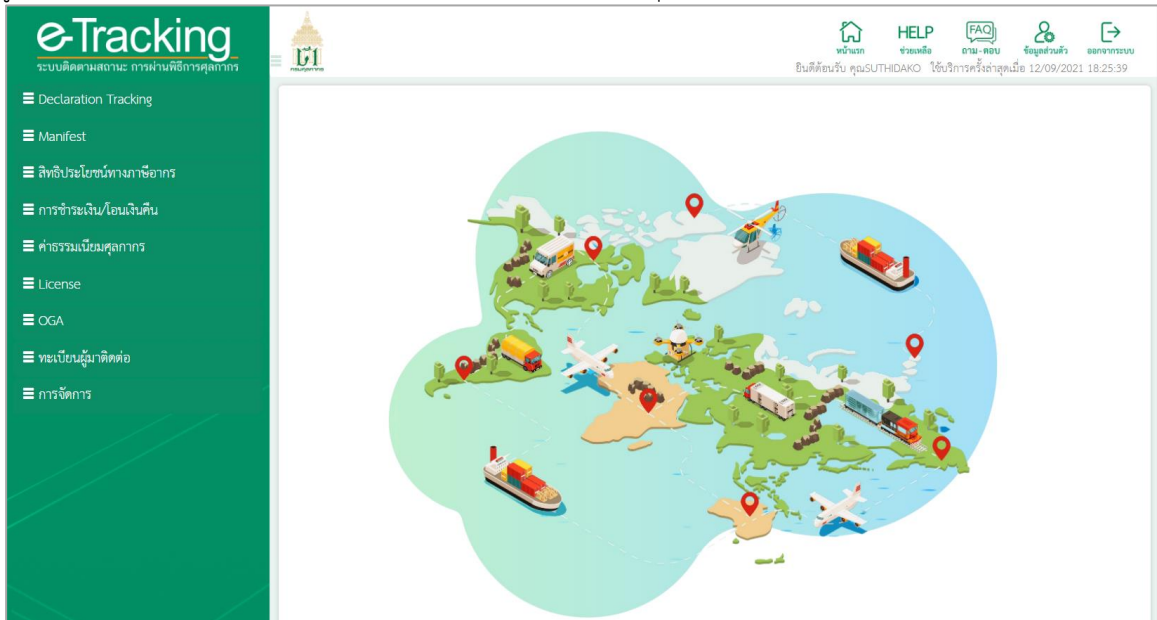

รูปแแสดงจอภาพหน้าหลักการทำงาน

2. คลิกที่ & ข้อมูลส่วนตัว ที่มุมบนขวาของจอภาพ ระบบจะแสดงจอภาพข้อมูลผู้ใช้

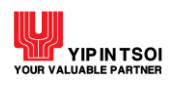

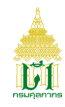

| รายละเอียดบริษัท             |                           |  |
|------------------------------|---------------------------|--|
| เลขประจำตัวผู้เสียภาษีอากร : | 0125561015931-000000      |  |
| ประเภทกิจการ :               | นาย                       |  |
| ชื่อบริษัท (ภาษาไทย) :       | ฟ้าใส อิมปอร์ต            |  |
| ชื่อบริษัท (ภาษาอังกฤษ) :    | FAHSAI IMPORT CO.,LTD     |  |
| วันที่จดทะเบียนบริษัท :      | 07/06/2561                |  |
| ข้อมูลกรรมการผู้จัดการ       |                           |  |
| บัตรประจำตัวประชาชน :        | 9966499262281             |  |
| คำนำหน้า :                   | นางสาว                    |  |
| ชื่อ-นามสกุล (ภาษาไทย) :     | นภา ปรีดี                 |  |
| ชื่อ-นามสกุล (ภาษาอังกฤษ) :  | NAPHA PREEDEE             |  |
| ข้อมูลผู้ลงทะเบียน           |                           |  |
| บัตรประจำตัวประชาชน :        | 6368084545562             |  |
| คำนำหน้า :                   | นางสาว                    |  |
| ชื่อ-นามสกุล (ภาษาไทย) :     | สุทิตา โกสล               |  |
| ชื่อ-นามสกุล (ภาษาอังกฤษ) :  | SUTHIDA KOSOL             |  |
| E-Mail :                     | fahsai.cmp@hotmail.com    |  |
| ประเภทผู้สมัคร :             | ผู้ประกอบการนำเข้า/ส่งออก |  |

รูปแสดงจอภาพข้อมูลผู้ใช้

3. กดปุ่ม [เปลี่ยนรหัสผ่าน] ระบบจะแสดงจอภาพสำหรับเปลี่ยนรหัสผ่าน

| เปลี่ยนรหัสผ่าน |                                        |  |  |  |
|-----------------|----------------------------------------|--|--|--|
|                 | รหัสผ่านเก่า :                         |  |  |  |
|                 | รทัสผ่านใหม่ :<br>ยืนยับรหัสผ่านใหม่ : |  |  |  |

รูปแสดงจอภาพสำหรับเปลี่ยนรหัสผ่าน

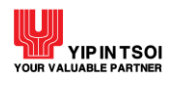

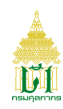

### 4. ระบุรหัสผ่านเก่า

5. ระบุหรัสผ่านใหม่ และยืนยันรหัสผ่านใหม่ อย่างน้อย 8 ตัวอักษร

|              |        |                             | วมูลผู้ใช้      |
|--------------|--------|-----------------------------|-----------------|
|              |        |                             | เปลี่ยนรหัสผ่าน |
|              | n:     | รหัสผ่านเก่า :              |                 |
|              | ม่ : 🕒 | รหัสผ่านใหม่ :              |                 |
|              | ม่ : 🕒 | <b>ยืนยันรหัสผ่านใหม่</b> : |                 |
| <br><u>)</u> | ы́ : • | ยืนยันรหัสผ่านใหม่ :<br>    |                 |

รูปแสดงจอภาพการเปลี่ยนรหัสผ่าน

 กดปุ่ม [ยืนยัน] เพื่อบันทึกการเปลี่ยนรหัสผ่าน ระบบจะแสดงข้อความ "เปลี่ยนรหัสผ่านเรียบร้อย" หากไม่สามารถเปลี่ยนรหัสผ่านใหม่ได้ ให้ตรวจสอบข้อความแจ้งเตือนและระบุรหัสใหม่ และกดปุ่ม [ยืนยัน] อีกครั้ง

|                              | เปลี่ยนรหัสผ่านเรียบร้อย |   |
|------------------------------|--------------------------|---|
| าะเอียดบริษัท                |                          |   |
| เลขประจำตัวผู้เสียภาษีอากร : | 0125561015931-000000     |   |
| ประเภทกิจการ :               | นาย                      |   |
| ชื่อบริษัท (ภาษาไทย) :       | ฟ้าใส อิมปอร์ต           |   |
| ชื่อบริษัท (ภาษาอังกฤษ) :    | FAHSAI IMPORT CO.,LTD    |   |
| วันที่จดทะเบียนบริษัท :      | 07/06/2561               | J |
| ากรรมการผู้จัดการ            |                          |   |
| บัตรประจำตัวประชาชน :        | 9966499262281            |   |
| คำนำหน้า :                   | นางสาว                   |   |
| ชื่อ-นามสกุล (ภาษาไทย) :     | นภา ปรีดี                |   |
| ชื่อ-นามสกล (ภาษาอังกถษ) :   | NAPHA PREEDEE            |   |

### รูปแสดงจอภาพการเปลี่ยนรหัสผ่านใหม่

7. ต้องการกลับที่หน้าหลักของระบบ ให้กดปุ่ม [กลับสู่หน้าหลัก]